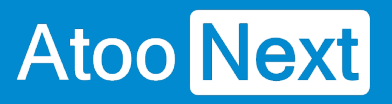

## **Table of Contents**

#### Mise en service du logiciel Atoo-Sync Cloud

Mentions légales Service Atoo-Sync Cloud Présentation du Service Atoo-Sync Cloud GesCom Prérequis Connexion à la plateforme Atoo-Sync Cloud et création du profil

#### Premiers pas sur la plateforme d'intégration SaaS Atoo-Sync Cloud

Configuration requise et prérequis pour EBP SaaS Se connecter à la plateforme d'intégration SaaS Atoo-Sync Cloud Présentation de la plateforme d'intégration SaaS Atoo-Sync Cloud

#### Fonctionnement du profil Atoo-Sync Cloud GesCom

Présentation du profil Atoo-Sync Cloud GesCom Présentation du profil/ Onglet Espace client Présentation du profil/ Onglet Tâches planifiées Présentation du profil/ Onglet Journaux Présentation du profil/ Onglet Nouveau Profil Présentation du profil/ Onglet Synchronisation Présentation du profil/ Onglet Configurer le profil Présentation du profil/ Onglet Fonctionnalités Présentation du profil/ Options des Fonctionnalités

#### Démarrer rapidement

Création du profil Atoo-Sync Cloud GesCom Connexion du profil Atoo-Sync Cloud GesCom à PrestaShop Création du profil Atoo-Sync Cloud GesCom EBP SaaS PrestaShop Configuration de EBP Saas/ Connexion à EBP SaaS Configuration de EBP Saas/ Installation des formats d'import Configuration de EBP Saas/ Gestion des fichiers Exemple Configuration des différents flux à synchroniser entre EBP Saas et PrestaShop Gestion des synchronisations Synchronisations des articles Synchronisations des commandes Mise en place des tâches planifiées Création d'une tâche planifiée Suivi des synchronisations

#### Configurer le profil

Interface de configuration du profil Configuration du Profil Connexion à votre boutique WooCommerce à faire

## ATOO SYNC CLOUD EBP

Connexion à votre boutique PrestaShop Configuration de votre site web Shopify Configuration de votre Gestion Commerciale Configuration du profil - Mode debug **Onglet Articles** Onglet Articles - Export des articles vers la boutique **Onglet Articles - Catégories Onglet Articles - Déclinaisons / Variations Onglet Articles - Images Onglet Articles - Documents Onglet Articles - Stocks Onglet Articles - Prix Onglet Articles - Champs Personnalisés Onglet Clients** Onglet Clients - Export des clients vers la boutique Onglet Clients - Import des clients de la boutique **Onglet Commandes** Onglet Commandes - Création des commandes Onglet Commandes - Mappage des commandes par Pays Onglet Commandes - Mappage des taxes des commandes Onglet Commandes - Mappage des modes de paiement Onglet Commandes - Mappages des frais de port Onglet Commandes - Mappages des devises **Onglet Commandes - Articles Onglet Commandes - Règlements Onglet Commandes - Adresses** Onglet Import des commandes Onglet Mise à jour des commandes Onglet Mise à jour des commandes - Mise à jour des commandes Onglet Notification par email. Onglet tâches planifiées Onglet tâches planifiées - tâches planifiées

#### Configurer le module dans PrestaShop

Accès Création des produits Modification des produits Catégories supplémentaires Packs Groupes de clients Création des clients Modification du client Export des clients Lecture des commandes Caisse KerAwen Mise à jour des status Réinitialiser les commandes transférées

#### Configurer le plug-in dans WooCommerce

Onglet - Accès

## ATOO SYNC CLOUD EBP

Onglet - Catégories Onglet - Articles Onglet - Clients Onglet - Groupes de clients Onglet - Commandes Onglet - Autres configurations

#### **Configurer Atoo-Sync Cloud dans Shopify**

Configurer Atoo-Sync Cloud dans une boutique Shopify

#### Configurer LeNew Black dans Atoo-Sync Gescom Configuration de la boutique Le New Black dans Atoo-Sync Cloud. Options Le New Black

#### Connecter Atoo-Sync Cloud à BigCommerce

Création API BigCommerce Configuration de Connexion Atoo-Sync Cloud à BigCommerce

#### Spécificités pour BigCommerce

Multiple adresses de livraison Taux de taxes cumulés Prix spécifiques

#### Configurer Wix Dans Atoo-Sync Cloud

Configurer votre site web : Wix Store Lien Options Wix Store

## Mise en service du logiciel Atoo-Sync Cloud

Mentions légales

Atoo Next

### **Copyright © 2025 Atoo Next tous droits réservés.**

Atoo-Sync est une marque déposée et un produit de la société Atoo Next. Les autres produits et marques sont des produits ou des marques déposées par leurs propriétaires respectifs.

**AVERTISSEMENT :** Le manuel Atoo-Sync Cloud et sa documentation annexe destinés à l'utilisateur sont protégés par les lois de copyright. Il est strictement interdit de copier, reproduire, distribuer, transmettre, stocker dans un système serveur ou traduire, dans quelque langue que ce soit, toute partie de la documentation annexe destinée à l'utilisateur, sans la permission écrite expresse de la société **Atoo Next**.

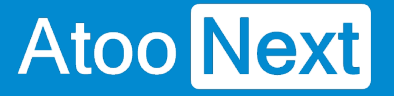

#### Service Atoo-Sync Cloud

### Contenu du service :

- L'utilisation du Service en fonction du forfait souscrit
- Pas de limitation de création de profil en fonction du forfait souscrit (Export et/ou Import des données)
- Pas de limitation de période d'import
- Pas de limitation d'utilisateur
- L'assistance technique sur notre support en ligne : https://my.atoo-next.net/
- L'assistance technique par prise de main à distance et téléphone sur rendez-vous uniquement

#### La limite porte sur le nombre de données contenues dans le forfait souscrit.

Deux types de forfaits sont disponibles pour L'export des données et pour l'import des données :

- Le forfait mensuel
- Le forfait annuel : Flex

Attention : L'assistance technique n'assure pas l'installation ni la formation au connecteur.

## Mode de commercialisation en fonction du forfait souscrit

Les forfaits sont valables soit un (1) an **Forfait Flex** soit (1) mois **Forfait mensuel**. Les forfaits se déclenchent à la date d'achat. Différents forfaits sont disponibles pour vous permettre de synchroniser vos données en fonction de vos besoins. Les tarifs de nos forfaits sont communiqués en HT et en euros. Depuis votre Espace Clients, vous pouvez consulter à tout moment le suivi de vos synchronisations et visualiser le nombre de données restant à utiliser en fonction du forfait souscrit. Nous attirons votre attention sur le fait que « ATOO NEXT » ne rembourse pas les frais avancés non utilisés, même au prorata.

#### Souscription au forfait mensuel à reconduction tacite

Dans le cadre de la souscription à un **forfait mensuel**, le nombre de données compris dans ce forfait doit être utilisé sur la période mensuelle activée à la date d'achat du forfait. Exemple : Pour un forfait Export de données contenant 50 000 données souscrit le 5 janvier, vous avez jusqu'au 4 février pour utiliser les 50 000 données. Au 5 février, le compteur de données sera réinitialisé en fonction du forfait souscrit.

Le prélèvement par carte bancaire ou prélèvement Stripe interviendra le premier jour du renouvellement.

L'abonnement étant sans engagement, vous pouvez annuler à tout moment le renouvellement automatique de votre forfait depuis votre **Espace Clients Atoo Next**, figurant à l'adresse suivante : <u>https://my.atoo-next.net</u>

Vous pouvez mettre à jour les informations de mode de paiement (carte bancaire ou prélèvement) utilisées pour le paiement de votre forfait. En cas d'erreur de paiement, le forfait est immédiatement résilié, ce qui entraîne également l'arrêt à distance par la société **Atoo Next** de l'utilisation du service Atoo-Sync Cloud.

#### Souscription au forfait annuel - Flex

Ces forfaits **Flex** sont valables un (1) an date d'achat ou dans la limite du nombre de données souscrit. Avant la fin de la période du forfait prépayé, si vous prenez un nouveau forfait, les données non utilisées seront reportées sur la nouvelle période. En revanche, si vous ne prenez pas de nouveau forfait, les données non utilisées ne sont pas remboursées.

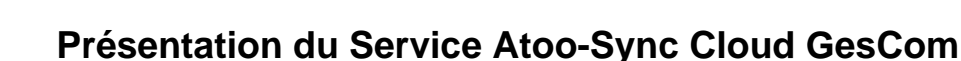

### Le Service

Atoo Next

Atoo-Sync Cloud est un Service SaaS permettant de relier facilement une boutique eCommerce à votre plateforme de gestion commerciale EBP SaaS.

### Les boutiques compatibles

En standard sont : PrestaShop, WooCommerce, Shopify, Magento, Oasis Commerce, Orderlion.

En mode projet : Les autres plateformes eCommerce, telles que Laravel, PHP, Sylius.

### Accessibilité

Atoo-Sync Cloud est un Service utilisable sur n'importe quel support informatique (ordinateur, ordinateur portable, tablette), sur n'importe quel environnement (Mac, Windows) à tout moment et en tout lieu.

Atoo-Sync Cloud est compatible avec tous les navigateurs internet modernes (Safari, Chrome, Edge, ...) à l'exception d'Internet Explorer.

Issues de plus de **15** années de recherche et de développement, les **applications Atoo-Sync** ont toujours réussi à lier la performance à la simplicité d'utilisation et de paramétrage qui en font aujourd'hui les leaders sur le marché avec un total de plus de **2 000 boutiques connectées** depuis le début de leur commercialisation.

**Nos solutions Atoo-Sync** sont depuis toujours **développés en France** par le service Développement de l'éditeur. Ce qui vous garantit une pérennité et une sécurité dans leur utilisation.

### Prérequis

Avant de pouvoir configurer et utiliser notre service **Atoo-Sync Cloud**, nous vous invitons à prendre connaissance de ce document vous informant des prérequis nécessaires.

Atoo-Sync Cloud est compatible avec la gestion commerciale EBP Saas - version PRO et Elite à partir de la version 2022.

Le service **Atoo-Sync Cloud GesCom** est compatible en standard avec les plateformes eCommerce suivantes (CMS) :

- PrestaShop : à partir de la version 1.6.1.10
- WooCommerce : à partir de la version 3.5
- Magento : à partir de la version 2.4.4
- Shopify Orderlion Oasis Commerce Le New Black BigCommerce Wix : sur les versions en cours

Le service Atoo-Sync Cloud est compatible avec d'autres plateformes eCommerce telles que :

- Laravel
- PHP
- Symfony

Uniquement en mode projet, accompagné par nos soins.

**NOTES :** Le service **Atoo-Sync Cloud** fonctionne sur tous les navigateurs récents (Mac ou Windows) à l'exception d'Internet Explorer.

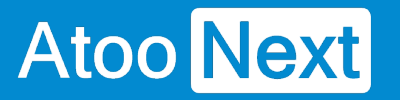

### Connexion à la plateforme Atoo-Sync Cloud et création du profil

Depuis votre Espace Clients Atoo Next, connectez-vous avec votre Identifiant et votre mot de passe.

Ces informations vous ont été communiquées au préalable par le service commercial **Atoo Next** par email ou par votre revendeur.

| Atoo N<br>Espace Clie         | <b>Jext</b>           |
|-------------------------------|-----------------------|
| Se connecter<br>Adresse email | Créer un compte       |
| Mot de passe                  |                       |
| Se connect                    | er                    |
|                               | Mot de passe oublié ? |

Sur le menu de gauche, cliquez sur Atoo-Sync Cloud.

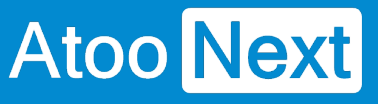

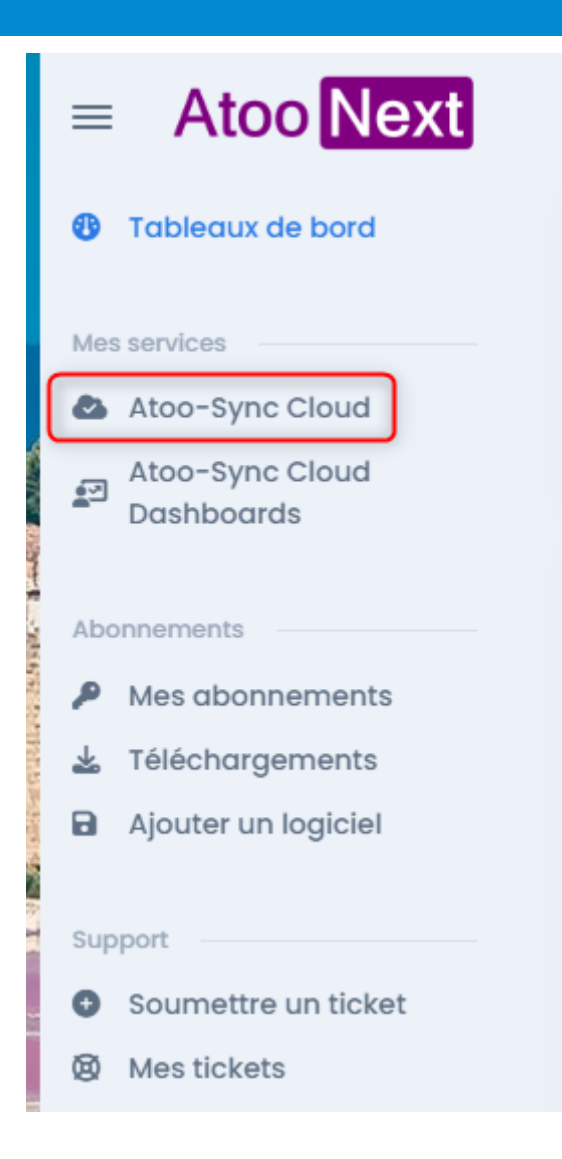

Une fenêtre s'ouvre sur l'interface Atoo-Sync Cloud.

## ATOO SYNC CLOUD EBP

| Atoo Next                                                |                                                                 |                              |                        |                     | 2       | ? | Ļ | 000    | • |
|----------------------------------------------------------|-----------------------------------------------------------------|------------------------------|------------------------|---------------------|---------|---|---|--------|---|
| Détail du service                                        |                                                                 |                              |                        |                     |         |   |   |        |   |
| Service<br>État du service<br>Expire le<br>Votre forfait | Atoo-Sync Clo<br>Service actif<br>9 Décembre 20<br>Flex S'abonr | oud<br>023<br>her au service |                        |                     |         |   |   |        |   |
|                                                          | Export                                                          | Acheté<br>10 000             | Utilisé<br>139         | Disponible<br>9 861 | Ajouter |   |   |        |   |
|                                                          | Import                                                          | 10 000                       | 189                    | 9 811               | Ajouter |   |   |        |   |
| Mode de paiement                                         |                                                                 | Tari                         | <b>fS</b> (24 Août 202 | 3)                  | ι       |   |   |        | ^ |
| Mode de palement                                         |                                                                 | Tun                          | <b>15</b> (24 Aout 202 | 3)                  |         |   |   |        |   |
| Aucun mode de paier<br>Vous devez configurer un mode de  | ment<br>e paiement pour                                         | Ex                           | Dort Mensuel           |                     |         |   |   | ~      |   |
| continuer à utiliser notre plateform                     | ie.                                                             | Ex                           | port Flex              |                     |         |   |   | $\sim$ |   |
|                                                          |                                                                 | Im                           | port Mensuel           |                     |         |   |   | $\sim$ |   |
| Définir le mode de paiement                              |                                                                 | Im                           | port Flex              |                     |         |   |   | ~      |   |
| Historique de paiement                                   |                                                                 |                              |                        |                     |         |   |   |        | ^ |
| 🔷 Lancer l'ap                                            | plication                                                       |                              |                        |                     |         |   |   |        |   |

Cliquez sur

Une nouvelle page se charge.

## ATOO SYNC CLOUD EBP

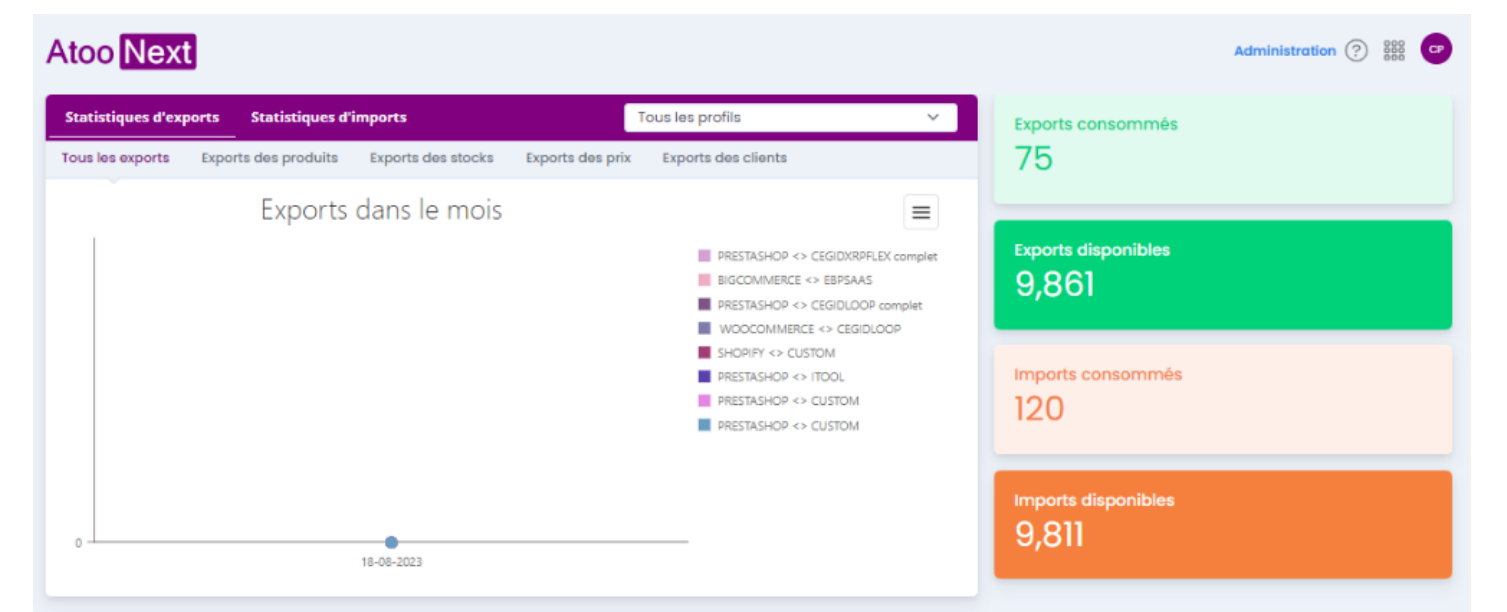

| Mes profils Atoo-Sync Cloud        |                               |                   |              |     |
|------------------------------------|-------------------------------|-------------------|--------------|-----|
| Nom du profil                      | Type de profil                | ERP               | Site web     |     |
| BIGCOMMERCE <> EBPSAAS             | Profil de gestion commerciale | zebp              | COMMERCE     |     |
| PRESTASHOP <> CEGIDXRPFLEX complet | Profil de gestion commerciale | Cegid<br>XRP Flex | PrestaShop   |     |
| PRESTASHOP <> CEGIDLOOP complet    | Profil de comptabilité        | qcol              | PrestaShop   |     |
|                                    | Profil de comptabilité        | Format texte      | WOO COMMERCE |     |
|                                    | Profil de comptabilité        | qcol              | WOO COMMERCE |     |
| SHOPIFY <> CUSTOM                  | Profil de comptabilité        | Format texte      | Shopify      | ••• |
| PRESTASHOP ↔ ITOOL                 | Profil de comptabilité        | zitoo!            | PrestaShop   |     |
| PRESTASHOP ↔ CEGIDLOOP             | Profil de comptabilité        | qcol              | PrestaShop   | ••• |
| PRESTASHOP ↔ CUSTOM                | Profil de comptabilité        | Format texte      | PrestaShop   | ••• |
| PRESTASHOP ↔ CUSTOM                | Profil de comptabilité        | Format texte      | PrestaShop   | ••• |

FÉLICITATIONS ! Vous êtes connecté à l'application Atoo-Sync Cloud.

## **Création d'un profil**

Cliquez sur **Nouveau Profil**. L'assistant de création d'un nouveau profil. Cliquez sur le bouton "EBP Saas" puis cliquez sur Suivant.

## ATOO SYNC CLOUD EBP

| Mes profils Atoo-Sync Cloud                       |                               |                   |              |  |
|---------------------------------------------------|-------------------------------|-------------------|--------------|--|
| Nom du profil                                     | Type de profil                | ERP               | Site web     |  |
| BIGCOMMERCE ⇔ EBPSAAS                             | Profil de gestion commerciale | ≡ebp              |              |  |
| PRESTASHOP $\Leftrightarrow$ CEGIDXRPFLEX complet | Profil de gestion commerciale | Cegid<br>XRP Flex | PrestaShop   |  |
| PRESTASHOP $\Leftrightarrow$ CEGIDLOOP complet    | Profil de comptabilité        | qcol              | PrestaShop   |  |
|                                                   | Profil de comptabilité        | Format texte      |              |  |
|                                                   | Profil de comptabilité        | qøl               |              |  |
| SHOPIFY ↔ CUSTOM                                  | Profil de comptabilité        | Format texte      | 🗐 shopify    |  |
| PRESTASHOP ⇔ ITOOL                                | Profil de comptabilité        | zitool            | 😨 PrestaShop |  |
| PRESTASHOP <> CEGIDLOOP                           | Profil de comptabilité        | qcol              | 😨 PrestaShop |  |
| PRESTASHOP <> CUSTOM                              | Profil de comptabilité        | Format texte      | 😨 PrestaShop |  |
| PRESTASHOP ↔ CUSTOM                               | Profil de comptabilité        | > Format texte    | 😨 PrestaShop |  |
|                                                   | Nouveau profil                |                   |              |  |

une fenêtre pop up apparait demande si c'est un profil Gestion commercial ou comptabilité.

### 🗱 Bienvenue dans l'assistant de création d'un nouveau profil

Sélectionnez si vous souhaitez connecter votre ERP en gestion commerciale ou votre logiciel de gestion comptable

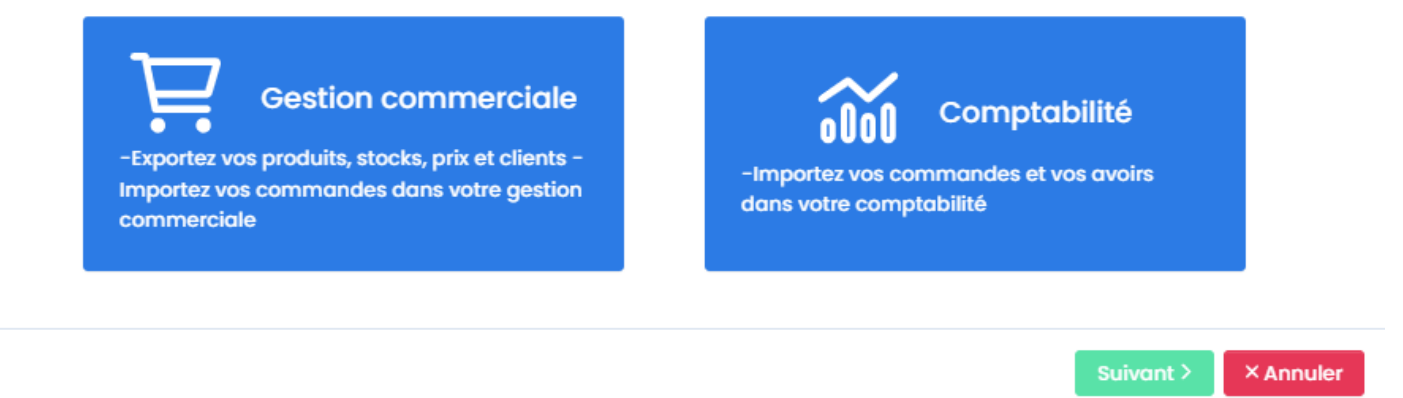

## ATOO SYNC CLOUD EBP

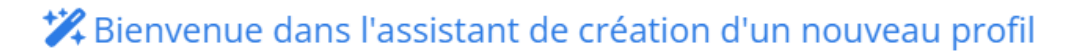

Veuillez sélectionner le logiciel de gestion commerciale à connecter à la plateforme Atoo-Sync Cloud

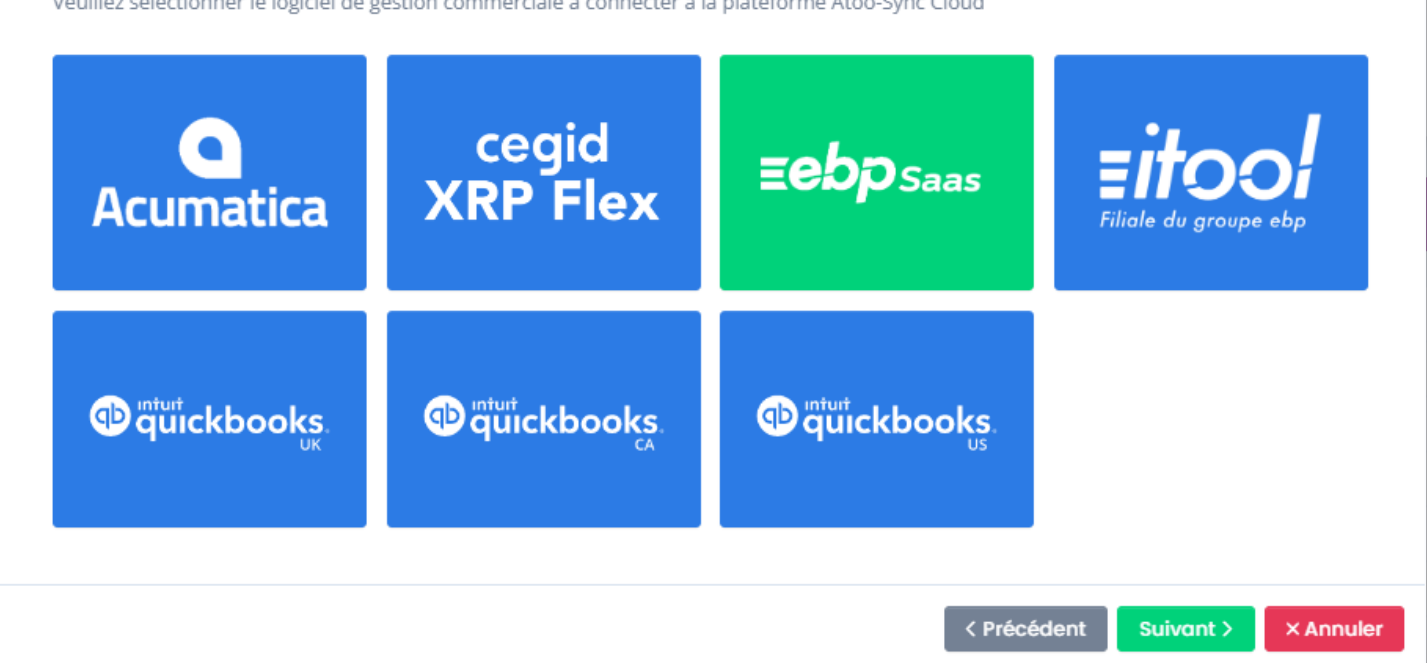

Puis sélectionnez la boutique e-commerce à connecter puis cliquez sur Suivant :

### 🗱 Bienvenue dans l'assistant de création d'un nouveau profil

Veuillez sélectionner le CMS (plateforme eCommerce) que vous souhaitez connecter à votre logiciel de gestion

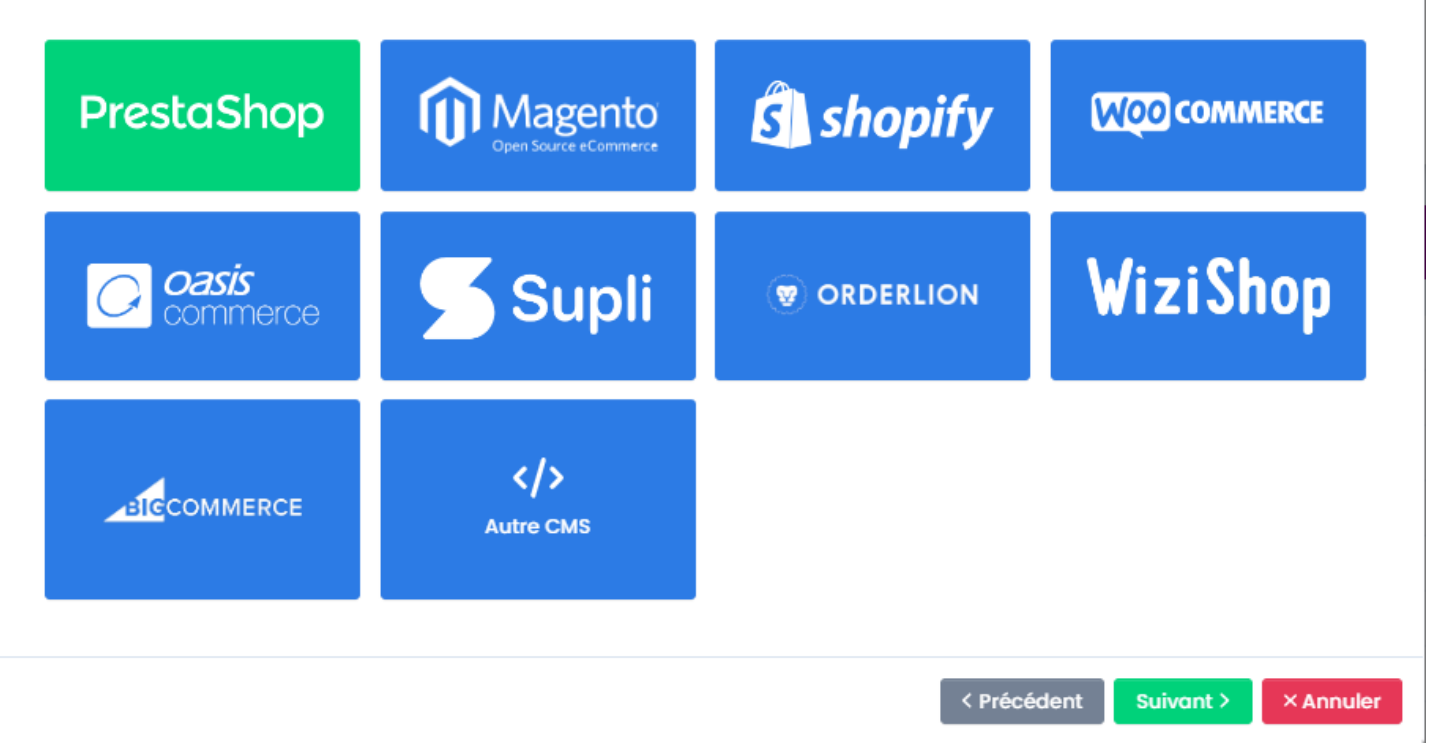

Une nouvelle pop up se charge demandant de sélectionner les fonctionnalité dont vous aurez besoin.

### Bienvenue dans l'assistant de création d'un nouveau profil

Activez les fonctionnalités que vous souhaitez utiliser avec Atoo-Sync Cloud

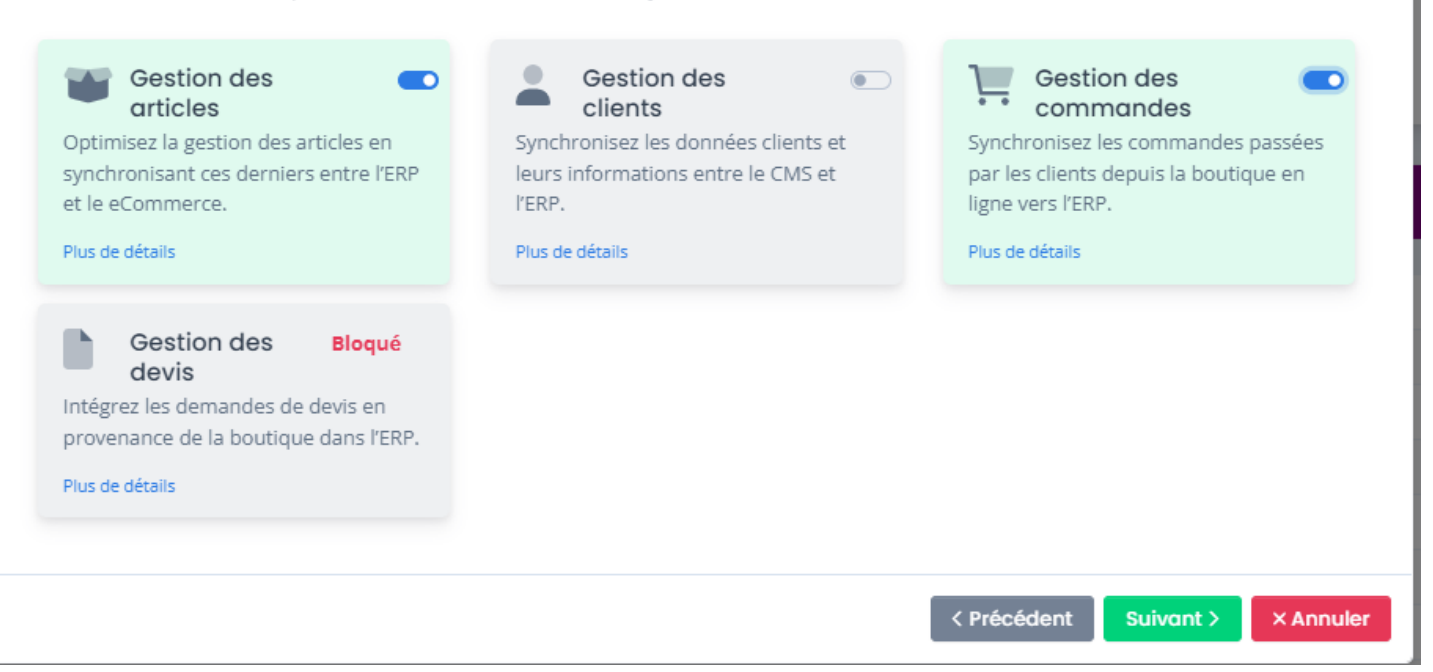

Ensuite plusieurs autres pop up en rapport avec les fonctionnalités activées précédemment se chargent.

Sélectionnez les options dont vous aurez besoin.

## ATOO SYNC CLOUD EBP

### 🗱 Bienvenue dans l'assistant de création d'un nouveau profil

Activez les options que vous souhaitez utiliser dans la gestion des articles

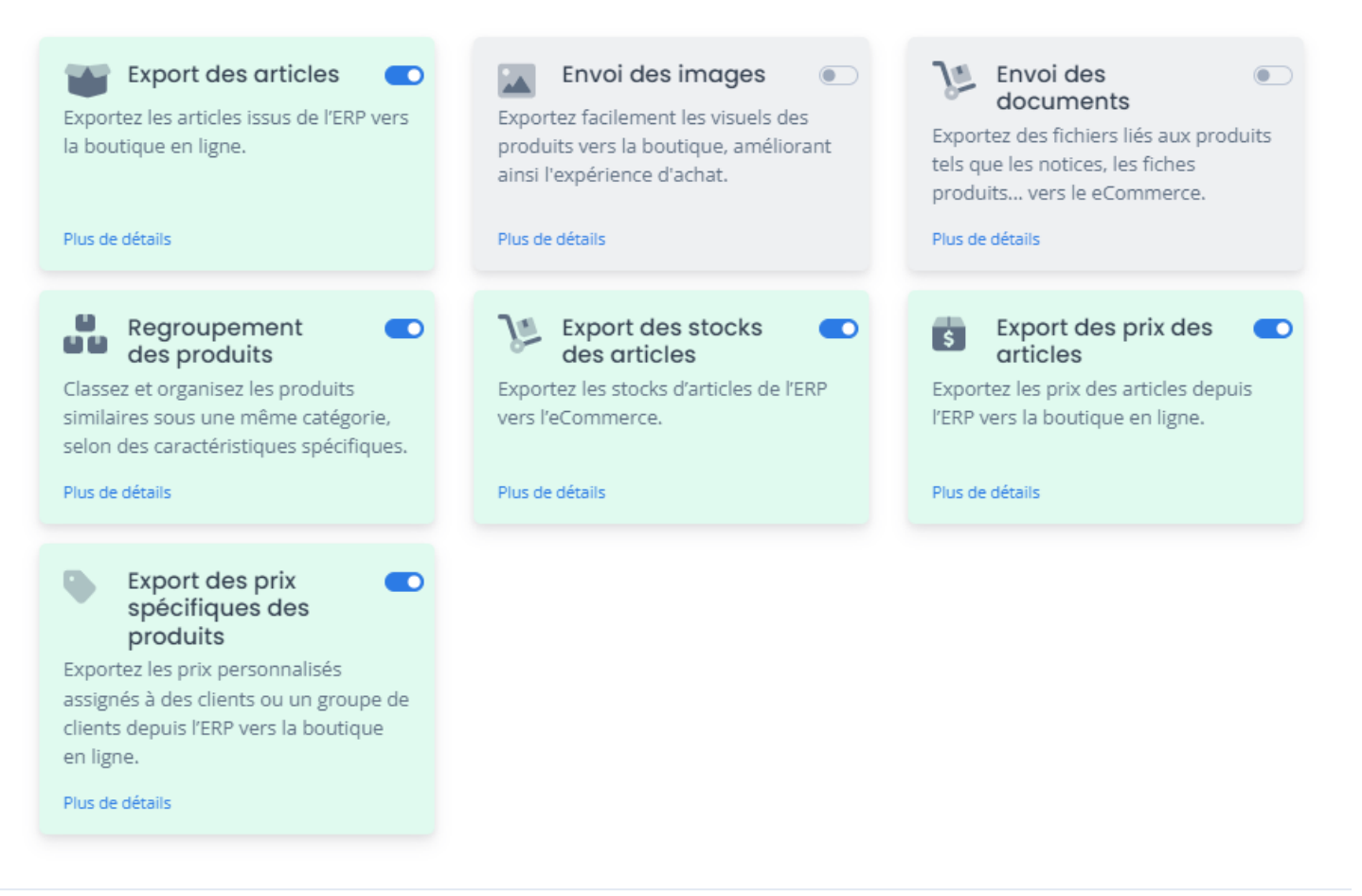

< Précédent Suivant > × Annuler

## Bienvenue dans l'assistant de création d'un nouveau profil

vez les options que vous souhaitez utiliser dans la gestion des commandes

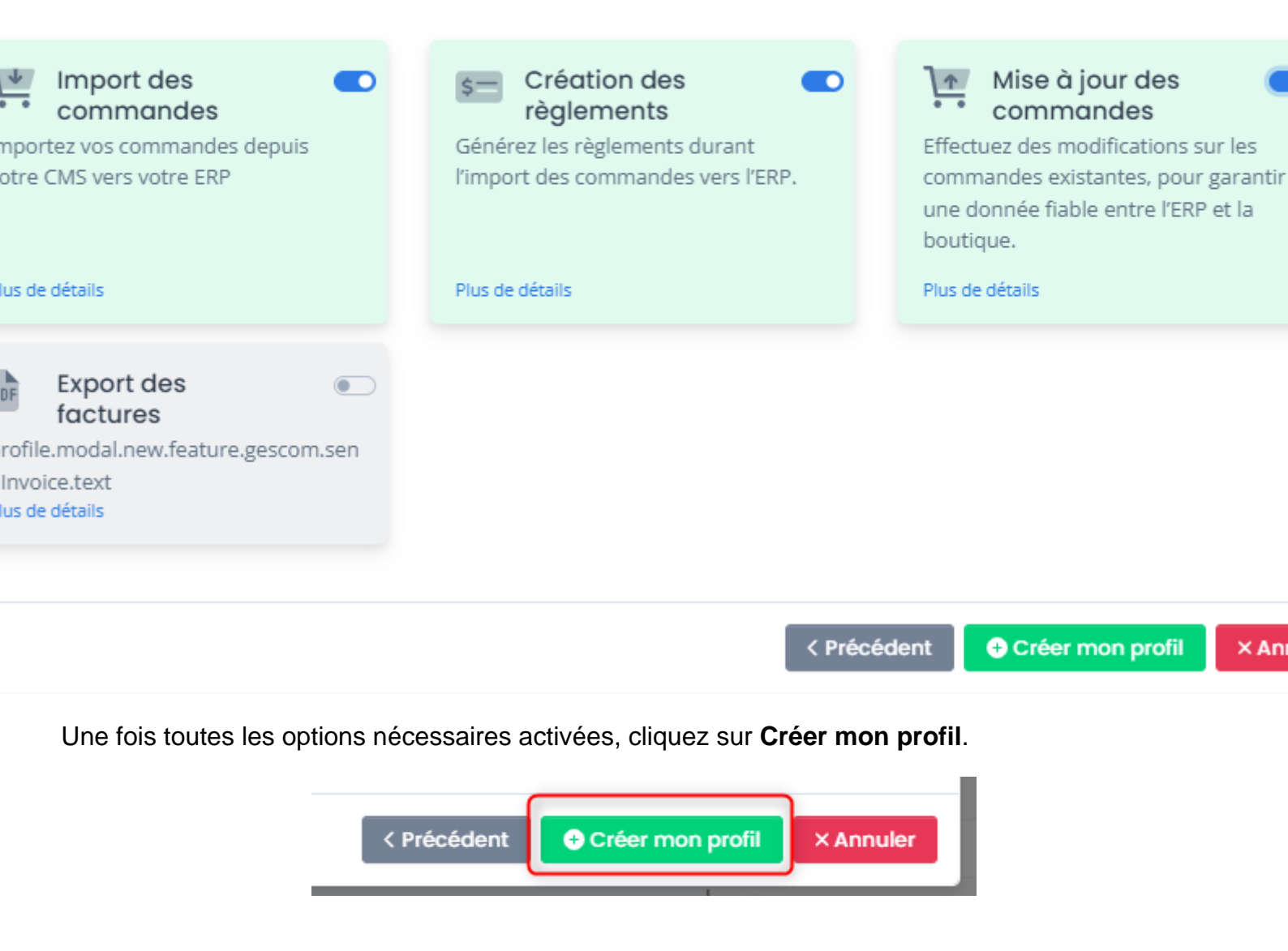

Félicitations ! Votre profil a été créé. Vous êtes positionné sur Configurer le profil.

## ATOO SYNC CLOUD EBP

|                                                                   | Profil :            | Presto                  | aShop         | ↔ EBP ▾            |                           |                                       |
|-------------------------------------------------------------------|---------------------|-------------------------|---------------|--------------------|---------------------------|---------------------------------------|
| Espace Client     Nouveau profil  PrestaShop \$\lefty\$ EBP       | <b>盒</b><br>Profil  | <b>D</b><br>Articles    | L<br>Clients  | Terminal Commandes | 🛓<br>Import des commandes | <b>2</b><br>Mise à jour des commandes |
| <ul> <li>Synchronisation</li> <li>Configurer le profil</li> </ul> | Configu             | uration c               | lu profil     |                    |                           |                                       |
| Journaux<br>Tâches planifiées<br>Journaux                         | Nom du              | profil<br>e ce profil n | non profil po | ır défaut          |                           | PrestaShop <> EBP                     |
|                                                                   | L <sup>ii</sup> Dup | liquer ce j             | profil        | × Supprimer ce     | profil                    |                                       |

Vous pouvez passer aux étapes de paramétrage du profil :

- Configuration de votre gestion commerciale.
- Configuration de votre boutique eCommerce (CMS)
- Configuration des flux à synchroniser

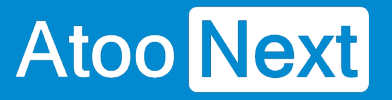

# Premiers pas sur la plateforme d'intégration SaaS Atoo-Sync Cloud

#### Configuration requise et prérequis pour EBP SaaS

Avant de pouvoir installer et utiliser notre application **Atoo-Sync Cloud**, nous vous invitons à prendre connaissance de ce document vous informant des prérequis nécessaires.

Atoo-Sync Cloud est compatible avec la gestion commerciale EBP Saas - version PRO et Elite à partir de la version 2022.

## Prérequis obligatoires EBP

- Avoir un contrat Premium ou Silver chez EBP (être suivi par un Revendeur)
- Faire l'inscription aux APIs EBP (72 heures avant toute intervention de notre part), via le lien <a href="https://developpeurs-storage.ebp.com/#portail-des-apis">https://developpeurs-storage.ebp.com/#portail-des-apis</a>
  - Connexion à la plateforme EBP

| <b>Eebp</b> .Develop                                                   | C Accueil Se connecter                                       |
|------------------------------------------------------------------------|--------------------------------------------------------------|
|                                                                        |                                                              |
| Bienvenue sur le portai<br>Enfin de véritables API Rest pour accéder à | il développeur d'EBP<br>vos produits EBP Informatique Saas ! |
| S'inscrire gratuitement                                                | Documentation en ligne                                       |
|                                                                        |                                                              |

• Pour ajouter votre abonnement, cliquez sur Produit (en haut de l'écran)

## ATOO SYNC CLOUD EBP

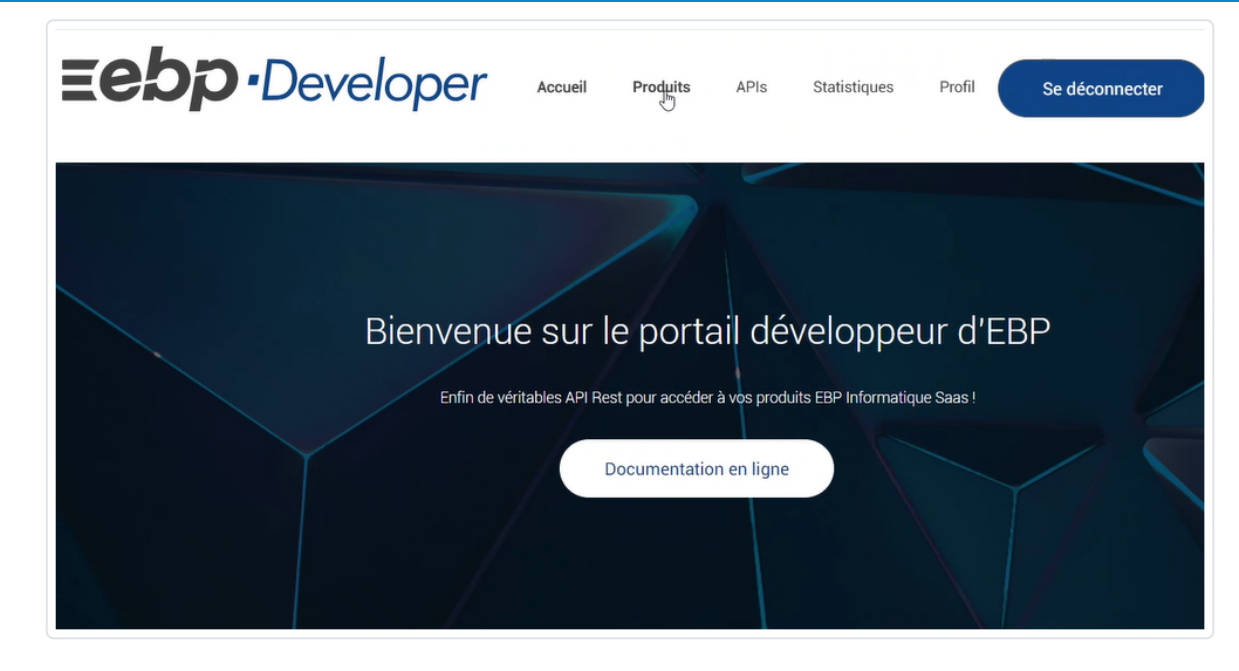

Choisissez la gestion commerciale SAAS

| ≡ebp | •Developer                    | Accueil <b>Produits</b> APIs Statistiques Profil Se déconnecter                                                                                                    |
|------|-------------------------------|----------------------------------------------------------------------------------------------------|
|      | Produits<br>P Search products |                                                                                                    |
|      | Name                          | Description                                                                                                    |
|      | Nationant (SAAS               | Ensemble d'API Rest permettant de communiquer avec les dossiers interest interest interes |
|      | Gestion Comperciale SAAS      | Ensemble d'API Rest permettant de communiquer avec les dossiers Gestion Commerciale Saas 🛝                                                                                                    |

- Attendez la confirmation
- Nous communiquer les APIs d'EBP une fois validées par les services EBP

**ATTENTION** : La mise en service d'Atoo-Sync Cloud ne peut se faire qu'à la condition d'avoir les APIs EBP.

### Récupérer la clé Api EBP

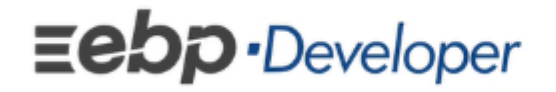

Accueil Produits APIs Statistiques

Dans EBP Developer, aller sur Profil, dans la section abonnements, copier la clé Api pour le paramétrage d'Atoo-Sync.

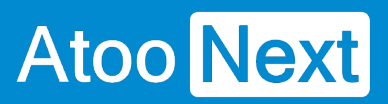

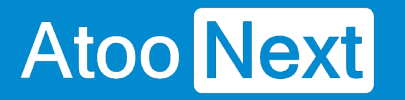

### Se connecter à la plateforme d'intégration SaaS Atoo-Sync Cloud

Depuis votre Espace Clients Atoo Next, connectez-vous avec votre Identifiant et votre mot de passe.

Ces informations vous ont été communiquées au préalable par le service commercial **Atoo Next** par email ou par votre revendeur.

| Atoo<br>Espace Cl             | <b>lext</b><br>ients  |
|-------------------------------|-----------------------|
| Se connecter<br>Adresse email | Créer un compte       |
| Mot de passe                  |                       |
| Se connec                     | cter                  |
|                               | Mot de passe oublié ? |

Dans le menu situé à gauche, depuis Mes Services, cliquez sur Atoo-Sync Cloud.

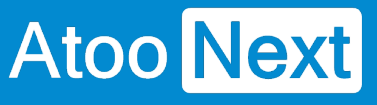

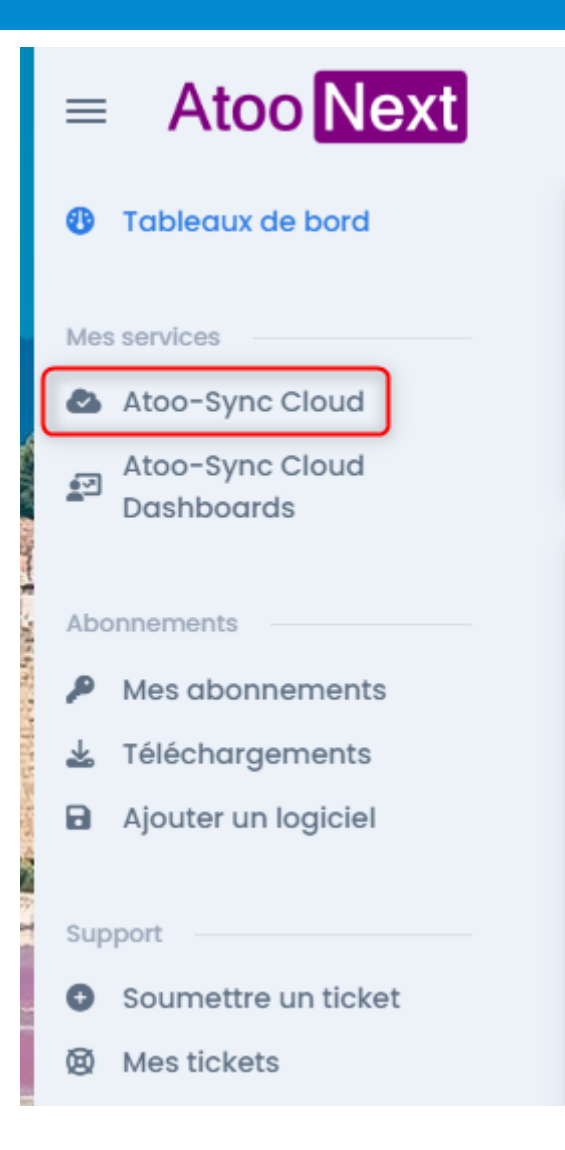

La fenêtre suivante s'affiche :

| ≡ Atoo Next          |                 |                    |         |            |            | 8     |      | SS |
|----------------------|-----------------|--------------------|---------|------------|------------|-------|------|----|
| Détail du service    |                 |                    |         |            |            |       |      |    |
| Service              | Atoo-Sync Cl    | oud                |         |            |            |       |      |    |
| État du service      | ✓ Service actif | 1                  |         |            |            |       |      |    |
| Expire le            | 16 Décembre     | 2023               |         |            |            |       |      |    |
| Votre forfait        | Prépayé S'o     | ıbonner au service |         |            |            |       |      |    |
|                      |                 | Acheté             | Utilisé | Disponible |            |       |      |    |
|                      | Export          | 10 000             | 0       | 10 000     | Ajouter    |       |      |    |
|                      | Import          | 10 000             | 144     | 9 856      | Ajouter    |       |      |    |
|                      |                 |                    |         |            |            |       |      |    |
|                      |                 |                    |         | _          |            |       |      |    |
| Lancer l'application |                 |                    |         |            | Annuler le | e ser | vice |    |

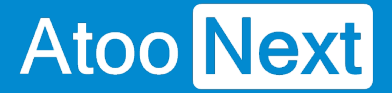

En fonction du **forfait Atoo-Sync Cloud** souscrit, vous pouvez **lancer l'application**. Ce forfait doit être souscrit au préalable pour pouvoir accéder au **service Atoo-Sync Cloud**. Si vous n'avez pas de forfait, cliquez sur le lien **s'abonner au service**.

### S'abonner au service - Mode de paiement

La fenêtre suivante s'affiche. Vous pouvez définir le mode paiement pour la souscription à votre forfait Atoo-Sync Cloud. Cliquez sur le bouton **Définir le mode de paiement**.

| Aucun mode de paiement                                                                     |
|--------------------------------------------------------------------------------------------|
| Vous devez d'abord configurer un mode de paiement avant de pouvoir modifier votre service. |
| Annuler Définir le mode de paiement                                                        |

Une fenêtre s'affichera pour que vous puissiez renseigner vos informations de paiement. Vous pouvez soit opter pour le paiement par carte bancaire soit par prélèvement Sepa.

Une fois la fenêtre renseignée, cliquez sur Mettre à jour.

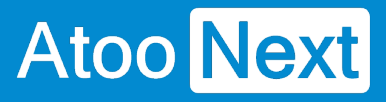

| Mettre à jour le mode de paiement                                                          |                                       |                                  |
|--------------------------------------------------------------------------------------------|---------------------------------------|----------------------------------|
| Mettez à jour le mode de paiement pour le serv                                             | rice Atoo-Sync Cloud.                 |                                  |
| Carte bancaire                                                                             | <mark>s«₽А</mark><br>Prélèvement SEPA |                                  |
| Numéro de carte                                                                            | Date d'expiration                     | CVC                              |
| 1234 1234 1234 1234 VISA 💽 📸 👘                                                             | MM / AA                               | CVC 🙂                            |
| Pays                                                                                       |                                       |                                  |
| France                                                                                     |                                       | ~                                |
| En fournissant vos informations de carte bancaire, vous autorisez ATC<br>à ses conditions. | OO NEXT à débiter votre carte pour l  | es paiements futurs conformément |
| Annuler                                                                                    |                                       | Mettre a jour                    |

## S'abonner au service - S'abonner au service

Vous pouvez maintenant vous abonner aux forfaits d'export ou d'imports de données. Cliquez à nouveau sur le lien **s'abonner au service.** 

| Détail du service |                 |                   |         |            |         |  |
|-------------------|-----------------|-------------------|---------|------------|---------|--|
| ervice            | Atoo-Sync Clo   | oud               |         |            |         |  |
| tat du service    | ✓ Service actif |                   |         |            |         |  |
| xpire le          | 16 Décembre     | 2023              |         |            |         |  |
| /otre forfait     | Prépayé S'ak    | oonner au service |         |            |         |  |
|                   |                 | Acheté            | Utilisé | Disponible |         |  |
|                   | Export          | 10 000            | 0       | 10 000     | Ajouter |  |
|                   | Import          | 10 000            | 144     | 9 856      | Ajouter |  |
|                   |                 |                   |         |            |         |  |

Une fenêtre va s'afficher, vous permettant de sélectionner en fonction de vos besoins :

- Le forfait d'export de données : Envoi des données de la gestion commerciale Cegid (ERP) vers la boutique eCommerce. Types de données exportées : articles - stock - prix - clients données post-import commandes.
- Le forfait d'import des données : Import des données de la boutique web vers l'ERP. Types de données : commandes règlements nouveaux clients.

Dès que vous avez validé vos forfaits en fonction de vos besoins, vous pouvez cliquer sur le bouton Lancer l'application pour arriver sur la plateforme d'intégration SaaS Atoo-Sync Cloud.

Lancer l'application

### Présentation de la plateforme d'intégration SaaS Atoo-Sync Cloud

Après avoir cliqué sur le bouton Lancer l'application, la fenêtre suivante s'affiche :

| liou Next                                                                                                    |                      |                                                                                                    |                                                                                                    |                                                                                                    |  |
|----------------------------------------------------------------------------------------------------|----------------------|----------------------------------------------------------------------------------------------------|----------------------------------------------------------------------------------------------------|----------------------------------------------------------------------------------------------------|--|
| Statistiques d'exports Statistique                                                                                                    | s d'imports          | Tous les profils                                                                                                    | × E                                                                                                    | Exports consommés                                                                                                    |  |
| ous les exports Exports des produit                                                                                                    | s Exports des stocks | Exports des prix Exports des clients                                                                                                    | 7                                                                                                    | 75                                                                                                    |  |
| Expor                                                                                                    | ts dans le mois      |                                                                                                    |                                                                                                    |                                                                                                    |  |
|                                                                                                    |                      | PRESTASHOP <>><br>BIGCOMMERCE<br>PRESTASHOP <>><br>WOOCOMMERC                                                                                                    | > CEGIDXRPFLEX complet<br><> EBPSAAS<br>> CEGIDLOOP complet<br>CE <> CEGIDLOOP                                                                                                    | xports disponibles<br>9,861                                                                                                    |  |
|                                                                                                    |                      | SHOPIPY <> CU<br>PRESTASHOP <><br>PRESTASHOP <><br>PRESTASHOP <><br>PRESTASHOP <>                                                                                                    | STOM<br>> ITOOL<br>> CUSTOM<br>> EUSTOM<br>> EBPSAAS                                                                                                    | nports consommés<br>20                                                                                                    |  |
| 0                                                                                                    | 18-08-2023           |                                                                                                    | ln<br>S                                                                                                    | nports disponibles<br>9,811                                                                                                    |  |
|                                                                                                    |                      |                                                                                                    |                                                                                                    |                                                                                                    |  |
| <b>Nes profils Atoo-Sync Clou</b>                                                                                                    | d                    | Type de profil                                                                                                    | ERP                                                                                                    | Site web                                                                                                    |  |
| <b>fes profils Atoo−Sync Clou</b><br>om du profil<br>IGCOMMERCE ← EBPSAAS                                                                                                    | d                    | <b>Type de profil</b><br>Profil de gestion commerciale                                                                                                    | ERP<br><b>Eebp</b>                                                                                                    | Site web                                                                                                    |  |
| Ies profils Atoo-Sync Clou<br>om du profil<br>IGCOMMERCE ← EBPSAAS<br>RESTASHOP ← CEGIDXRPFLEX complet                                                                                                    | d                    | <b>Type de profil</b><br>Profil de gestion commerciale<br>Profil de gestion commerciale                                                                                                    | ERP<br><b>Eebp</b><br>Cegid<br>XRP Flex                                                                                                    | Site web                                                                                                    |  |
| Ies profils Atoo-Sync Clou<br>om du profil<br>IGCOMMERCE ← EBPSAAS<br>RESTASHOP ← CEGIDXRPFLEX complet<br>RESTASHOP ← CEGIDLOOP complet                                                                                                    | d                    | Type de profil<br>Profil de gestion commerciale<br>Profil de gestion commerciale<br>Profil de comptabilité                                                                                                    | ERP<br>Eebp<br>Cegid<br>XRP Flex                                                                                                    | Site web<br>Site commerce<br>PrestaShop<br>PrestaShop                                                                                                    |  |
| Nes profils Atoo-Sync Clou<br>om du profil<br>IGCOMMERCE ~ EBPSAAS<br>RESTASHOP ~ CEGIDXRPFLEX complet<br>RESTASHOP ~ CEGIDLOOP complet<br>VOOCOMMERCE ~ CUSTOM                                                                                                    | d                    | Type de profil         Profil de gestion commerciale         Profil de gestion commerciale         Profil de comptabilité         Profil de comptabilité                                                                                                    | ERP<br>Eebp<br>Cegid<br>XRP Flex<br>COD                                                                                                    | Site web<br>Site commerce<br>PrestaShop<br>PrestaShop<br>Woo commerce                                                                                                    |  |
| Aes profils Atoo-Sync Clou<br>om du profil<br>IGCOMMERCE ~ EBPSAAS<br>RESTASHOP ~ CEGIDLOOP complet<br>RESTASHOP ~ CEGIDLOOP complet<br>VOOCOMMERCE ~ CUSTOM                                                                                                    | d                    | Type de profil         Profil de gestion commerciale         Profil de gestion commerciale         Profil de comptabilité         Profil de comptabilité         Profil de comptabilité         Profil de comptabilité                                                                                                    | ERP<br>Eebp<br>Cegid<br>XRP Flex<br>ICOP<br>I/> Format texte                                                                                                    | Site web<br>Site commerce<br>PrestaShop<br>PrestaShop<br>Woo commerce<br>Woo commerce                                                                                                    |  |
| Ies profils Atoo-Sync Clou<br>om du profil<br>IGCOMMERCE ← EBPSAAS<br>RESTASHOP ← CEGIDXRPFLEX complet<br>RESTASHOP ← CEGIDLOOP complet<br>IOOCOMMERCE ← CUSTOM<br>IOOCOMMERCE ← CEGIDLOOP                                                                                                    | d                    | Type de profil         Profil de gestion commerciale         Profil de gestion commerciale         Profil de comptabilité         Profil de comptabilité         Profil de comptabilité         Profil de comptabilité         Profil de comptabilité                                                                                                    | ERP<br><b>Eebp</b><br>Cegid<br>XRP Flex<br>ICOP<br>ICOP                                                                                                    | Site web<br>Site commerce<br>PrestaShop<br>PrestaShop<br>Woo commerce<br>Woo commerce<br>Site web                                                                                         |  |
| Aes profils Atoo-Sync Clou<br>om du profil<br>IGCOMMERCE ~ EBPSAAS<br>RESTASHOP ~ CEGIDLOOP complet<br>RESTASHOP ~ CEGIDLOOP complet<br>ROOCOMMERCE ~ CUSTOM<br>ROOCOMMERCE ~ CEGIDLOOP<br>HOPIFY ~ CUSTOM<br>RESTASHOP ~ ITOOL                                                                                                    | d                    | Type de profil         Profil de gestion commerciale         Profil de gestion commerciale         Profil de comptabilité         Profil de comptabilité         Profil de comptabilité         Profil de comptabilité         Profil de comptabilité         Profil de comptabilité         Profil de comptabilité         Profil de comptabilité                                                                                                    | ERP<br><b>Eebp</b><br>xRP Flex<br>Cegid<br>xRP Flex<br>Cop<br>>Format texte<br>Cop<br>>Format texte<br><i>itool</i>                                                                                                    | Site web<br>Site web<br>COMMERCE<br>PrestaShop<br>PrestaShop<br>Woo commerce<br>Woo commerce<br>Shopify<br>PrestaShop                                                                     |  |
| Ies profils Atoo-Sync Clou         om du profil         GCOMMERCE <> EBPSAAS         RESTASHOP <> CEGIDLOOP complet         OOCOMMERCE <> CUSTOM         OOCOMMERCE <> CEGIDLOOP         HOPIFY <> CUSTOM         RESTASHOP <> ITOOL         RESTASHOP <> CEGIDLOOP                                                                                                    | d                    | Type de profil         Profil de gestion commerciale         Profil de gestion commerciale         Profil de comptabilité         Profil de comptabilité         Profil de comptabilité         Profil de comptabilité         Profil de comptabilité         Profil de comptabilité         Profil de comptabilité         Profil de comptabilité         Profil de comptabilité         Profil de comptabilité         Profil de comptabilité                                                                                                    | ERP<br>Eebp<br>xRP Flex<br>Cogid<br>xRP Flex<br>Cop<br>Format texte<br>icop<br>Format texte<br>icop                                                                                                    | Site web<br>Site web<br>PrestaShop<br>PrestaShop<br>Commerce<br>Commerce<br>Shopify<br>PrestaShop<br>PrestaShop<br>PrestaShop<br>PrestaShop                                               |  |
| Ies profils Atoo-Sync Clou         om du profil         igCOMMERCE <> EBPSAAS         RESTASHOP <> CEGIDXRPFLEX complet         iOOCOMMERCE <> CUSTOM         iOOCOMMERCE <> CEGIDLOOP         HOPIFY <> CUSTOM         RESTASHOP <> ITOOL         RESTASHOP <> CEGIDLOOP         RESTASHOP <> CEGIDLOOP         RESTASHOP <> CEGIDLOOP         RESTASHOP <> CUSTOM         RESTASHOP <> CEGIDLOOP         RESTASHOP <> CEGIDLOOP         RESTASHOP <> CEGIDLOOP         RESTASHOP <> CUSTOM | d                    | Type de profil         Profil de gestion commerciale         Profil de gestion commerciale         Profil de comptabilité         Profil de comptabilité         Profil de comptabilité         Profil de comptabilité         Profil de comptabilité         Profil de comptabilité         Profil de comptabilité         Profil de comptabilité         Profil de comptabilité         Profil de comptabilité         Profil de comptabilité         Profil de comptabilité         Profil de comptabilité         Profil de comptabilité                                                                                              | ERP<br>Eebp<br>Scegid<br>XRP Flex<br>Cop<br>(> Format texte<br>Cop<br>(> Format texte<br>iitool<br>(> Format texte<br>iitool                                                                                                    | Site web<br>Site web<br>Site commerce<br>PrestaShop<br>PrestaShop<br>WOO commerce<br>Site web<br>PrestaShop<br>PrestaShop<br>PrestaShop<br>PrestaShop<br>PrestaShop                       |  |
| Aes profils Atoo-Sync Clou<br>iom du profil<br>IGCOMMERCE ~ EBPSAAS<br>RESTASHOP ~ CEGIDXRPFLEX complet<br>RESTASHOP ~ CEGIDLOOP complet<br>VOOCOMMERCE ~ CUSTOM<br>NOOCOMMERCE ~ CEGIDLOOP<br>HOPIFY ~ CUSTOM<br>RESTASHOP ~ ITOOL<br>RESTASHOP ~ CUSTOM<br>RESTASHOP ~ CUSTOM                                                                                                    | d                    | Type de profil         Profil de gestion commerciale         Profil de gestion commerciale         Profil de comptabilité         Profil de comptabilité | ERP<br>Eebp<br>xRP Flex<br>Cogid<br>xRP Flex<br>Cop<br><> Format texte<br>iitool<br>iitool<br><> Format texte<br>iitool<br><> Format texte<br><> Format texte<br><> Format texte<br><> Format texte<br><> Format texte<br><> Format texte | Site web<br>Site web<br>Site web<br>PrestaShop<br>PrestaShop<br>Woo commerce<br>Shopify<br>PrestaShop<br>PrestaShop<br>PrestaShop<br>PrestaShop<br>PrestaShop<br>PrestaShop<br>PrestaShop |  |

## Fonctions du menu en haut à gauche

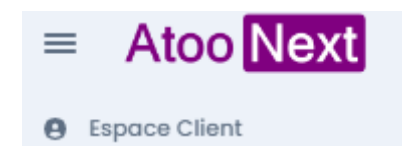

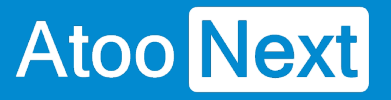

|                                                      | Θ                             |         |
|------------------------------------------------------|-------------------------------|---------|
| E : ce bouton permet de réduire le menu de gauche    |                               |         |
|                                                      |                               |         |
| Atoo Next<br>: ce bouton permet de revenir sur la pa | age d'accueil Atoo-Sync Cloud | lorsque |
| l'on est sur un profil.                              |                               |         |
| Espace Client                                        |                               |         |

Fonctions du menu à droite

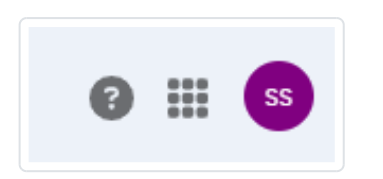

Le **point d'interrogation** permet d'accéder à notre documentation en ligne, à notre formulaire de contact ou encore à notre Espace Client Atoo Next

: permet de retourner sur votre Espace Clients Atoo Next

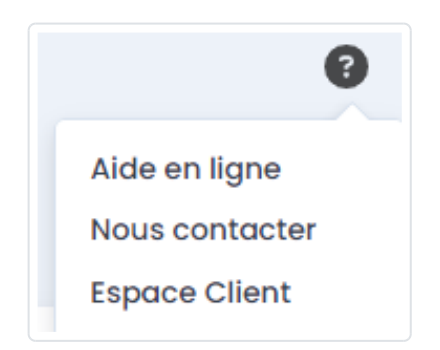

Le cube permet de changer de profil ou de retourner sur l'Espace Clients

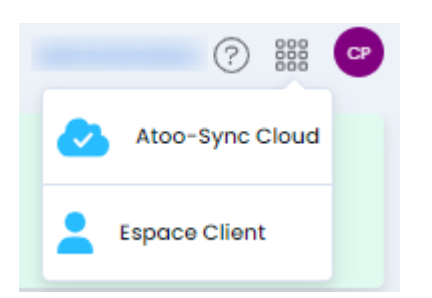

Le bouton violet indique vos initiales. Si vous cliquez sur le bouton, vous accédez à la gestion de

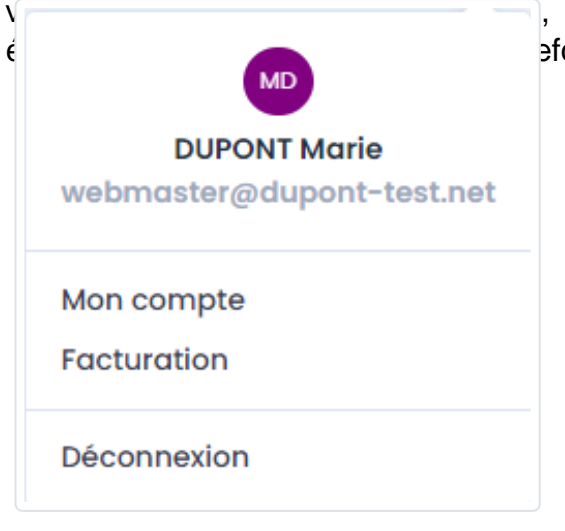

, à la déconnexion de votre Espace Client. Vous pouvez

## Fonctions au centre

Ajouter : En fonction du forfait souscrit, vous pouvez créer (ajouter) un nouveau profil.

Un profil permet de connecter une boutique eCommerce avec une application de gestion SaaS.

- Si vous avez souscrit à un forfait d'Export de données seulement, vous aurez que le service Atoo-Sync Cloud GesCom disponible.
- Si vous avez souscrit à un forfait d'import de données seulement, vous aurez accès aux services Atoo-Sync Cloud GesCom et Atoo-Sync Cloud Compta.
- Si vous avez souscrit à un forfait d'Export et d'import de données , vous aurez accès aux services Atoo-Sync Cloud GesCom et Atoo-Sync Cloud Compta.

## ATOO SYNC CLOUD EBP

| atistiques d'exports Statistiques d'imports                                                                                                    |                             | То                                                                                                    | Tous les profils                                                                                                 |                                                                                                    | Exports consommés                                                                                                    |                                                                           |
|----------------------------------------------------------------------------------------------------|-----------------------------|----------------------------------------------------------------------------------------------------|----------------------------------------------------------------------------------------------------|----------------------------------------------------------------------------------------------------|----------------------------------------------------------------------------------------------------|---------------------------------------------------------------------------|
| s les exports Exports des                                                                                                    | produits Exports des stocks | s Exports des prix                                                                                                    | Exports des clients                                                                                              |                                                                                                    | 75                                                                                                    |                                                                           |
| Ex                                                                                                    | Exports dans le moi         |                                                                                                    | PRESTASHOP <> CEG<br>BIGCOMMERCE <> EE<br>PRESTASHOP <> CEG                                                      | IDXRPFLEX complet<br>BPSAAS<br>IDLOOP complet                                                                                                    | Exports disponibles 9,861                                                                                                    |                                                                           |
|                                                                                                    |                             |                                                                                                    | PRESTASHOP <> CUS<br>PRESTASHOP <> ITOC<br>PRESTASHOP <> CUS<br>PRESTASHOP <> CUS<br>PRESTASHOP <> CUS           | DDL<br>TOM<br>TOM<br>SAAS                                                                                                    | Imports consommés<br>120                                                                                                    |                                                                           |
|                                                                                                    |                             |                                                                                                    |                                                                                                    |                                                                                                    | Imports disponibles<br>9,811                                                                                                    |                                                                           |
|                                                                                                    | 18-08-2023                  |                                                                                                    |                                                                                                    |                                                                                                    |                                                                                                    |                                                                           |
| es profils Atoo-Sync                                                                                                    | Cloud                       |                                                                                                    |                                                                                                    |                                                                                                    |                                                                                                    |                                                                           |
| s profils Atoo-Sync                                                                                                    | Cloud                       | Type de profi                                                                                                    | 1                                                                                                    | ERP                                                                                                    | Site web                                                                                                    |                                                                           |
| <mark>s profils Atoo-Sync</mark><br>I du profil<br>:OMMERCE ← EBPSAAS                                                                                                    | Cloud                       | Type de profi<br>Profil de gesti                                                                                                    | I<br>on commerciale                                                                                              | ERP<br><b>Eebp</b>                                                                                                    | Site web                                                                                                    | :                                                                         |
| <mark>S profils Atoo−Sync</mark><br>I du profil<br>XOMMERCE ← EBPSAAS<br>XTASHOP ← CEGIDXRPFLEX c                                                                                                    | Cloud                       | <b>Type de profi</b><br>Profil de gesti<br>Profil de gesti                                                                                                    | I<br>on commerciale<br>on commerciale                                                                            | ERP<br><b>Eebp</b><br>Cegid<br>XRP Flex                                                                                                    | Site web<br>Incommerci<br>Presta                                                                                                    | :<br>Shop                                                                 |
| s profils Atoo−Sync<br>Idu profil<br>COMMERCE ↔ EBPSAAS<br>STASHOP ↔ CEGIDXRPFLEX c                                                                                                    | Cloud                       | Type de profi<br>Profil de gesti<br>Profil de gesti<br>Profil de gesti<br>Profil de comp                                                                                                    | I<br>on commerciale<br>on commerciale                                                                            | ERP<br><b>Ee5p</b><br>Cegid<br>XRP Flex                                                                                                    | Site web                                                                                                    | ⊧<br>Shop<br>Shop                                                         |
| s profils Atoo-Sync<br>idu profil<br>XOMMERCE ← EBPSAAS<br>XTASHOP ← CEGIDXRPFLEX c<br>XTASHOP ← CEGIDLOOP com                                                                                                    | Cloud<br>omplet<br>plet     | Type de profi<br>Profil de gesti<br>Profil de gesti<br>Profil de comp<br>Profil de comp                                                                                                    | I<br>on commerciale<br>on commerciale<br>otabilité                                                               | ERP<br><b>Eebp</b><br>XRP Flex<br>ICOP                                                                                                    | Site web<br>Commerce<br>Presta<br>Presta<br>re<br>Woo commi                                                                                                    | ⊧<br>Shop<br>Shop                                                         |
| s profils Atoo-Sync<br>du profil<br>OMMERCE ~ EBPSAAS<br>TASHOP ~ CEGIDXRPFLEX c<br>TASHOP ~ CEGIDLOOP com<br>DCOMMERCE ~ CUSTOM                                                                                                    | Cloud<br>omplet<br>plet     | Type de profi<br>Profil de gesti<br>Profil de gesti<br>Profil de comp<br>Profil de comp<br>Profil de comp                                                                                                    | I<br>on commerciale<br>on commerciale<br>otabilité<br>otabilité                                                  | ERP<br><b>Eebp</b><br>Cegid<br>XRP Flex<br>ICOP<br>ICOP                                                                                                    | Site web                                                                                                    | E<br>Shop<br>Shop<br>ERCE<br>ERCE                                         |
| s profils Atoo-Sync<br>du profil<br>OMMERCE ~ EBPSAAS<br>TASHOP ~ CEGIDXRPFLEX c<br>TASHOP ~ CEGIDLOOP com<br>COMMERCE ~ CUSTOM                                                                                                    | Cloud<br>omplet<br>plet     | Type de profi<br>Profil de gesti<br>Profil de com<br>Profil de com<br>Profil de com<br>Profil de com                                                                                                    | I on commerciale<br>on commerciale<br>otabilité<br>otabilité<br>otabilité                                        | ERP<br><b>Eebp</b><br>XRP Flex<br>ICOP<br>Format text                                                                                                    | Site web<br>Site web<br>Commerce<br>Presto<br>Presto<br>Presto<br>Commerce<br>Commerce<br>Co | E<br>Shop<br>Shop<br>Shop<br>ERCE                                         |
| s profils Atoo-Sync<br>du profil<br>OMMERCE ~ EBPSAAS<br>TASHOP ~ CEGIDXRPFLEX c<br>TASHOP ~ CEGIDLOOP com<br>COMMERCE ~ CUSTOM<br>DCOMMERCE ~ CEGIDLOOP<br>PIFY ~ CUSTOM                                                                  | Cloud<br>omplet<br>plet     | Type de profi<br>Profil de gesti<br>Profil de comp<br>Profil de comp<br>Profil de comp<br>Profil de comp<br>Profil de comp<br>Profil de comp                                                                          | I<br>on commerciale<br>on commerciale<br>otabilité<br>otabilité<br>otabilité                                     | ERP<br><b>Eebp</b><br>XRP Flex<br>Cegid<br>XRP Flex<br>Cop<br>Format text<br>Cop<br>Format text                                                                                               | Site web                                                                                                    | E<br>Shop<br>Shop<br>ERCE<br>ERCE<br>Shop                                 |
| s profils Atoo-Sync<br>du profil<br>OMMERCE ~ EBPSAAS<br>TASHOP ~ CEGIDXRPFLEX C<br>TASHOP ~ CEGIDLOOP com<br>COMMERCE ~ CUSTOM<br>COMMERCE ~ CEGIDLOOP<br>PIFY ~ CUSTOM<br>TASHOP ~ ITOOL<br>TASHOP ~ CEGIDLOOP                           | Domplet                     | Type de profi<br>Profil de gesti<br>Profil de gesti<br>Profil de com<br>Profil de com<br>Profil de com<br>Profil de com<br>Profil de com<br>Profil de com                                                             | I on commerciale<br>on commerciale<br>otabilité<br>otabilité<br>otabilité<br>otabilité                           | ERP<br>Eebp<br>Cegid<br>XRP Flex<br>Cop<br>Format text<br>icop                                                                                                    | Site web                                                                                                    | E<br>Shop<br>Shop<br>Shop<br>ERCE<br>ERCE<br>Shop<br>Shop                 |
| s profils Atoo-Sync<br>du profil<br>OMMERCE ~ EBPSAAS<br>TASHOP ~ CEGIDXRPFLEX c<br>TASHOP ~ CEGIDLOOP com<br>OCOMMERCE ~ CUSTOM<br>DCOMMERCE ~ CEGIDLOOP<br>PIFY ~ CUSTOM<br>TASHOP ~ ITOOL<br>TASHOP ~ CEGIDLOOP<br>TASHOP ~ CUSTOM      | Cloud<br>omplet<br>plet     | Type de profi<br>Profil de gesti<br>Profil de comp<br>Profil de comp<br>Profil de comp<br>Profil de comp<br>Profil de comp<br>Profil de comp<br>Profil de comp<br>Profil de comp                                      | I on commerciale<br>on commerciale<br>otabilité<br>otabilité<br>otabilité<br>otabilité<br>otabilité              | ERP<br>Eebp<br>Cegid<br>XRP Flex<br>Cop<br>Format text<br>Ecop<br>Format text<br>Ecop                                                                                                    | Site web                                                                                                    | E<br>Shop<br>Shop<br>Shop<br>ERCE<br>ERCE<br>Shop<br>Shop<br>Shop         |
| s profils Atoo-Sync<br>a du profil<br>COMMERCE ← EBPSAAS<br>STASHOP ← CEGIDXRPFLEX C<br>STASHOP ← CEGIDLOOP COM<br>DCOMMERCE ← CUSTOM<br>DCOMMERCE ← CEGIDLOOP<br>PIFY ← CUSTOM<br>STASHOP ← ITOOL<br>STASHOP ← CUSTOM<br>STASHOP ← CUSTOM | Disubs-2023                 | Type de profi<br>Profil de gesti<br>Profil de gesti<br>Profil de comp<br>Profil de comp<br>Profil de comp<br>Profil de comp<br>Profil de comp<br>Profil de comp<br>Profil de comp<br>Profil de comp<br>Profil de comp | I on commerciale<br>on commerciale<br>otabilité<br>otabilité<br>otabilité<br>otabilité<br>otabilité<br>otabilité | ERP<br>EeSp<br>Cegid<br>XRP Flex<br>Cogid<br>XRP Flex<br>Cop<br>icop<br>icop<br><td>Site web</td> <td>E<br/>Shop<br/>Shop<br/>Shop<br/>ERCE<br/>ERCE<br/>Shop<br/>Shop<br/>Shop<br/>Shop</td> | Site web                                                                                                    | E<br>Shop<br>Shop<br>Shop<br>ERCE<br>ERCE<br>Shop<br>Shop<br>Shop<br>Shop |

## Quel profil Atoo-Sync et quel forfait pour quel besoin ?

### Atoo-Sync Cloud GesCom

#### Objetif

Si vous avez besoin de connecter votre boutique à votre gestion commerciale SaaS, vous devez ajouter un profil Atoo-Sync Cloud GesCom.

#### Quel forfait ?

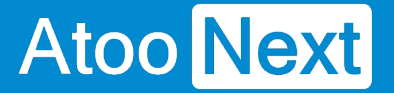

Si vous souhaitez uniquement exporter les données de votre gestion commerciale vers votre boutique eCommerce (articles - stock - prix - clients), vous pouvez souscrire à un forfait d'export de données seulement.

Si vous souhaitez également importer vos commandes web dans votre ERP SaaS, alors vous devez également souscrire à un forfait d'import de données.

#### **Atoo-Sync Cloud Compta**

#### Objectif

Cette application connectée à votre boutique eCommerce permet uniquement de lire les commandes web et de les importer dans votre logiciel de comptabilité.

L'import est direct pour les logiciels de comptabilité SaaS compatibles (voir dans Configurations requises) ou alors indirect, à savoir l'application va générer un fichier d'écritures comptables.

Ce fichier pourra soit être importé manuellement par vos soins dans votre logiciel de comptabilité, soit être envoyé sur un espace de stockage Cloud ou par email, aux destinataires de votre choix (comptable, cabinet comptable,...).

#### Quel forfait ?

Pour son fonctionnement, vous devez avoir souscrit à un forfait d'import de données.

# Atoo Next

## Fonctionnement du profil Atoo-Sync Cloud GesCom

### Présentation du profil Atoo-Sync Cloud GesCom

Cliquez sur le nom de votre profil créé pour connecter **EBP SaaS.** La fenêtre suivante s'affiche :

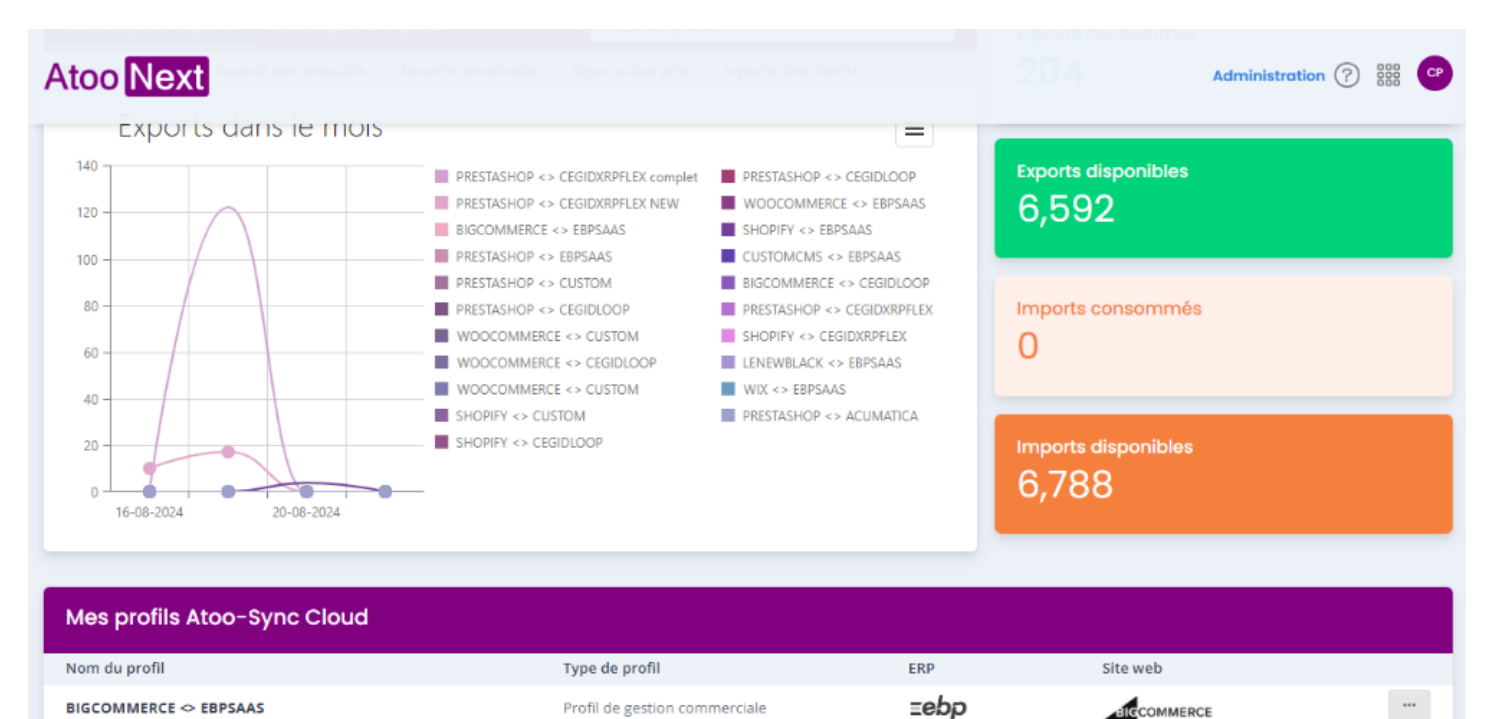

Profil de gestion commerciale

Profil de gestion commerciale

Profil de comptabilité

Profil de comptabilité

Profil de comptabilité

Profil de comptabilité

Cegid XRP Flex

zebp

lcop

lcop

</>
Format texte

</>
Format texte

😨 PrestaShop

PrestaShop

😨 PrestaShop

PrestaShop

 Image: Commerce

WOO COMMERCE

PRESTASHOP <> CEGIDXRPFLEX complet

PRESTASHOP <> EBPSAAS

PRESTASHOP <> CUSTOM

PRESTASHOP <> CEGIDLOOP

WOOCOMMERCE <> CUSTOM

WOOCOMMERCE <> CEGIDLOOP

## ATOO SYNC CLOUD EBP

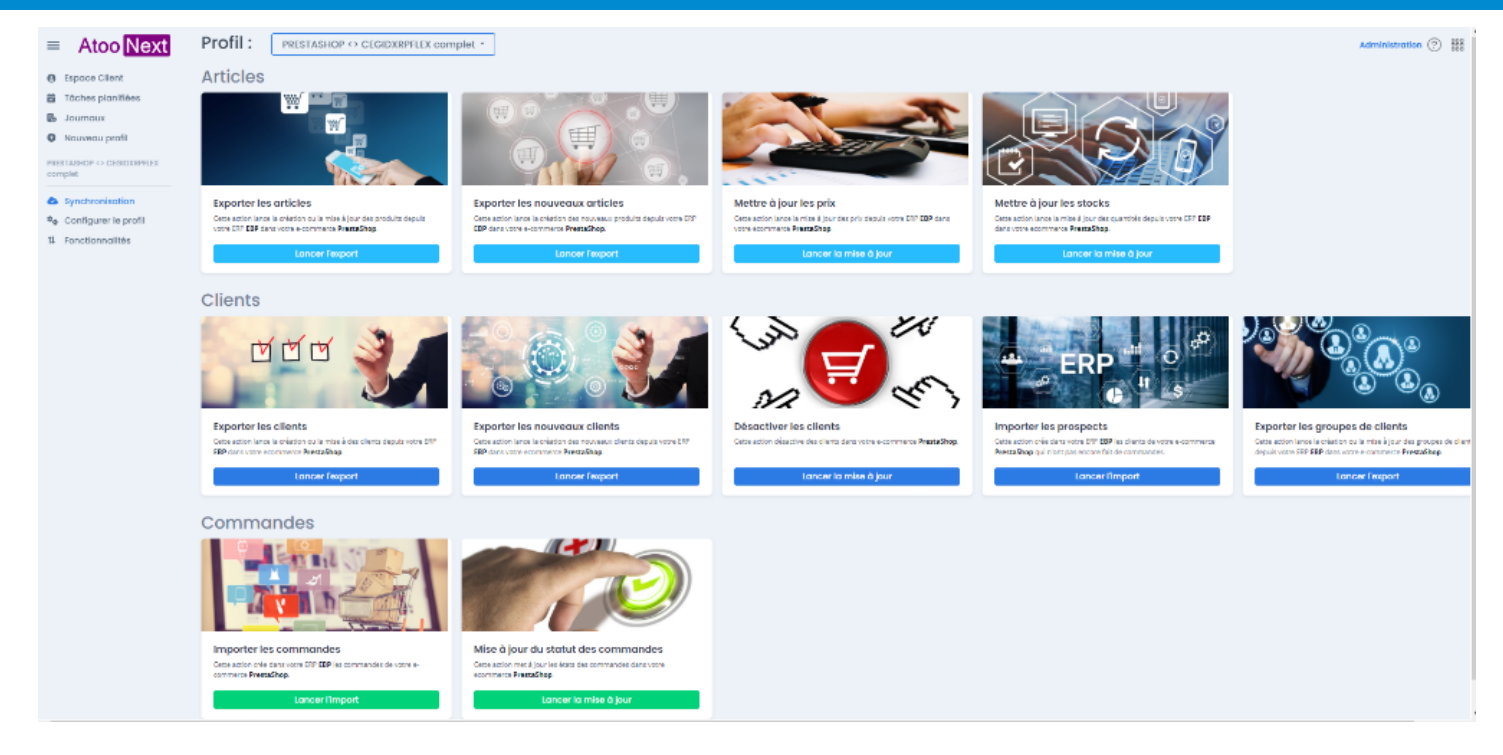

Vous retrouvez le nom de votre profil sur la partie supérieure de la fenêtre.

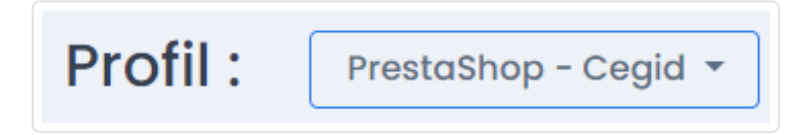

Cette fenêtre est composée de 2 zones distinctes :

1. Une barre de menus verticale, à gauche composée des fonctions suivantes :

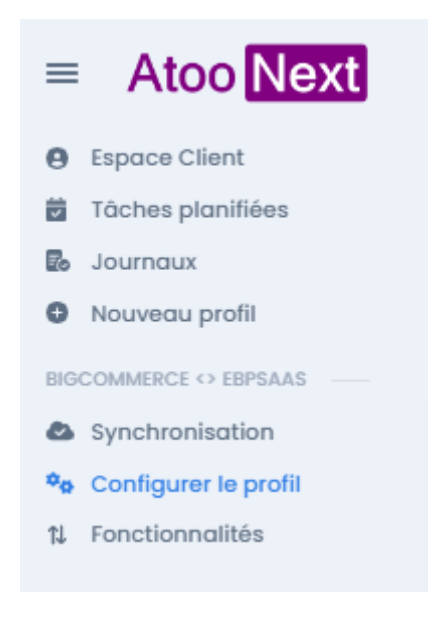

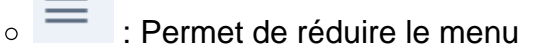

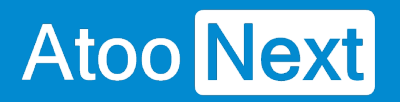

0

- Atoo Next
- : Permet de revenir sur la page d'accueil de la plateforme

Atoo-Sync Cloud

- Espace Client : Permet de revenir à votre Espace Client Atoo Next
- Nouveau profil : Permet de créer un nouveau profil

PrestaShop - Cegid : Affiche le nom de votre profil.

- Synchronisation : Permet d'accéder aux fonctions de synchronisation du service Atoo-Sync Cloud.
- Configurer le profil : Permet d'accéder aux fonctions de paramétrage du profil.
- **Fonctionnalités** Permet de modifier, d'ajouter ou désactiver des fonctionnalités et options, selon vos besoins.

Journaux

- **Tâches planifiées** : Permet d'accéder à l'espace de création des tâches de synchronisation.
- Journaux : Permet d'accéder aux journaux (logs) de synchronisation.

## 2. La zone du milieu : En fonction de l'onglet sur lequel vous avez cliqué, la fenêtre affichera des fonctionnalités différentes.

L'onglet Synchronisation affiche l'ensemble des fonctions de synchronisation disponibles.

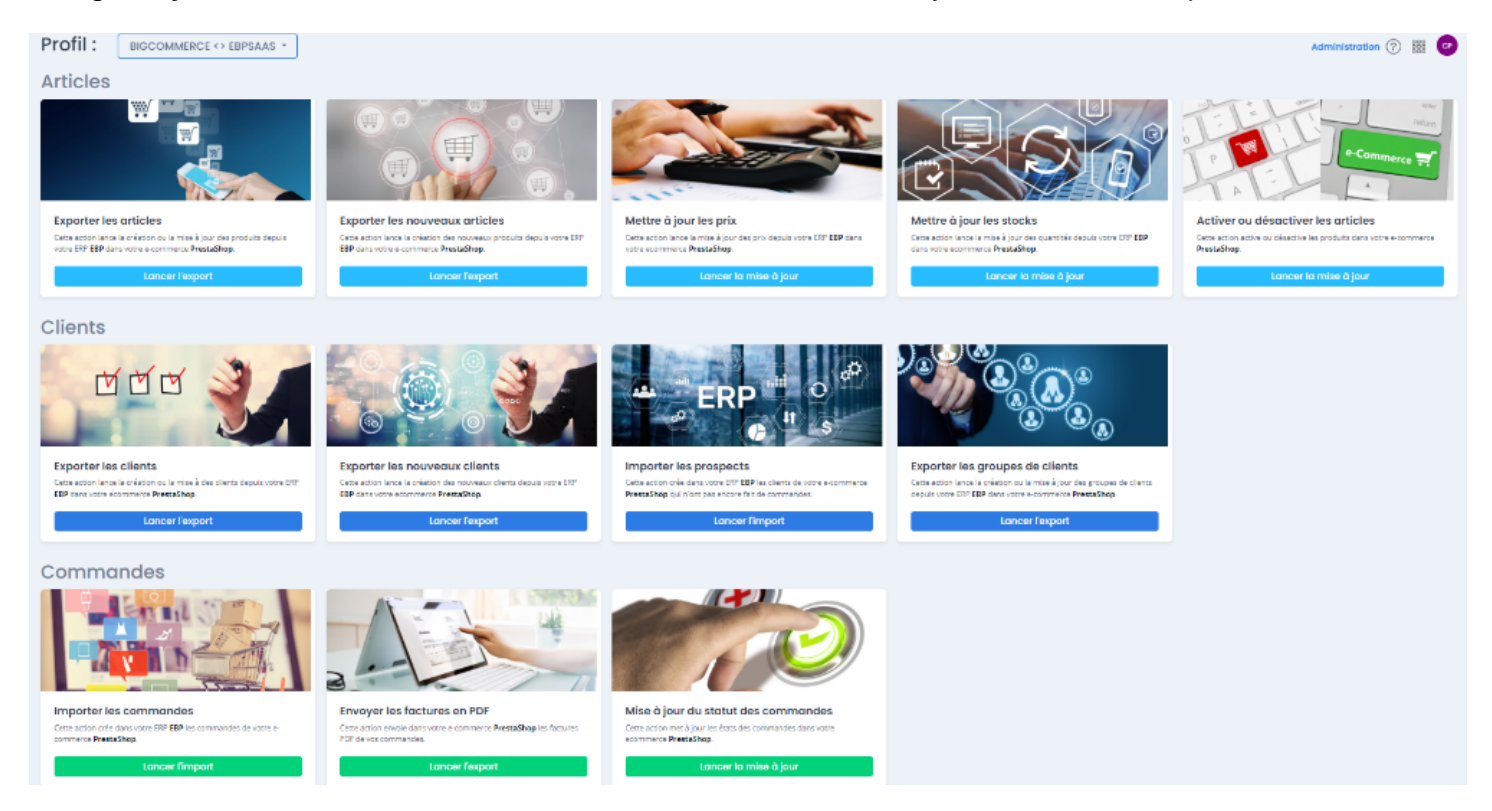

L'onglet **Configurer le profil** permet d'accéder aux fonctions de paramétrage du connecteur.

# Atoo Next

| Nouveau profil PrestaShop - Cegid                                 | <b>童</b><br>Profil | Articles                   | <b>a</b><br>Clients | 📜<br>Commandes | 🛃<br>Import des commandes | <i>ວ</i><br>Mise à jour des commandes | A<br>Notification par email |
|-------------------------------------------------------------------|--------------------|----------------------------|---------------------|----------------|---------------------------|---------------------------------------|-----------------------------|
| <ul> <li>Synchronisation</li> <li>Configurer le profil</li> </ul> | Config             | uration d                  | lu profil           |                |                           |                                       | Options avancées            |
| Journaux<br>Táches planifiées<br>Journaux                         | Nom du             | i profil<br>de ce profil m | non profil par d    | PrestaS        | hop - Cegid               |                                       |                             |
|                                                                   | C. Dup             | oliquer ce p               | orofil × s          | Supprimer ce p | profil                    |                                       | Sauvegarder le profil       |

## ATOO SYNC CLOUD EBP

### Présentation du profil/ Onglet Espace client

L'onglet Espace client permet d'accéder rapidement à votre espace Atoo-Next en un clic.

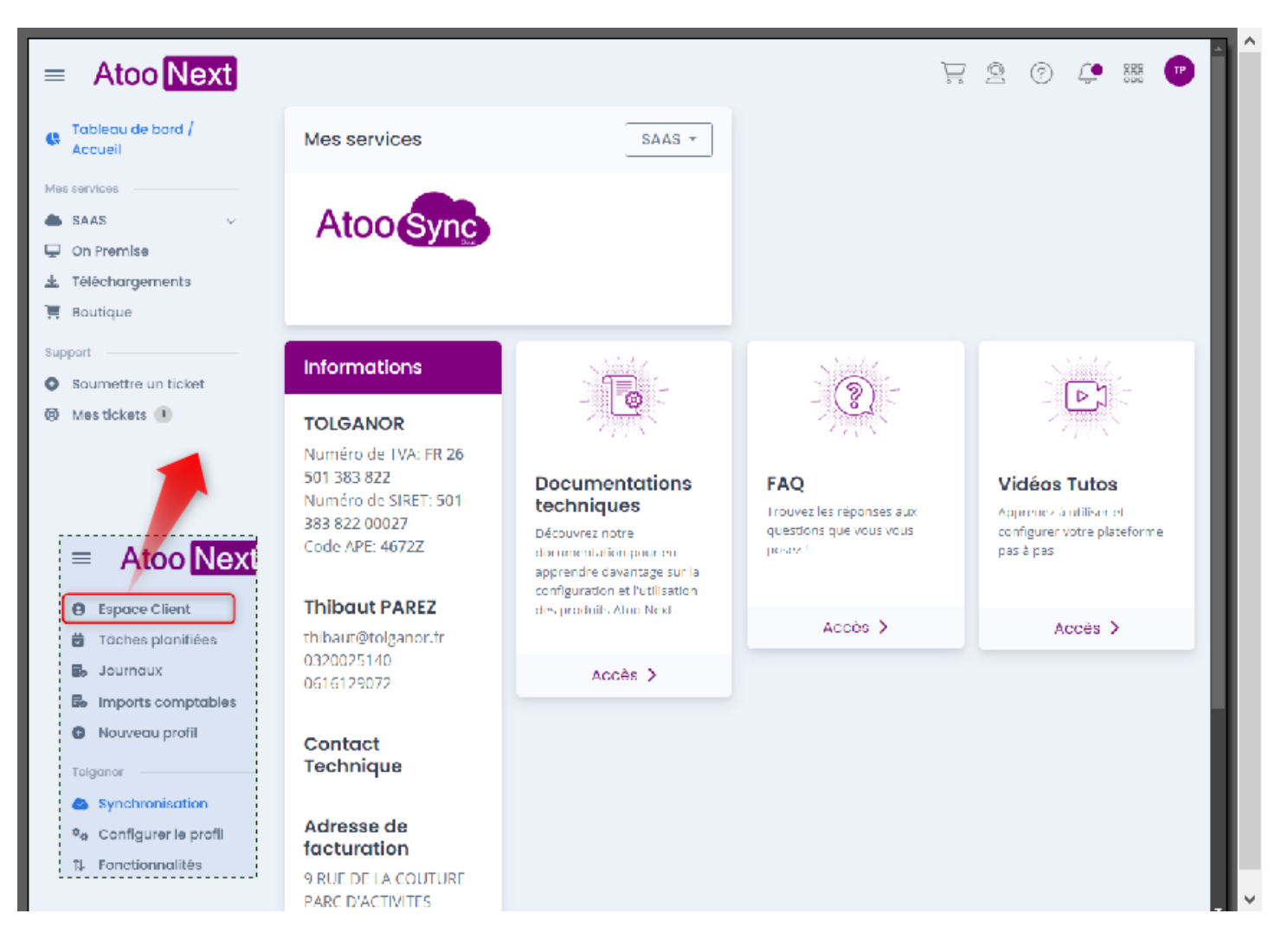
### Présentation du profil/ Onglet Tâches planifiées

Atoo Next

L'onglet **Tâches planifiées**, vous permet d'automatiser les différentes fonctionnalités présentes dans Atoo-Sync Cloud.

Ainsi que de lister, éditer et supprimer les différentes tâches planifiées si nécessaire.

| ■ Atoo Next                                                                                                | Profil :                            | PRESTASHOP                           |                                       | ELEX NEW -                              |                                      |                                       | Administ                      | ration ?         |
|----------------------------------------------------------------------------------------------------|-------------------------------------|--------------------------------------|---------------------------------------|-----------------------------------------|--------------------------------------|---------------------------------------|-------------------------------|------------------|
| <ul> <li>Espace Client</li> <li>Tâches planifiées</li> <li>Journaux</li> <li>Imports comptables</li> </ul> | Tâches plar                         | hifiées                              |                                       |                                         |                                      |                                       |                               | 📸 Ajouter        |
| Nouveau profil  PRESTASHOP  CEGIDXRPFLEX NEW                                                               | Nom du p <b>Y</b><br>Q<br>PRESTASHO | Tâche <b>Y</b><br>Q<br>Mise à jour d | Date de d <b>Y</b><br>Q<br>2024-07-19 | Intervalle <b>T</b><br>Q<br>chaque jour | Dernière <b>Y</b><br>Q<br>2024-08-21 | Prochaine <b>Y</b><br>Q<br>2024-08-22 | En cours <b>Y</b><br>Q<br>Non | Editer Supprimer |
| <ul> <li>Synchronisation</li> <li>Configurer le profil</li> <li>Fonctionnalités</li> </ul>                 | PRESTASHO<br>Tâches mar             | Mise à jour d                        | 2024-07-20                            | chaque jour                             | 2024-08-21                           | 2024-08-22                            | Non                           | Editer Supprimer |
|                                                                                                    | Nom du profil                       |                                      | Tàcha                                 |                                         | Data da début                        |                                       | En cours                      | 8                |
|                                                                                                    | Q                                   |                                      | Q                                     |                                         | Q.                                   |                                       | Q                             |                  |
|                                                                                                    | SHOPIFY <> CU<br>SHOPIFY <> CE      | GIDLOOP                              | Import des con<br>Import des con      | nmandes<br>nmandes                      | 2023-09-05 10<br>2023-09-05 17       | ):37:57<br>7:57:53                    | Non                           |                  |

**Note** : Si vous possédez plusieurs profils dans votre Atoo-Sync Cloud, vous pouvez consulter toutes les taches planifiées les noms de profils sont listés.

# ATOO SYNC CLOUD EBP

| ofil: PRESTASHOP                        | <> CEGIDXRPFLEX NEW    | •                                |        |                             |                                  |   |                     |                      |          | Administ | ration ?         |
|-----------------------------------------|------------------------|----------------------------------|--------|-----------------------------|----------------------------------|---|---------------------|----------------------|----------|----------|------------------|
| âches planifiées                        |                        |                                  |        |                             |                                  |   |                     |                      |          |          | 📸 Ajouter        |
|                                         |                        |                                  |        |                             |                                  |   |                     |                      |          |          | e                |
| Nom du profil                           | Tâche                  | T Date de début                  | T In   | tervalle                    | T Dernière exécution             | T | Prochaine exécution | T                    | En cours | T        |                  |
| Q                                       | Q                      | Q                                | Q      |                             | Q                                |   | Q                   |                      | Q        |          |                  |
| PRESTASHOP <> CEGIDXRPF                 | Mise à jour des stocks | 2024-07-19 16:57                 | :00 ch | naque jour (~ approximation | n) 2024-08-21 16:57:04           |   | 2024-08-22 16:57:00 |                      | Non      |          | Editer Supprimer |
| PRESTASHOP <> CEGIDXRPF                 | Mise à jour des stocks | 2024-07-20 16:17                 | :00 ch | naque jour (~ approximation | n) 2024-08-21 16:57:08           |   | 2024-08-22 16:17:00 |                      | Non      |          | Editer Supprimer |
| PRESTASHOP <> EBPSAAS                   | Import des commandes   | 2024-07-22 10:21                 | :00 ch | naque jour (~ approximation | n) 2024-08-22 10:21:40           |   | 2024-08-22 13:21:00 |                      | Non      |          | Editer Supprimer |
| iches manuelles                         |                        |                                  |        |                             |                                  |   |                     |                      |          |          |                  |
|                                         |                        |                                  |        |                             |                                  |   |                     |                      |          |          |                  |
|                                         |                        |                                  |        |                             |                                  |   |                     |                      |          |          |                  |
| Nom du profil                           | T                      | Tâche                            |        | <b>T</b> Da                 | ite de début                     |   | T                   | En cours             |          |          | 7                |
| Nom du profil<br>Q                      | T                      | Tâche<br>Q                       |        | T Da                        | ite de début                     |   | Y                   | En cours<br>Q        |          |          | ٦                |
| Nom du profil<br>Q<br>SHOPIFY <> CUSTOM | Y                      | Tâche<br>Q<br>Import des command | les    | <b>T</b> Da<br>Q<br>20.     | te de début<br>23-09-05 10:37:57 |   | Y                   | En cours<br>Q<br>Non |          |          | ٦                |

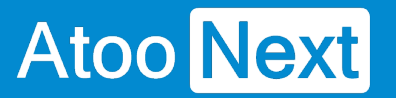

### Présentation du profil/ Onglet Journaux

L'onglet **Journaux**, permet de suivre l'activité présent ou passé de votre Atoo-Sync Cloud, vous pourrez surveiller l'activité de tous vos profils, lister, filtrer et trier chaque évènement. Avoir un aperçu détaillé de chaque évènement enfin repérer les échecs dans les synchronisations.

| ■ Atoo Next P                       |                                | RPFLEX NEW 🔻          |                        |                        |                              |                             | Administratio | on 🕐 🎬 😶         |
|-------------------------------------|--------------------------------|-----------------------|------------------------|------------------------|------------------------------|-----------------------------|---------------|------------------|
| Espace Client     Tâches planifiées | Import en cours                |                       |                        |                        |                              |                             |               |                  |
| 🛃 Journaux                          |                                |                       |                        |                        |                              |                             |               |                  |
| Imports comptables                  |                                |                       |                        |                        |                              |                             |               |                  |
| <ul> <li>Nouveau profil</li> </ul>  | Profil                         | Tách                  | he 🍸                   | Début                  | Dernière mise à jour de la t | âche 🍸                      | Υ             | Arrêter l'import |
| PRESTASHOP <> CEGIDXRPFLEX          | α,                             | Q,                    |                        | Q                      | ۹                            |                             | Q             |                  |
| NEW                                 | PRESTASHOP <> CEGIDXRPFLEX NEW | Expo                  | ort des articles       | 2024-08-22 10:30:52    | 2024-08-22 10:30:54          |                             |               | Stop             |
| Synchronisation                     |                                |                       |                        |                        |                              |                             |               | _                |
| tonfigurer le profil                |                                |                       |                        |                        |                              |                             |               |                  |
| 14 Fonctionnalités                  |                                |                       |                        |                        |                              |                             |               |                  |
|                                     |                                |                       |                        |                        |                              |                             |               |                  |
|                                     |                                |                       |                        |                        |                              |                             |               |                  |
|                                     |                                |                       |                        |                        |                              |                             |               |                  |
|                                     |                                |                       |                        |                        |                              |                             |               |                  |
|                                     |                                |                       |                        |                        |                              |                             |               |                  |
|                                     |                                |                       |                        |                        |                              |                             |               |                  |
| -                                   |                                |                       |                        |                        |                              |                             |               |                  |
|                                     | Journaux                       |                       |                        |                        |                              |                             |               |                  |
|                                     |                                |                       |                        |                        |                              |                             |               |                  |
|                                     |                                |                       |                        |                        |                              |                             |               |                  |
|                                     |                                |                       |                        |                        |                              |                             |               | 2 <b>G</b>       |
|                                     | Profil T                       | Tâche                 | T Début                | T Fin T                | Y Nombre d'éléments          | Message de la tâche         | T Accéder     | au log détaillé  |
|                                     | ٩                              | Q                     | ٩                      | Q                      | Q                            | Q                           | ۹             |                  |
|                                     | PRESTASHOP <> CEGIDXRPFLEX NEW | Export des articles   | 2024-08-22 10:30:5     | 54 0000-00-00 00:00:00 | 0                            | Lecture de la configuration |               | Accès            |
|                                     | PRESTASHOP <> EBPSAAS          | Import des command    | des 2024-08-22 10:21:3 | 2024-08-22 10:21:40    | 0                            | Táche échouée               |               | Accès            |
|                                     | PRESTASHOP <> CEGIDXRPFLEX NEW | Mise à jour des stock | cs 2024-08-21 16:57:0  | 2024-08-21 16:57:08    | 0                            | Tâche réussie               |               | Accès            |
|                                     | PRESTASHOP <> CEGIDXRPFLEX NEW | Mise à jour des stock | cs 2024-08-21 16:57:0  | 2024-08-21 16:57:04    | 0                            | Täche réussie               |               | Accès            |
|                                     | PRESTASHOP <> CEGIDXRPFLEX NEW | Mise à jour des stock | cs 2024-08-21 16:52:0  | 01 2024-08-21 16:52:04 | 0                            | Táche réussie               |               | 10:31            |

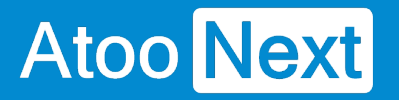

### Présentation du profil/ Onglet Nouveau Profil

L'onglet Nouveau profil permet, à tout moment de créer un nouveau profil.

Au moment de cliquer dessus une pop up s'ouvrira et vous interrogera sur les choix à faire en commençant par vous demander si vous créez un profil de Gestion commerciale ou de Comptabilité.

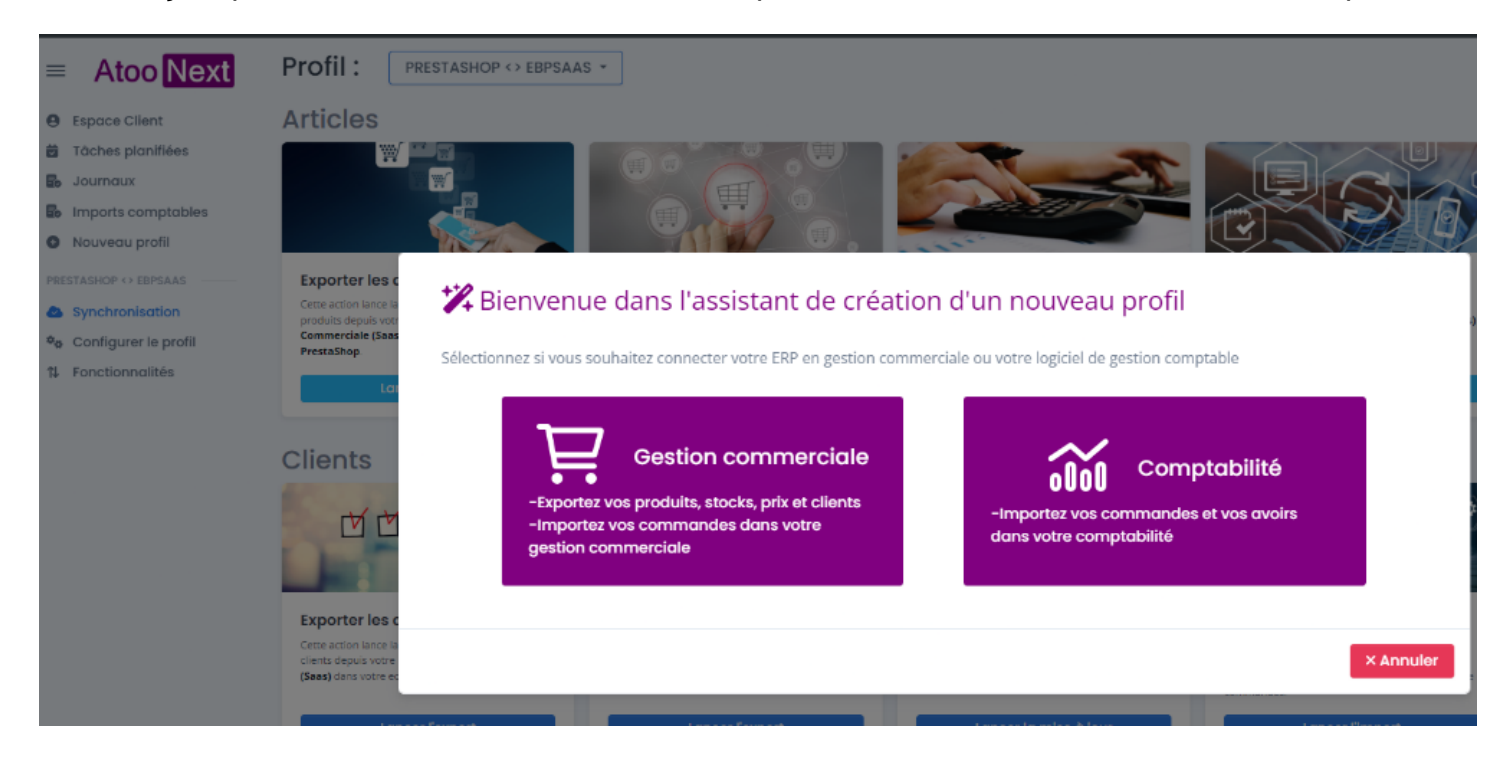

### Présentation du profil/ Onglet Synchronisation

Depuis la barre de menu verticale, cliquez sur l'onglet Synchronisation.

La fenêtre avec l'ensemble des synchronisations disponibles s'affiche.

### Le bouton Synchronisation

Affiche en dessous les principaux boutons de synchronisation.

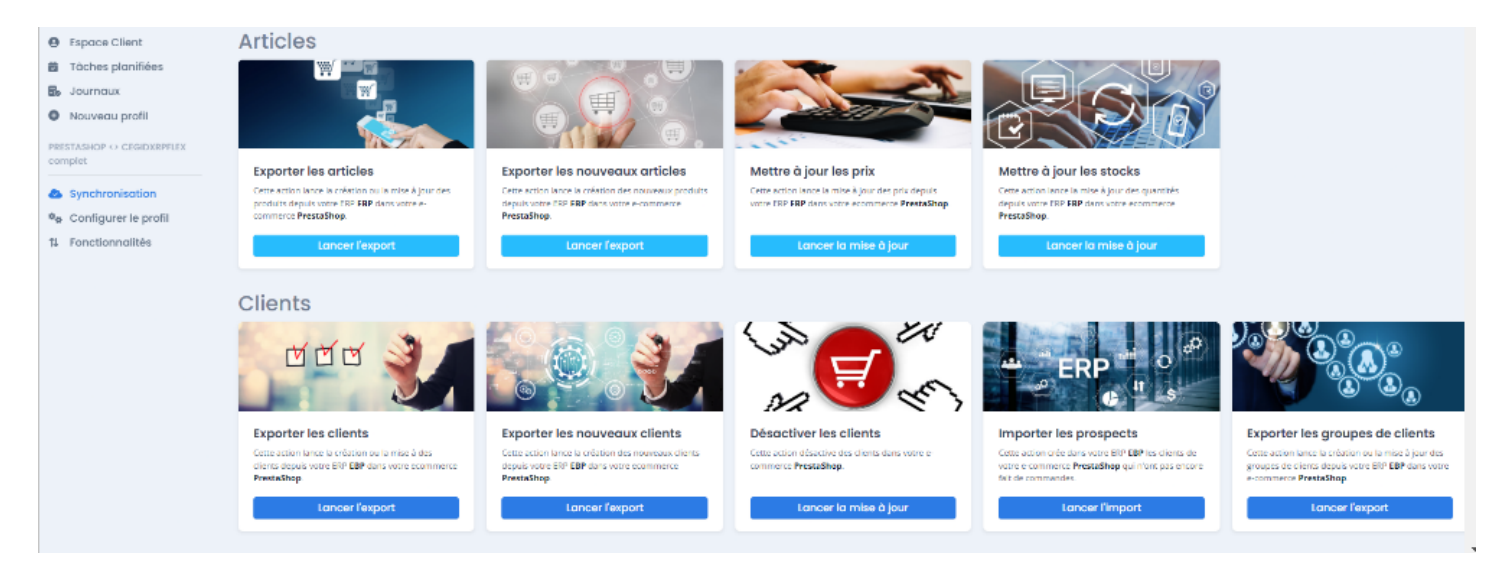

#### **Exporter les articles**

Ce bouton permet d'exporter les articles de la base de données de l'ERP et de les créer et/ou les modifier dans la boutique eCommerce.

#### Exporter les nouveaux articles

Ce bouton permet de lire les nouveaux articles créés dans l'ERP et de les créer dans la boutique eCommerce.

#### Mettre à jour les stocks

Ce bouton permet d'exporter les stocks de la base de données de l'ERP pour les mettre à jour dans la boutique eCommerce.

#### Mettre à jour les stocks

Ce bouton permet d'exporter les stocks de la base de données de l'ERP pour les mettre à jour dans la boutique eCommerce.

#### Activer ou désactiver les articles

Ce bouton permet de lire les articles mis en sommeil ou bloqués dans l'ERP et de les désactiver dans la boutique eCommerce. Si les produits ne sont plus mis en sommeil ou s'ils ne sont plus bloqués dans l'ERP, ils seront réactivés dans la boutique.

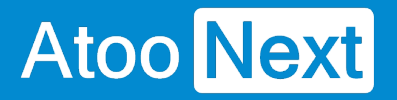

**Note** : Cette fonction ne crée pas d'articles dans la boutique. Cette fonction ne supprime pas d'article dans la boutique ou dans l'ERP.

#### **Exporter les clients**

Ce bouton permet d'exporter les clients de la base de données de l'ERP et de les créer et/ou les modifier dans la boutique eCommerce.

#### Exporter les nouveaux clients

Ce bouton permet d'exporter les nouveaux clients de la base de données de l'ERP et de les créer dans la boutique eCommerce.

#### Désactiver les clients

Ce bouton permet de lire les clients de l'ERP et s'ils sont mis en sommeil ou bloqués, de les désactiver dans la boutique eCommerce. De même, lorsque les clients ne sont plus mis en sommeil ou bloqués, ils sont alors réactivés dans la boutique eCommerce.

Cette fonction ne supprime pas de clients ni dans la boutique ni dans l'ERP.

#### Importer les prospects

Ce bouton permet d'importer dans l'ERP les clients qui ont créé un compte dans la boutique eCommerce mais qui n'ont pas créé de panier.

#### Exporter les groupes de clients

Ce bouton permet de créer les groupes de clients dans la boutique eCommerce à partir des **familles ou catégories tarifaires clients** EBP SaaS.

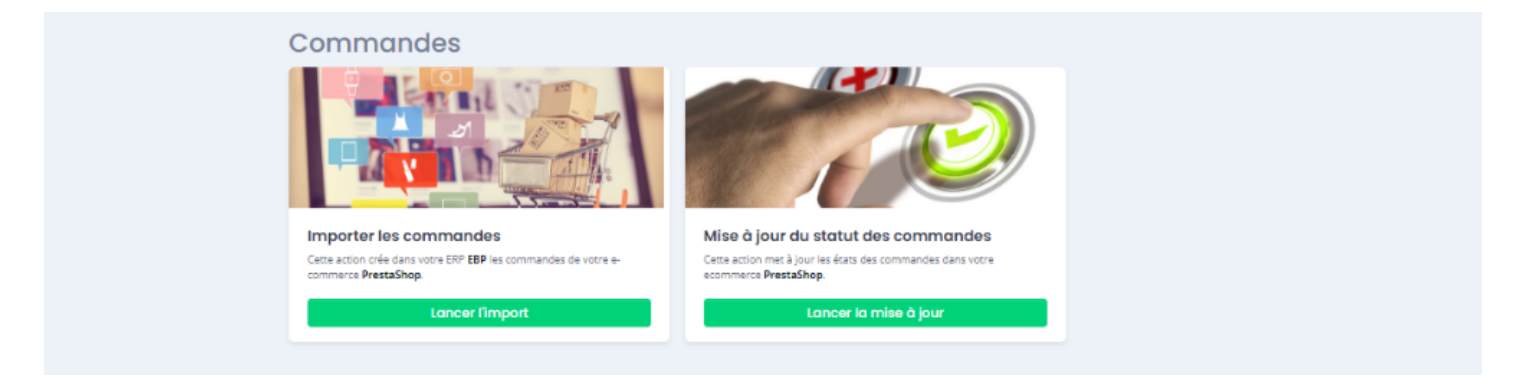

#### Importer les commandes

Ce bouton permet de lire les commandes de la boutique eCommerce et de les créer dans la base de données de l'ERP.

#### Mise à jour des statuts des commandes

Ce bouton permet de lire les documents de vente issus de la boutique eCommerce et en fonction de leur évolution, de mettre à jour les statuts des commandes eCommerce correspondantes.

### Présentation du profil/ Onglet Configurer le profil

Depuis la barre de menu verticale, cliquez sur l'onglet **Configurer le profil**.

La fenêtre affiche les fonctions pour configurer le profil Atoo-Sync.

Depuis la page d'accueil de configuration du profil, vous avez à disposition différentes informations.

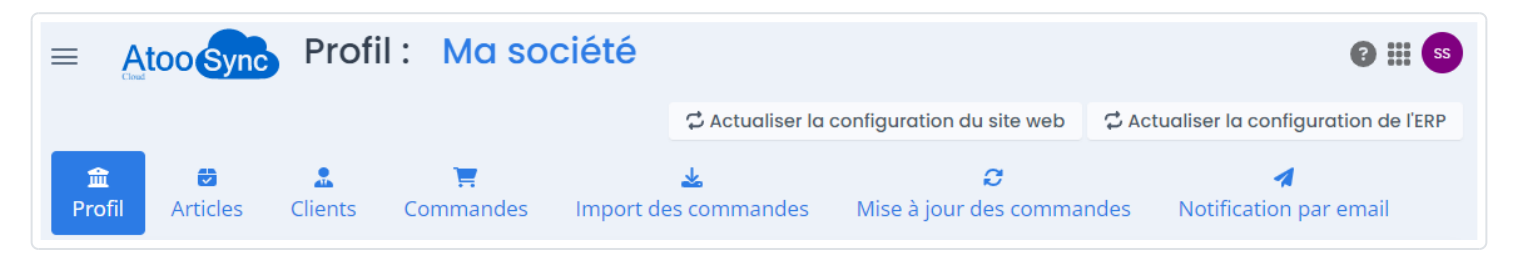

# Profil: Ma société

: nom de votre profil

C Actualiser la configuration du site web

Atoo-Sync si vous créez de nouveaux éléments de configuration dans votre boutique eCommerce.

C Actualiser la configuration de l'ERP

Atoo-Sync si vous créez de nouveaux éléments de configuration dans votre ERP EBP.

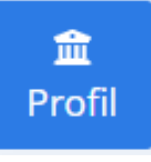

: l'onglet Profil pour connecter le backoffice de la boutique eCommerce avec la base

de données EBP.

Les autres onglets seront abordés ensuite. Ils permettent de configurer les différents flux à synchroniser entre la boutique eCommerce et la base de données EBP.

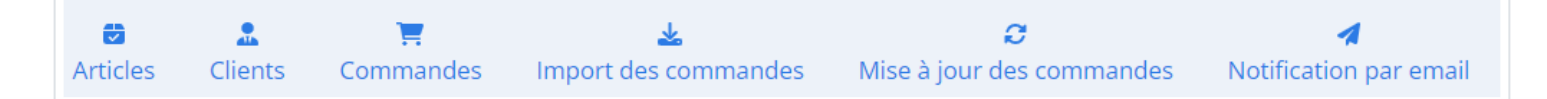

# Configuration du profil

### ATOO SYNC CLOUD EBP

| Atoo | Next |
|------|------|
|------|------|

| Configuration du profil                |                   | Options avancées      |
|----------------------------------------|-------------------|-----------------------|
| Nom du profil                          | Ma société        |                       |
| 🗌 Faire de ce profil mon profil par dé | aut               |                       |
| 🗗 Dupliquer ce profil 🛛 🗙 Su           | pprimer ce profil | Sauvegarder le profil |

Options avancées : ces options permettent d'optimiser les temps de synchronisation des données envoyées de l'ERP Saas vers la boutique eCommerce. Par exemple : Lors de l'export des articles, au lieu de déclencher un appel de la boutique par article, on va créer des "paquets d'articles" pour déclencher un appel de la boutique par "paquet de données". Ce comportement permet d'améliorer les temps de synchronisations. Des valeurs par défaut sont déjà renseignées. Vous pouvez les diminuer ou les augmenter en fonction des temps de réponse de votre boutique.

Attention : Cette fonction est dépendante du temps de réponse de votre boutique. Si votre débit internet est limité ou votre boutique a des contraintes de temps de réponse, ces options avancées peuvent avoir un résultat limité.

Nom du profil

Ma société

: Vous pouvez modifier le nom du profil.

Faire de ce profil mon profil par défaut

: Vous pouvez cocher cette case si vous créez

plusieurs profils et que vous souhaitez que ce profil devienne votre profil par défaut. Si vous avez un seul profil, vous n'avez pas besoin de cocher cette case.

### 🖵 Dupliquer ce profil

: Une fois le profil créé et complètement paramétré, vous pouvez le Dupliquer pour créer d'autres profils. Il vous restera à renseigner les informations propres à chaque profil mais vous conserverez le paramétrage initial (qui restera également modifiable).

### × Supprimer ce profil

: si vous souhaitez supprimer le profil. Attention, une fois la

suppression du profil validée, il n'y a pas de possibilité de le récupérer. Il faudra alors le recréer complètement.

#### Sauvegarder le profil

: Une fois le profil renseigné (nom - options - case à cocher), cliquez sur le bouton Sauvegarder le profil pour passer à l'étape suivante.

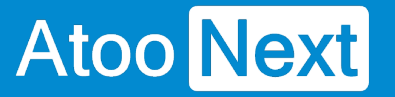

### Présentation du profil/ Onglet Fonctionnalités

Depuis la barre de menu verticale, cliquez sur l'onglet **Configurer le profil**.

La fenêtre affiche les paramètres permettant de sélectionner et de visualiser les différentes fonctionnalités accessibles avec EBP SaaS, ainsi que les options disponibles pour chacune d'elles.

Sur la page d'accueil de configuration du profil, diverses informations sont à votre disposition.

| OTIL:   PRESTASHOP <> EBPSAAS +                                                                                                    | Administration ? ****                                                                                                    |
|----------------------------------------------------------------------------------------------------|----------------------------------------------------------------------------------------------------|
| Activation des fonctionnalités                                                                                                    |                                                                                                    |
| <ol> <li>Activez les fonctionnalités Atoo-Sync Cloud</li> <li>Sélectionnez les options que vous souhaitez utiliser</li> </ol>                         |                                                                                                    |
| Sestion des articlesOptimisez la gestion des articles en synchronisant<br>ces derniers entre l'ERP et le eCommerce.Plus de détailsChoisir les options | Gestion des clients  Synchronisez les données clients et leurs informations entre le CMS et l'ERP. Plus de détails  Choisir les options |
| Gestion des commandes  Synchronisez les commandes passées par les clients  depuis la boutique en ligne vers l'ERP.                                    | Gestion des devis<br>Intégrez les demandes de devis en provenance de la boutique dans l'ERP.<br>Plus de détails Choisir les options     |

Les fonctionnalités disponibles pour EBP SaaS sont les suivantes :

# ATOO SYNC CLOUD EBP

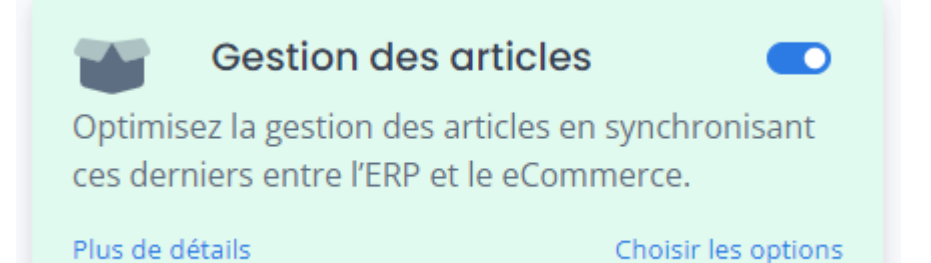

#### • Gestion des articles : Rend accessible le bouton Articles dans le menu Atoo-Sync Cloud.

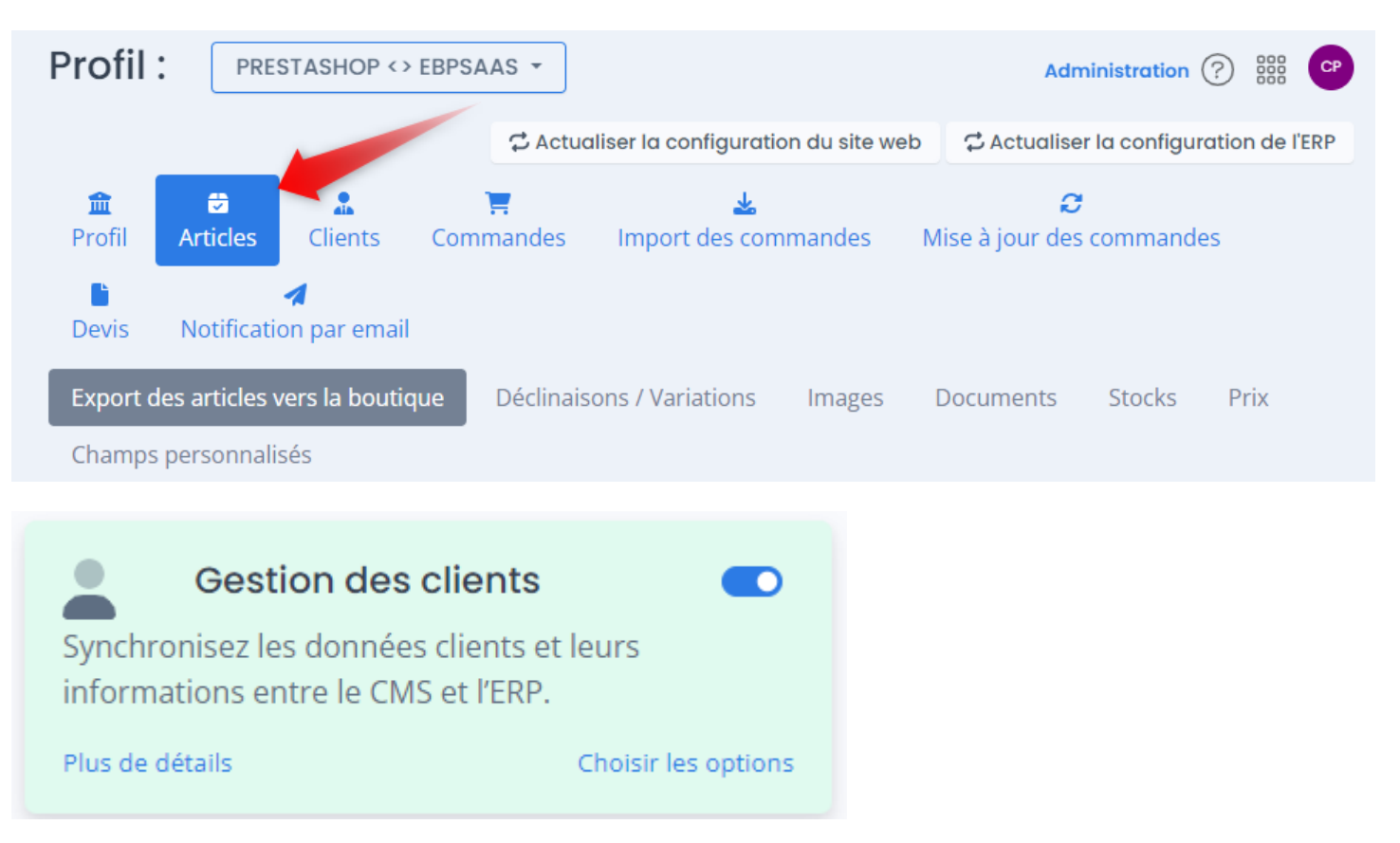

• Gestion des clients : Rend accessible le bouton Clients dans le menu Atoo-Sync Cloud.

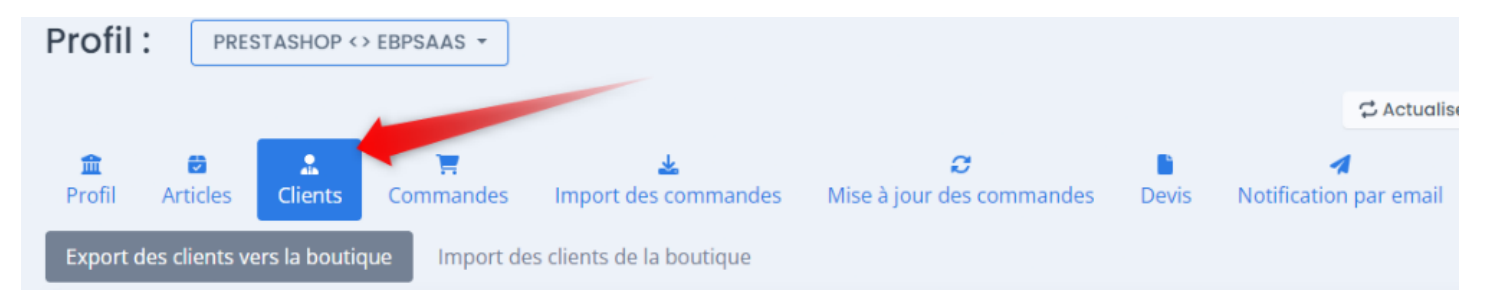

# ATOO SYNC CLOUD EBP

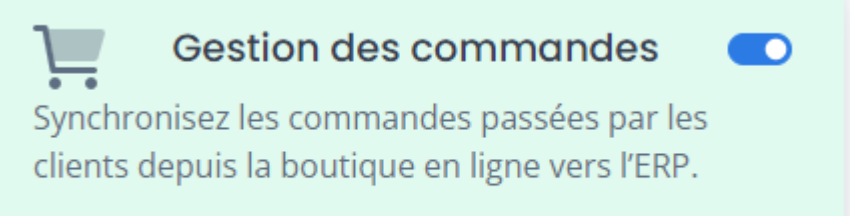

Plus de détails

Choisir les options

• Gestion des commandes: Rend accessible le bouton Commandes dans le menu Atoo-Sync Cloud.

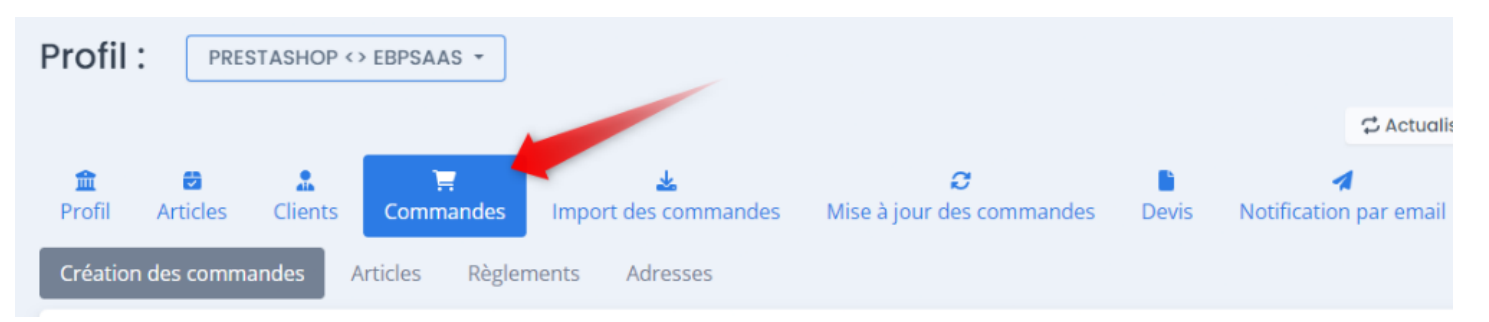

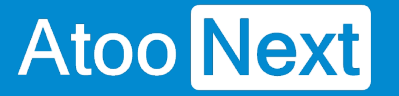

### Présentation du profil/ Options des Fonctionnalités

### **Description de l'option Export des articles :**

L'option export des articles indique si on exporte les articles pour créer mettre à jour les articles dans le CMS.

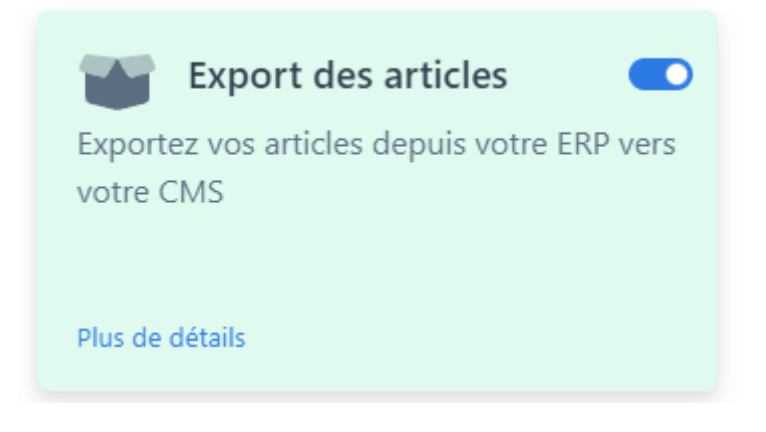

### Détails sur l'option :

Cette option permet d'accéder dans configurer le profil au paramétrage des articles dans le but de définir ce que vous souhaitez exporter.

# ATOO SYNC CLOUD EBP

| Activez les options que vous souhaitez utiliser dans la ge                                                                                                    | estion des articles X                                                                                                    |
|----------------------------------------------------------------------------------------------------|----------------------------------------------------------------------------------------------------|
| Export des articles<br>Exportez les articles issus de l'ERP vers la boutique en ligne. Plus de détails                                                                                                    | <ul> <li>Export des catégories de produits</li> <li>Exportez vos catégories d'articles depuis votre ERP vers votre CMS</li> <li>Plus de détails</li> </ul> |
| Envoi des images  Exportez facilement les visuels des produits vers la boutique, améliorant ainsi l'expérience d'achat. Plus de détails                                                                               | Envoi des documents  Exportez des fichiers liés aux produits tels que les notices, les fiches produits vers le eCommerce. Plus de détails                  |
| Export des stocks des articles<br>Exportez les stocks d'articles de l'ERP vers l'eCommerce.                                                                                                    | Export des prix des articles<br>Exportez les prix des articles depuis l'ERP vers la boutique en ligne.                                                     |
| <ul> <li>Export des prix spécifiques des produits</li> <li>Exportez les prix personnalisés assignés à des clients ou un groupe de clients depuis l'ERP vers la boutique en ligne.</li> <li>Plus de détails</li> </ul> |                                                                                                    |

Ces Options rendent disponible les onglets correspondant ci-dessous, l'export des articles vers la boutique.

# ATOO SYNC CLOUD EBP

| Export des articles vers la boutique | Images    | Documents | Stocks | Prix | Champs personnalisés |             |
|--------------------------------------|-----------|-----------|--------|------|----------------------|-------------|
| Export des articles                  |           |           |        |      |                      |             |
| Créer les articles dans le site web  |           |           |        |      |                      |             |
|                                      |           |           |        |      |                      | Sauvegarder |
| Textes des articles                  |           |           |        |      |                      |             |
| Nom                                  | Libellé   |           |        |      |                      | ~           |
| Description                          | Aucun     |           |        |      |                      | ~           |
| Résumé                               | Aucun     |           |        |      |                      | ~           |
| Meta Description                     | Aucun     |           |        |      |                      | ~           |
| Meta Title                           | Aucun     |           |        |      |                      | ~           |
| Meta Keywords                        | Aucun     |           |        |      |                      | ~           |
| Url de l'article                     | Aucun     |           |        |      |                      | ~           |
|                                      |           |           |        |      |                      | Sauvegarder |
| TVA sur les articles                 |           |           |        |      |                      |             |
|                                      | Mappage o | les taxes |        |      |                      |             |
| Catégorie comptable                  |           |           |        |      |                      | ~           |
|                                      |           |           |        |      |                      | Sauvegarder |
| Fabricant / Marque                   |           |           |        |      |                      |             |
| Champ fabricant/marque               | Aucun     |           |        |      |                      | ~           |

**Note** : Pensez à cocher le bouton **Créer les articles dans le site web**, après activation de l'option **Exports des articles**.

### **Description de l'option Gestion des clients**

L'option **Export des clients** permet d'indiquer si on crée les comptes clients dans votre CMS.

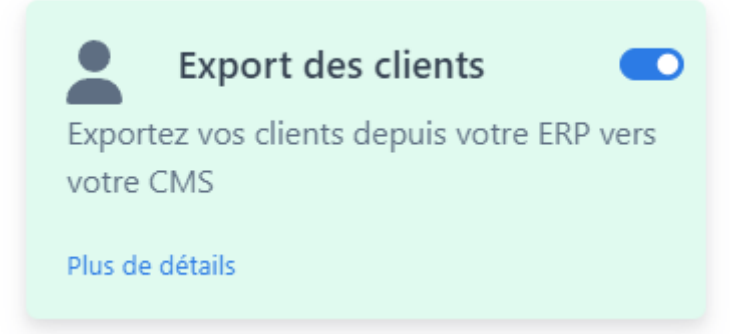

### Détails sur l'option :

Atoo Next

Si vous activez l'option **Export des clients**, dans configurer le profil, vous pourrez paramétrer différents éléments :

- Créer les clients dans le site web
- Créer les contacts dans le site web
- Créer les groupes, de clients dans le site web (qui doit être activé en option)
- Filtrer les clients par date et SQL

| Export des clients                                                                                        | Export des groupes de clients                                                |
|----------------------------------------------------------------------------------------------------|------------------------------------------------------------------------------|
| Exportez les clients issus de l'ERP vers la boutique en ligne.                                            | Exportez des groupes de clients issus de l'ERP vers la boutique<br>en ligne. |
| Plus de détails                                                                                           | Plus de détails                                                              |
| Import des prospects                                                                                      |                                                                              |
| mportez les utilisateurs n'ayant pas passé commande sur la<br>boutique vers la gestion commerciale (ERP). |                                                                              |

### ATOO SYNC CLOUD EBP

|                                                                                                    | Commandes              | k<br>Import des commandes | C<br>Mise à jour des commandes | Notification par email |
|----------------------------------------------------------------------------------------------------|------------------------|---------------------------|--------------------------------|------------------------|
| Export des clients vers la boutique                                                                                                    | e Import des           | s clients de la boutique  |                                |                        |
| Export des clients                                                                                                    |                        |                           |                                |                        |
| <ul> <li>Créer les clients dans le site web</li> <li>Créer les contacts dans le site web</li> <li>Créer les groupes de clients dans</li> </ul> | o<br>le site web       |                           |                                |                        |
|                                                                                                    |                        |                           |                                | Sauvegarder            |
| Filtre des clients                                                                                                    |                        |                           |                                |                        |
| Filtrer les clients créés ou modifié                                                                                                    | s depuis le dernier    | transfert                 |                                |                        |
| Date du dernier transfert                                                                                                    | 01/01/2001             |                           |                                |                        |
| Filtre des clients                                                                                                    |                        |                           |                                |                        |
|                                                                                                    |                        |                           |                                | Sauvegarder            |
| Options                                                                                                    |                        |                           |                                |                        |
| <ul> <li>Ne pas envoyer les adresses des c</li> <li>Copier les adresses du clients sur</li> </ul>                                              | lients<br>les contacts |                           |                                |                        |
|                                                                                                    |                        |                           |                                | Sauvegarder            |

**Nota** : Si l'option n'est pas activée, cependant l'onglet client sera présent mais il n'y aura que l'import des clients accessible, car c'est une obligation si on récupère les commandes de récupérer les clients en même temps.

### ATOO SYNC CLOUD EBP

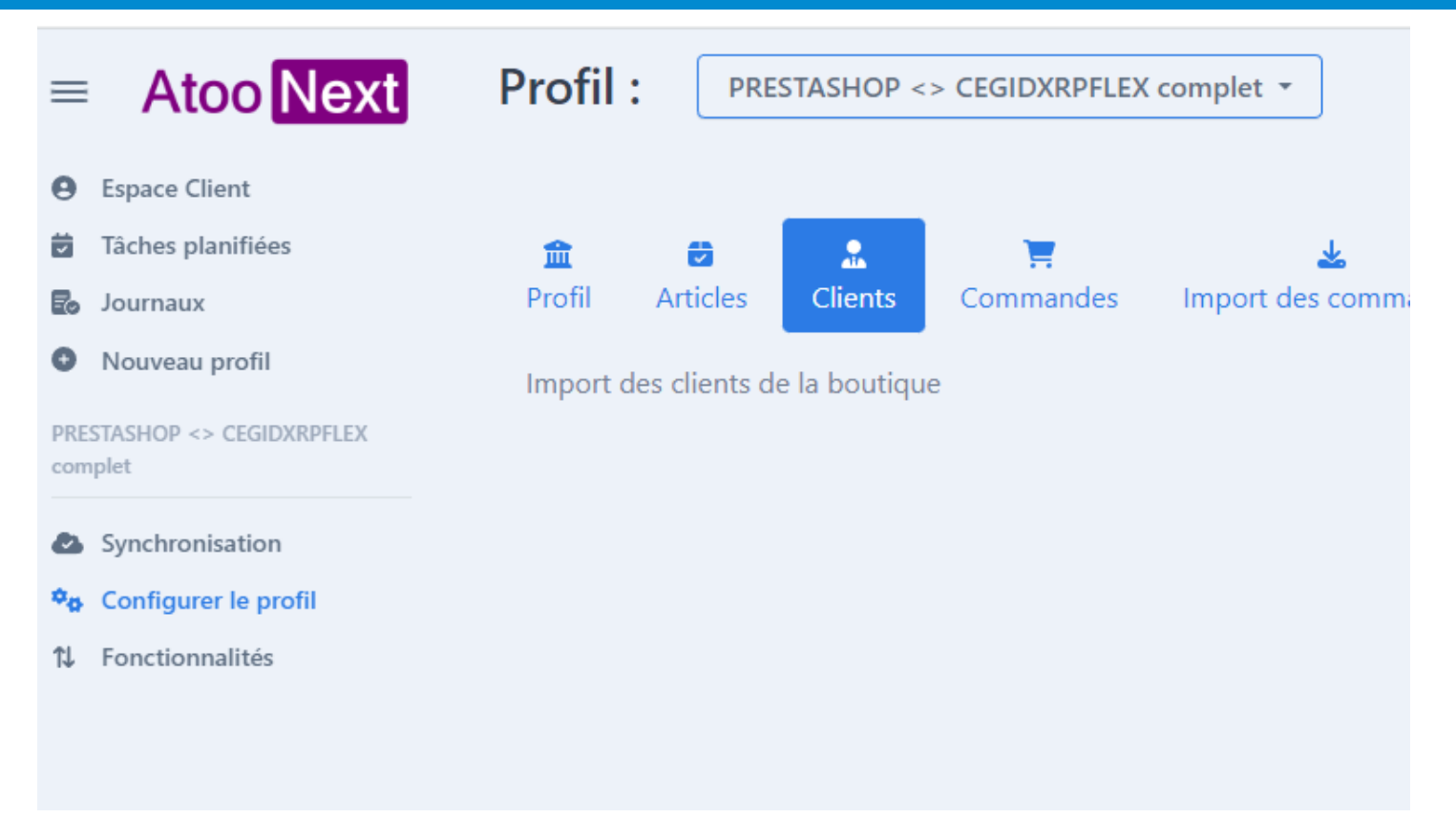

### **Description de l'option Gestion des commandes**

Activez les options que vous souhaitez utiliser dans la gestion des commandes Х 回 Création des règlements Import des commandes \$= Importez vos commandes depuis votre CMS vers votre ERP Générez les règlements durant l'import des commandes vers l'ERP. Plus de détails Plus de détails GX τψ Mise à jour des commandes Effectuez des modifications sur les commandes existantes, pour garantir une donnée fiable entre l'ERP et la boutique. Plus de détails

Cette option est liée à la configuration du profil Atoo-Sync Cloud / Onglet Commandes et au bouton de synchronisation Importer des commandes.

### ATOO SYNC CLOUD EBP

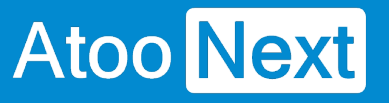

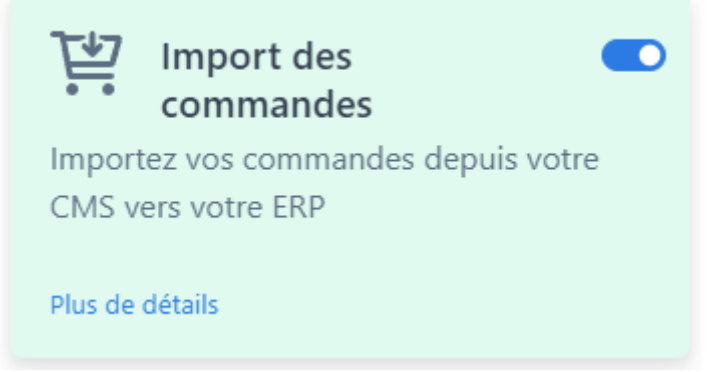

### Détails sur l'option :

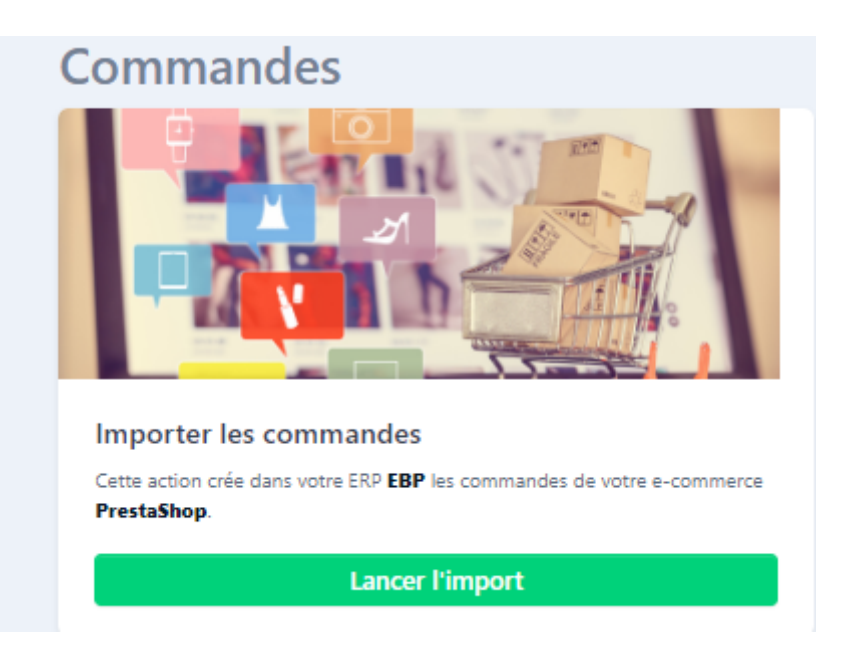

L'option si elle est activée fera apparaitre 2 nouveaux onglets (**Commandes** et **Import des commandes**) dans configurer le profil.

Dans **Commandes** se trouvent de nombreux paramètres afin de créer comme souhaité les documents d'import de commandes.

# ATOO SYNC CLOUD EBP

| n 🔁 🚨 🔝 Profil Articles Clients Co          | 🛒 🕹<br>mmandes Import des commandes             | C<br>Mise à jour des commandes | A<br>Notification par email |  |  |  |  |
|---------------------------------------------|-------------------------------------------------|--------------------------------|-----------------------------|--|--|--|--|
| Création des commandes Articles             | s Règlements                                    |                                |                             |  |  |  |  |
| Création de la commande                     |                                                 |                                |                             |  |  |  |  |
| Date de la commande                         | Date de la commande                             |                                | ~                           |  |  |  |  |
| Précision des prix                          | 2 chiffres                                      |                                | ~                           |  |  |  |  |
| Référence de la commande                    | Web %OI - %CF %CL                               |                                | Ajouter -                   |  |  |  |  |
|                                             | Exemple : Web 187 - John DOE                    | _                              |                             |  |  |  |  |
|                                             | Mappage des commandes par pays                  | J                              |                             |  |  |  |  |
|                                             | Mappage des modes de paiement                   |                                |                             |  |  |  |  |
|                                             | Mappage des frais de port                       |                                |                             |  |  |  |  |
|                                             | Mappage des devises                             |                                |                             |  |  |  |  |
|                                             |                                                 |                                | Sauvegarder                 |  |  |  |  |
|                                             |                                                 |                                |                             |  |  |  |  |
| Options                                     |                                                 |                                |                             |  |  |  |  |
| Vérifier si la commande n'existe pas de     | éjà dans la gestion commerciale                 |                                |                             |  |  |  |  |
| Créer les commandes en devise               |                                                 |                                |                             |  |  |  |  |
| Utiliser l'article "Divers" pour les articl | les qui n'existent pas dans la gestion commerci | iale                           |                             |  |  |  |  |
| Utiliser les désignations des articles da   | ans la gestion commerciale                      |                                |                             |  |  |  |  |
| Renseigner la date de livraison sur le d    | document                                        |                                |                             |  |  |  |  |
| Créer les commandes en T.T.C                |                                                 |                                |                             |  |  |  |  |
| Créer les frais de port comme une lign      | ne d'article                                    |                                |                             |  |  |  |  |
| Ne pas créer les remises sur les lignes     | d'articles                                      |                                |                             |  |  |  |  |
| Créer les remises dans le pied de docu      | iment                                           |                                |                             |  |  |  |  |
| Mettre à jour le stock des articles de la   | a commande immédiatement                        |                                |                             |  |  |  |  |
| Affecter automatiquement un numéro          | de lot ou de série                              |                                |                             |  |  |  |  |
|                                             |                                                 |                                | Sauvegarder                 |  |  |  |  |

Dans l'onglet **Import des commandes**, vous pouvez trouver les paramètre qui indiqueront à Atoo-Sync quelles statuts de commandes lire dans le but de les récupérer, sélectionnez la nature du document à créer, ainsi que le changement de statuts à envoyer au moment de récupérer la commande si besoin.

### ATOO SYNC CLOUD EBP

|                                                                                        | 1                                                                                                    |                                                                           |                                                                                                    |          |                           |                                                                                                    |  |  |  |  |
|----------------------------------------------------------------------------------------|----------------------------------------------------------------------------------------------------|---------------------------------------------------------------------------|----------------------------------------------------------------------------------------------------|----------|---------------------------|----------------------------------------------------------------------------------------------------|--|--|--|--|
| otification par email                                                                  |                                                                                                    |                                                                           |                                                                                                    |          |                           |                                                                                                    |  |  |  |  |
| nport                                                                                  | des commandes                                                                                                    |                                                                           |                                                                                                    |          |                           |                                                                                                    |  |  |  |  |
|                                                                                        |                                                                                                    |                                                                           |                                                                                                    |          |                           |                                                                                                    |  |  |  |  |
| riode                                                                                  | par défaut                                                                                                    | Cette semaine (Lundi-                                                     | Dimanche)                                                                                                    |          |                           | ```                                                                                                    |  |  |  |  |
|                                                                                        |                                                                                                    | Periode par défaut pour importe                                           | er les commandes                                                                                                    |          |                           |                                                                                                    |  |  |  |  |
| outique                                                                                | es à importer                                                                                                    |                                                                           |                                                                                                    |          |                           |                                                                                                    |  |  |  |  |
|                                                                                        |                                                                                                    | Importer les commandes des bo                                             | outiques                                                                                                    |          |                           |                                                                                                    |  |  |  |  |
|                                                                                        |                                                                                                    |                                                                           |                                                                                                    |          |                           |                                                                                                    |  |  |  |  |
|                                                                                        |                                                                                                    |                                                                           |                                                                                                    |          |                           | Sauvegarde                                                                                                    |  |  |  |  |
|                                                                                        |                                                                                                    |                                                                           |                                                                                                    |          |                           |                                                                                                    |  |  |  |  |
| nporte                                                                                 | er les commandes c                                                                                                    | ui ont le statut                                                          |                                                                                                    |          |                           |                                                                                                    |  |  |  |  |
|                                                                                        |                                                                                                    |                                                                           |                                                                                                    |          |                           |                                                                                                    |  |  |  |  |
|                                                                                        |                                                                                                    |                                                                           |                                                                                                    |          |                           |                                                                                                    |  |  |  |  |
| Q Recherche                                                                            |                                                                                                    |                                                                           |                                                                                                    |          |                           |                                                                                                    |  |  |  |  |
|                                                                                        |                                                                                                    |                                                                           |                                                                                                    |          |                           |                                                                                                    |  |  |  |  |
| Id <b>T</b>                                                                            | Statut                                                                                                    | 1                                                                         | Sélectionné                                                                                                    | T        | Nature du document        | Changer le statut en                                                                                                    |  |  |  |  |
| Id T                                                                                   | Statut<br>(tous)                                                                                                    | 1                                                                         | Sélectionné<br>(tous)                                                                                                    | <b>▼</b> | Nature du document (tous) | Changer le statut en (tous)                                                                                                    |  |  |  |  |
| id <b>Y</b><br>Q<br>1                                                                  | Statut<br>(tous)<br>En attente du paiement p                                                                                                    | ▼<br>par chèque                                                           | Sélectionné<br>(tous)                                                                                                    | •        | Nature du document (tous) | Changer le statut en     (tous)     Ne pas modifier le statut                                                                                                    |  |  |  |  |
| Id <b>Y</b><br>Q<br>1                                                                  | Statut<br>(tous)<br>En attente du paiement p<br>Paiement accepté                                                                                                    | •<br>par chèque                                                           | Sélectionné<br>(tous)                                                                                                    | •        | Nature du document (tous) | Changer le statut en     (tous)     Ne pas modifier le statut                                                                                                    |  |  |  |  |
| Id <b>T</b><br>Q<br>1<br>2<br>3                                                        | Statut<br>(tous)<br>En attente du paiement p<br>Paiement accepté<br>En cours de préparation                                                                                                    | var chèque                                                                | Sélectionné       (tous) <td>•</td> <td>Nature du document (tous)</td> <td><ul> <li>Changer le statut en</li> <li>(tous)</li> <li>Ne pas modifier le statut</li> <li>Ne pas modifier le statut</li> <li>Ne pas modifier le statut</li> </ul></td>                                                                                                    | •        | Nature du document (tous) | <ul> <li>Changer le statut en</li> <li>(tous)</li> <li>Ne pas modifier le statut</li> <li>Ne pas modifier le statut</li> <li>Ne pas modifier le statut</li> </ul>                                                                                                    |  |  |  |  |
| Id <b>Y</b><br>Q<br>1<br>2<br>3<br>4                                                   | Statut<br>(tous)<br>En attente du paiement p<br>Paiement accepté<br>En cours de préparation<br>Expédié                                                                                                    | par chèque                                                                | Sélectionné       (tous) <td>•</td> <td>Nature du document (tous)</td> <td><ul> <li>Changer le statut en</li> <li>(tous)</li> <li>Ne pas modifier le statut</li> <li>Ne pas modifier le statut</li> <li>Ne pas modifier le statut</li> <li>Ne pas modifier le statut</li> </ul></td>                                                                                                    | •        | Nature du document (tous) | <ul> <li>Changer le statut en</li> <li>(tous)</li> <li>Ne pas modifier le statut</li> <li>Ne pas modifier le statut</li> <li>Ne pas modifier le statut</li> <li>Ne pas modifier le statut</li> </ul>                                                                                                    |  |  |  |  |
| Id <b>Y</b><br>Q<br>1<br>2<br>3<br>4<br>5                                              | Statut<br>(tous)<br>En attente du paiement p<br>Paiement accepté<br>En cours de préparation<br>Expédié<br>Livré                                                                                                    | par chèque                                                                | Sélectionné (tous)                                                                                                    | ▼<br>•   | Nature du document (tous) | <ul> <li>Changer le statut en</li> <li>(tous)</li> <li>Ne pas modifier le statut</li> <li>Ne pas modifier le statut</li> <li>Ne pas modifier le statut</li> <li>Ne pas modifier le statut</li> <li>Ne pas modifier le statut</li> </ul>                                                                                                    |  |  |  |  |
| Id <b>Y</b><br>Q<br>1<br>2<br>3<br>4<br>5<br>6                                         | Statut<br>(tous)<br>En attente du paiement p<br>Paiement accepté<br>En cours de préparation<br>Expédié<br>Livré<br>Annulé                                                                                                    | par chèque                                                                | Sélectionné         (tous)                                                                                                    | <b>▼</b> | Nature du document (tous) | <ul> <li>Changer le statut en</li> <li>(tous)</li> <li>Ne pas modifier le statut</li> <li>Ne pas modifier le statut</li> <li>Ne pas modifier le statut</li> <li>Ne pas modifier le statut</li> <li>Ne pas modifier le statut</li> <li>Ne pas modifier le statut</li> <li>Ne pas modifier le statut</li> </ul>                                                                                                    |  |  |  |  |
| Id <b>Y</b><br><b>Q</b><br>1<br>2<br>3<br>4<br>5<br>6<br>7                             | Statut<br>(tous)<br>En attente du paiement p<br>Paiement accepté<br>En cours de préparation<br>Expédié<br>Livré<br>Annulé<br>Remboursé                                                                                                    | par chèque                                                                | Sélectionné         (tous)                                                                                                    | <b>▼</b> | Nature du document (tous) | <ul> <li>Changer le statut en</li> <li>(tous)</li> <li>Ne pas modifier le statut</li> <li>Ne pas modifier le statut</li> <li>Ne pas modifier le statut</li> <li>Ne pas modifier le statut</li> <li>Ne pas modifier le statut</li> <li>Ne pas modifier le statut</li> <li>Ne pas modifier le statut</li> <li>Ne pas modifier le statut</li> <li>Ne pas modifier le statut</li> </ul>                                                                                                    |  |  |  |  |
| Id <b>Y</b><br>Q<br>1<br>2<br>3<br>4<br>5<br>5<br>6<br>7<br>8                          | Statut         (tous)         En attente du paiement paiement paiement paiement paiement paiement paiement paiement         Paiement accepté         En cours de préparation         Expédié         Livré         Annulé         Remboursé         Erreur de paiement                                                                                                  | par chèque                                                                | Sélectionné         (tous)         (1000)         (1000)         (1000)         (1000)         (1000)         (1000)         (1000)         (1000)         (1000)         (1000)         (1000)         (1000)         (1000)         (1000)         (1000)         (1000)         (1000)         (1000)         (1000)         (1000)         (1000)         (1000)         (1000)         (1000)         (1000)         (1000)         (1000)         (1000)         (1000)         (1000)         (1000)         (1000)         (1000)         (1000)         (1000)         (1000)         (1000)         (1000)         (1000)         (1000)         (1000)         (1000)         (1000)         (1000)         (1000)         (1000)         (1000)         (                            | •        | Nature du document (tous) | <ul> <li>Changer le statut en</li> <li>(tous)</li> <li>Ne pas modifier le statut</li> <li>Ne pas modifier le statut</li> </ul>                                                                                                    |  |  |  |  |
| Id <b>T</b><br><b>Q</b><br>1<br>2<br>3<br>4<br>5<br>6<br>7<br>8<br>9                   | Statut         (tous)         En attente du paiement paiement paiement paiement paiement préparation         Paiement accepté         En cours de préparation         Expédié         Livré         Annulé         Remboursé         Erreur de paiement         En attente de réapprovision                                                                             | par chèque                                                                | Sélectionné         (tous)                                                                                                    | •        | Nature du document (tous) | <ul> <li>Changer le statut en<br/>(tous)</li> <li>Ne pas modifier le statut</li> <li>Ne pas modifier le statut</li> </ul>                                                                                                    |  |  |  |  |
| Id <b>Y</b><br><b>Q</b><br>1<br>2<br>3<br>4<br>5<br>6<br>7<br>8<br>9<br>10             | Statut         (tous)         En attente du paiement paiement paiement accepté         En cours de préparation         Expédié         Livré         Annulé         Remboursé         Erreur de paiement         En attente de réapprovisi         En attente de virement b                                                                                             | par chèque<br>ionnement (payé)<br>ancaire                                 | Sélectionné         (tous) </td <td>•</td> <td>Nature du document (tous)</td> <td><ul> <li>Changer le statut en<br/>(tous)</li> <li>Ne pas modifier le statut</li> <li>Ne pas modifier le statut</li> </ul></td> | •        | Nature du document (tous) | <ul> <li>Changer le statut en<br/>(tous)</li> <li>Ne pas modifier le statut</li> <li>Ne pas modifier le statut</li> </ul>                                         |  |  |  |  |
| Id <b>Y</b><br>Q<br>1<br>2<br>3<br>4<br>5<br>6<br>7<br>8<br>9<br>10<br>11              | Statut         (tous)         En attente du paiement paiement paiement accepté         Paiement accepté         En cours de préparation         Expédié         Livré         Annulé         Remboursé         Erreur de paiement         En attente de réapprovision         Paiement à distance acces                                                                 | par chèque<br>ionnement (payé)<br>ancaire                                 | Sélectionné         (tous)         (1000)         (1000)         (1000)         (1000)         (1000)         (1000)         (1000)         (1000)         (1000)         (1000)         (1000)         (1000)         (1000)         (1000)         (1000)         (1000)         (1000)         (1000)         (1000)         (1000)         (1000)         (1000)         (1000)         (1000)         (1000)         (1000)         (1000)         (1000)         (1000)         (1000)         (1000)         (1000)         (1000)         (1000)         (1000)         (1000)         (1000)         (1000)         (1000)         (1000)         (1000)         (1000)         (1000)         (1000)         (1000)         (1000)         (1000)         (                            | •        | Nature du document (tous) | <ul> <li>Changer le statut en</li> <li>(tous)</li> <li>Ne pas modifier le statut</li> <li>Ne pas modifier le statut</li> </ul> |  |  |  |  |
| Id <b>Y</b><br><b>Q</b><br>1<br>2<br>3<br>4<br>5<br>6<br>7<br>8<br>9<br>10<br>11<br>12 | Statut         (tous)         En attente du paiement paiement paiement accepté         Paiement accepté         En cours de préparation         Expédié         Livré         Annulé         Remboursé         Erreur de paiement         En attente de réapprovisi         En attente de virement b         Paiement à distance acce         En attente de réapprovisi | par chèque<br>ionnement (payé)<br>ancaire<br>epté<br>ionnement (non pavé) | Sélectionné         (tous)                                                                                                    | ▼        | Nature du document        | <ul> <li>Changer le statut en</li> <li>(tous)</li> <li>Ne pas modifier le statut</li> <li>Ne pas modifier le statut</li> </ul> |  |  |  |  |

L'option **Création des règlements**, indique à Atoo-Sync si vous souhaitez créer les règlements en même temps que les commandes.

### ATOO SYNC CLOUD EBP

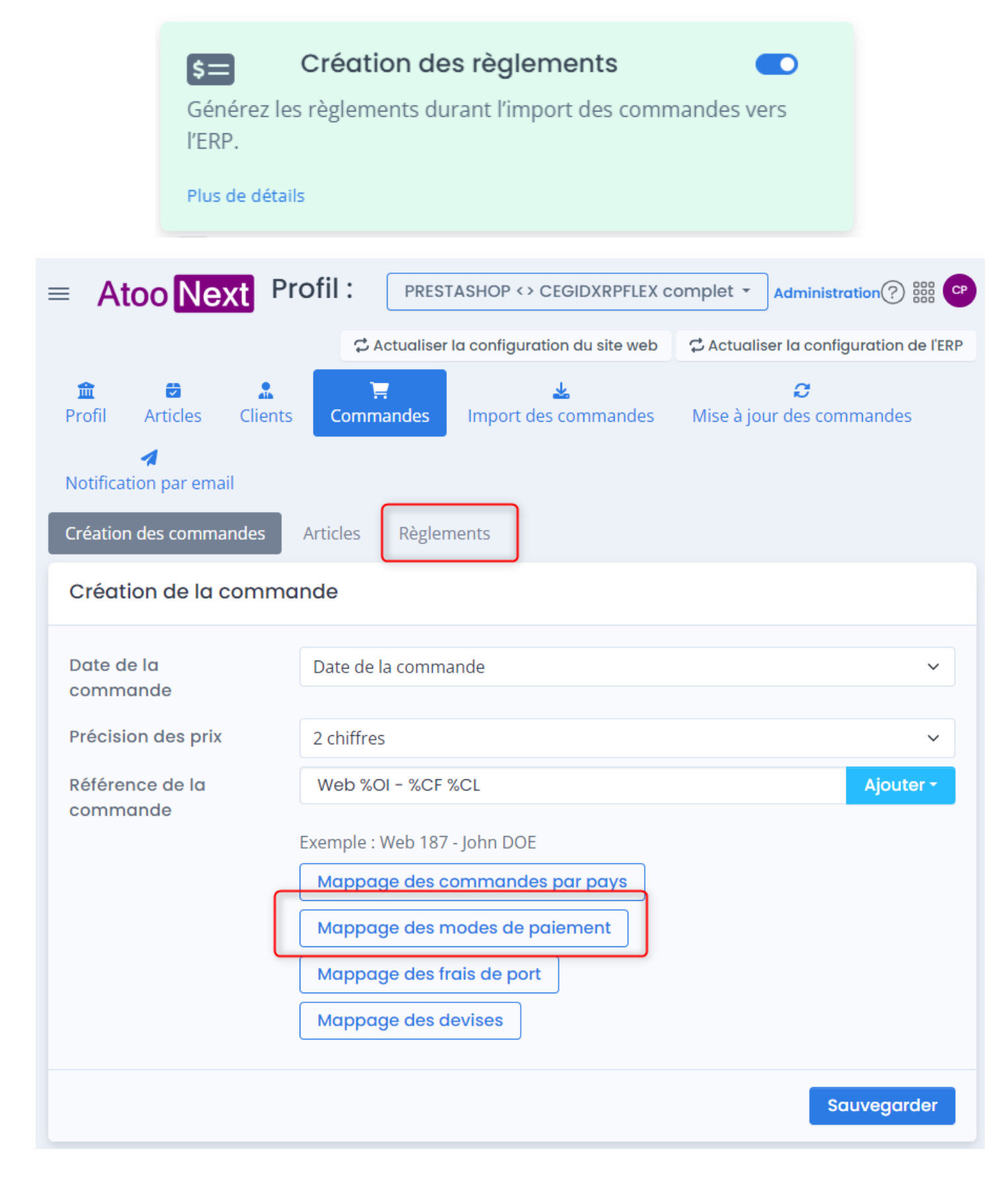

### Détails sur la fonctionnalité :

Atoo Next

Cette option si elle est activée permettra de paramétrer les modes de paiement. De sélectionner les règlements à créer, de formater leur libellé et comment les dater.

#### Mappage des règlements/paiements

| Règlement par défaut            |                    |        |   |                   |                | ~       | ٨                                   | opliquer quy vale | ure                   | sélectionnées     |  |
|---------------------------------|--------------------|--------|---|-------------------|----------------|---------|-------------------------------------|-------------------|-----------------------|-------------------|--|
|                                 |                    |        |   | Ť                 |                |         | Appliquer dux valeurs selectionnees |                   |                       |                   |  |
| Journal par                     | défaut             |        |   |                   |                | ~       | Appliquer aux valeurs sélectionnées |                   |                       |                   |  |
| Paiement pa                     | ar défaut          |        |   | ~                 |                |         | Appliquer aux valeurs sélectionnées |                   |                       |                   |  |
| Compte de trésorerie par défaut |                    |        |   |                   | ✓ Appliquer au |         |                                     | ppliquer aux vale | valeurs selectionnées |                   |  |
|                                 |                    |        |   |                   |                |         |                                     |                   |                       |                   |  |
|                                 |                    |        |   |                   |                |         |                                     | <b>Q</b> Recherch | e                     |                   |  |
|                                 | Site web           | Devise | T | Mode de règlement | T              | Journal | T                                   | Mode de paiement  | T                     | Compte de trésore |  |
|                                 | (tous) 🔹           | (tous) | • | (tous)            | •              | (tous)  | •                                   | (tous)            | •                     | (tous)            |  |
|                                 | chèque             | Euro   |   |                   |                |         |                                     |                   |                       |                   |  |
|                                 | ps_checkout        | Euro   |   |                   |                |         |                                     |                   |                       |                   |  |
|                                 | ps_checkpayment    | Euro   |   |                   |                |         |                                     |                   |                       |                   |  |
|                                 | ps_wirepayment     | Euro   |   |                   |                |         |                                     |                   |                       |                   |  |
|                                 | transfert bancaire | Euro   |   |                   |                |         |                                     |                   |                       |                   |  |
|                                 |                    |        |   |                   |                |         |                                     |                   |                       |                   |  |

### ATOO SYNC CLOUD EBP

| 🏦<br>Profil                                | Carticles    | <b>.</b><br>Clients | ि<br>Commandes    | 🔽<br>Import des commandes | 🞜<br>Mise à jour des com | mandes      |  |  |  |  |
|--------------------------------------------|--------------|---------------------|-------------------|---------------------------|--------------------------|-------------|--|--|--|--|
| Notification par email                     |              |                     |                   |                           |                          |             |  |  |  |  |
| Création des commandes Articles Règlements |              |                     |                   |                           |                          |             |  |  |  |  |
| Regier                                     | nents        |                     |                   |                           |                          |             |  |  |  |  |
| 🗹 Créer                                    | le règlement | de la com           | mande             |                           |                          |             |  |  |  |  |
| Utiliser                                   | le total     |                     | Total de la comm  | nande                     |                          | ~           |  |  |  |  |
| Date du                                    | u règlemen   | t                   | Date de la comm   | ande                      |                          | ~           |  |  |  |  |
| Intitulé                                   | du règleme   | ent                 | %CF %CL - %OI     |                           |                          | Ajouter -   |  |  |  |  |
|                                            |              |                     | Exemple : John DO | E - 187                   |                          |             |  |  |  |  |
|                                            |              |                     |                   |                           |                          | Sauvegarder |  |  |  |  |
| Options                                    |              |                     |                   |                           |                          |             |  |  |  |  |
| Créer les écarts de règlements             |              |                     |                   |                           |                          |             |  |  |  |  |
|                                            |              |                     |                   |                           | -                        | Gauvegarder |  |  |  |  |

L'option **Mise à jour du statut des commandes**, permet d'actualiser le statut de la commande sur le CMS après de la transformation du document dans l'ERP.

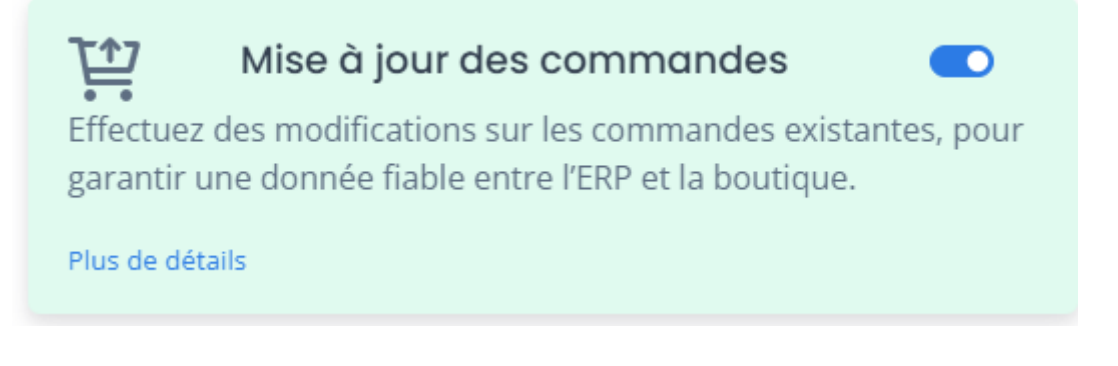

### ATOO SYNC CLOUD EBP

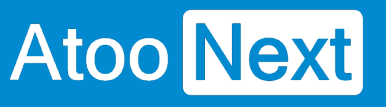

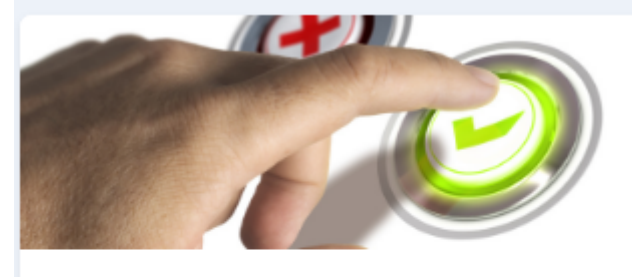

### Mise à jour du statut des commandes

Cette action met à jour les états des commandes dans votre ecommerce **PrestaShop**.

Lancer la mise à jour

### Détails sur la fonctionnalité :

Pour chaque type de document, vous allez pouvoir définir quel statut de commande envoyer vers le CMS.

De plus vous pourrez aussi envoyer un statut de commande si un n° de suivi est renseigné.

# ATOO SYNC CLOUD EBP

| ■ Atoo Next Profi                                          | BIGCOMMERCE <> EBPSAAS *                 | er la configuration du site web       | Administration ? ## CP |
|------------------------------------------------------------|------------------------------------------|---------------------------------------|------------------------|
| 🏦 🗃 💄<br>Profil Articles Clients (                         | 📜 🛃<br>Commandes Import des commandes    | <i>€</i><br>Mise à jour des commandes | Notification par email |
| Mise à jour des commandes F<br>Mise à jour des statuts des | actures PDF<br>s commandes               |                                       |                        |
| Devis                                                      | Ne pas modifier le statut                |                                       | ~                      |
| Commande                                                   | Ne pas modifier le statut                |                                       | ~                      |
| Préparation de livraison                                   | Pending                                  |                                       | ~                      |
| Livraison                                                  | Shipped                                  |                                       | ~                      |
| Facture                                                    | Ne pas modifier le statut                |                                       | ~                      |
| Numéro de suivi                                            | la boutique                              |                                       |                        |
| Champ numéro de                                            |                                          |                                       | ~                      |
| Changer le statut en                                       | Ne pas modifier le statut                |                                       | ~                      |
| 🗌 Mettre à jour le numéro de suivi d                       | lans la commande à partir de la boutique |                                       |                        |
|                                                            |                                          |                                       | Sauvegarder            |
| Options                                                    |                                          |                                       |                        |
| Envoyer le numéro de la pièce da                           | ns la boutique                           |                                       |                        |
| Envoyer la date de livraison dans                          | la boutique                              |                                       |                        |

Atoo Next

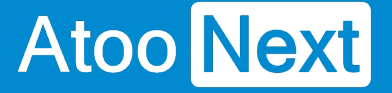

### Démarrer rapidement

Création du profil Atoo-Sync Cloud GesCom

Accès au service Atoo-Sync Cloud

Depuis votre Espace Clients Atoo Next, allez sur Mes services/ Atoo-Sync Cloud.

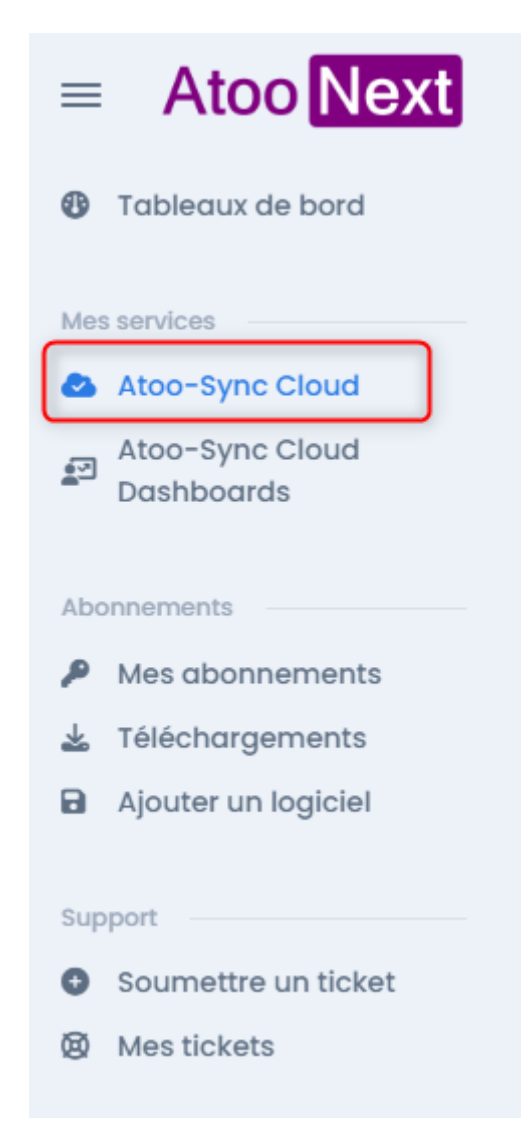

#### Cliquez sur Lancer l'application.

NB : l'application se lancera à condition d'avoir alimenté votre / vos forfaits (Export de données et/ou Import de données) au préalable.

# ATOO SYNC CLOUD EBP

| Détail du service    |                 |                    |         |            |         |  |  |  |  |
|----------------------|-----------------|--------------------|---------|------------|---------|--|--|--|--|
| Service              | Atoo-Sync Cloud |                    |         |            |         |  |  |  |  |
| État du service      | ✓ Service actif |                    |         |            |         |  |  |  |  |
| Expire le            | 16 Décembre     | e 2023             |         |            |         |  |  |  |  |
| Votre forfait        | Prépayé S       | abonner au service |         |            |         |  |  |  |  |
|                      |                 | Acheté             | Utilisé | Disponible |         |  |  |  |  |
|                      | Export          | 10 000             | 0       | 10 000     | Ajouter |  |  |  |  |
|                      | Import          | 10 000             | 144     | 9 856      | Ajouter |  |  |  |  |
|                      |                 |                    |         |            |         |  |  |  |  |
| Lancer l'application |                 |                    |         |            |         |  |  |  |  |

Vous arrivez sur la page d'accueil du service Atoo-Sync Cloud, depuis laquelle, vous allez pouvoir créer votre/vos profil(s) de connexion.

# ATOO SYNC CLOUD EBP

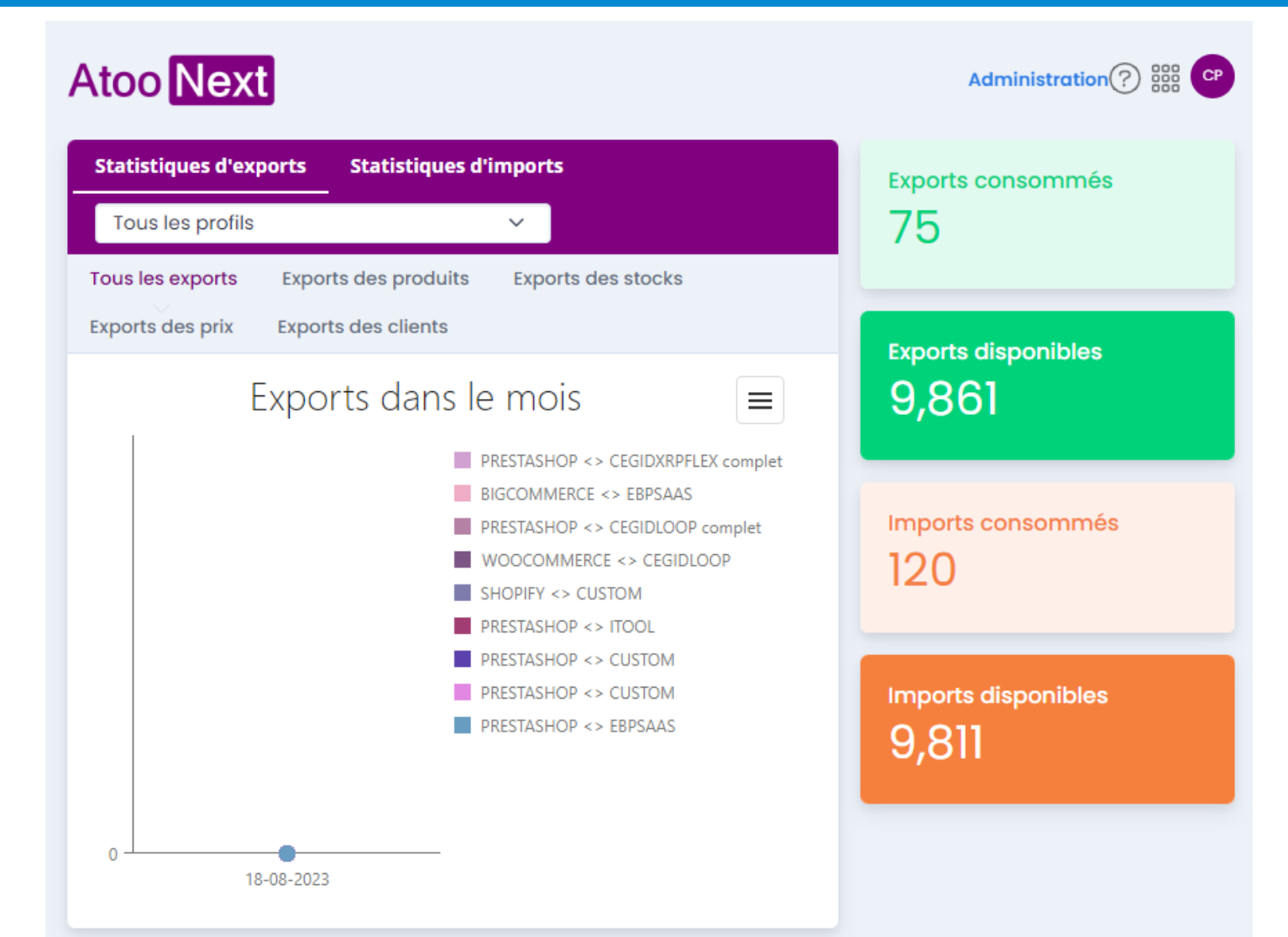

#### Mes profils Atoo-Sync Cloud

| Nom du profil                      | Type de profil                | ERP               | Site web     |     |
|------------------------------------|-------------------------------|-------------------|--------------|-----|
| BIGCOMMERCE <> EBPSAAS             | Profil de gestion commerciale | ≡ebp              |              | ••• |
| PRESTASHOP <> CEGIDXRPFLEX complet | Profil de gestion commerciale | Cegid<br>XRP Flex | 😨 PrestaShop | *** |
| PRESTASHOP <> CEGIDLOOP complet    | Profil de comptabilité        | qcol              | 😨 PrestaShop | *** |
| WOOCOMMERCE <> CUSTOM              | Profil de comptabilité        | /> Format texte   |              | *** |
| WOOCOMMERCE <> CEGIDLOOP           | Profil de comptabilité        | qcol              |              | *** |
| SHOPIFY <> CUSTOM                  | Profil de comptabilité        | Format texte      | shopify      | *** |
| PRESTASHOP <> ITOOL                | Profil de comptabilité        | ≡itool            | 😨 PrestaShop | *** |
| PRESTASHOP <> CEGIDLOOP            | Profil de comptabilité        | qcol              | 😨 PrestaShop | *** |
| PRESTASHOP <> CUSTOM               | Profil de comptabilité        | /> Format texte   | 😨 PrestaShop | *** |
| PRESTASHOP <> CUSTOM               | Profil de comptabilité        | Format texte      | 😨 PrestaShop | ••• |

#### Création du profil de connexion Atoo-Sync Cloud GesCom

Pour la connexion à la gestion commerciale EBP SaaS, nous allons cliquer sur le bouton bleu Ajouter (bouton bleu pour Atoo-Sync Cloud GesCom).

### 🗱 Bienvenue dans l'assistant de création d'un nouveau profil

Sélectionnez si vous souhaitez connecter votre ERP en gestion commerciale ou votre logiciel de gestion comptable

| Exportez vos produits, stocks, prix et clients -<br>Importez vos commandes dans votre gestion<br>commerciale | Comptabilité<br>-Importez vos commandes et vos avoirs<br>dans votre comptabilité |           |
|----------------------------------------------------------------------------------------------------|----------------------------------------------------------------------------------|-----------|
|                                                                                                    | Suivant >                                                                        | × Annuler |

La fenêtre d'assistant de création du nouveau profil s'affiche, avec les différentes **applications de gestion commerciale Saas** compatibles.

Cliquez sur le bouton EBP SaaS, puis cliquez sur Suivant.

### 🗱 Bienvenue dans l'assistant de création d'un nouveau profil

Veuillez sélectionner le logiciel de gestion commerciale à connecter à la plateforme Atoo-Sync Cloud

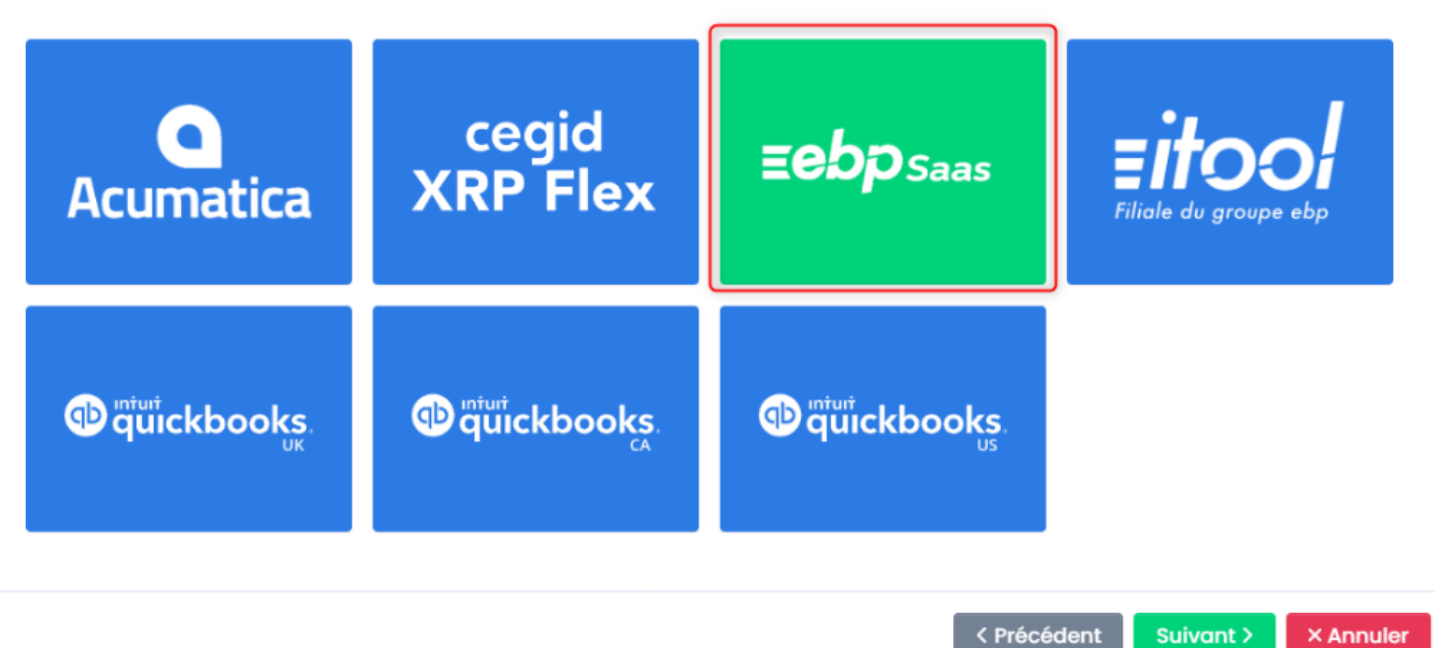

La fenêtre suivante, vous propose de sélectionner le **CMS** (boutique eCommerce) à connecter. Dans notre exemple, nous allons nous connecter à la boutique eCommerce **PrestaShop**. Cliquez sur

le bouton PrestaShop puis sur Suivant.

### 🗱 Bienvenue dans l'assistant de création d'un nouveau profil

Veuillez sélectionner le CMS (plateforme eCommerce) que vous souhaitez connecter à votre logiciel de gestion

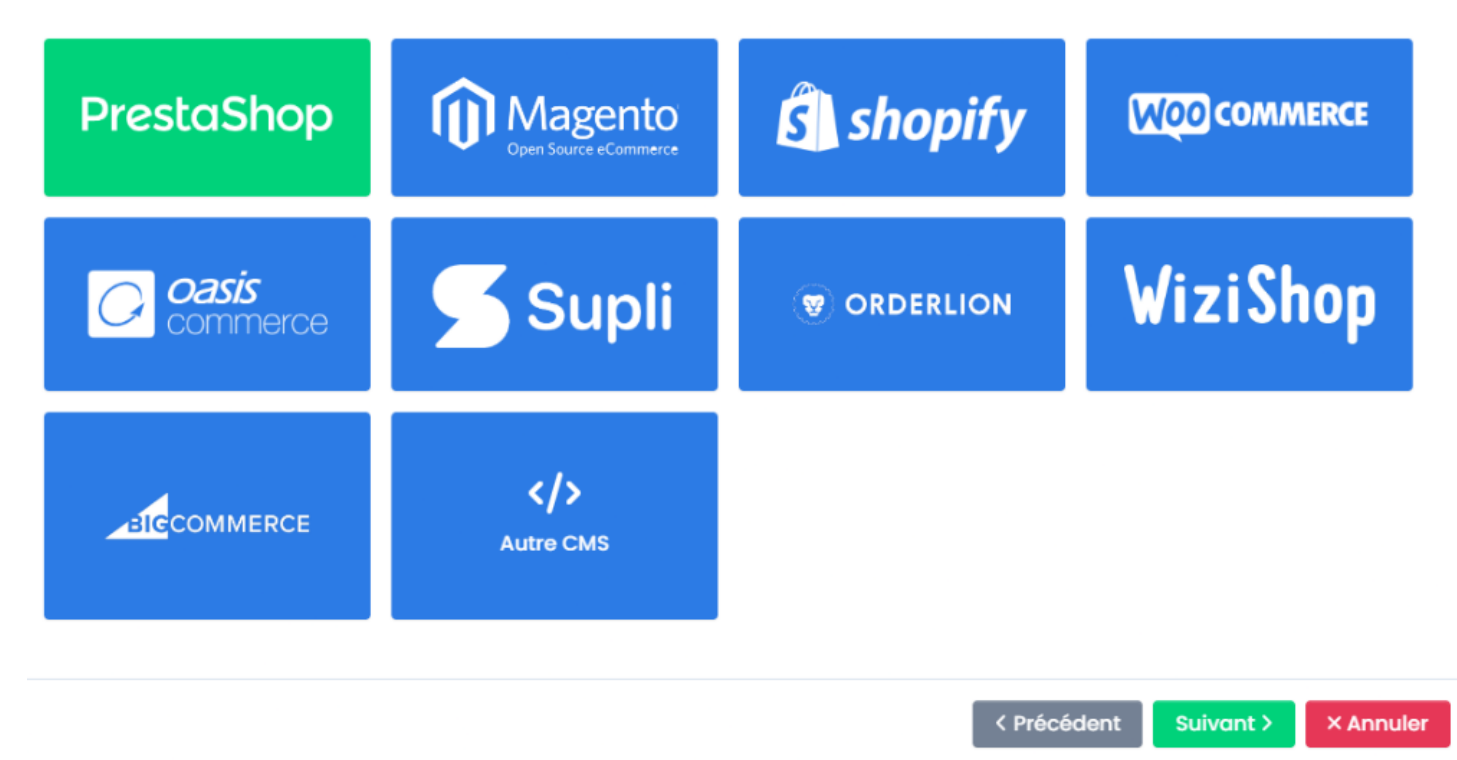

Ensuite, sélectionnez les fonctionnalité dont vous aurez besoin, c'est à dire les synchronisation que vous souhaitez activer.

### 🗱 Bienvenue dans l'assistant de création d'un nouveau profil

Activez les fonctionnalités que vous souhaitez utiliser avec Atoo-Sync Cloud Gestion des Gestion des Gestion des articles clients commandes Optimisez la gestion des articles en Synchronisez les données clients et Synchronisez les commandes passées synchronisant ces derniers entre l'ERP leurs informations entre le CMS et par les clients depuis la boutique en et le eCommerce. l'ERP. ligne vers l'ERP. Plus de détails Plus de détails Plus de détails Gestion des devis Intégrez les demandes de devis en provenance de la boutique dans l'ERP. Plus de détails

Ensuite activez les options pour chaque fonctionnalité précédemment activée.

× Annuler

Suivant >

< Précédent

# ATOO SYNC CLOUD EBP

### 🗱 Bienvenue dans l'assistant de création d'un nouveau profil

Activez les options que vous souhaitez utiliser dans la gestion des articles

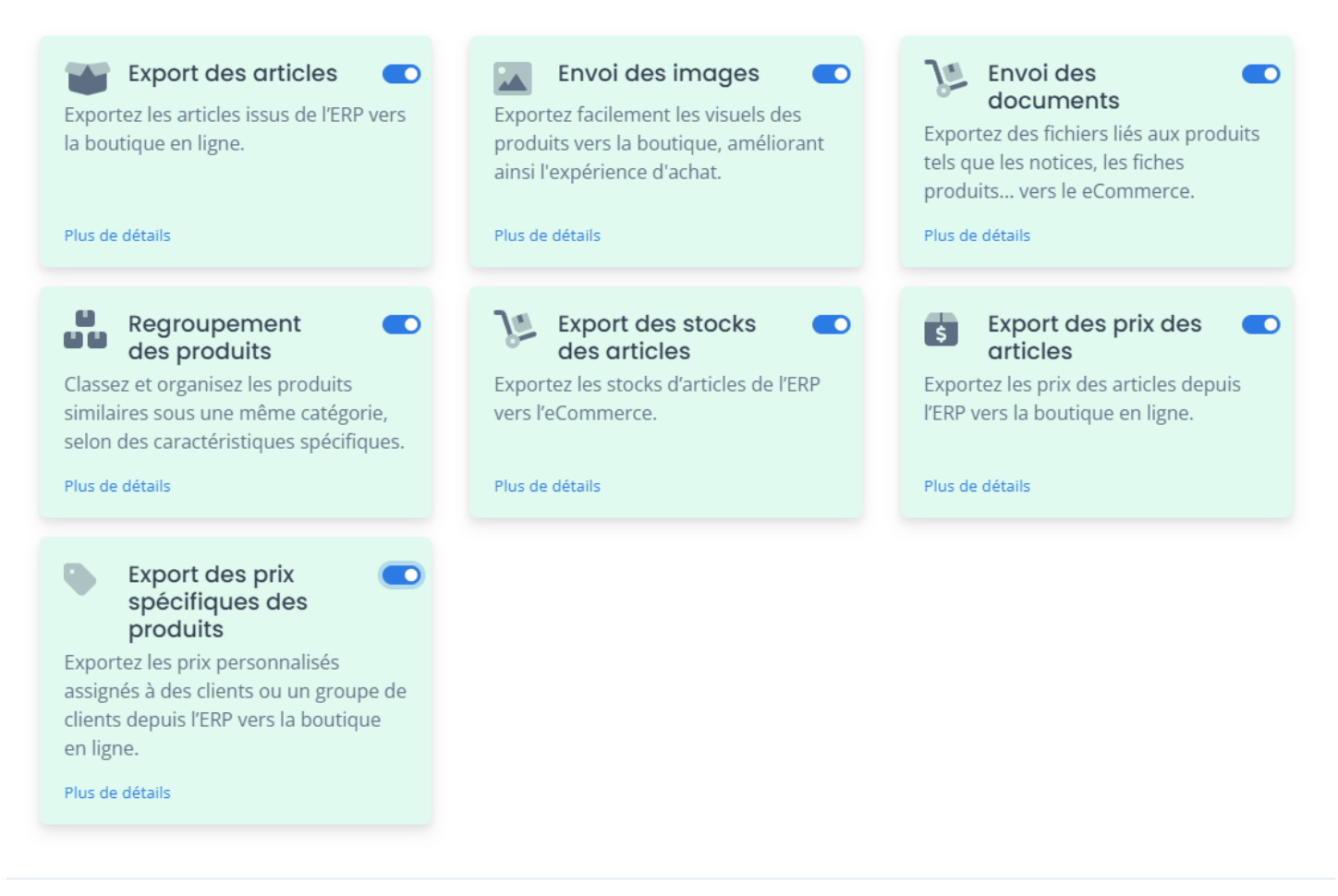

| < Précédent | Suivant > | × Annuler |
|-------------|-----------|-----------|
|             |           |           |
|             |           |           |

### 🗱 Bienvenue dans l'assistant de création d'un nouveau profil

Activez les options que vous souhaitez utiliser dans la gestion des clients

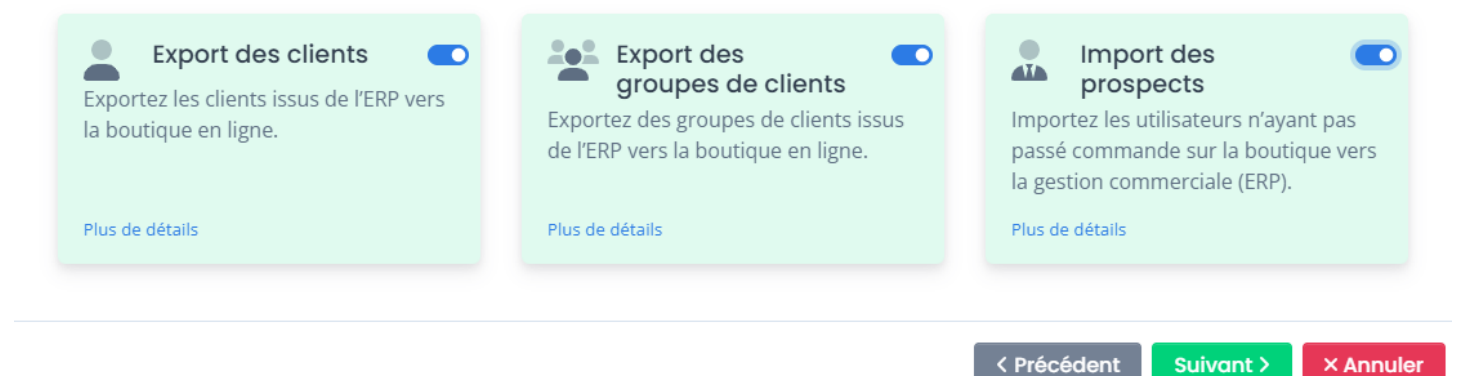

# ATOO SYNC CLOUD EBP

< Précédent

Suivant >

× Annuler

### 🗱 Bienvenue dans l'assistant de création d'un nouveau profil

Activez les options que vous souhaitez utiliser dans la gestion des commandes

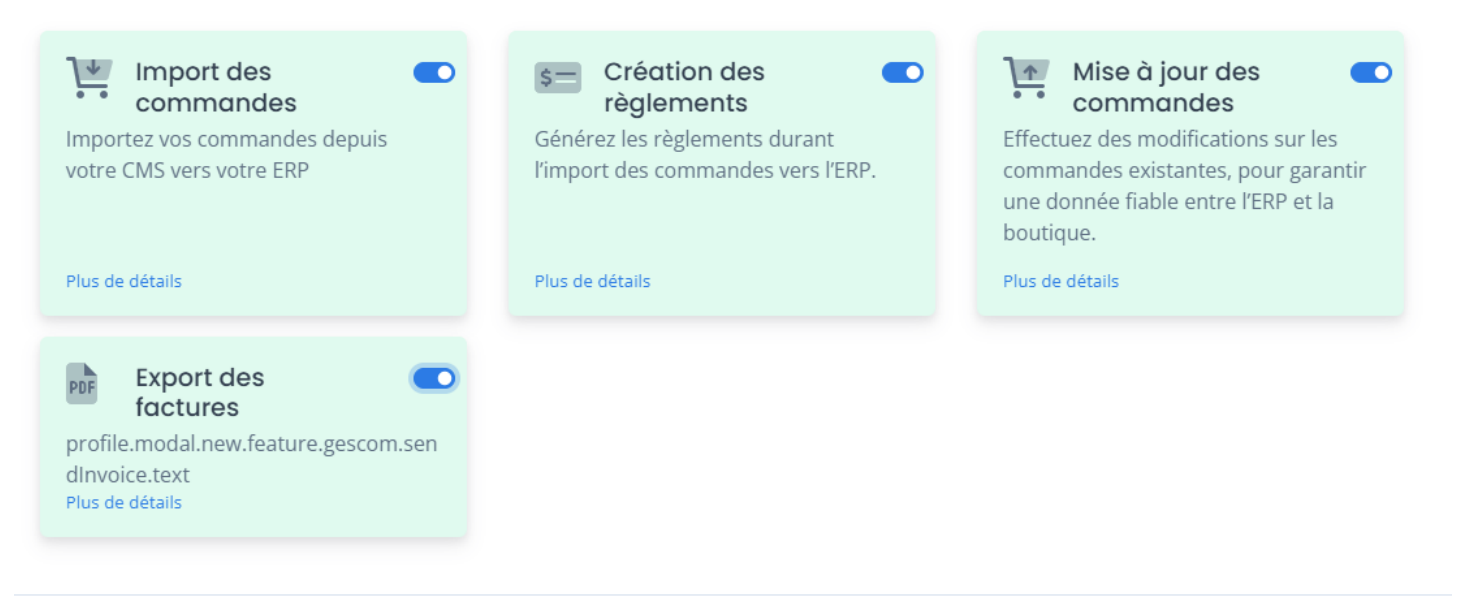

### 🗱 Bienvenue dans l'assistant de création d'un nouveau profil

Activez les options que vous souhaitez utiliser dans la gestion des devis

|--|

#### Cliquez sur sur Créer mon profil

Le nom du profil par défaut sera généré en fonction de l'ERP et d u CMS.

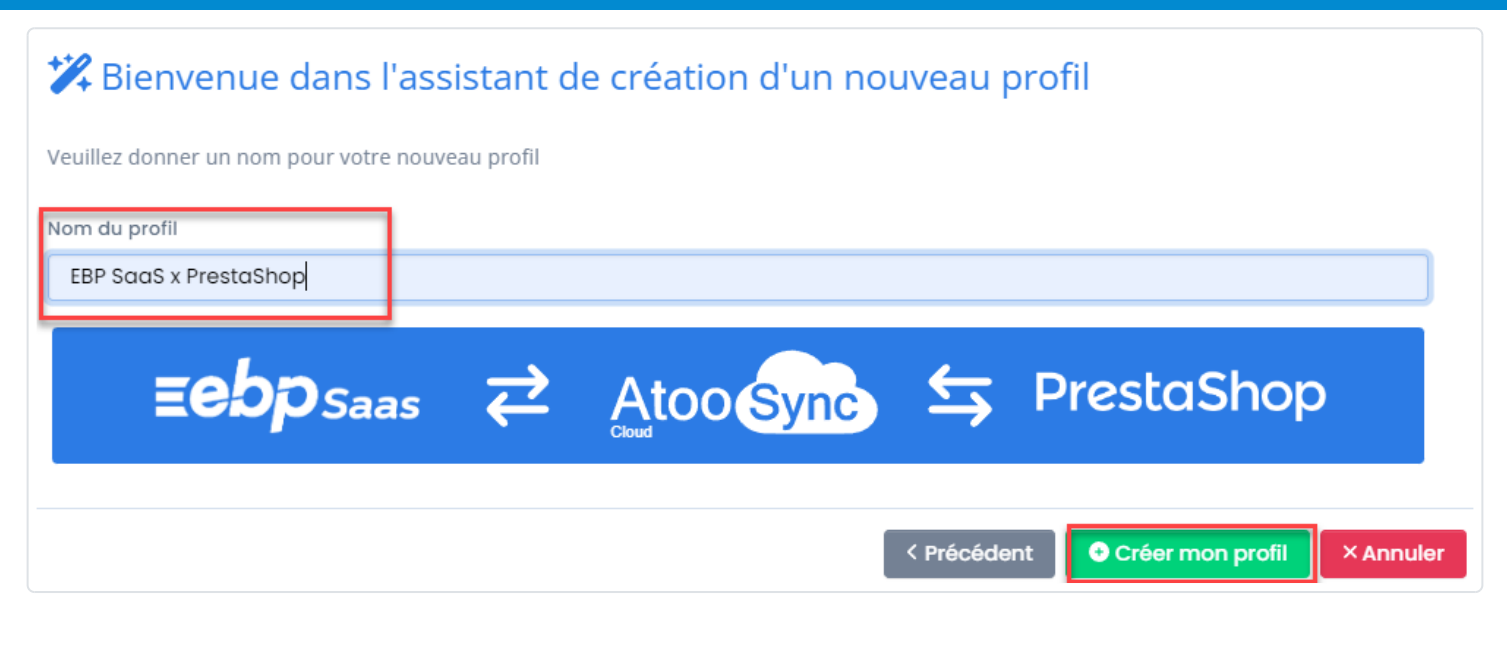

**FELICITATIONS :** Vous venez de créer votre profil Atoo-Sync Cloud pour relier votre gestion commerciale EBP SaaS à votre boutique eCommerce PrestaShop.

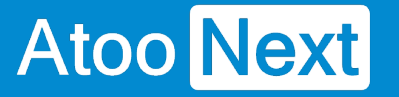

### Connexion du profil Atoo-Sync Cloud GesCom à PrestaShop

### **Connexion au profil Atoo-Sync Cloud**

Cliquez sur l'onglet **Profil** pour configurer les connexions entre votre boutique eCommerce et à votre ERP Saas.

| Puis, cli                                | quez                                     | sur          | l'onglet      | Configurer               | le      | profil | . La        | fenêtre                  | de          | configuration          | s'affiche :            |
|------------------------------------------|------------------------------------------|--------------|---------------|--------------------------|---------|--------|-------------|--------------------------|-------------|------------------------|------------------------|
| Profil :                                 | EBP S                                    | SaaS x Pre   | staShop 🝷     | ]                        |         |        |             |                          |             | Admin                  | istration 🕜 🏭 ss       |
|                                          |                                          |              |               |                          |         |        | 🛱 Actuali   | ser la configurat        | ion du site | web C Actualiser la    | configuration de l'ERP |
| <b>命</b><br>Profil                       | Carticles                                | L<br>Clients | Terre Command | 🛓<br>des 🛛 Import des co | ommande | s Mi   | se à jour d | <b>2</b><br>es commandes | Notif       | 🗖<br>ìcation par email |                        |
| Configu                                  | Configuration du profil Options avancées |              |               |                          |         |        |             |                          |             |                        |                        |
| Nom du p                                 | orofil                                   |              |               | EBP SaaS x PrestaSh      | юр      |        |             |                          |             |                        |                        |
| Faire de ce profil mon profil par défaut |                                          |              |               |                          |         |        |             |                          |             |                        |                        |
| ( <b>P</b> Dupl                          | iquer ce p                               | orofil       | × Supprime    | r ce profil              |         |        |             |                          |             | Sauv                   | egarder le profil      |

### Section Configuration de votre site web : PrestaShop

Nous allons connecter le service Atoo-Sync Cloud à votre boutique. Vous devez avoir les **accès Administrateur** au **backoffice** de votre boutique **PrestaShop** pour pouvoir installer un module.

Dans les étapes que nous allons aborder, il faudra :

- Télécharger le module Atoo-Sync Cloud
- Se connecter au backoffice de la boutique PrestaShop / Gestionnaire des modules
- Ajouter le module Atoo-Sync Cloud sur PrestaShop
- Récupérer l'URL de la boutique
- Compléter l'url
- Récupérer le mot de passe du module Atoo-Sync Cloud
- Tester la connexion au module Atoo-Sync Cloud

### ATOO SYNC CLOUD EBP

# Atoo Next

| Configuration de votr | e site web : PrestaShop |
|-----------------------|-------------------------|
| Url de votre site web |                         |
| Script PHP Atoo-Sync  | Compléter l'url         |
| Mot de passe          | <b>S</b>                |
| 🛓 Télécharger le modu | e Tester la connexion   |
|                       | Sauvegarder le profil   |

🛓 Télécharger le module

Cloud. Le module sera disponible sur votre poste dans le dossier **Téléchargement**.

Connectez-vous au backoffice de votre boutique PrestaShop / Modules et Services / Installer un

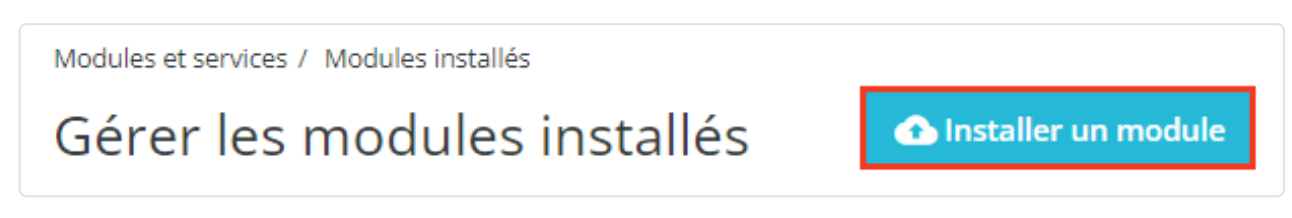

Glissez le module ou sélectionnez-le dans le dossier de Téléchargement.

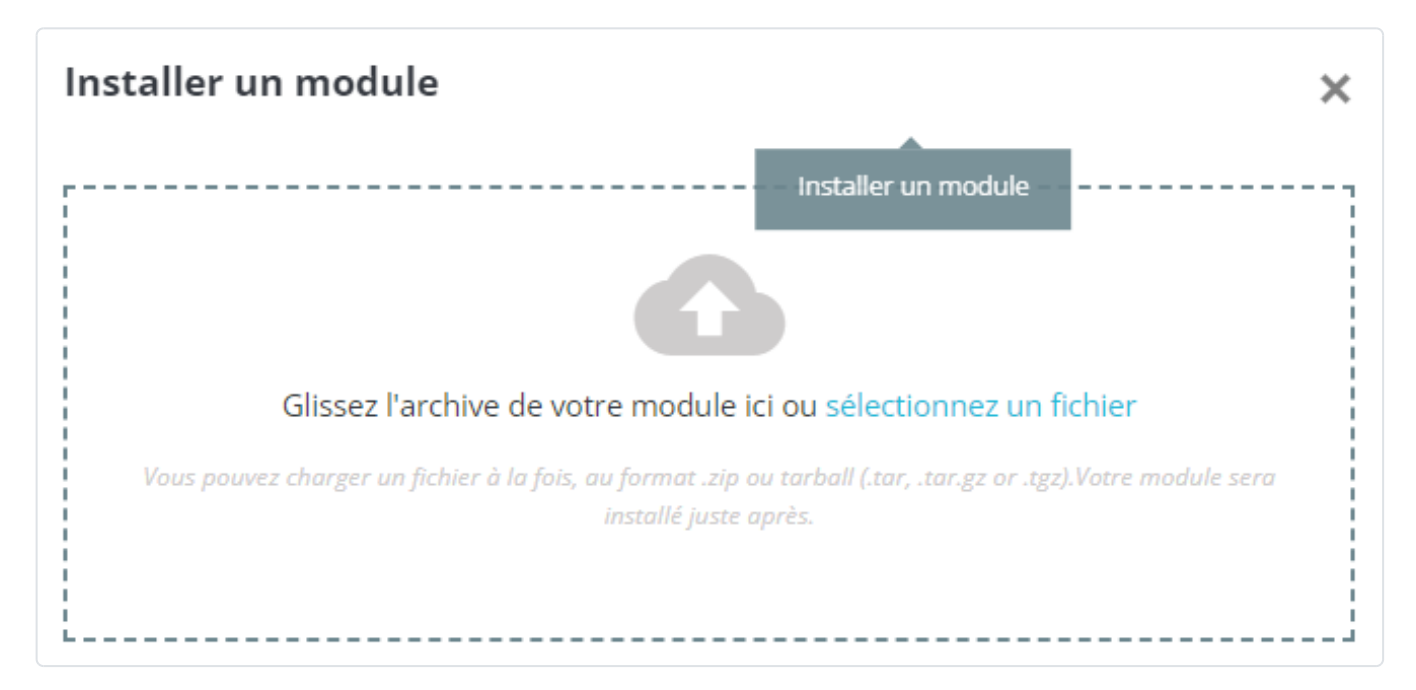

module.

# ATOO SYNC CLOUD EBP

Une fois, le module Atoo-Sync Cloud installé, cliquez sur Configurer.

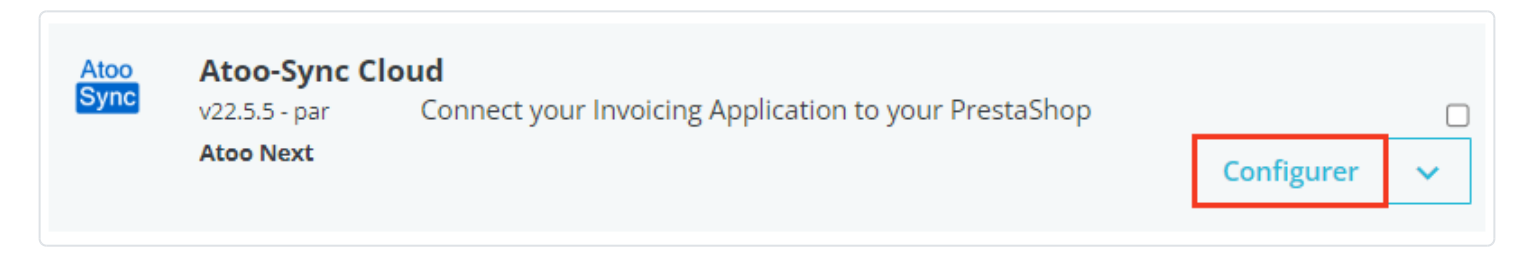

L'accès au module, nous permet de récupérer le mot passe nécessaire à la configuration du profil.

| ACCÈS AU WEBSERVICE ATOO-SYNC |                                                                                                    |             |
|-------------------------------|----------------------------------------------------------------------------------------------------|-------------|
| Mot de passe                  | Entrer un mot de passe pour protéger l'accès                                                                                                    |             |
| Adresses IP                   |                                                                                                    |             |
|                               | Les adresses IP pouvant accéder au script Atoo-Sync. Utiliser une virgule (',') pour séparer (ex.: 42.24.4.2,127.0.0.1,99.98.97.96). Laisser vide si vous ne souhaitez pas activer cette option. |             |
| Hôtes                         |                                                                                                    |             |
|                               | Laisser vide si vous ne souhaitez pas activer cette option.                                                                                                    |             |
|                               |                                                                                                    | Enregistrer |

Copiez l'url de votre boutique eCommerce.

### Côté Profil Atoo-Sync Cloud

Revenez sur la fenêtre de configuration du profil Atoo-Sync Cloud.

Url de votre site web : Collez l'url de votre boutique.

Script PHP Atoo-Sync : Cliquez sur le bouton Compléter l'url. L'application va ajouter le script PHP

**Mot de passe :** Copiez le mot de passe du module Atoo-Sync depuis PrestaShop, puis collez-le à cet emplacement.
### ATOO SYNC CLOUD EBP

| Configuration de votre site web : PrestaShop |                                                                           |                       |  |  |  |
|----------------------------------------------|---------------------------------------------------------------------------|-----------------------|--|--|--|
| Url de votre site web                        | http://masociete.com/                                                     |                       |  |  |  |
| Script PHP Atoo-Sync                         | http://masociete.com/modules/atoosynccloud/atoosync-gescom-prestashop.php | Compléter l'url       |  |  |  |
| Mot de passe                                 |                                                                           | Q                     |  |  |  |
| 🛓 Télécharger le module                      |                                                                           | Tester la connexion   |  |  |  |
|                                              |                                                                           | Sauvegarder le profil |  |  |  |

Cliquez sur **Tester la connexion** pour vérifier que le service Atoo-Sync est bien connecté à votre boutique.

Cliquez sur le bouton Tester la connexion. Vous devez avoir un message réussi.

| Contexter la connexion                          |        |
|-------------------------------------------------|--------|
| Le test de connexion à votre site web a réussi. |        |
|                                                 | Fermer |

**ATTENTION :** Vous devez configurer la connexion à votre base Cegid avant de sauvegarder votre profil et de tester les connexions à la boutique eCommerce.

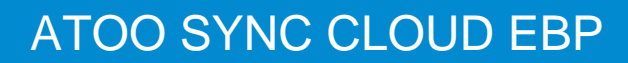

#### Création du profil Atoo-Sync Cloud GesCom EBP SaaS PrestaShop

La connexion avec EBP SaaS nécessite :

- L'activation des APIs EBP. Cliquez ici pour accéder à la page correspondante
- De nous communiquer les APIs EBP activés pour votre abonnement EBP

#### Création du profil de connexion Atoo-Sync Cloud GesCom

Pour la connexion à la gestion commerciale **EBP SaaS**, nous allons cliquer sur le bouton bleu **Ajouter (pour Atoo-Sync Cloud GesCom).** 

| Sélectionnez si vous souhaitez connecter votre ERP en gestion comm                                            | on d'un nouveau profil<br>nerciale ou votre logiciel de gestion comptable        |
|----------------------------------------------------------------------------------------------------|----------------------------------------------------------------------------------|
| -Exportez vos produits, stocks, prix et clients -<br>Importez vos commandes dans votre gestion<br>commerciale | Comptabilité<br>-Importez vos commandes et vos avoirs<br>dans votre comptabilité |
|                                                                                                    | Suivant > × Annuler                                                              |

La fenêtre d'assistant de création du nouveau profil s'affiche, avec les différentes applications de gestion commerciale SaaS compatibles.

Cliquez sur le bouton EBP SaaS, puis cliquez sur Suivant.

### ATOO SYNC CLOUD EBP

#### 🗱 Bienvenue dans l'assistant de création d'un nouveau profil

Veuillez sélectionner en premier votre ERP à connecter à la plateforme Atoo-Sync Cloud

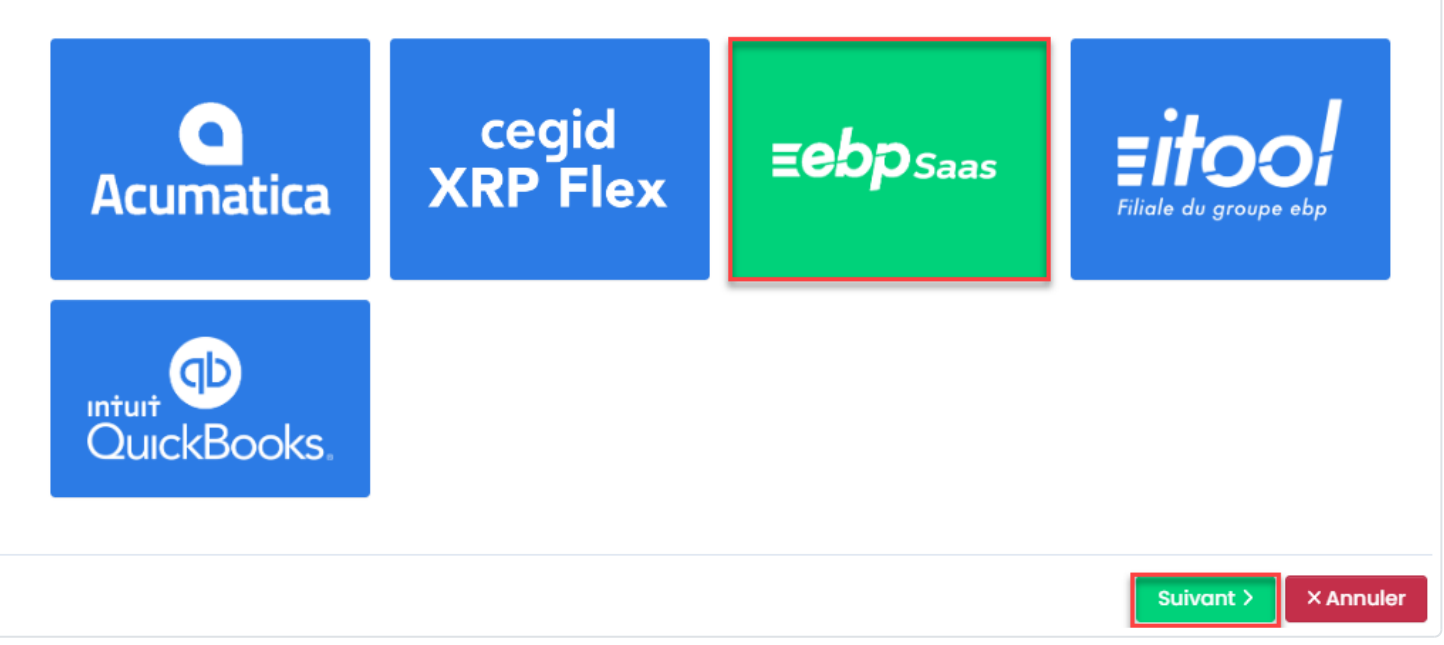

La fenêtre suivante, vous propose de sélectionner le CMS (boutique eCommerce) à connecter. Dans notre exemple, nous allons nous connecter à la boutique PrestaShop. Cliquez sur le bouton **PrestaShop** puis sur **Suivant.** 

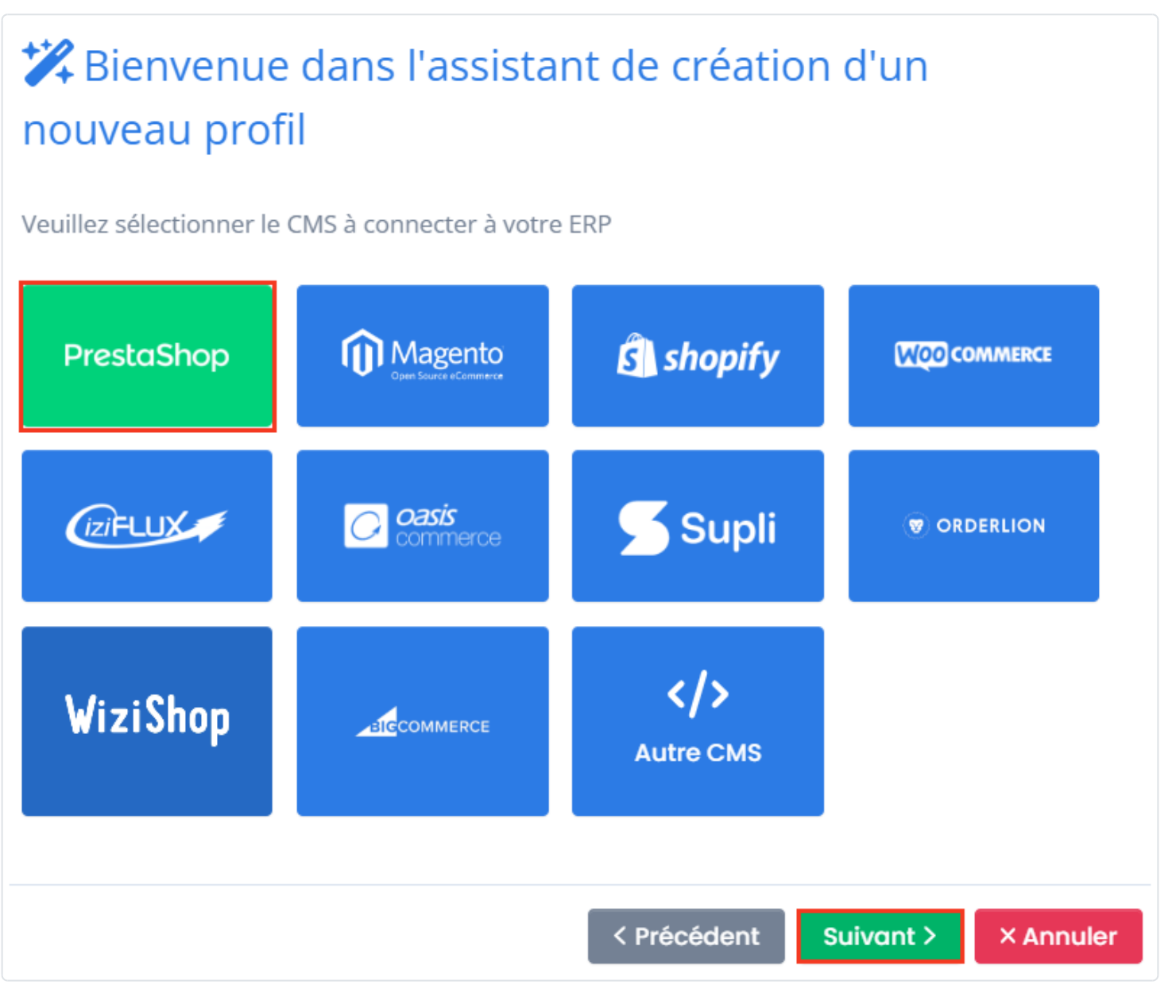

Une fois **l'ERP et le CMS sélectionnés**, votre profil est prêt à être créé. Donnez un **nom à votre profil** puis cliquez sur **Créer mon profil**.

### ATOO SYNC CLOUD EBP

| 🗱 Bienvenue dans l'assista                  | ant de création d'un n | nouveau profil                        |
|---------------------------------------------|------------------------|---------------------------------------|
| Veuillez donner un nom pour votre nouveau p | rofil                  |                                       |
| Nom du profil<br>EBP SaaS x PrestaShop      |                        |                                       |
| <b>Eebp</b> Saas                            | Atoo Sync              | 🗲 PrestaShop                          |
|                                             |                        | < Précédent Créer mon profil × Annule |

Votre profil est créé et il est maintenant disponible dans la liste des profils.

| ■ Atoo Next                                                                                | Profil: PRESTASHOP -> EBPSAAS  | •                                                  | Administration ? 888                   |
|--------------------------------------------------------------------------------------------|--------------------------------|----------------------------------------------------|----------------------------------------|
| Espace Client                                                                              |                                | C Actualiser la configuration du site web          | C Actualiser la configuration de l'ERP |
| <ul> <li>Tâches planifiées</li> <li>Journaux</li> </ul>                                    | Profil Articles Clients Comman | des Import des commandes Mise à jour des commandes | A<br>Notification par email            |
|                                                                                            | Configuration du profil        | Options avancées                                   |                                        |
| <ul> <li>Synchronisation</li> <li>Configurer le profil</li> <li>Fonctionnalités</li> </ul> | Nom du profil Pi               | RESTASHOP <> EBPSAAS                               |                                        |
|                                                                                            | Dupliquer ce profil            | ner ce profil                                      | Sauvegarder le profil                  |

Et dans l'accueil votre profil sera listé.

| PRESTASHOP <> EBPSAAS | Profil de gestion commerciale | ≡ebp | 😨 PrestaShop | *** |
|-----------------------|-------------------------------|------|--------------|-----|
|                       |                               |      |              |     |
|                       |                               |      |              |     |

FELICITATIONS ! Vous venez de créer votre profil Atoo-Sync Cloud GesCom.

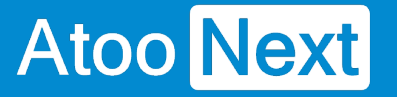

#### Configuration de EBP Saas/ Connexion à EBP SaaS

Cette section permet de renseigner les informations relatives à la base de données EBP Saas à connecter.

#### Récupérer la clé Api sur le site EBP

mage not found or type unknown

Dans "EBP Developer", aller sur "Votre Profil", dans la section "Abonnements", copier la clé Api pour le paramétrage d'Atoo-Sync.

| <b>Devel</b>                                          | oper                  |               | Accueil Produits | APIs Statistiques Prof                        | Se déconn                 | ecter  |
|-------------------------------------------------------|-----------------------|---------------|------------------|-----------------------------------------------|---------------------------|--------|
| Votre profil                                          |                       |               |                  |                                               |                           |        |
| Détails de v                                          | otre compte           |               |                  |                                               |                           |        |
| Email<br>First name<br>Last name<br>Registration date | M<br>Di<br>12/09/     |               |                  |                                               |                           |        |
| Change name                                           | Change password       | Close account |                  |                                               |                           |        |
|                                                       |                       |               |                  |                                               |                           |        |
| Abonnemer                                             | nts                   |               |                  |                                               |                           |        |
| Abonnemer                                             | nts                   |               |                  | Product                                       | State                     | Action |
| Abonnemer<br>subscription details                     | I_ATOO NEXT_gescom-sa | aas. Re       | name             | <b>Product</b><br>Gestion Commerciale<br>SAAS | <b>State</b><br>Cancelled | Action |

#### **Connexion Atoo-Sync à EBP SaaS**

Clé API : Renseignez la clé API communiquée par EBP. Puis cliquez sur le bouton S'authentifier chez EBP.

La fenêtre de connexion à la plateforme EBP Saas va s'afficher.

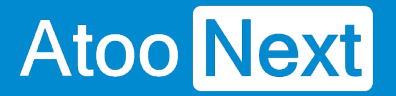

Renseignez vos informations de connexion, à savoir :

- votre email
- votre mot de passe

Une fois la connexion établie avec la plateforme EBP, le message suivant s'affiche :

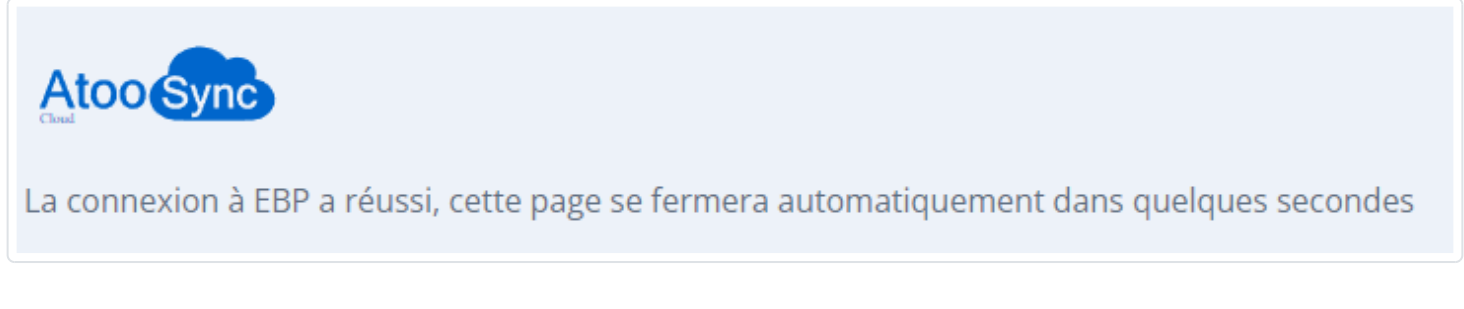

#### Sélection du dossier EBP

Numéro de dossier : Une fois authentifié auprès de EBP, rafraichissez la fenêtre Atoo-Sync Cloud.

Cliquez sur le champ **Numéro de dossier**, une liste déroulante sera disponible affichant vos dossiers EBP Saas disponibles.

Sélectionnez le dossier gestion commerciale EBP à connecter.

| Numéro de dossier                   |                                       | 232416 - INV30                                     | ~ ·                   |
|-------------------------------------|---------------------------------------|----------------------------------------------------|-----------------------|
| 🛓 Télécharger les modèles d'imports | 🛓 Télécharger les fichiers d'exemples | 184976 - INV30                                     | Tester la connexion   |
|                                     |                                       | 228394 - INV30_                                    |                       |
|                                     |                                       | 228396 - INV30_00000000000000000000000000000000000 | Sauvegarder le profil |

Si vous n'avez pas votre clé API EBP et votre numéro de dossier, vous trouverez ci-après la procédure à suivre pour obtenir ces informations auprès d'EBP ou de votre revendeur EBP. Configuration requise et prérequis pour EBP Saas

**ATTENTION** : La mise en service d'Atoo-Sync Cloud nécessite obligatoirement d'avoir les APIs EBP.

#### Configuration de EBP Saas/ Installation des formats d'import

#### Créer le champ personnalisé

ATOONEXT - EBP Gestion Commerciale PRO en ligne

Atoo Next

Pour pouvoir lier les commandes du site web avec les commandes générées dans **EBP**, **Atoo-Sync GesCom** a besoin d'enregistrer le numéro de la commande du site web dans un champ personnalisé créé dans **EBP**. Il doit être créé dans les documents de vente et doit se nommer : **atoosync\_order** 

| C RETOUR A L'APPLICATION     | Personnalisation des champs   tables     |  |
|------------------------------|------------------------------------------|--|
| Ouvrir                       | Import des champs   tables personnalisés |  |
| Quitter                      | Export des champs   tables personnalisés |  |
| Sauvegarde   Restauration    |                                          |  |
| Paramètres société           |                                          |  |
| Gestion de dossiers          |                                          |  |
| Gestion des utilisateurs     |                                          |  |
| Données complémentaires      |                                          |  |
| Imports   Exports >          |                                          |  |
| Fonctions avancées           |                                          |  |
| Paramètres Market Place >    |                                          |  |
| Reports On Line >            |                                          |  |
| Paramètres système >         |                                          |  |
| Informations   Traitements > |                                          |  |
| Outils avancés >             |                                          |  |
| Conformité légale >          |                                          |  |
| Activation   Mises à jour    |                                          |  |
| À propos                     |                                          |  |
|                              |                                          |  |

Cochez les cases **Toujours éditable** et **Valeur facultative** puis vous pouvez saisir une longueur maximale de 32 caractères.

| Alertes | Champs obligatoires   | Champs person | nalisés              |   |                   |    |
|---------|-----------------------|---------------|----------------------|---|-------------------|----|
| 🛖 Ajo   | uter 👻 🗙 Supprime     | r 🔶 Monter    | Descendre            |   |                   |    |
| Α       | atoosync_order [xx_at | toosyn        | Propriétés générales |   |                   | *  |
|         |                       |               | Nom interne          |   | xx_atoosync_order |    |
|         |                       |               | Type de données      |   | Texte             |    |
|         |                       |               | Nom affiché          |   | atoosync_order    |    |
|         |                       |               | Toujours éditable    |   |                   |    |
|         |                       |               | Valeur facultative   |   |                   |    |
|         |                       |               | Valeur par défaut    |   |                   |    |
|         |                       |               | Valeurs autorisées   |   |                   |    |
|         |                       |               | Options (Texte)      |   |                   | *  |
|         |                       |               | Longueur maximale    | 2 |                   | 32 |
|         |                       |               |                      |   |                   |    |

Pour la création du champ personnalisé dans **EBP**, nous vous invitons à vous référer à la documentation du logiciel **EBP Gestion Commerciale**.

(Menu Paramètres / Personnalisation des champs et tables / sélectionner la table Documents de vente et Ajouter un champ Personnalisé).

#### Importer les formats d'import Atoo-Sync

Depuis **EBP Gestion Commerciale**, allez sur la barre de menu supérieure, cliquez sur le menu **Imports | Exports** puis cliquez sur **Imports paramétrables**.

### ATOO SYNC CLOUD EBP

| C RETOUR A L'APPLICATION                                                                                                    | Imports paramétrables  |
|----------------------------------------------------------------------------------------------------|------------------------|
| Nouveau dossier                                                                                                    | Exports paramétrables  |
| Ouvrir >                                                                                                    | Importation de données |
| Sauvegarde rapide                                                                                                    | Exportation de données |
| Quitter                                                                                                    |                        |
| Sauvegarde   Restauration >                                                                                                    |                        |
| Paramètres société >                                                                                                    |                        |
| Gestion de dossiers                                                                                                    |                        |
| Gestion des utilisateurs                                                                                                    |                        |
| Données complémentaires >                                                                                                    |                        |
| Imports   Exports >                                                                                                    |                        |
|                                                                                                    |                        |
| Fonctions avancées >                                                                                                    |                        |
| Fonctions avancées>Paramètres Market Place>                                                                                                    |                        |
| Fonctions avancées>Paramètres Market Place>Reports On Line>                                                                                                    |                        |
| Fonctions avancées>Paramètres Market Place>Reports On Line>Statistiques avancées (OLAP)                                                                                                    |                        |
| Fonctions avancées>Paramètres Market Place>Reports On Line>Statistiques avancées (OLAP)>Paramètres système>                                                                                               |                        |
| Fonctions avancées>Paramètres Market Place>Reports On Line>Statistiques avancées (OLAP)>Paramètres système>Informations   Traitements>                                                                    |                        |
| Fonctions avancées>Paramètres Market Place>Reports On Line>Statistiques avancées (OLAP)>Paramètres système>Informations   Traitements>Outils avancés>                                                     |                        |
| Fonctions avancées>Paramètres Market Place>Reports On Line>Statistiques avancées (OLAP)>Paramètres système>Informations   Traitements>Outils avancés>Conformité légale>                                   |                        |
| Fonctions avancées>Paramètres Market Place>Reports On Line>Statistiques avancées (OLAP)>Paramètres système>Informations   Traitements>Outils avancés>Conformité légale>Activation   Mises à jour>         |                        |
| Fonctions avancées>Paramètres Market Place>Reports On Line>Statistiques avancées (OLAP)>Paramètres système>Informations   Traitements>Outils avancés>Conformité légale>Activation   Mises à jour>À propos |                        |

La fenêtre suivante s'affiche, cliquez sur suivant.

### ATOO SYNC CLOUD EBP

| Assistant d'importation paramétrable de données                                                                                                    |         | × |
|----------------------------------------------------------------------------------------------------|---------|---|
| Bienvenue dans l'assistant d'importation paramétrable de données                                                                                                   |         |   |
| Cet assistant vous permet d'importer des données dans votre dossier.                                                                                               |         |   |
| Cet assistant va vous permettre de préparer l'importation de données.                                                                                              |         |   |
| Nous vous rappelons que l'importation de données est une opération délicate et qu'il est de ce fait recommandé d'effectuer une sauvegarde du dossier au préalable. |         |   |
|                                                                                                    |         |   |
|                                                                                                    |         |   |
|                                                                                                    |         |   |
|                                                                                                    |         |   |
|                                                                                                    |         |   |
|                                                                                                    |         |   |
|                                                                                                    |         |   |
|                                                                                                    |         |   |
|                                                                                                    |         |   |
|                                                                                                    |         |   |
|                                                                                                    |         |   |
|                                                                                                    |         |   |
|                                                                                                    |         |   |
| Sauvegarder mon dossier maintegant                                                                                                    |         |   |
|                                                                                                    |         |   |
| Appuyez sur Suivant pour continuer                                                                                                    |         |   |
| Image: Suivant >   Lancer                                                                                                    | Annuler |   |

#### Cliquez sur le bouton Suivant.

### ATOO SYNC CLOUD EBP

| Assistant d'importation paramétrable de données                                                                                                    |             |           |        | - |            | ×    |
|----------------------------------------------------------------------------------------------------|-------------|-----------|--------|---|------------|------|
| Destination et source de l'import<br>Choisissez le type de données à importer et le fichier source puis cliquez sur suivant.                                                                                                    |             |           |        |   | <b>•••</b> | Ferm |
| Que désirez-vous importer ?                                                                                                    |             |           |        |   |            |      |
| Articles<br>Article en stock<br>Articles liés<br>Articles (Prix planifiés)<br>Articles (informations fournisseurs)<br>Familles articles<br>Sous-familles articles                                                                                                    |             |           |        |   |            | Î    |
| Articles gammes                                                                                                    |             |           |        |   |            |      |
| Adresses clients/prospects<br>Familles clients/prospects<br>Sous-familles clients/prospects<br>Références article/client<br>Fournisseurs<br>Adresses fournisseurs<br>Familles fournisseurs<br>Sous-familles fournisseurs<br>Références article/fournisseur<br>Contacts<br>Commerciaux/collaborateurs<br>Familles commerciaux/collaborateurs<br>Devis (Vente)<br>Commandes (Vente)<br>Fichier à importer C:\Users\Cedric\Documents\ |             |           |        |   |            |      |
| - A- Chargement des paramètres                                                                                                    |             |           |        |   |            |      |
| Nom du paramétrage                                                                                                    |             |           | •      |   | Supprim    | er   |
| <ul> <li>Importer les données par lot (plus rapide mais un lot importé ne peut être annulé)</li> <li>Renommer le fichier après import (.bak)</li> </ul>                                                                                                    |             |           |        |   |            |      |
| 0                                                                                                    | < Précédent | Suivant > | Lancer |   | Annuler    |      |

Il sera nécessaire d'effectuer plusieurs imports paramétrables :

- Le fichier des clients : Customers.txt
- Le fichier des adresses des clients : Adresses.txt
- Le fichiers des commandes : (en fonction du document à générer) Quotes.txt (devis) Orders.txt(Commandes), Delivery Notes.txt (Bon de livraison), Invoices.txt (Factures)

**Note** : Les fichiers sont à récupérer avec un premier test d'import de commandes, la procédure est détaillée plus bas dans cette page.

Le fichier de commandes est généré est en fonction du type de document sélectionné en fonction des statuts de commande dans l'onglet paramétrage **Import des commandes**.

## Atoo Next

| Profil: PRESTASHOP ·> E | BPSAAS - Cette semaine (Lundi-Dimanche)         | Administration ? |
|-------------------------|-------------------------------------------------|------------------|
|                         | Periode par défaut pour importer les commandes  |                  |
| Boutiques à importer    | $\times$ cp.prestashop $\times$ Ma boutique N°2 | ×                |
|                         | Importer les commandes des boutiques            |                  |
|                         |                                                 | Sauvegarder      |

#### Importer les commandes qui ont le statut

|        |                                              |             |   |                  |   |                    | Q | Recherche                 |
|--------|----------------------------------------------|-------------|---|------------------|---|--------------------|---|---------------------------|
| Id 🛛 🍸 | Statut                                       | Sélectionné | T | Type de document | T | Statut du document | T | Changer le statut en      |
| Q      | (tous)                                       | (tous)      | • | (tous)           | • | (tous)             | • | (tous)                    |
| 1      | En attente du paiement par chèque            |             |   | Devis            |   | Accepté            |   | Ne pas modifier le statut |
| 2      | Paiement accepté                             | ~           |   | Commande         | • | Accepté            |   | Ne pas modifier le statut |
| 3      | En cours de préparation                      | ~           |   | Devis            |   | Accepté            |   | Ne pas modifier le statut |
| 4      | Expédié                                      | ~           |   | Commande         |   | Accepté            |   | Ne pas modifier le statut |
| 5      | Livré                                        | ~           |   | Bon de livraison |   | Accepté            |   | Ne pas modifier le statut |
| 6      | Annulé                                       |             |   | Facture          |   | Accepté            |   | Ne pas modifier le statut |
| 7      | Remboursé                                    |             |   | Devis            |   | Accepté            |   | Ne pas modifier le statut |
| 8      | Erreur de paiement                           |             |   | Devis            |   | Accepté            |   | Ne pas modifier le statut |
| 9      | En attente de réapprovisionnement (payé)     |             |   | Commande         |   | Accepté            |   | Ne pas modifier le statut |
| 10     | En attente de virement bancaire              |             |   | Devis            |   | Accepté            |   | Ne pas modifier le statut |
| 11     | Paiement à distance accepté                  |             |   | Devis            |   | Accepté            |   | Ne pas modifier le statut |
| 12     | En attente de réannrovisionnement (non navé) |             |   | Devis            |   | Accenté            |   | Ne nas modifier le statut |

Sauvegarder

#### 1. Clients :

Effectuez un premier import de commandes. il faut récupérer au moins 1 commande.

### ATOO SYNC CLOUD EBP

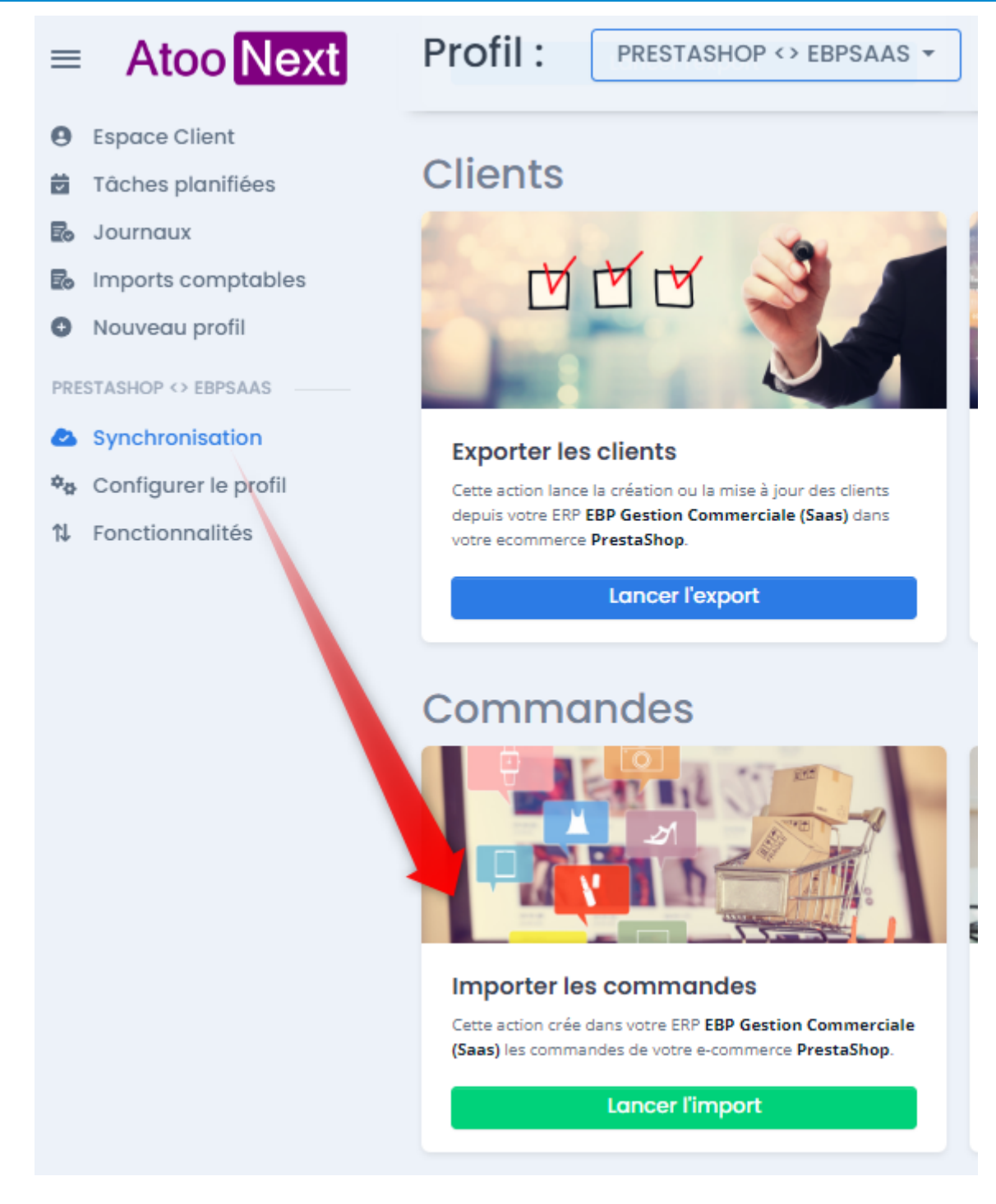

Cliquez sur le bouton Importer les commandes.

Puis Rendez-vous dans L'onglet Journaux.

### ATOO SYNC CLOUD EBP

| ofil: Prestas         | HOP •> EBPSA  | AAS -                 |                     |                       |                                       |              | Admin            | istration 🥐    |
|-----------------------|---------------|-----------------------|---------------------|-----------------------|---------------------------------------|--------------|------------------|----------------|
| nport en cours        |               |                       |                     |                       |                                       |              |                  |                |
|                       |               |                       |                     |                       |                                       |              |                  |                |
| Profil 🝸 Tâ           | iche          | T Début               | T Dernière mi       | se à jour de la tâche |                                       | T A          | Arrêter l'import |                |
|                       |               |                       |                     |                       |                                       |              |                  |                |
|                       |               |                       | F                   | Pas de données        |                                       |              |                  |                |
|                       |               |                       |                     |                       |                                       |              |                  |                |
|                       |               |                       |                     |                       |                                       |              |                  |                |
| ournaux               |               |                       |                     |                       |                                       |              |                  |                |
|                       |               |                       |                     |                       |                                       |              |                  | C              |
| Profil                | Tâc           | che 🛛 🍸               | Début <b>T</b>      | Fin <b>Y</b>          | <ul> <li>Nombre d'éléments</li> </ul> | Message de   | la tâche 🍸 🍸     | Accéder au log |
|                       | 5 Im          | port des commandes    | 2024-09-09 17:06:43 | 2024-09-09 17:06:55   | 4                                     | Tâche réussi | e                | A              |
| PRESTASHOP <> EBPSAAS | S Im          | port des commandes    | 2024-09-09 17:06:27 | 2024-09-09 17:06:28   | 0                                     | Tâche réussi | e                | A              |
| PRESTASHOP <> CEGIDXR | RPFLEX NEW Mi | ise à jour des stocks | 2024-09-09 16:57:01 | 2024-09-09 16:57:04   | 0                                     | Tâche réussi | e                | Ad             |
| PRESTASHOP <> CEGIDXR | RPFLEX NEW Mi | ise à jour des stocks | 2024-09-09 16:52:01 | 2024-09-09 16:52:03   | 0                                     | Tâche réussi | e                | Ac             |
| PRESTASHOP <> CEGIDXR | RPFLEX NEW Im | port des commandes    | 2024-09-09 16:50:32 | 2024-09-09 16:50:54   | 4                                     | Tâche réussi | e                |                |

Prenez la ligne de votre import de commande puis à droite le bouton bleu Accès.

Accès

### ATOO SYNC CLOUD EBP

Profil :

PRESTASHOP <> EBPSAAS -

#### Import des commandes

| Profil            | PRESTASHOP •> EBPSAAS |
|-------------------|-----------------------|
| Statut            | Tâche réussie         |
| Début             | 2024-09-09 17:06:43   |
| Fin               | 2024-09-09 17:06:55   |
| Durée             | 12s                   |
| Nombre d'éléments | 4                     |
| Eléments réussis  | 2                     |
| Eléments échoués  | 0                     |
| Eléments ignorés  | 2                     |

#### 🛓 Télécharger le fichier des commandes

🛓 Télécharger les fichiers transférés à l'ERP

| 2024-09-09 17:06:45> Vérification des produits du document de vente 78      |
|-----------------------------------------------------------------------------|
| 2024-09-09 17:06:45> Les produits du document de vente 78 sont valides      |
| 2024-09-09 17:06:45> Vérification des produits du document de vente 80      |
| 2024-09-09 17:06:45> Les produits du document de vente 80 sont valides      |
| 2024-09-09 17:06:45> Vérification des données du document de vente 76.      |
| 2024-09-09 17:06:45> Le document de vente 76 est valide.                    |
| 2024-09-09 17:06:45> Vérification des données du document de vente 77.      |
| 2024-09-09 17:06:45> Le document de vente 77 est valide.                    |
| 2024-09-09 17:06:45> Vérification des données du document de vente 78.      |
| 2024-09-09 17:06:45> Le document de vente 78 est valide.                    |
| 2024-09-09 17:06:45> Vérification des données du document de vente 80.      |
| 2024-09-09 17:06:45> Le document de vente 80 est valide.                    |
| 2024-09-09 17:06:46> Envoi du numéro de compte CL00004 pour le client 651   |
| 2024-09-09 17:06:47> Envoi du numéro de compte WEB00029 pour le client 56   |
| · · ·                                                                       |
| 2024-09-09 17:06:47 - Création des clients                                  |
| 2024-09-09 17:06:47> 1/4 - Client id : 651, Numéro de compte = CL00004      |
| 2024-09-09 17:06:48> Envoi du numéro de compte CL00004 pour le client 651   |
| 2024-09-09 17:06:48> 2/4 - Client id : 652, Numéro de compte = PREST0652    |
| 2024-09-09 17:06:48> Envoi du numéro de compte PREST0652 pour le client 652 |
| 2024-09-09 17:06:48> 3/4 - Client id : 56, Numéro de compte = WEB00029      |
| 2024-09-09 17:06:50> Envoi du numéro de compte WEB00029 pour le client 56   |
| 2024-09-09 17:06:50> 4/4 - Client id : 37, Numéro de compte = CVIVI         |
| 2024-09-09 17:06:50> Envoi du numéro de compte CVIVI pour le client 37      |
|                                                                             |
| 2024-09-09 17:06:50 - Envoi des commandes                                   |
| 2024-09-09 17:06:50> 1/2 - Commande id: 76                                  |
| 2024-09-09 17:06:52> Marque la commande 76 comme transférée.                |
| 2024-09-09 17:06:52> Export des stocks du produit AR00004                   |
| 2024-09-09 17:06:52> Export des stocks du produit AR00006                   |
| 2024-09-09 17:06:53> 2/2 - Commande id: 78                                  |
| 2024-09-09 17:06:54> Marque la commande 78 comme transférée.                |
| 2024-09-09 17:06:54> Export des stocks du produit AR00004                   |
| 2024-09-09 17:06:55 - Succès                                                |
|                                                                             |
| 2024-09-09 17:06:55 - L'exécution de la tache est terminée                  |

Journal

Cliquez sur le bouton Télécharger les fichiers transférés à l'ERP.

### Atoo Next

| Profil : PRESTASHOP     | P <> EBPSAAS *          |                              |                                                     |                  |                   |           |         |
|-------------------------|-------------------------|------------------------------|-----------------------------------------------------|------------------|-------------------|-----------|---------|
|                         |                         | Enregistrer sous             |                                                     |                  |                   |           | ×       |
| Import des command      | les                     | Jc ← → ~ ↑ 🕹 → c             | e PC > Téléchargements                              |                  |                   |           | narge p |
|                         |                         | <br>20 Organiser ▼ Nouvea    | u dossier                                           |                  |                   |           |         |
| Profil                  | PRESTASHOP    EBPSAAS   | 20 📃 Ce PC                   | Nom                                                 | Modifié le       | Туре              | Taille    | Â       |
|                         | Tácha ráussia           | 20 Eureau                    | Semaine dernière (2)                                |                  |                   |           |         |
| Statut                  | TOCHE FORSE             | 20 😤 Documents               | 📴 erpFiles (16).zip                                 | 05/09/2024 10:53 | Dossier compressé | 3 Ko      |         |
|                         |                         | 20<br>20 El Images           | 🔣 erpFiles.zip                                      | 04/09/2024 11:37 | Dossier compressé |           |         |
| Début                   | 2024-09-0917:06:43      | 20 🎝 Musique                 | V Le mois dernier (3)                               |                  |                   |           |         |
| Fin                     | 128                     | 20 🧊 Objets 3D               | orders_LOVE AND GREEN SHOPIFY.zip                   | 30/08/2024 17:20 | Dossier compressé | 133 Ko    |         |
| Duree                   |                         | 20<br>20 Véléchargement:     | 📙 erpFiles (15).zip                                 | 30/08/2024 17:09 | Dossier compressé | 5 Ko      |         |
|                         |                         | 20 📓 Vidéos                  | 🧏 erpFiles (14).zip                                 | 19/08/2024 10:03 | Dossier compressé | 9 Ko      |         |
| Nombre d'éléments       | 4                       | 20 📇 Windows 10 (C:)         | V Plus tôt cette année (44)                         |                  |                   |           |         |
| Elements reussis        | 0                       | 20 👝 Data (D:)               | Photos-001 (2).zip                                  | 31/07/2024 14:28 | Dossier compressé | 87 256 Ko |         |
| Eléments echoues        | 2                       | 20 🚍 Utilisateurs (\\nz      | 🛃 atoosync-gescom 4.zip                             | 04/07/2024 10:11 | Dossier compressé | 225 Ko    |         |
| Lienents ignores        |                         | 20 🚍 travail2 (\\nas-rs      | Richar diffusion erreur article a gamme (1) (1).zip | 10/06/2024 14:18 | Dossier compressé | 2 540 Ko  |         |
|                         |                         | 20 🚍 SessionsTeamVic         | Richar diffusion erreur article a gamme (1).zip     | 10/06/2024 09:25 | Dossier compressé | 2 540 Ko  |         |
|                         |                         | 20 🚍 Applications (\\r 🗸     | repFiles (13).zip                                   | 05/06/2024 11:57 | Dossier compressé | 3 Ko      |         |
| 🛓 Télécharger le fichi  | ier des commandes       | Nom du fichier : erpF        | iles.zip                                            |                  |                   |           | ~       |
| 🛓 Télécharger les fichi | iers transférés à l'ERP | 20 Type: zip A               | rchive (*.zip)                                      |                  |                   |           | ~       |
|                         |                         | 20<br>A Masquer les dossiers |                                                     |                  | En                | registrer | Annuler |

Un fichier nommé erpFiles.zip sera téléchargé.

Une fois le fichier téléchargé, ouvrez l'archive zip erpFile. Puis Clic droit et faites Extraire tout

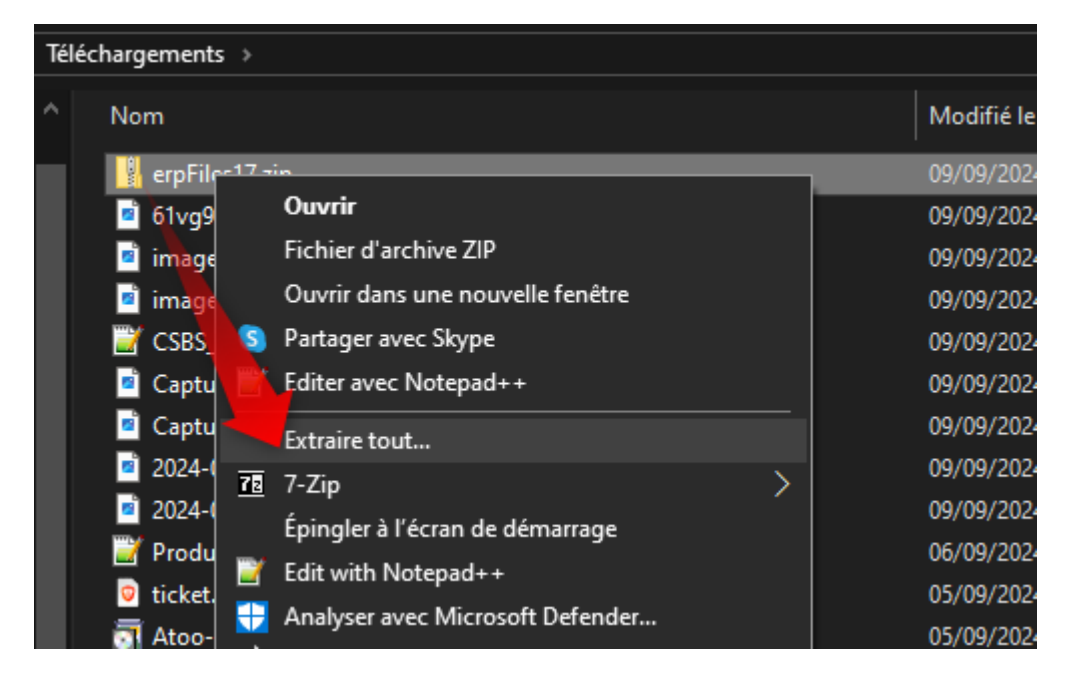

Un dossier avec les fichiers va être créé au même emplacement que le fichier erpFile.zip téléchargé précédemment.

Ce dossier est susceptible de contenir différents fichiers, (customers, customers\_adresses et orders )

### ATOO SYNC CLOUD EBP

| $\rightarrow$ Ce PC $\rightarrow$ | Télécł | nargements > erpFiles17    |                  |                |        |
|-----------------------------------|--------|----------------------------|------------------|----------------|--------|
|                                   | ^      | Nom                        | Modifié le       | Туре           | Taille |
|                                   |        | CUSTOMERS_77_PREST0652.txt | 09/09/2024 17:15 | Notepad++ Docu | 6      |
|                                   |        | CUSTOMERS_80_CVIVI.txt     | 09/09/2024 17:15 | Notepad++ Docu | 6      |
|                                   |        |                            |                  |                | 2      |
| sonal                             |        | <b></b>                    |                  |                | 2      |
|                                   |        | <b>2</b>                   |                  |                | 7      |
|                                   | _      | <b></b>                    |                  |                | 6      |
|                                   |        |                            |                  |                |        |
|                                   |        |                            |                  |                |        |
|                                   |        |                            |                  |                |        |
|                                   |        |                            |                  |                |        |
| ents                              |        |                            |                  |                |        |
|                                   |        |                            |                  |                |        |
| (C:)                              |        |                            |                  |                |        |
|                                   |        |                            |                  |                |        |

Et sélectionnez le fichier généré lors du premier import de commande : Customers\_\*\*.txt

Dans EBP SaaS :

Cliquez sur suivant.

### ATOO SYNC CLOUD EBP

| Assistant d'importation paramétrable d                     | de données – 🗖                                                                                                    | ×                   |
|------------------------------------------------------------|----------------------------------------------------------------------------------------------------|---------------------|
| Codage du fichier<br>Sélectionnez les paramètres de codage | du fichier texte.                                                                                                    |                     |
| Séparation des champs                                      | <ul> <li>Délimités : champs séparés par des caractères</li> <li>Largeur fixe : champs alignés en colonne</li> </ul>                                                                                 |                     |
| Codage                                                     | Europe de l'Ouest (Windows)                                                                                                    | •                   |
| Format des dates                                           |                                                                                                    | •                   |
| Commencer l'import à la ligne n°                           | 1 🖬 🔽 Ligne d'entête : la première ligne contient le nom des champs                                                                                                    |                     |
| Aperçu du fichier (15 premières lignes)                    |                                                                                                    |                     |
| "Entreprise";"PIET00629";"";"TVA intra                     | le Parmie;Lubene;Lode sous-farmie cient;Lubene sous-farmie cient;Personne physique;Scatut;Adresse 1 (facturation);Adresse 2 (facturation)<br>acom.2";"PA0001";"";"";"";"";"";"";"";"";"";"";"";"";" | ;Adress<br>"';"';"t |
| 0                                                          | < Précédent Suivant > Lancer Annule                                                                                                    | r                   |

#### Cliquez à nouveau sur Suivant.

### ATOO SYNC CLOUD EBP

| As             | sistant d'imp | ortation parame | étrable de | données           |              |         |      |                    |                             |                   | -      |       | ×        |
|----------------|---------------|-----------------|------------|-------------------|--------------|---------|------|--------------------|-----------------------------|-------------------|--------|-------|----------|
| Déli           | mités : char  | mps séparés p   | ar des c   | aractères         |              |         |      |                    |                             |                   |        | ſ     | •••      |
| Cett           | e etape vou   | s permet de co  | nfigurer I | e format de vos d | onnees.      |         |      |                    |                             |                   |        | 4     | 1        |
| - <b>^</b> - 9 | éparateurs -  |                 |            |                   |              |         |      | Identificateur     | s                           |                   |        |       |          |
| Sép            | arateurs star | ndards Point-vi | rgule      |                   |              |         | •    | Identificateurs st | tandards "                  |                   |        |       | •        |
|                | Autre sépa    | rateur ;        |            |                   |              |         |      | Autre ident        | tificateur "                |                   |        |       |          |
| Aper           | çu des donn   | ées             |            |                   |              |         |      |                    |                             |                   |        |       |          |
|                | Typologie     | Code (tiers)    | Civilité   | Nom               | Code Famille | Libellé | Code | ous-famille client | Libellé sous-famille client | Personne physique | Statut | Adr   | esse 1   |
| •              | Entreprise    | PIET00629       |            | TVA intracom.2    | PA0001       |         |      |                    |                             | 0                 | 0      | rue   | de la T\ |
|                |               |                 |            |                   |              |         |      |                    |                             |                   |        |       |          |
|                |               |                 |            |                   |              |         |      |                    |                             |                   |        |       |          |
|                |               |                 |            |                   |              |         |      |                    |                             |                   |        |       |          |
|                |               |                 |            |                   |              |         |      |                    |                             |                   |        |       |          |
|                |               |                 |            |                   |              |         |      |                    |                             |                   |        |       |          |
|                |               |                 |            |                   |              |         |      |                    |                             |                   |        |       |          |
|                |               |                 |            |                   |              |         |      |                    |                             |                   |        |       |          |
|                |               |                 |            |                   |              |         |      |                    |                             |                   |        |       |          |
|                |               |                 |            |                   |              |         |      |                    |                             |                   |        |       |          |
|                |               |                 |            |                   |              |         |      |                    |                             |                   |        |       |          |
|                |               |                 |            |                   |              |         |      |                    |                             |                   |        |       |          |
|                |               |                 |            |                   |              |         |      |                    |                             |                   |        |       |          |
|                |               |                 |            |                   |              |         |      |                    |                             |                   |        |       |          |
|                |               |                 |            |                   |              |         |      |                    |                             |                   |        |       |          |
|                |               |                 |            |                   |              |         |      |                    |                             |                   |        |       |          |
| 4              |               |                 |            |                   |              |         |      |                    |                             |                   |        |       | •        |
|                |               |                 |            |                   |              |         |      |                    |                             |                   |        |       |          |
| ?              |               |                 |            |                   |              |         |      | < Précédent        | t Suivant >                 | Lancer            | A      | nuler | r        |

Puis Suivant encore une fois.

### ATOO SYNC CLOUD EBP

| As         | sistant d'im             | porta        | ation par   | amétrable de don     | nées           |         |                     |         |                             |                   |        | -      |        | ×        |
|------------|--------------------------|--------------|-------------|----------------------|----------------|---------|---------------------|---------|-----------------------------|-------------------|--------|--------|--------|----------|
| Ass<br>Cet | ociations<br>te étape vo | us p         | ermet de    | e choisir les champ  | os à importer. |         |                     |         |                             |                   |        |        | [      |          |
| Asso       | ciations : c             | ique:        | z dans le   | s cellules de la col | onne source    |         |                     | 0.1     |                             |                   |        |        |        |          |
|            | Champ d                  | estir<br>- ) | nation      |                      |                |         |                     | Cold    | onne source                 |                   |        |        |        |          |
| -          | Code (tier               | 5)           |             |                      |                |         |                     | Code    | a (tiers)                   |                   |        |        |        |          |
|            | Civilice                 |              |             |                      |                |         |                     | Civilit | .e                          |                   |        |        |        |          |
|            | Nom                      | 11-          |             |                      |                |         |                     | Nom     | , Familla                   |                   |        |        |        |          |
|            | Code Fam                 | lle          |             |                      |                |         |                     | Code    |                             |                   |        |        |        |          |
|            | Libelle                  | 6            | lle staat   |                      |                |         |                     | Libe    | le                          |                   |        |        |        |          |
|            | Code sous                | -ram         | ille client |                      |                |         |                     | Code    | e sous-ramille client       |                   |        |        |        |          |
|            | Tibelle sol              | s-ran        | nille clien |                      |                |         |                     | Line    | le sous-tamile client       |                   |        |        |        |          |
| Don        | nées à impo              | rter         |             |                      |                |         |                     |         |                             |                   |        |        |        |          |
|            | Code (tie                | rs)          | Civilité    | Nom                  | Code Famille   | Libellé | Code sous-famille d | lient   | Libellé sous-famille client | Personne physique | Statut | Langue | Adres  | se 1 (fa |
| •          | PIET0062                 | 9            |             | TVA intracom.2       | PA0001         |         |                     |         |                             | False             | 0      |        | rue de | la TVA   |
|            |                          |              |             |                      |                |         |                     |         |                             |                   |        |        |        |          |
|            |                          |              |             |                      |                |         |                     |         |                             |                   |        |        |        |          |
|            |                          |              |             |                      |                |         |                     |         |                             |                   |        |        |        |          |
|            |                          |              |             |                      |                |         |                     |         |                             |                   |        |        |        |          |
|            |                          |              |             |                      |                |         |                     |         |                             |                   |        |        |        |          |
|            |                          |              |             |                      |                |         |                     |         |                             |                   |        |        |        |          |
|            |                          |              |             |                      |                |         |                     |         |                             |                   |        |        |        |          |
| 4          |                          |              |             |                      |                |         |                     |         |                             |                   |        |        |        | •        |
|            | mporter les              | char         | mps vide    | s                    |                |         |                     |         |                             |                   |        |        |        |          |
|            | Sauvegarde               | des          | paramèt     | res ———              |                |         |                     |         |                             |                   |        |        |        |          |
| Nor        | n du param               | étrac        | 1e          |                      |                |         |                     |         |                             |                   |        |        |        |          |
|            |                          |              |             |                      |                |         |                     |         |                             |                   |        |        |        |          |
| ?          |                          |              |             |                      |                |         |                     |         | < Précédent Sui             | vant > La         | ncer   |        | Annule | -        |

Renseignez dans le champ Nom du paramétrage : Atoo-Sync Customers

| As         | sistant d'import                | tation para  | amétrable de doni   | nées          |         |                   |          |                       |              |                   |        | -      |        | ×         |
|------------|---------------------------------|--------------|---------------------|---------------|---------|-------------------|----------|-----------------------|--------------|-------------------|--------|--------|--------|-----------|
| Ass<br>Cet | ociations<br>te étape vous p    | oermet de    | choisir les champ   | s à importer. |         |                   |          |                       |              |                   |        |        |        |           |
| ASSO       | Champ docti                     | z dans les   | cellules de la colo | onne source   |         |                   | Cal      |                       |              |                   |        |        |        | _         |
|            | Code (tiers)                    | nation       |                     |               |         |                   | Cod      | o (tiors)             |              |                   |        |        |        | *         |
| ŕ          | Civilitá                        |              |                     |               |         |                   | Civili   | e (lieis)             |              |                   |        |        |        |           |
| -          | Nom                             |              |                     |               |         |                   | Nor      |                       |              |                   |        |        |        |           |
|            | Code Famille                    |              |                     |               |         |                   | Cod      | e Famille             |              |                   |        |        |        |           |
|            | Lihellé                         |              |                     |               |         |                   | Libe     | lé                    |              |                   |        |        |        |           |
|            | Code sous-fam                   | nille client |                     |               |         |                   | Cod      | e sous-famille clier  | nt           |                   |        |        |        |           |
|            | Libellé sous-fai                | mille client |                     |               |         |                   | Libe     | llé sous-famille clie | ent          |                   |        |        |        | -         |
| Don        | nées à importer<br>Code (tiers) | Civilité     | Nom                 | Code Famille  | Libellé | Code sous-famille | e client | Libellé sous-fa       | mille client | Personne physique | Statut | Langue | Adres  | ise 1 (fa |
|            |                                 |              |                     |               |         |                   |          |                       |              |                   |        |        |        |           |
| •          |                                 |              |                     |               |         |                   |          |                       |              |                   |        |        |        | Þ         |
|            | mporter les cha                 | imps vides   |                     |               |         |                   |          |                       |              |                   |        |        |        |           |
| ~~:        | Sauvegarde des                  | paramètr     | es                  | _             |         |                   |          |                       |              |                   |        |        |        |           |
| Nor        | n du paramétra                  | ge Atoo      | Sync Customers      |               |         |                   |          |                       |              |                   |        |        |        |           |
| 0          |                                 |              |                     |               |         |                   |          | < Précédent           | Suiv         | ant > La          | ncer   |        | Annule | r         |

Cliquez sur **Suivant** pour passer à la prochaine étape.

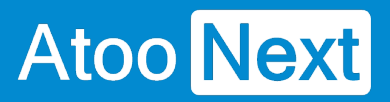

| Assistant d'importation paramétrable de données                                                                                                    |             |           |        | - |         | × |    |
|----------------------------------------------------------------------------------------------------|-------------|-----------|--------|---|---------|---|----|
| Toutes les données nécessaires ont été collectées.<br>Veuillez vérifier les paramètres que vous avez choisis et cliquez sur "Lancer"                                                                                                    |             |           |        |   | ľ       |   | \$ |
| Voici les paramètres que vous avez saisis :<br>Import de Clients/Prospects<br>Fichier source : c:\Users\Cedric\Documents\ebp\Customers.txt<br>Format : Fichier texte - import paramétrable, Délimités : champs séparés par des caractères |             |           |        |   |         | * |    |
|                                                                                                    |             |           |        |   |         |   |    |
|                                                                                                    |             |           |        |   |         |   |    |
|                                                                                                    |             |           |        |   |         |   | -  |
|                                                                                                    |             |           |        |   |         |   |    |
|                                                                                                    |             |           |        |   |         |   |    |
|                                                                                                    |             |           |        |   |         |   |    |
|                                                                                                    |             |           |        |   |         |   |    |
|                                                                                                    |             |           |        |   |         |   |    |
| 0                                                                                                    | < Précédent | Suivant > | Lancer |   | Annuler |   |    |

#### Cliquez sur Lancer

Une nouvelle pop up apparaitra demandant si l'on souhaite conserver le chemin d'accès des imports.

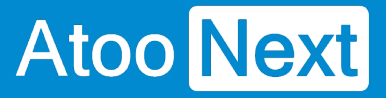

| Assistant d'importation paramétrable de données                                      |                                                                                       |                                                         |                         |        | - |        | ×    |
|--------------------------------------------------------------------------------------|---------------------------------------------------------------------------------------|---------------------------------------------------------|-------------------------|--------|---|--------|------|
| <b>Opération en cours</b><br>Merci de patienter durant le déroulement de l'opération |                                                                                       |                                                         |                         |        |   |        |      |
|                                                                                      |                                                                                       |                                                         |                         |        |   |        |      |
|                                                                                      |                                                                                       |                                                         |                         |        |   |        |      |
|                                                                                      |                                                                                       |                                                         |                         |        |   |        |      |
| Progression                                                                          |                                                                                       |                                                         |                         |        |   |        |      |
| Ecape courance                                                                       | EBP Gestion Commerciale ELITE 20                                                      | )24                                                     |                         |        |   |        |      |
|                                                                                      | Modification des opti                                                                 | ions ?                                                  |                         |        |   |        |      |
|                                                                                      | Vous avez modifié le chem<br>Souhaitez-vous mettre à jo<br>paramètres - Imports / Exp | in d'import et/ou ex<br>our ce chemin par dé<br>oorts ? | port.<br>éfaut dans Mes |        |   |        |      |
|                                                                                      |                                                                                       | Oui                                                     | Non                     |        |   |        |      |
|                                                                                      |                                                                                       |                                                         |                         |        |   |        |      |
|                                                                                      |                                                                                       |                                                         |                         |        |   |        |      |
|                                                                                      |                                                                                       |                                                         |                         |        |   |        |      |
| 0                                                                                    |                                                                                       | < Précédent                                             | Suivant >               | Fermer | 1 | Annule | er - |

Si vous le souhaitez, vous pouvez cliquer sur oui, pour conserver le chemin d'accès des imports de Atoo-Sync précédemment sélectionné.

Note : si tout est bon, EBP indiquera que le client a bien été créé.

#### 2. Adresses

Effectuez un nouvel import des commandes.

Retournez dans le menu EBP > Imports | Exports > Imports paramétrables.

Puis dans la fenêtre qui s'est ouverte, sélectionnez Clients/Prospects.

Attention : ne pas prendre Adresses clients/prospects.

### ATOO SYNC CLOUD EBP

| Assistant d'importation paramétrable de données                                         |             |           |        | - |          | ×     |
|-----------------------------------------------------------------------------------------|-------------|-----------|--------|---|----------|-------|
| Destination et source de l'import                                                       |             |           |        |   | ••••     |       |
| Choisissez le type de données à importer et le fichier source puis cliquez sur suivant. |             |           |        |   |          | R     |
| Oue désirez-vous importer ?                                                             |             |           |        |   |          |       |
| Sous-familles articles                                                                  |             |           |        |   |          |       |
| Articles gammes                                                                         |             |           |        |   |          |       |
| Clients/Prospects                                                                       |             |           |        |   |          |       |
| Adresses clients/prospects                                                              |             |           |        |   |          |       |
| Familles clients/prospects                                                              |             |           |        |   |          |       |
| Sous-familles clients/prospects                                                         |             |           |        |   |          |       |
| Références article/client                                                               |             |           |        |   |          |       |
| Fournisseurs                                                                            |             |           |        |   |          |       |
| Adresses fournisseurs                                                                   |             |           |        |   |          |       |
| Familles fournisseurs                                                                   |             |           |        |   |          |       |
| Sous-familles fournisseurs                                                              |             |           |        |   |          |       |
| Références article/fournisseur                                                          |             |           |        |   |          |       |
| Contacts                                                                                |             |           |        |   |          |       |
| Commerciaux/collaborateurs                                                              |             |           |        |   |          |       |
| Familles commerciaux/collaborateurs                                                     |             |           |        |   |          |       |
| Devis (Vente)                                                                           |             |           |        |   |          |       |
| Commandes (Vente)                                                                       |             |           |        |   |          |       |
| Bons de livraison (Vente)                                                               |             |           |        |   |          |       |
| Factures (Vente)                                                                        |             |           |        |   |          |       |
| Factures en cours de rédaction (Vente)                                                  |             |           |        |   |          |       |
| Avoirs (Vente)                                                                          |             |           |        |   |          |       |
| Avoirs en cours de redaction (Vente)                                                    |             |           |        |   |          | -     |
| Factures d'acompte (Vente)                                                              |             |           |        |   |          |       |
| Fichier à importer C:\Users\Cedric\Documents\                                           |             |           |        |   |          | • ··· |
| - ^- Chargement des paramètres                                                          |             |           |        |   |          |       |
| Nom du paramétrage                                                                      |             |           | -      | 5 | Supprime | er    |
|                                                                                         |             |           |        |   |          |       |
| Importer les données par lot (plus rapide mais un lot importé ne peut être annulé)      |             |           |        |   |          |       |
| Renommer le fichier après import (.bak)                                                 |             |           |        |   |          |       |
| 0                                                                                       | < Précédent | Suivant > | Lancer |   | Annuler  |       |
|                                                                                         |             |           |        | L |          |       |

Sélectionnez le fichier à importer généré lors du dernier import à l'emplacement paramétré dans Atoo-Sync. Fichiers Adresses.txt

### ATOO SYNC CLOUD EBP

| Assistant d'importation para                                                                                                    | métrable de données                                                                             |                                                                                                    |                                                                                                |                                                                                 | -           |         | ×     |
|----------------------------------------------------------------------------------------------------|-------------------------------------------------------------------------------------------------|----------------------------------------------------------------------------------------------------|------------------------------------------------------------------------------------------------|---------------------------------------------------------------------------------|-------------|---------|-------|
| Ouvrir                                                                                                    |                                                                                                 |                                                                                                    |                                                                                                |                                                                                 | ×           |         | -     |
| ← → ~ ↑ 📑 → Ce                                                                                                    | PC → Documents → ebp                                                                            |                                                                                                    |                                                                                                | ✓ O Rechercher dans : ebp                                                       | م           |         | 5     |
| Organiser 👻 Nouveau                                                                                                    | dossier                                                                                         |                                                                                                    |                                                                                                | 8== -                                                                           |             |         |       |
| <ul> <li>Accès rapide</li> <li>Bureau</li> <li>Téléchargement: *</li> <li>Documents</li> <li>Images</li> <li>EBP</li> <li>ebp</li> <li>IMPORTS</li> <li>tmp</li> </ul> | Nom<br>Adresses.bt<br>Batch.bt<br>Customers - TVA intra. non OK.bt<br>Customers.bt<br>Orders.bt | Modifié le<br>23/08/2024 16:31<br>23/08/2024 16:31<br>14/06/2024 09:23<br>14/06/2024 09:33<br>23/08/2024 16:31<br>05/03/2024 09:09 | Type<br>Document texte<br>Document texte<br>Document texte<br>Document texte<br>Document texte | Z Ko           1 Ko           5 Ko           4 Ko           8 Ko           8 Ko |             |         |       |
| neseau Nom                                                                                                    | du fichier : Adresses.txt                                                                       |                                                                                                    |                                                                                                | ✓ Fichier texte - import p                                                      | aramétra ∽  |         |       |
|                                                                                                    |                                                                                                 |                                                                                                    |                                                                                                | Ouvrir                                                                          | Annuler .:: |         | • ••• |
| - A- Chargement des paramètr                                                                                                    | res                                                                                             |                                                                                                    |                                                                                                |                                                                                 |             |         |       |
| Nom du paramétrage                                                                                                    |                                                                                                 |                                                                                                    |                                                                                                |                                                                                 | Su Su       | pprimer |       |
| <ul> <li>Importer les données par l</li> <li>Renommer le fichier après</li> </ul>                                                                                      | ot (plus rapide mais un lot importé ne peut êti<br>import (.bak)                                | re annulé)                                                                                                    |                                                                                                |                                                                                 |             |         |       |
| 0                                                                                                    |                                                                                                 |                                                                                                    | < Précédent                                                                                    | Suivant > Lancer                                                                | A           | nnuler  |       |

Cliquez sur **Suivant** pour passez à la prochaine fenêtre.

Puis 2 fois sur le bouton Suivant pour arriver à cette fenêtre :

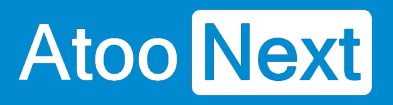

| As         | sistant d'import             | tation paramé  | trable de donné   | ies                     |                |             |           |                |                         | -          |         | ×       |
|------------|------------------------------|----------------|-------------------|-------------------------|----------------|-------------|-----------|----------------|-------------------------|------------|---------|---------|
| Ass<br>Cet | ociations<br>te étape vous p | permet de cho  | oisir les champs  | à importer.             |                |             |           |                |                         |            |         |         |
| Asso       | ciations : clique            | z dans les cel | lules de la colon | ne source               |                | 0.1         |           |                |                         |            |         |         |
|            | Champ desti                  | nation         |                   |                         |                | Colonne s   | source    |                |                         |            |         |         |
| -          | Code (tiers)                 |                |                   |                         | · · · ·        | Code (tien  | 5)        |                |                         |            |         | - 11    |
|            | Nom                          |                |                   |                         |                | Nom         |           |                |                         |            |         |         |
|            | Codo Esmillo                 |                |                   |                         |                | Codo Esmi   | llo       |                |                         |            |         |         |
|            | Liballá                      |                |                   |                         |                | Coue Failli | lie       |                |                         |            |         |         |
|            | Code sous-fan                | oille client   |                   |                         |                |             |           |                |                         |            |         |         |
|            | Liholló sous-fai             | mile client    |                   |                         |                |             |           |                |                         |            |         |         |
|            |                              |                |                   |                         |                |             |           |                |                         |            |         |         |
| Don        | nées à importe               | r              | o   r -1          |                         |                |             |           | 15 · · · · · · |                         | <b>a b</b> |         |         |
| -          | Code (tiers)                 | Nom            | Code Famille      | Adresse 1 (facturation) | Adresse 2 (fac | turation)   | Adresse 3 | (facturation)  | Adresse 4 (facturation) | Code po    | stal (1 | acturat |
| ŕ          | PIE 100023                   | Diette testy   | PA0001            | Rue de la Facturation   | 1 ere maj      |             |           |                |                         | 30220      |         |         |
|            | PIE100023                    | Piette testy   | PAUUUI            | Rue de la Facturation   | Tele maj       |             |           |                |                         | 30220      |         |         |
|            |                              |                |                   |                         |                |             |           |                |                         |            |         |         |
|            |                              |                |                   |                         |                |             |           |                |                         |            |         |         |
|            |                              |                |                   |                         |                |             |           |                |                         |            |         |         |
|            |                              |                |                   |                         |                |             |           |                |                         |            |         |         |
|            |                              |                |                   |                         |                |             |           |                |                         |            |         |         |
|            |                              |                |                   |                         |                |             |           |                |                         |            |         | _       |
| 1          |                              |                |                   |                         |                |             |           |                |                         |            |         | ,       |
|            | mporter les cha              | imps vides     |                   |                         |                |             |           |                |                         |            |         |         |
|            | Sauvegarde des               | paramètres ·   |                   |                         |                |             |           |                |                         |            |         |         |
| Nor        | n du paramétra               | ge             |                   |                         |                |             |           |                |                         |            |         |         |
| ?          |                              |                |                   |                         |                | < Pré       | cédent    | Suivant >      | Lancer                  |            | Annule  | r       |

Dans le champ Nom du paramétrage écrire : Atoo-Sync Customers Addresses

### ATOO SYNC CLOUD EBP

| A          | ssistant d'import                    | ation paramét  | trable de donné    | es                      |                |            |                        |                           | -       |         | ×       |
|------------|--------------------------------------|----------------|--------------------|-------------------------|----------------|------------|------------------------|---------------------------|---------|---------|---------|
| Ass<br>Cet | <b>sociations</b><br>te étape vous p | ermet de cho   | oisir les champs a | à importer.             |                |            |                        |                           |         |         |         |
| Ass        | ociations : clique                   | z dans les cel | ules de la colon   | ne source               |                |            |                        |                           |         |         |         |
|            | Champ desti                          | nation         |                    |                         |                | Colonne    | source                 |                           |         |         |         |
| -          | Code (tiers)                         |                |                    |                         | *              | Code (tier | 5)                     |                           |         |         | -       |
|            | Civilité                             |                |                    |                         |                |            |                        |                           |         |         |         |
|            | Nom                                  |                |                    |                         |                | Nom        |                        |                           |         |         |         |
|            | Code Famille                         |                |                    |                         |                | Code Fami  | le                     |                           |         |         |         |
|            | Libellé                              |                |                    |                         |                |            |                        |                           |         |         |         |
|            | Code sous-fan                        | nille client   |                    |                         |                |            |                        |                           |         |         |         |
| _          | Libellé sous-fa                      | mille client   |                    |                         |                |            |                        |                           |         |         | *       |
| Don        | nées à importer                      | r              |                    |                         |                |            |                        |                           |         |         |         |
|            | Code (tiers)                         | Nom            | Code Famille       | Adresse 1 (facturation) | Adresse 2 (fac | turation)  | Adresse 3 (facturation | ) Adresse 4 (facturation) | Code po | stal (f | acturat |
| •          | PIET00023                            | Piette testy   | PA0001             | Rue de la Facturation   | 1ere maj       |            |                        |                           | 30220   |         |         |
|            | PIET00023                            | Piette testy   | PA0001             | Rue de la Facturation   | 1ere maj       |            |                        |                           | 30220   |         |         |
| 4          |                                      |                |                    |                         |                |            |                        |                           |         |         | •       |
|            | Importor los cho                     | masuidas       |                    |                         |                |            |                        |                           |         |         |         |
|            |                                      | mps vides      |                    |                         |                |            |                        |                           |         |         |         |
| ĉ          | Sauvegarde des                       | paramétres -   |                    |                         |                |            |                        |                           |         |         |         |
| No         | m du paramétra                       | ge Atoo-Syn    | c Customers Ad     | dresses                 |                |            |                        |                           |         |         |         |
| ?          |                                      |                |                    |                         |                | < Pré      | cédent Suivan          | Lancer                    |         | Annule  | r       |

Cliquez sur le bouton Suivant.

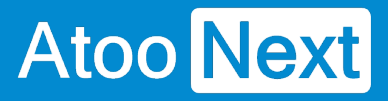

| Assistant d'importation paramétrable de données                                                                                                    | - |         | ×   |   |
|----------------------------------------------------------------------------------------------------|---|---------|-----|---|
| Toutes les données nécessaires ont été collectées.                                                                                                    |   | ſ       | ••• | 4 |
| Veuillez vérifier les paramètres que vous avez choisis et cliquez sur "Lancer"                                                                                                    |   | 4       |     | 2 |
| Voici les paramètres que vous avez saisis :<br>Import de Clients/Prospects<br>Fichier source : C:\Users\Cedric\Documents\ebp\Adresses.txt<br>Format : Fichier texte - import paramétrable, Délimités : champs séparés par des caractères |   |         |     | • |
|                                                                                                    |   |         |     |   |
|                                                                                                    |   |         |     |   |
|                                                                                                    |   |         |     |   |
|                                                                                                    |   |         |     |   |
|                                                                                                    |   |         |     |   |
|                                                                                                    |   |         |     |   |
|                                                                                                    |   |         |     |   |
|                                                                                                    |   |         |     |   |
|                                                                                                    |   |         |     |   |
|                                                                                                    |   |         |     |   |
|                                                                                                    |   |         |     |   |
|                                                                                                    |   |         |     |   |
|                                                                                                    |   |         |     |   |
|                                                                                                    |   |         |     | Ŧ |
| (?)     < Précédent                                                                                                    |   | Annuler | r   | ] |

Enfin cliquez sur Lancer pour valider l'import paramétrable.

#### 3. La commande

Retournez dans le menu EBP > Imports | Exports > Imports paramétrables.

Puis dans la fenêtre qui s'est ouverte, sélectionnez en fonction du document généré .

### ATOO SYNC CLOUD EBP

| Assistant d'importation paramétrable de données                                                                                                    | - |         | ×  |
|----------------------------------------------------------------------------------------------------|---|---------|----|
| Destination et source de l'import<br>Choisissez le type de données à importer et le fichier source puis cliquez sur suivant.                                                                                                    |   |         | R2 |
| Que désirez-vous importer ?                                                                                                    |   |         |    |
| Sous-familes articles<br>Articles gammes<br>Clients/Prospects<br>Adresses clients/prospects<br>Familes clients/prospects<br>Sous-familes clients/prospects<br>Références article/client<br>Fournisseurs<br>Adresses fournisseurs<br>Familes fournisseurs<br>Sous-familes fournisseurs<br>Références article/fournisseur<br>Contacts<br>Commerciaux/collaborateurs |   |         | *  |
| Familles commerciaux/collaborateurs Devis (Vente) Commandes (Vente) Bons de livraison (Vente) Factures (Vente) Factures en cours de rédaction (Vente) Avoirs (Vente) Avoirs en cours de rédaction (Vente) Eactures d'acomnte (Vente) Factures d'acomnte (Vente) Fichier à importer C:\Users\Cedric\Documents\ebp\                                                 |   |         | -  |
| - A- Chargement des paramètres                                                                                                    |   |         |    |
| Nom du paramétrage                                                                                                    | 9 | upprim  | er |
| <ul> <li>Importer les données par lot (plus rapide mais un lot importé ne peut être annulé)</li> </ul>                                                                                                    |   |         |    |
| Renommer le fichier après import (.bak)                                                                                                    |   |         |    |
| Omega      Précédent     Lancer                                                                                                    |   | Annuler |    |

Sélectionnez le fichier à importer généré lors du dernier import à l'emplacement paramétré dans Atoo-Sync.

Exemple : pour les documents de types commandes Orders.txt

### ATOO SYNC CLOUD EBP

| Assistant d'importation parar                                  | nétrable de données                             |                   |                |             |                       |       | ×      |
|----------------------------------------------------------------|-------------------------------------------------|-------------------|----------------|-------------|-----------------------|-------|--------|
| Ouvrir                                                         |                                                 |                   |                |             |                       | ×     |        |
| $\leftarrow \rightarrow \vee \uparrow \square \rightarrow Cel$ | PC > Windows (C:) > Utilisateurs > Cedric       | > Documents > ebp |                | v ♂ Rechere | ther dans : ebp       | ٥     |        |
| Our internet New York                                          | de sés                                          |                   |                |             |                       |       |        |
| Organiser V Nouveau                                            | dossier                                         | ~                 |                |             | 8== 👻 🛄               | •     |        |
| 🚽 Accès ranide                                                 | Nom                                             | Modifié le        | Туре           | Taille      |                       |       | -      |
| Ruces tapide                                                   | Batch.txt                                       | 23/08/2024 16:31  | Document texte | 1 Ko        |                       |       |        |
|                                                                | Orders.txt                                      | 23/08/2024 16:31  | Document texte | 8 Ko        |                       |       |        |
| Telechargement: #                                              | Adresses.txt                                    | 23/08/2024 16:31  | Document texte | 2 Ko        |                       |       |        |
| 🔁 Documents 🚿                                                  | Customers.txt                                   | 14/06/2024 09:33  | Document texte | 4 Ko        |                       |       |        |
| 📰 Images 🛛 🖈                                                   | Customers - TVA intra. non OK.txt               | 14/06/2024 09:23  | Document texte | 5 Ko        |                       |       |        |
| EBP                                                            | Quotes - Copie.txt                              | 05/03/2024 09:09  | Document texte | 8 Ko        |                       |       |        |
| ebp                                                            |                                                 |                   |                |             |                       |       |        |
| IMPORTS                                                        |                                                 |                   |                |             |                       |       |        |
| tmp                                                            |                                                 |                   |                |             |                       |       |        |
| CoDC                                                           |                                                 |                   |                |             |                       |       |        |
| Cerc                                                           |                                                 |                   |                |             |                       |       |        |
| 💣 Réseau                                                       |                                                 |                   |                |             |                       |       |        |
|                                                                |                                                 |                   |                |             |                       |       |        |
|                                                                |                                                 |                   |                |             |                       |       |        |
|                                                                |                                                 |                   |                |             |                       |       |        |
| <u>N</u> om d                                                  | lu fichier : Orders.txt                         |                   |                | ~ Fichier   | texte - import paramé | tra 🗸 |        |
|                                                                |                                                 |                   |                |             | unia Amuri            |       | -      |
|                                                                |                                                 |                   |                | 0           |                       | er    |        |
| - Chargement des paramètre                                     |                                                 |                   |                |             |                       |       |        |
| Nem du persentiteres                                           |                                                 |                   |                |             |                       | _     |        |
| Nom du parametrage                                             |                                                 |                   |                |             | •                     | Supp  | primer |
| Importer les données par lo                                    | t (plus rapide mais un lot importé ne peut être | e annulé)         |                |             |                       |       |        |
|                                                                |                                                 |                   |                |             |                       |       |        |
| Renommer le fichier après ir                                   | mport (.bak)                                    |                   |                |             |                       |       |        |
| 0                                                              |                                                 |                   | < Précédent    | Suivant >   | Lancer                | Ann   | uler   |

### ATOO SYNC CLOUD EBP

| Assistant d'importation paramétrable de données                                                        | -                | □ ×       |
|----------------------------------------------------------------------------------------------------|------------------|-----------|
| Destination et source de l'import                                                                      |                  |           |
| Choisissez le type de données à importer et le fichier source puis cliquez sur suivant.                |                  |           |
|                                                                                                    |                  |           |
| Que désirez-vous importer ?                                                                            |                  |           |
| Sous-familles articles                                                                                 |                  | -         |
| Articles gammes                                                                                        |                  |           |
| Clients/Prospects                                                                                      |                  |           |
| Adresses clients/prospects                                                                             |                  |           |
| Families clients/prospects                                                                             |                  |           |
| Sous-ramiles clients/prospects                                                                         |                  |           |
| References article/ client                                                                             |                  |           |
|                                                                                                    |                  |           |
|                                                                                                    |                  |           |
| Sous-familles fournisseurs                                                                             |                  |           |
| Références article/fournisseur                                                                         |                  |           |
| Contacts                                                                                               |                  |           |
| Commerciaux/collaborateurs                                                                             |                  |           |
| Familles commerciaux/collaborateurs                                                                    |                  |           |
| Devis (Vente)                                                                                          |                  |           |
| Commandes (Vente)                                                                                      |                  |           |
| Bons de livraison (Vente)                                                                              |                  |           |
| Factures (Vente)                                                                                       |                  |           |
| Factures en cours de rédaction (Vente)                                                                 |                  |           |
| Avoirs (Vente)                                                                                         |                  |           |
| Avoirs en cours de rédaction (Vente)                                                                   |                  |           |
| Eactures d'acompte (Vente)                                                                             |                  | •         |
| Fichier à importer C:\Users\Cedric\Documents\ebp\Orders.txt                                            |                  | •         |
| - ^- Chargement des paramètres                                                                         |                  |           |
| Nom du paramétrage                                                                                     |                  | Cummimor  |
|                                                                                                    |                  | Supprimer |
| <ul> <li>Importer les données par lot (plus rapide mais un lot importé ne peut être annulé)</li> </ul> |                  |           |
| Renommer le fichier après import (.bak)                                                                |                  |           |
| ?                                                                                                    | Suivant > Lancer | Annuler   |

Cliquez sur le bouton suivant 3 fois pour arriver sur cette fenêtre :

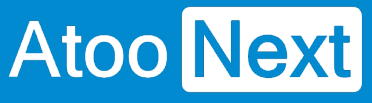

| A          | ssistant d'importation par                 | ramétrable de données            |              |                 |           |                    |                  | -         |       | ×     |
|------------|--------------------------------------------|----------------------------------|--------------|-----------------|-----------|--------------------|------------------|-----------|-------|-------|
| Ass<br>Cet | ociations<br>te étape vous permet d        | e choisir les champs à importer. |              |                 |           |                    |                  |           | [     |       |
| Asso       | ciations : cliquez dans le                 | s cellules de la colonne source  |              | 0-1             |           |                    |                  |           |       |       |
| -          |                                            |                                  |              | Colonne so      | ontant    |                    |                  |           |       |       |
| Ľ          | Acompte - Montant                          | n de poiement                    |              | Acompte - M     |           | de poiement        |                  |           |       | - 11  |
|            | Acompte - Code moye                        | n de palement                    |              | Acompte - C     | ode moyen | ue palement        |                  |           |       |       |
|            | Acompte - Montant en                       | Acompte - Cours de la devise     |              |                 |           | evise              |                  |           |       |       |
|            | Acompte - Cours de la                      | Acompte - C                      |              | ine             |           |                    |                  |           |       |       |
|            | Acompte - Code ISO d                       | Acompte - C                      | oue ISO del  | mont            |           |                    |                  |           |       |       |
|            | Acompte - Date du reg                      | Acompte - D                      | ate du regie | menu            | a rigin a |                    |                  | -         |       |       |
| •          | Acompte - Montant<br>0<br>0<br>0           | Acompte - Code moyen de paiement | Acompte - Mo | ntant en devise | Acompte · | Cours de la devise | Acompte - Code I | ISO devis | e Ao  | ompte |
| 4<br>Nor   | Sauvegarde des paramèt<br>m du paramétrage | res —————————————————————        |              |                 |           |                    |                  |           |       | 3     |
| 0          |                                            |                                  |              | < Précé         | dent      | Suivant >          | Lancer           | I A       | nnule | r     |

Renseignez dans le champ Nom du paramétrage :

- Atoo-Sync Quotes (pour les devis)
- Atoo-Sync Orders (pour les commandes)
- Atoo-Sync Delivery Notes (pour les bons de livraisons)
- Atoo-Sync Invoices (pour les factures)

Pour notre exemple avec les commandes ça sera : Atoo-Sync Orders

### ATOO SYNC CLOUD EBP

| As                                  | sistant d'importation par                               | amétrable de données             |                  |              |                |                     |                   | -        |      | ×     |  |  |
|-------------------------------------|---------------------------------------------------------|----------------------------------|------------------|--------------|----------------|---------------------|-------------------|----------|------|-------|--|--|
| Ass<br>Cet                          | ociations<br>:e étape vous permet de                    | e choisir les champs à importer. |                  |              |                |                     |                   |          |      |       |  |  |
| Asso                                | ciations : cliquez dans le                              | s cellules de la colonne source  |                  |              |                |                     |                   |          |      |       |  |  |
|                                     | Champ destination                                       |                                  |                  | Colonne so   | urce           |                     |                   |          |      |       |  |  |
| •                                   | Acompte - Montant                                       |                                  | *                | Acompte - M  | Iontant        |                     |                   |          |      | *     |  |  |
|                                     | Acompte - Code moyer                                    | n de paiement                    |                  | Acompte - C  | ode moyen      | de paiement         |                   |          |      | - 1   |  |  |
|                                     | Acompte - Montant en                                    | devise                           |                  | Acompte - M  | lontant en d   | evise               |                   |          |      |       |  |  |
|                                     | Acompte - Cours de la                                   | devise                           |                  | Acompte - C  | ours de la de  | evise               |                   |          |      |       |  |  |
|                                     | Acompte - Code ISO devise Acompte - Code ISO devise     |                                  |                  |              |                |                     |                   |          |      |       |  |  |
|                                     | Acompte - Date du règlement Acompte - Date du règlement |                                  |                  |              |                |                     |                   |          |      |       |  |  |
|                                     | Document - Utiliser le n                                | uméro du document d'origine      |                  | Document -   | Utiliser le nu | méro du document d' | oriaine           |          |      | Ŧ     |  |  |
| Don                                 | nées à importer                                         |                                  |                  |              |                |                     |                   |          |      |       |  |  |
|                                     | Acompte - Montant                                       | Acompte - Code moyen de paiement | Acompte - Montan | it en devise | Acompte        | Cours de la devise  | Acompte - Code IS | SO devis | e Ad | ompte |  |  |
| •                                   | 0                                                       |                                  |                  |              |                |                     |                   |          |      |       |  |  |
|                                     | 0                                                       |                                  |                  |              |                |                     |                   |          |      |       |  |  |
|                                     | 0                                                       |                                  |                  |              |                |                     |                   |          |      |       |  |  |
|                                     |                                                         |                                  |                  |              |                |                     |                   |          |      |       |  |  |
|                                     |                                                         |                                  |                  |              |                |                     |                   |          |      |       |  |  |
|                                     |                                                         |                                  |                  |              |                |                     |                   |          |      |       |  |  |
|                                     |                                                         |                                  |                  |              |                |                     |                   |          |      |       |  |  |
|                                     |                                                         |                                  |                  |              |                |                     |                   |          |      |       |  |  |
|                                     |                                                         |                                  |                  |              |                |                     |                   |          |      |       |  |  |
|                                     | _                                                       |                                  |                  |              |                |                     |                   |          |      |       |  |  |
|                                     |                                                         |                                  |                  |              |                |                     |                   |          |      | ,     |  |  |
| - ^- Sauvegarde des paramètres      |                                                         |                                  |                  |              |                |                     |                   |          |      |       |  |  |
| Nom du paramétrage Atoo-Sync Orders |                                                         |                                  |                  |              |                |                     |                   |          |      |       |  |  |
| ?                                   |                                                         |                                  |                  | < Précé      | dent           | Suivant >           | Lancer            | -        | nnul | er    |  |  |

Enfin pour valider le paramétrage et l'import, cliquez sur Suivant puis Lancer.

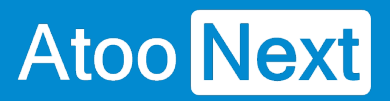

|             | Assistant d'importation paramétrable de données                                                                                                    |        | - |        | ×      |
|-------------|----------------------------------------------------------------------------------------------------|--------|---|--------|--------|
| 1           | Toutes les données nécessaires ont été collectées.<br>Veuillez vérifier les paramètres que vous avez choisis et cliquez sur "Lancer"                                                                                                   |        |   | ĺ      | <br>V3 |
| V<br>I<br>F | Voici les paramètres que vous avez saisis :<br>Import de Commandes (Vente)<br>Fichier source : C:\Users\Cedric\Documents\ebp\Orders.txt<br>Format : Fichier texte - import paramétrable, Délimités : champs séparés par des caractères |        |   |        | ^      |
|             |                                                                                                    |        |   |        |        |
|             |                                                                                                    |        |   |        |        |
|             |                                                                                                    |        |   |        |        |
|             |                                                                                                    |        |   |        |        |
|             |                                                                                                    |        |   |        |        |
|             |                                                                                                    |        |   |        |        |
|             |                                                                                                    |        |   |        | ÷      |
| (           | ?     < Précédent                                                                                                    | Lancer | 1 | Annule | r      |

Si les imports se font correctement vous aurez un récapitulatif de EBP indiquant le nombre de lignes créé au total.

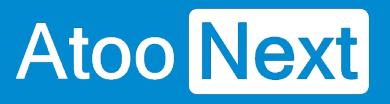

| Assistant d'importation paramétrable de données                                                                                                    |             |                    |        | - |        | × |
|----------------------------------------------------------------------------------------------------|-------------|--------------------|--------|---|--------|---|
| <b>Opération terminée</b><br>Veuillez consulter le résumé des opérations effectuées                                                                                          |             |                    |        |   | [      |   |
| Opération terminée avec succès.                                                                                                    |             |                    |        |   |        |   |
| <ul> <li>3/3 enregistrements ont été importés :</li> <li>3 enregistrements créés.</li> <li>0 enregistrements mis à jour.</li> <li>0 enregistrements non importés.</li> </ul> |             |                    |        |   |        |   |
|                                                                                                    |             |                    |        |   |        |   |
|                                                                                                    |             |                    |        |   |        | Ŧ |
|                                                                                                    |             | Afficher le détail |        |   |        |   |
| 0                                                                                                    | < Précédent | Suivant >          | Fermer |   | Annule | r |

Si tout est correct après avoir effectué les imports paramétrables, dans le champ Nom du paramétrage, pour Client/prospects, vous devriez avoir listé comme ci-dessous :
# ATOO SYNC CLOUD EBP

| Assistant d'importation paramétrable de données                                         |             |           |        | - |             | ×   |
|-----------------------------------------------------------------------------------------|-------------|-----------|--------|---|-------------|-----|
| Destination et source de l'import                                                       |             |           |        |   |             |     |
| Choisissez le type de données à importer et le fichier source puis cliquez sur suivant. |             |           |        |   | ٩           |     |
| Que désirez-vous importer ?                                                             |             |           |        |   |             |     |
| Articles                                                                                |             |           |        |   |             | *   |
| Article en stock                                                                        |             |           |        |   |             |     |
| Articles lies                                                                           |             |           |        |   |             |     |
| Articles (informations fourniscoure)                                                    |             |           |        |   |             |     |
| Familles articles                                                                       |             |           |        |   |             |     |
| Sous-familles articles                                                                  |             |           |        |   |             |     |
| Articles gammes                                                                         |             |           |        |   |             |     |
| Clients/Prospects                                                                       |             |           |        |   |             |     |
| Adresses clients/prospects                                                              |             |           |        |   |             |     |
| Familles clients/prospects                                                              |             |           |        |   |             |     |
| Sous-familles clients/prospects                                                         |             |           |        |   |             |     |
| Références article/client                                                               |             |           |        |   |             |     |
| Fournisseurs                                                                            |             |           |        |   |             |     |
| Adresses fournisseurs                                                                   |             |           |        |   |             |     |
| Familles fournisseurs                                                                   |             |           |        |   |             |     |
| Sous-familles fournisseurs                                                              |             |           |        |   |             |     |
| Références article/fournisseur                                                          |             |           |        |   |             |     |
| Contacts                                                                                |             |           |        |   |             |     |
| Commerciaux/collaborateurs                                                              |             |           |        |   |             |     |
| Families commerciaux/collaborateurs                                                     |             |           |        |   |             |     |
| Devis (Vente)                                                                           |             |           |        |   |             | -   |
|                                                                                         |             |           |        |   |             |     |
| Hichier a importer C:\Users\Cedric\Documents\ebp\                                       |             |           |        |   |             | • … |
| - A- Chargement des paramètres                                                          |             |           |        |   |             |     |
| Nom du paramétrage                                                                      |             |           | •      |   | Supprim     | er  |
|                                                                                         |             |           |        |   | o a p p min |     |
| Importer les donné     Atoo-Sync Customers                                              |             |           |        |   |             |     |
| Acco-sync customers Addresses                                                           |             |           |        |   |             |     |
| LI Kenommer ie richier après import (.bak)                                              |             |           |        |   |             |     |
| 0                                                                                       | < Précédent | Suivant > | Lancer |   | Annuler     |     |

Pour Notre exemple avec les commandes :

# ATOO SYNC CLOUD EBP

| Assistant d'importation paramétrable de données                                                                                                    | - |         | ×     |
|----------------------------------------------------------------------------------------------------|---|---------|-------|
| Destination et source de l'import<br>Choisissez le type de données à importer et le fichier source puis cliquez sur suivant.                                                                                                    |   |         | R3    |
| Que désirez-vous importer ?                                                                                                    |   |         |       |
| Articles (Prix planifiés)         Articles (informations fournisseurs)         Familles articles         Sous-familles articles         Articles gammes         Clients/Prospects         Adresses clients/prospects         Familles clients/prospects         Sous-familles clients/prospects         Sous-familles clients/prospects         Références article/client |   |         | ·     |
| Fournisseurs<br>Adresses fournisseurs<br>Familles fournisseurs<br>Sous-familles fournisseurs<br>Références article/fournisseur<br>Contacts<br>Contacts<br>Commerciaux/collaborateurs<br>Familles commerciaux/collaborateurs<br>Devis (Vente)                                                                                                    |   |         |       |
| Bons de livraison (Vente)                                                                                                    |   |         |       |
| Factures (Vente)<br>Factures en cours de rédaction (Vente)                                                                                                    |   |         | -     |
| Fichier à importer C:\Users\Cedric\Documents\ebp\                                                                                                    |   |         | • ••• |
|                                                                                                    | S | upprim  | er    |
| ?     < Précédent                                                                                                    | A | Annuler |       |

**Félicitations** ! Vous avez effectué le paramétrage nécessaire au bon fonctionne pour Atoo-Sync Cloud.

### **Configuration de EBP Saas/ Gestion des fichiers Exemple**

Le bouton **Télécharger les fichiers d'exemples** permet de générer différents types de document de vente "exemple" à savoir : devis - bon de commande - bon de livraison - facture.

Ces fichiers "exemple" permettent de tester les modèles d'import Atoo-Sync dans EBP. Ces fichiers exemples sont utilisés lors de la mise en place de dossier EBP pour effectuer des tests d'import de commande dans EBP. Les documents "test" créés dans EBP doivent ensuite être supprimés.

**Attention :** Si vous créez une facture de "test", vous ne pourrez pas la supprimer. Vous devrez générer un avoir dans EBP.

#### Télécharger les fichiers d'exemples

Cliquez sur le bouton Télécharger les fichiers d'exemples.

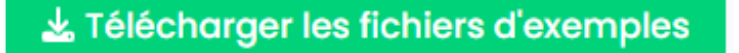

Le dossier suivant s'affiche dans votre dossier de Téléchargement.

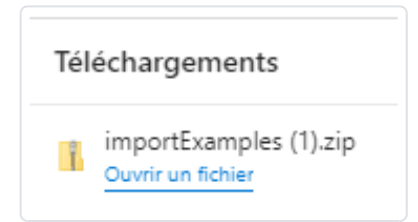

Vous pouvez dé-zipper le dossier et enregistrer les fichiers exemple dans un dossier créé à cet effet sur votre poste.

Pour tester les formats, vous devez vous connecter à votre gestion commerciale EBP en ligne (Saas) et importer les documents de vente "test" souhaités. L'objectif est de s'assurer que les formats d'import Atoo-Sync fonctionnent.

Avant de pouvoir tester les fichiers d'exemple Atoo-Sync, vous devez d'abord configurer votre profil Atoo-Sync Cloud.

**ATTENTION** : A chaque mise à jour EBP, vous devrez mettre à jour les formats d'import Atoo-Sync car des éléments de la base de données EBP peuvent avoir été modifié par EBP.

### Configuration des différents flux à synchroniser entre EBP Saas et PrestaShop

Depuis votre profil Atoo-Sync, une fois la connexion à votre boutique eCommerce et à votre gestion commerciale effectuée, vous devez définir les flux et les données à synchroniser.

En fonction de vos besoins, vous devez renseigner les types de flux suivants :

- Articles
- Clients
- Commandes
- Import des commandes
- Mise à jour des commandes

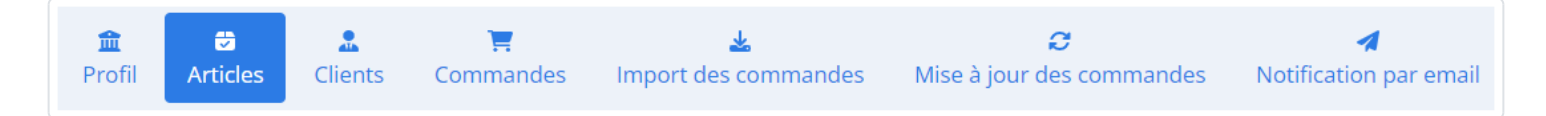

Vous pouvez suivre la documentation concernant le paramétrage des différents flux au chapitre **Configurer le profil**, cliquer <u>ici</u>.

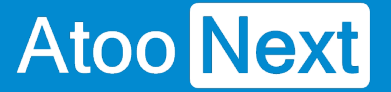

### **Gestion des synchronisations**

Depuis votre profil **Atoo-Sync Cloud GesCom** que vous avez configuré au préalable, cliquez sur l'onglet **Synchronisations**.

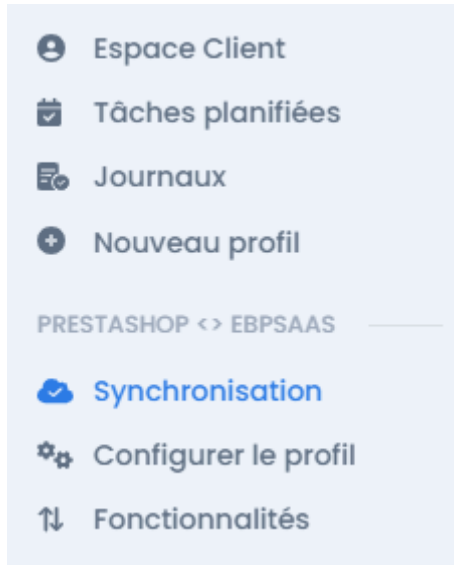

## Les synchronisations disponibles

La fenêtre suivante s'affiche avec les différentes synchronisations disponibles. La fenêtre est organisée en deux parties, le menu supérieur qui regroupe les fonctions de synchronisations en fonction des flux :

# ATOO SYNC CLOUD EBP

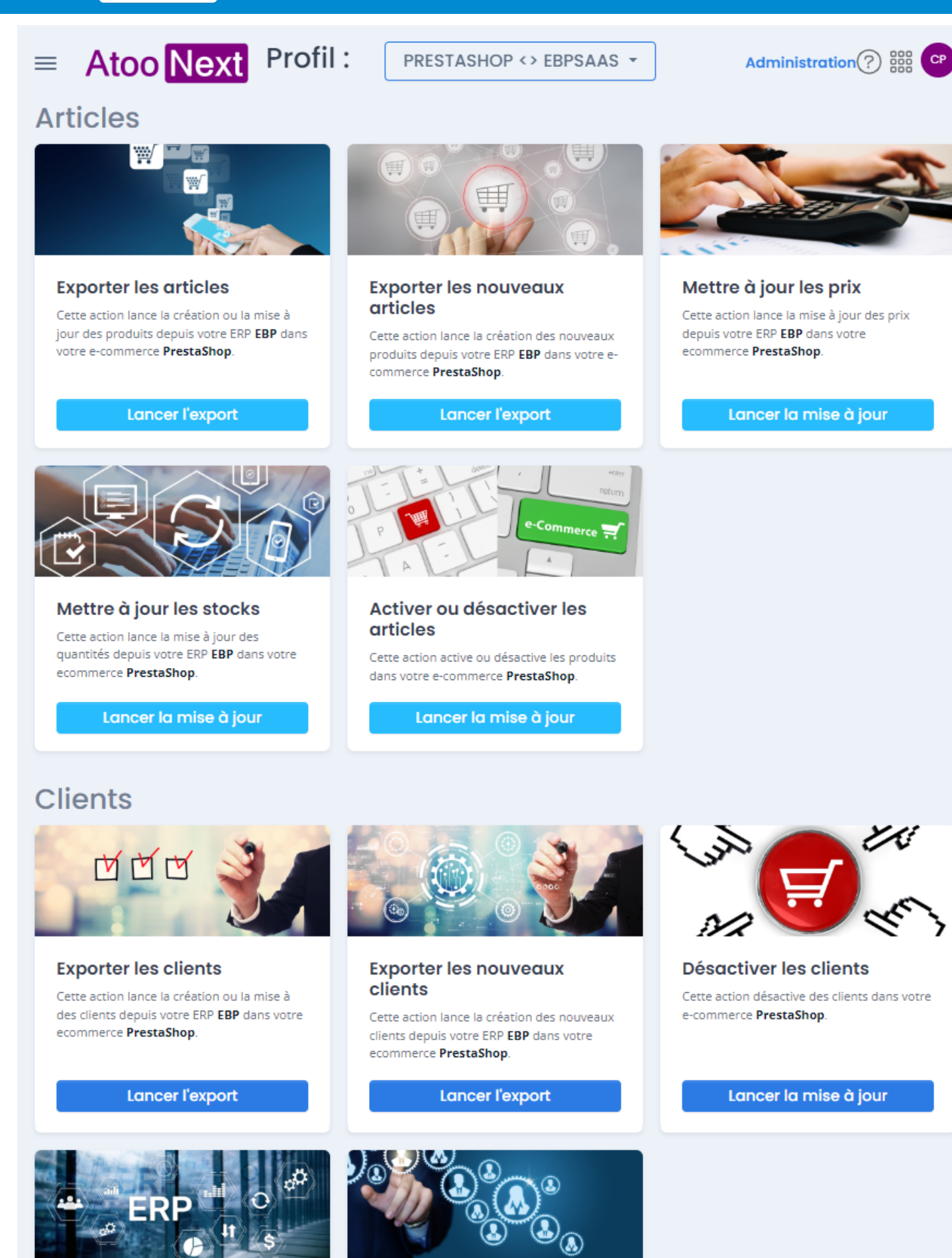

#### Importer les prospects

Cette action crée dans votre ERP EBP les clients de votre e-commerce **PrestaShop** qui n'ont pas encore fait de commandes.

otre ERP

Cette action lance la création ou la mise à

Exporter les groupes de

clients

- Atoo Next
  - Onglet **Synchronisation** : affiche les boutons de synchronisations principaux
    - Export des articles : crée et met à jour les fiches articles de l'ERP vers la boutique eCommerce. L'export des données comprend la fiche produit ainsi que les prix et les stocks.
    - **Mettre à jour les prix** : envoie uniquement les prix et tarifs configurés des fiches produits de l'ERP vers la boutique eCommerce.
    - **Mettre à jour les stocks** : envoie uniquement les stocks de l'ERP vers la boutique eCommerce.
    - Exporter les clients : crée et met en jour (en fonction du paramétrage du profil Atoo-Sync), les clients de l'ERP vers la boutique eCommerce. Cette fonction crée et met à jour également les groupes de clients de la boutique eCommerce.
    - Importer les commandes : Importe les commandes de la boutique eCommerce dans l'ERP
    - Mise à jour des statuts des commandes : Interroge les documents créés dans l'ERP, s'ils ont été transformé dans l'ERP (passage d'un bon de commande en bon de livraison ou facture), Atoo-Sync peut déclencher la mise à jour du statut des commandes eCommerce en fonction du paramétrage du profil réalisé.

## Utilisation des fonctions de synchronisation

Vous pouvez cliquer directement sur le bouton de synchronisation souhaité pour déclencher le traitement des données.

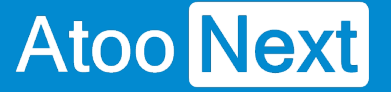

### Synchronisations des articles

Depuis votre profil **Atoo-Sync Cloud GesCom** que vous avez configuré au préalable, cliquez sur l'onglet **Synchronisations**.

Section Articles.

## Les types de synchronisation articles disponibles

Cet onglet affiche les boutons de synchronisation relatifs à la gestion des produits. Certains types de synchro sont déjà dans l'onglet **Synchronisation**. Ils ne seront pas à nouveau abordés ici.

En revanche, d'autres fonctions ne sont disponibles qu'à partir de l'onglet Articles.

- Exporter les nouveaux articles : Permet d'envoyer dans la boutique eCommerce, uniquement les nouveaux articles créés après le dernier export des articles.
- Activer ou désactiver les articles : Permet de lire les articles dans l'ERP, s'ils sont mis en sommeil ou bloqués (totalement ou partiellement), alors cette fonction va les désactiver dans la boutique eCommerce. Si les articles ne sont plus en sommeil ou ne sont plus bloqués, alors cette fonction va activer à nouveau les articles correspondants sur la boutique.

**ATTENTION :** Cette fonction ne crée pas les articles dans la boutique et surtout, cette fonction ne supprime pas les articles dans la boutique. Ils sont uniquement désactivés.

# ATOO SYNC CLOUD EBP

## Articles

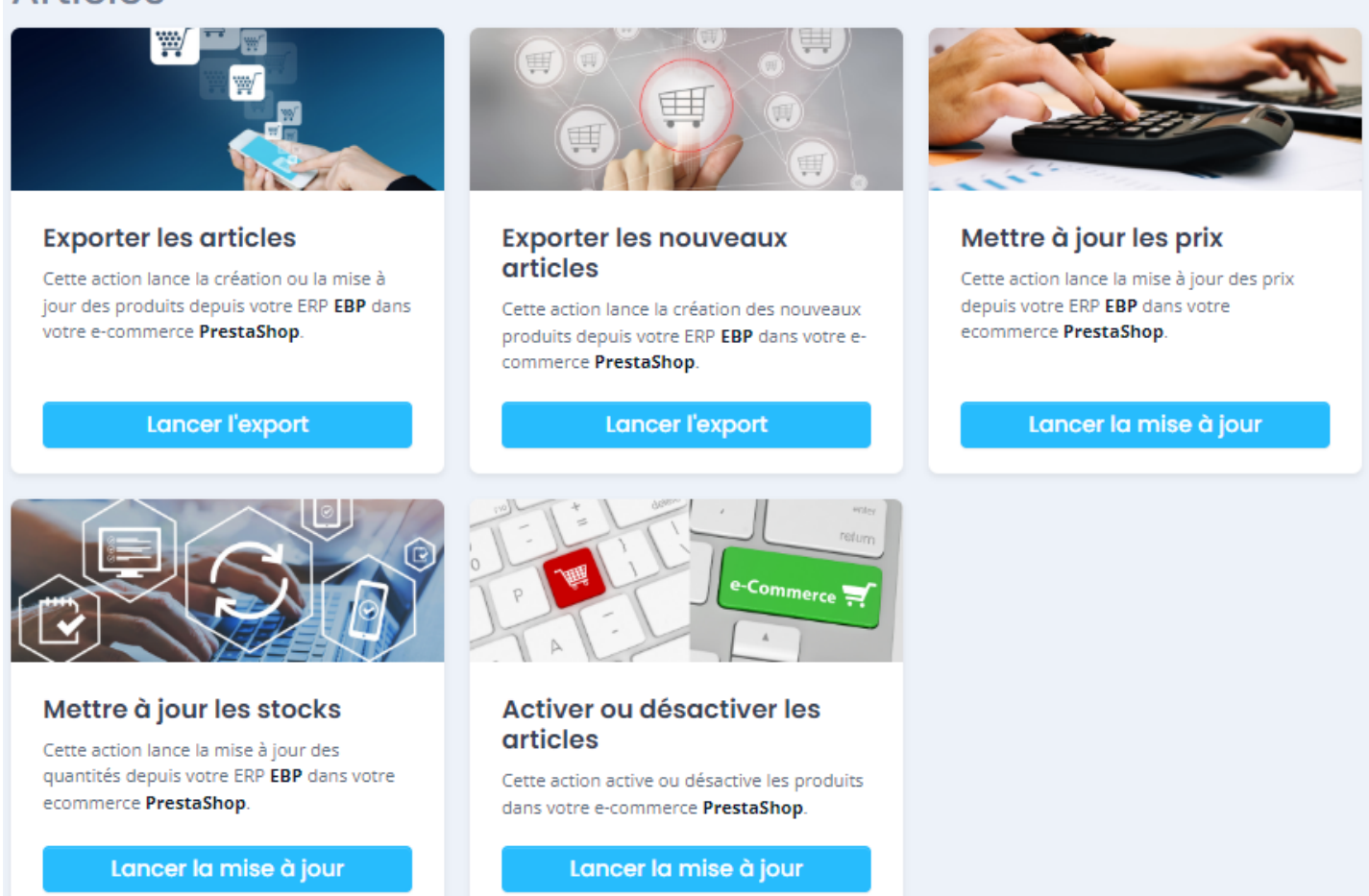

## Utilisation des fonctions de synchronisation

Vous pouvez cliquer directement sur le bouton de synchronisation souhaité pour déclencher le traitement des données.

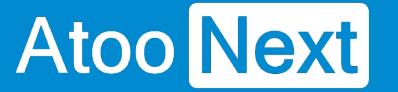

## Synchronisations des clients

Depuis votre profil **Atoo-Sync Cloud GesCom** que vous avez configuré au préalable, cliquez sur l'onglet **Synchronisations**.

Allez dans la section **Clients.** 

## Les types de synchronisation Clients disponibles

Cet onglet affiche les boutons de synchronisation relatifs à la gestion des clients.

Certains types de synchro sont déjà disponibles depuis l'onglet **Synchronisation**. Ils ne seront pas à nouveau abordés ici.

En revanche, d'autres types de synchro ne sont disponibles qu'à partir de l'onglet **Clients**.

- Exporter les nouveaux clients : Permet d'envoyer dans la boutique eCommerce, uniquement les nouveaux clients créés après le dernier export des clients.
- Désactiver les clients : Permet de lire les clients dans l'ERP, s'ils sont mis en sommeil ou bloqués (totalement ou partiellement), alors cette fonction va les désactiver dans la boutique eCommerce. Si les clients ne sont plus en sommeil ou ne sont plus bloqués, alors cette fonction va activer à nouveau les clients correspondants sur la boutique.

**ATTENTION :** Cette fonction ne crée pas les clients dans la boutique et surtout, cette fonction ne supprime pas les clients dans la boutique. Ils sont uniquement désactivés.

- **Importer les prospects :** Permet d'importer dans l'ERP, les clients qui ont créés un compte sur la boutique mais qui n'ont pas créé de panier et donc qui n'ont pas passé commande. Cette fonction crée des fiches clients dans l'ERP.
- Exporter les groupes de clients : Permet de créer ou modifier dans la boutique eCommerce les groupes de clients. Ces groupes de clients sont créés à partir des familles clients ou des catégories tarifaires EBP Saas. L'export des groupes de clients est primordial si vous souhaitez que vos clients BtoB puissent commander sur votre boutique avec leur tarif spécifique enregistré dans votre ERP. Une fois les groupes de clients exportés, vous pouvez exporter vos clients. Ils seront automatiquement rattachés à leur "bon" groupe clients dans la boutique eCommerce, correspondant à la grille de tarifs issue de votre ERP.

# ATOO SYNC CLOUD EBP

## Clients

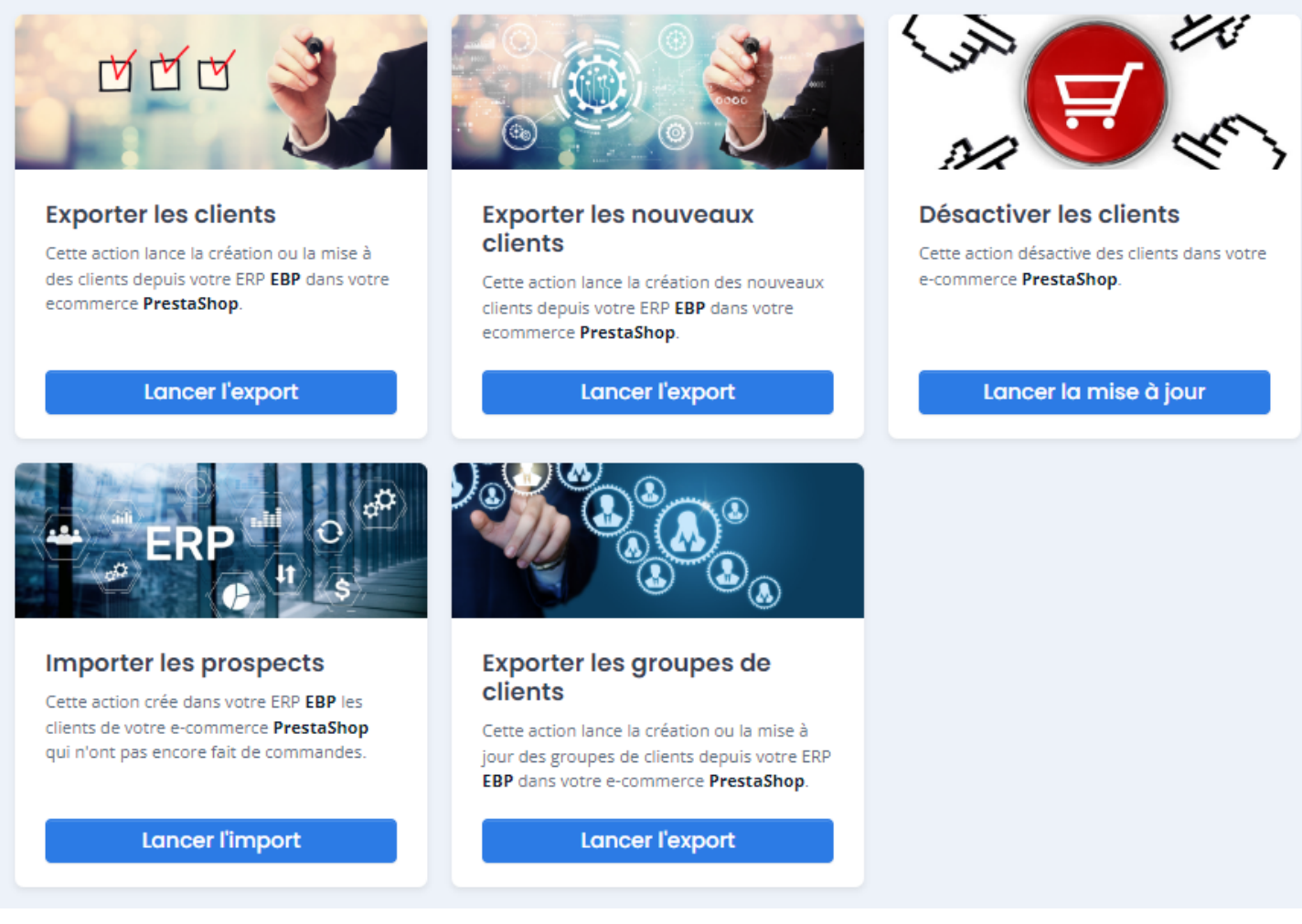

## Utilisation des fonctions de synchronisation

Vous pouvez cliquer directement sur le bouton de synchronisation souhaité pour déclencher le traitement des données.

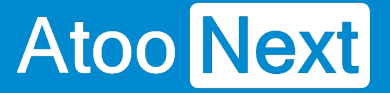

### Synchronisations des commandes

Depuis votre profil **Atoo-Sync Cloud GesCom** que vous avez configuré au préalable, cliquez sur l'onglet **Synchronisations**.

Allez dans la section Commandes.

## Les types de synchronisation Commandes disponibles

Cet onglet affiche les boutons de synchronisation relatifs à la gestion des commandes. On les retrouve également dans l'onglet **Synchronisation** 

### Commandes

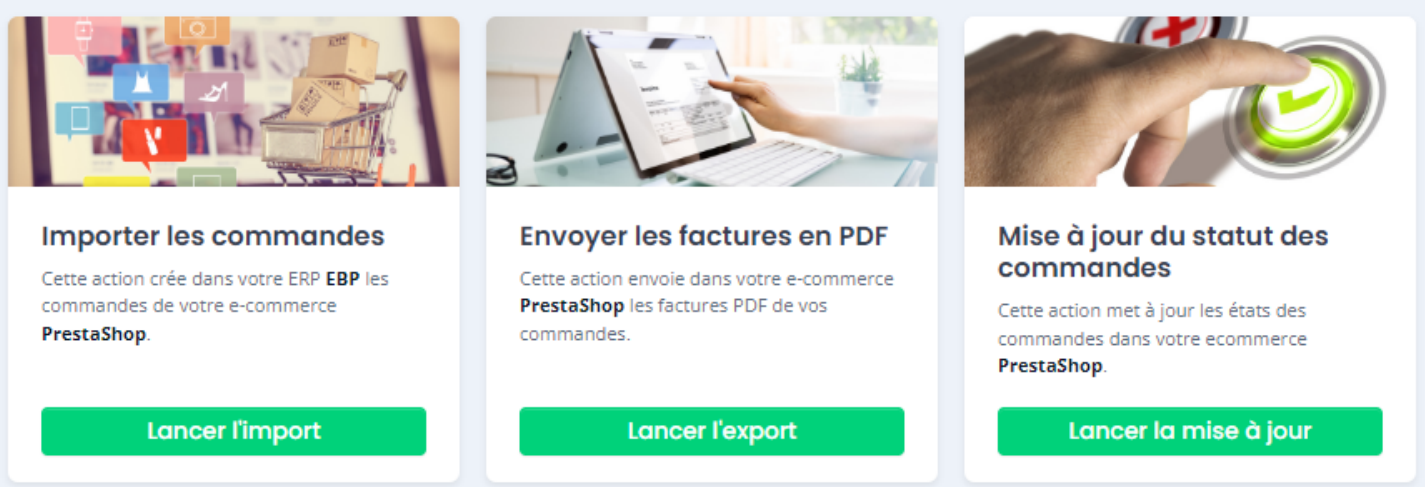

## Utilisation des fonctions de synchronisation

Vous pouvez cliquer directement sur le bouton de synchronisation souhaité pour déclencher le traitement des données.

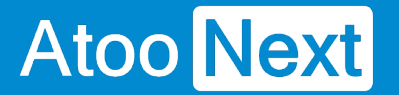

### Mise en place des tâches planifiées

Depuis votre profil **Atoo-Sync Cloud GesCom** que vous avez configuré au préalable, cliquez sur l'onglet **Tâches planifiées**.

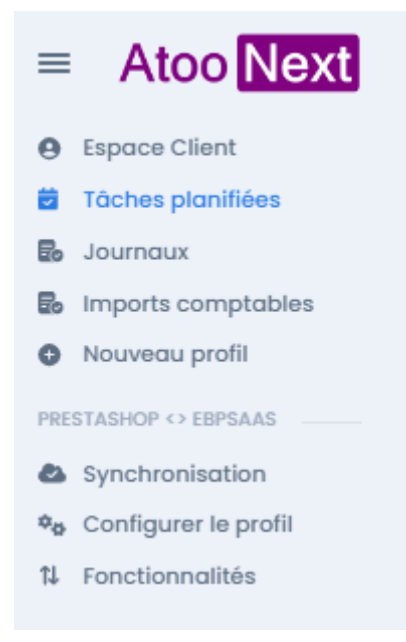

La fenêtre des tâches planifiées s'affiche.

|   |                 |                     |                                                 |                                                                                             |                                                                                                    | 📩 Ajoute                                                                                                    |
|---|-----------------|---------------------|-------------------------------------------------|---------------------------------------------------------------------------------------------|----------------------------------------------------------------------------------------------------|----------------------------------------------------------------------------------------------------|
|   |                 |                     |                                                 |                                                                                             |                                                                                                    | Ŕ                                                                                                    |
| T | Date de début 🝸 | Intervalle          | Dernière exéc <b>Y</b>                          | Prochaine ex <b>T</b>                                                                       | En cours                                                                                                    | T                                                                                                    |
|   | Q               | (tous)              | Q                                               | Q                                                                                           | Q                                                                                                    |                                                                                                    |
|   | Ţ               | Date de début     Q | Date de début     Intervalle       Q     (tous) | T     Date de début     Intervalle     T     Dernière exéc T       Q     (tous)     •     Q | T       Date de début T       Intervalle       T       Dernière exéc T       Prochaine ex T         Q       (tous)       Q       Q       Q | T       Date de début T       Intervalle       T       Dernière exécT       Prochaine exT       En cours         Q       (tous)       Q       Q       Q       Q |

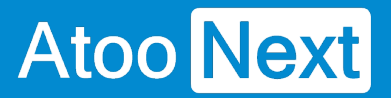

## Création d'une tâche planifiée

Pour créer une tâche planifiée, votre profil par défaut s'affiche. Vous pouvez sélectionner un autre profil si vous le souhaitez.

Puis cliquez sur le bouton Ajouter :

| ofil :     | Prest        | aShop - Ce | gid 🔻 |               |   |            |   |                             |                    |          | • | 9       |
|------------|--------------|------------|-------|---------------|---|------------|---|-----------------------------|--------------------|----------|---|---------|
| âches pl   | anifiée      | s          |       |               |   |            |   |                             |                    |          | Ť | Ajouter |
|            |              |            |       |               |   |            |   |                             |                    |          |   | C       |
| Nom du pro | fil <b>T</b> | Tâche      | T     | Date de début | T | Intervalle | T | Dernière exécution <b>T</b> | Prochaine exécut 🍸 | En cours | T |         |
|            |              |            |       |               |   | (tous)     | - |                             |                    |          |   |         |

La fenêtre suivante s'affiche : Ajouter des tâches planifiées

# ATOO SYNC CLOUD EBP

| S Ajouter des tâches planifiées              | ×         |
|----------------------------------------------|-----------|
| Profil                                       |           |
|                                              | ~         |
| Tâche à réaliser                             |           |
|                                              | ~         |
| Date de début                                |           |
| d/m/y H:m                                    |           |
| Déclencheur                                  |           |
| O Chaque jour 🔿 Chaque semaine 🔷 Chaque mois |           |
| Répéter tous les ] jours                     |           |
| Répéter la tâche tous les                    | ~         |
| Pour une durée de                            | ~         |
|                                              |           |
| Annuler                                      | Planifier |

Cliquez sur la liste pour sélectionnez le profil concerné :

| C | Ajouter des tâches planifiées | × |
|---|-------------------------------|---|
|   | Profil                        |   |
|   |                               | ~ |
| 1 |                               |   |
|   | PrestaShop - Cegid            |   |
|   | Magento - Cegid               |   |
|   | WooCommerce - Cegid           |   |
|   | Shopify - Cegid               |   |
|   | Cegid x PrestaShop v2         |   |

Cliquez sur la liste pour sélectionner la tâche à réaliser :

| S Ajouter des tâches planifiées |     |
|---------------------------------|-----|
| Profil                          |     |
| PrestaShop - Cegid              | ~   |
| Tâche à réaliser                |     |
|                                 | ~   |
|                                 |     |
| Produits                        | Â   |
| Export des articles             | - 1 |
| Export des nouveaux articles    |     |
| Mise à jour des prix            |     |
| Mise à jour des stocks          |     |

Cliquez sur la liste Date de début, un calendrier s'ouvrira.

Sélectionnez la date et l'heure de début, puis cliquez ailleurs sur la fenêtre pour valider.

# ATOO SYNC CLOUD EBP

| • | Ajo    | uter    | des t | âche | es pl | anifié | es  | ×                   |  |
|---|--------|---------|-------|------|-------|--------|-----|---------------------|--|
|   | Profil |         |       |      |       |        |     |                     |  |
|   |        |         |       |      |       |        |     | ~                   |  |
|   | Tâche  | à réali | iser  |      |       |        |     |                     |  |
|   |        |         |       |      |       |        |     | ~                   |  |
|   | Date d | le débu | ut    |      |       |        |     |                     |  |
|   | d/n    | n/yH:   | m     |      |       |        |     |                     |  |
|   | <      | m       | ars   | ~    | • 202 | 4      | >   |                     |  |
|   | lun    | mar     | mer   | jeu  | ven   | sam    | dim | Chaque mois         |  |
|   | 26     | 27      | 28    | 29   | 1     | 2      | 3   |                     |  |
|   | 4      | 5       | 6     | 7    | 8     | 9      | 10  | jours               |  |
|   | 11     | 12      | 13    | 14   | 15    | 16     | 17  |                     |  |
|   | 18     | 19      | 20    | 21   | 22    | 23     | 24  | ~                   |  |
|   | 25     | 26      | 27    | 28   | 29    | 30     | 31  | ~                   |  |
|   | 1      | 2       | 3     | 4    | 5     | 6      | 7   |                     |  |
|   |        | 12      |       | :    |       | 00     |     | Annuler • Planifier |  |

#### Précisez le type de déclenchement.

| Date de début                                |  |
|----------------------------------------------|--|
| 26/03/24 12:00                               |  |
| Déclencheur                                  |  |
| • Chaque jour 🔿 Chaque semaine 🔿 Chaque mois |  |

Si vous sélectionnez Chaque jour :

# ATOO SYNC CLOUD EBP

| Atoo <mark>Next</mark>                          | ATOO SYNC CLOUD EE                                                                          |
|-------------------------------------------------|---------------------------------------------------------------------------------------------|
| Déclencheur                                     |                                                                                             |
| O Chaque jour                                   | ○ Chaque semaine ○ Chaque mois                                                              |
| Répéter tous les                                | jours                                                                                       |
| Dans le champ <b>Répéter tous les</b>           | s : Précisez tous les x jours où la tache devra se répéter.                                 |
| Si vous sélectionnez Chaque se                  | maine :                                                                                     |
| Précisez tous les x semaine où la               | a tache devra se répéter.                                                                   |
| Précisez aussi quel(s) jour(s) de               | la semaine, la tache devra s'exécuter.                                                      |
| Déclencheur                                     |                                                                                             |
| 🔵 Chaque jour 🛛 💽 Chaque                        | e semaine i Chaque mois                                                                     |
| Répéter tous les                                | semaines                                                                                    |
| 🗌 Lundi 🗌 Mardi 🗌 Ma                            | ercredi 🗌 Jeudi 🗌 Vendredi 🗌 Samedi 🗌 Dimanche                                              |
| Si vous sélectionnez Chaque mo                  | bis :                                                                                       |
| Déclencheur                                     |                                                                                             |
| ○ Chaque jour ○ Chaque ser                      | naine 🧿 Chaque mois                                                                         |
| Répéter tous les mois de                        |                                                                                             |
| $\times$ Janvier $\times$ Février $\times$ Mars | $\times$ Avril $\times$ Mai $\times$ Juin $\times$ Juillet $\times$ Août $\times$ Septembre |
| X Octobre X Novembre X D                        | Décembre X                                                                                  |
| O Jour du mois ○ Jour de la s                   | semaine                                                                                     |
| 1 2 3 4 5 6 7                                   | 8 9 10 11 12 13 14 15 16 17 18 19 20 21                                                     |
|                                                 | 7 🗌 28 🗌 29 🗌 30 🗌 31 🗌 dernier                                                             |
|                                                 |                                                                                             |

Précisez Quel(s) mois de l'année la tache devra s'exécuter.

### Puis précisez aussi quel(s) jour(s) du mois, ou quelle(s) semaine(s) du mois.

| Jour du mois O Jour de la semaine | e               |      |
|-----------------------------------|-----------------|------|
|                                   |                 |      |
| Premier                           |                 |      |
| Deuxième                          |                 | ~    |
| Troisième                         |                 | ~    |
| Quatrième                         |                 |      |
| Dernier                           |                 |      |
|                                   | Annuler 😌 Plani | fier |

| 🔿 Jour du mois 🛛 O Jour de la | semaine |          |    |
|-------------------------------|---------|----------|----|
| × Premier × Dernier           | ~       |          |    |
|                               |         | Lundi    | •  |
|                               |         | Mardi    |    |
| Répéter la tâche tous les     |         | Mercredi |    |
| Pour une durée de             |         | Jeudi    |    |
|                               |         | Vendredi |    |
|                               |         | Samedi   | ١. |
|                               |         | Dimanche | Ŧ  |

# ATOO SYNC CLOUD EBP

#### Déclencheur

| 🔾 Chaque jour 🔹 Chaque semaine 🔹 Chaque mois |                  |           |            |          |        |              |        |                    |          |
|----------------------------------------------|------------------|-----------|------------|----------|--------|--------------|--------|--------------------|----------|
| Répéter tous l                               | es mois de       |           |            |          |        |              |        |                    |          |
| $\times$ Janvier                             | × Février >      | 〈 Mars    | imes Avril | imes Mai | X Juin | imes Juillet | × Août | $\times$ Septembre |          |
| $\times$ Octobre                             | × Novembre       | e X Déc   | embre      |          |        |              |        |                    | $\times$ |
|                                              |                  |           |            |          |        |              |        |                    |          |
|                                              |                  |           |            |          |        |              |        |                    |          |
| <ul> <li>Jour du m</li> </ul>                | ois 🧿 Jour       | de la sei | maine      | _        |        |              |        |                    |          |
| imes Premier                                 | $\times$ Dernier |           | ~          | ×L       | undi X | Dimanche     |        |                    | ~        |
|                                              |                  |           |            |          |        |              |        |                    | ^        |

Pensez à cocher la case **Répéter la tâche tous les** pour définir un cycle afin que la tache soit automatiquement recommencée.

| Répéter la tâche to | ous les |  |         | ~           |
|---------------------|---------|--|---------|-------------|
| Pour une durée de   |         |  |         | ~           |
|                     |         |  |         |             |
|                     |         |  | Annuler | 😁 Planifier |
|                     |         |  |         |             |

**Note** : Si cette case n'est pas cochée la tache sera exécutée une fois, selon la périodicité paramétrée précédemment.

## ATOO SYNC CLOUD EBP

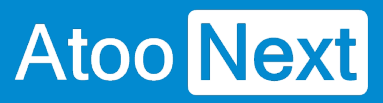

| Répéter la tâche tous les | ~          |    |
|---------------------------|------------|----|
| Pour une durée de         | 5 minutes  |    |
|                           | 10 minutes | ٦. |
|                           | 15 minutes |    |
|                           | 30 minutes |    |
|                           | 1 heure    |    |
|                           | 2 heures   |    |
|                           | 3 heures   |    |
|                           | 6 heures   |    |
|                           | 12 heures  |    |

Définissez la durée sur laquelle la tache devra s'exécuter.

| Répéter la tâche to | ous les                              | 5 minutes                 | ~ |
|---------------------|--------------------------------------|---------------------------|---|
| Pour une durée de   |                                      |                           | ~ |
|                     | 15 min<br>30 mir<br>1 heur<br>12 heu | utes<br>iutes<br>e<br>res |   |
|                     | 1 jour                               |                           |   |

**Par exemple** : on définit l'import des commandes, à partir de aujourd'hui tous les jours à 8h, répéter la tache toutes les 5 minutes pendant 12h. donc jusqu'à 20h.

Ainsi on n'exécute la tache d'import de commandes que lorsque les personnes sont présentes pour traiter les commandes dans l'ERP.

# ATOO SYNC CLOUD EBP

| Ajouter des tâches planifiées                                          | ×      |
|------------------------------------------------------------------------|--------|
| Profil                                                                 |        |
| PRESTASHOP <> EBPSAAS                                                  | ~      |
| Tâche à réaliser                                                       |        |
| Import des commandes                                                   | ~      |
| Date de début                                                          |        |
| 26/03/24 08:00                                                         |        |
| Chaque jour O Chaque semaine O Chaque mois<br>Répéter tous les 1 jours |        |
| Répéter la tâche tous les 5 minutes                                    | ~      |
| Pour une durée de 12 heures                                            | ~      |
| Annuler 😌 Plan                                                         | nifier |

Félicitations ! Vous venez de créer votre première tâche planifiée !

**ATTENTION** : Les tâches planifiées ont pour mission de déclencher la synchronisation des données.

La tâche doit être terminée pour pouvoir se déclencher à nouveau.

Il est donc inutile de vouloir une export des articles tous les jours, toutes les minutes si le nombre d'articles à exporter est supérieur à 100.

La tâche doit d'abord se terminer avant de se relancer en fonction de la fréquence de répétition paramétrée.

De plus, les temps de synchronisations dépendent de votre connexion internet, de votre bande passante et de la capacité de votre serveur web hébergeant votre boutique.

Nous ne sommes en aucun cas responsable des lenteurs de synchronisation de vos données.

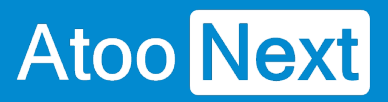

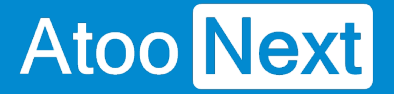

### Suivi des synchronisations

Lors de la synchronisation (manuelle ou automatique), **Atoo-Sync Cloud Gescom** affiche le journal de traitement en temps réel, ce qui vous permet de suivre la progression des données synchronisées.

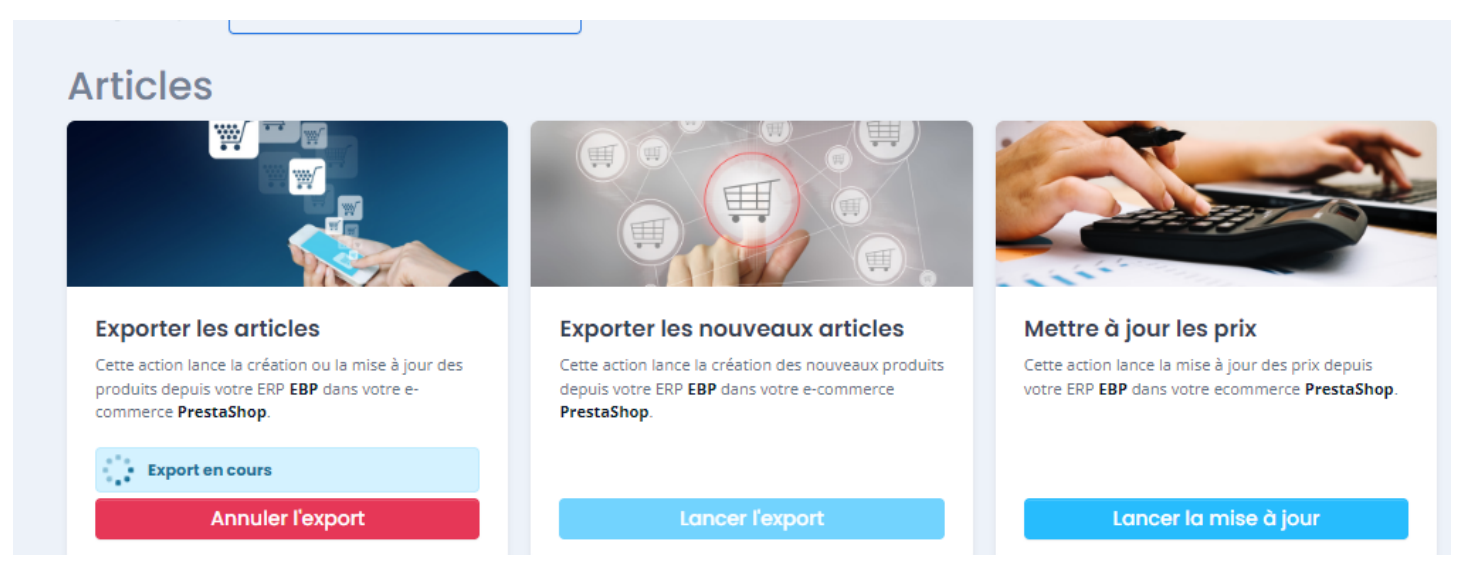

Cliquez sur l'onglet Journal pour suivre l'évolution de la synchronisation.

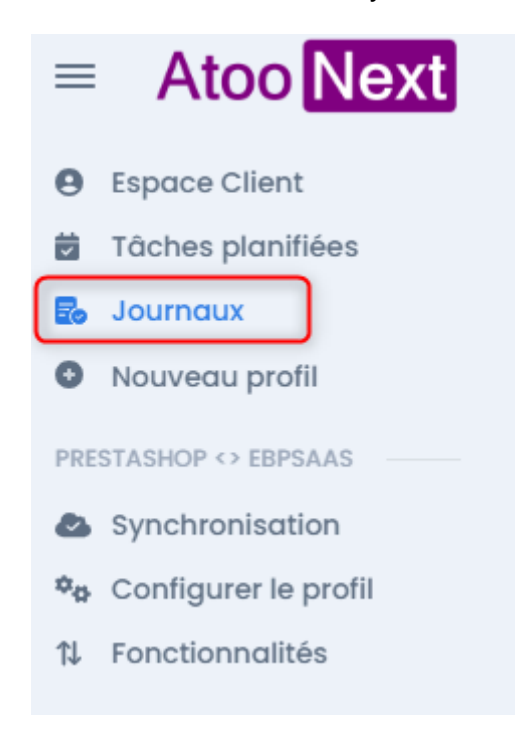

La fenêtre suivante s'affiche indiquant :

- Le profil concerné
- La tâche en cours de traitement
- La date de début

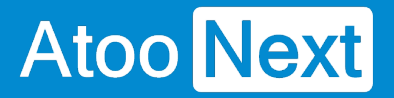

- La dernière mise à jour effectuée
- Un bouton Stop pour arrêter la synchronisation

| nport en cours        |   |                      |   |                     |   |                                  |   |   |                  |
|-----------------------|---|----------------------|---|---------------------|---|----------------------------------|---|---|------------------|
|                       |   |                      |   |                     |   |                                  |   |   | Ø                |
| Profil                | T | Tâche                | T | Début <b>Y</b>      | * | Dernière mise à jour de la tâche | ' | T | Arrêter l'import |
| Q                     |   | Q                    |   | Q                   |   | ۹                                |   | Q |                  |
| PRESTASHOP <> EBPSAAS |   | Mise à jour des prix |   | 2023-08-25 10:44:08 |   | 0000-00-00 00:00:00              |   |   | Stop             |
|                       |   |                      |   |                     |   |                                  |   |   |                  |

Sous le bloc **Import en cours**, se trouve le bloc **Journaux** indiquant le résultat de la synchronisation. Le bouton **Accès** permet de consulter le détail du journal.

| Journaux              |                      |                     |                     |                     |                     |                           |
|-----------------------|----------------------|---------------------|---------------------|---------------------|---------------------|---------------------------|
|                       |                      |                     |                     |                     |                     | 2 4                       |
| Profil <b>Y</b>       | Tâche <b>Y</b>       | Début <b>T</b>      | Fin <b>T</b>        | Y Nombre d'éléments | Message de la tâche | Y Accéder au log détaillé |
| Q                     | Q                    | Q                   | Q                   | ۹                   | ٩                   | Q                         |
| PRESTASHOP <> EBPSAAS | Mise à jour des prix | 2023-08-25 10:44:11 | 0000-00-00 00:00:00 | 0                   | Tâche en cours      | Accès                     |
| PRESTASHOP <> EBPSAAS | Export des articles  | 2023-08-25 10:41:33 | 2023-08-25 10:41:33 | 0                   | Tâche réussie       | Accès                     |
| SHOPIFY <> CUSTOM     | Import des commandes | 2023-08-23 16:47:11 | 2023-08-23 16:47:23 | 53                  | Tâche échouée       | Accès                     |

Cliquez sur le bouton Accès, la fenêtre suivante s'affiche composée de 3 parties :

• L'export des articles

Donne une synthèse de la synchronisation réalisée :

- Le nom du profil
- Le statut
- Les dates de début / fin et la durée
- Le nombre d'éléments traités
- Le nombre d'éléments réussis/échoués ou ignorés

## ATOO SYNC CLOUD EBP

| Profil        |                      |
|---------------|----------------------|
| Statut        | Tâche échouée        |
| Début         | 2023-08-23 16:47:11  |
| Fin           | 2023-08-23 16:47:23  |
| Durée         | 12s                  |
| Nombre d'élér | nents 53             |
| Eléments réus | sis O                |
| Eléments écho | ués O                |
| Eléments igno | rés 53               |
| للا Télécho   | araer le fichier des |

#### • Le journal

Affiche le détail de la synchronisation avec les erreurs potentielles.

## ATOO SYNC CLOUD EBP

## Journal

\*\*\*\*\* Atoo-Sync Cloud starting task : 2023-03-26 18:12:31 Timezone : Europe/Paris \*\*\*\*\*

2023-03-26 18:12:31 - Export Products Start 2023-03-26 18:12:35 -2023-03-26 18:12:35 - Export Products 2023-03-26 18:12:35 - -> Reading Products 2023-03-26 18:12:37 - -> 1/6 - TAPI-Bleu-Mou 2023-03-26 18:12:37 - -> 2/6 - TAPI-Gris-Mou 2023-03-26 18:12:37 - -> 3/6 - TAPI-Gris-Pla 2023-03-26 18:12:37 - -> 4/6 - TAPI-Jaun-Mou 2023-03-26 18:12:37 - -> 5/6 - TAPI-Oran-Mou 2023-03-26 18:12:37 - -> 6/6 - TAPI-Oran-Tis ERROR-ERROR ERROR-ERROR ERROR-ERROR ERROR-ERROR ERROR-ERROR ERROR-ERROR 2023-03-26 18:12:37 - Success

#### • Le log d'erreur

Affiche le détail de la synchronisation avec les erreurs potentielles.

# ATOO SYNC CLOUD EBP

#### Log d'erreur

Atoo Next

2023-08-23 16:47:23 - No query results for model [AtooSyncCore\Models\QueueTaskModel]. #0 /var/www/vhosts/atoonext.local/atoosync-cloud/vendor/illuminate/database/Eloquent/Model.php(1547): Illuminate\Database\Eloquent\Builder->firstOrFail() #1 /var/www/vhosts/atoonext.local/atoosync-cloud/AtooSyncCore/Dispatchers/Cron/CronDispatcher.php(239): Illuminate\Database\Eloquent\Model->refresh() #2 /var/www/vhosts/atoonext.local/atoosync-cloud/AtooSyncCore/Dispatchers/Cron/Compta/CronSalesDocumentMovements.php(154): AtooSyncCore\Dispatchers\Cron\CronDispatcher->updateTask() #3 /var/www/vhosts/atoonext.local/atoosync-cloud/AtooSyncCore/Dispatchers/Cron/Compta/CronSalesDocumentMovements.php(62): AtooSyncCore\Dispatchers\Cron\Compta\CronSalesDocumentMovements->getSalesMovements() #4 /var/www/vhosts/atoonext.local/atoosync-cloud/AtooSyncCore/Dispatchers/Cron/CronDispatcher.php(181): AtooSyncCore\Dispatchers\Cron\Compta\CronSalesDocumentMovements->importSales() #5 /var/www/vhosts/atoonext.local/atoosync-cloud/AtooSyncCore/Dispatchers/Cron/CronDispatcher.php(92): AtooSyncCore\Dispatchers\Cron\CronDispatcher::mapper() #6 /var/www/vhosts/atoonext.local/atoosync-cloud/cron/cron.php(169): AtooSyncCore\Dispatchers\Cron\CronDispatcher::executeTask() #7 /var/www/vhosts/atoonext.local/atoosync-cloud/cron/cron.php(54): executeCrons() #8 {main}

**En cas d'anomalie :** vous devez ouvrir un ticket depuis votre Espace Clients / Tickets / Soumettre un ticket et nous communiquer l'erreur.

Notre service Support pourra alors en prendre connaissance et vous répondre sur le ticket ou vous contacter par téléphone pour une prise de main à distance.

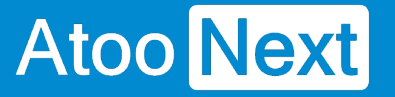

## **Configurer le profil**

### Interface de configuration du profil

Pour accéder à la configuration de votre profil, cliquez sur **Configurer le profil** sur la barre verticale (à gauche).

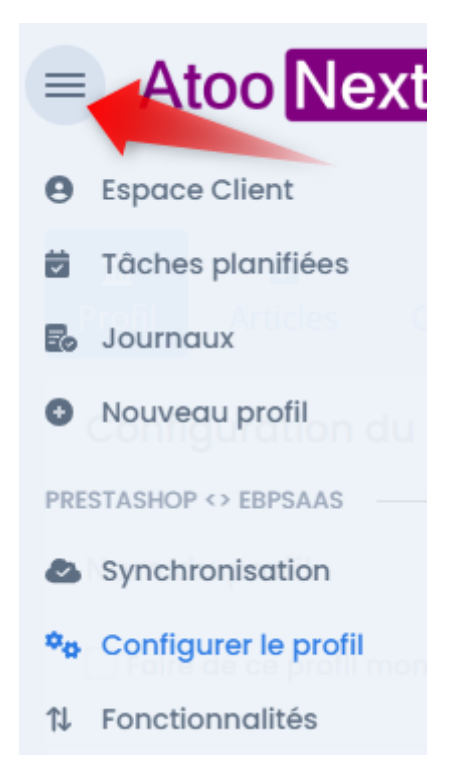

Le paramétrage du profil est composé de 7 onglets que nous allons détailler dans les sections suivantes.

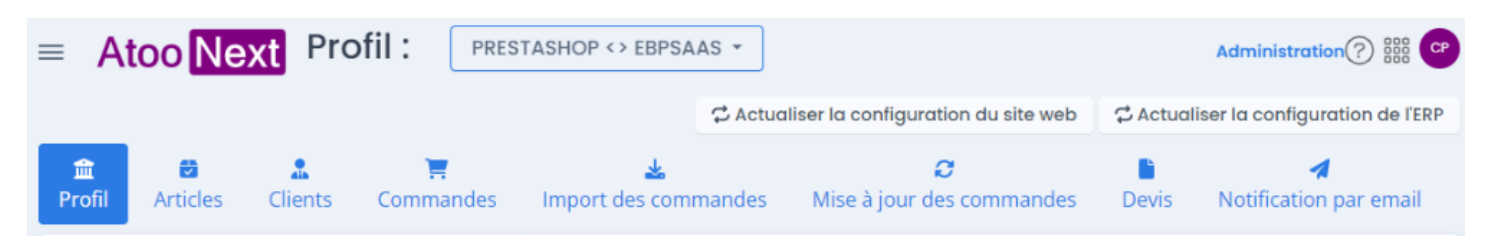

## **Configuration du Profil**

Atoo Next

Le bloc **Configuration du profil** affiche le nom donné à son profil lors de la création du profil. Ce nom est modifiable.

Si vous gérez plusieurs profils, vous pouvez définir un profil par défaut en cochant la case **Faire de ce profil mon profil par défaut**. Cliquez sur **Sauvegarder** pour enregistrer les modifications.

Le bouton **Dupliquer un profil** permet de recopier un profil existant pour la connexion à une nouvelle boutique et/ou une nouvelle base de données EBP.

le bouton **Supprimer ce profil** supprime définitivement le profil de la liste des profils Atoo-Sync. Une fenêtre de confirmation s'affiche avant d'effectuer la suppression.

| <b>金</b><br>Profil                                                                     | Articles                                                        | Lients    | 📜<br>Commandes | 🛓<br>Import des commandes | <b>ຂ</b><br>Mise à jour des commandes | A<br>Notification par email |  |
|----------------------------------------------------------------------------------------|-----------------------------------------------------------------|-----------|----------------|---------------------------|---------------------------------------|-----------------------------|--|
| Config                                                                                 | guration o                                                      | du profil |                |                           |                                       | Options avancées            |  |
| Nom du profil     EBP SaaS x PrestaShop       Faire de ce profil mon profil par défaut |                                                                 |           |                |                           |                                       |                             |  |
| ر <b>ا</b> Du                                                                          | Dupliquer ce profil × Supprimer ce profil Sauvegarder le profil |           |                |                           |                                       |                             |  |

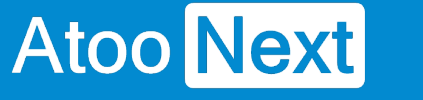

## Connexion à votre boutique WooCommerce à faire

Ce bloc **Configuration de votre site web** permet de spécifier l'URL du site web qui sera connectée au profil **Atoo-Sync Cloud**.

Exemple de configuration avec le CMS PrestaShop

| Url de votre site web   | http://prestashop.atoo-sync.com/                               |                     |
|-------------------------|----------------------------------------------------------------|---------------------|
| Script PHP Atoo-Sync    | http://prestashop.atoo-sync.com/modules/atoosynccloud/atoosync | Compléter l'url     |
| Mot de passe            | ••••                                                           | Ø                   |
| 🛓 Télécharger le module | 2                                                              | Tester la connexion |

## Section URL de votre site web

La section URL de votre site web nécessite plusieurs actions :

1. Cliquez sur le bouton Télécharger le module

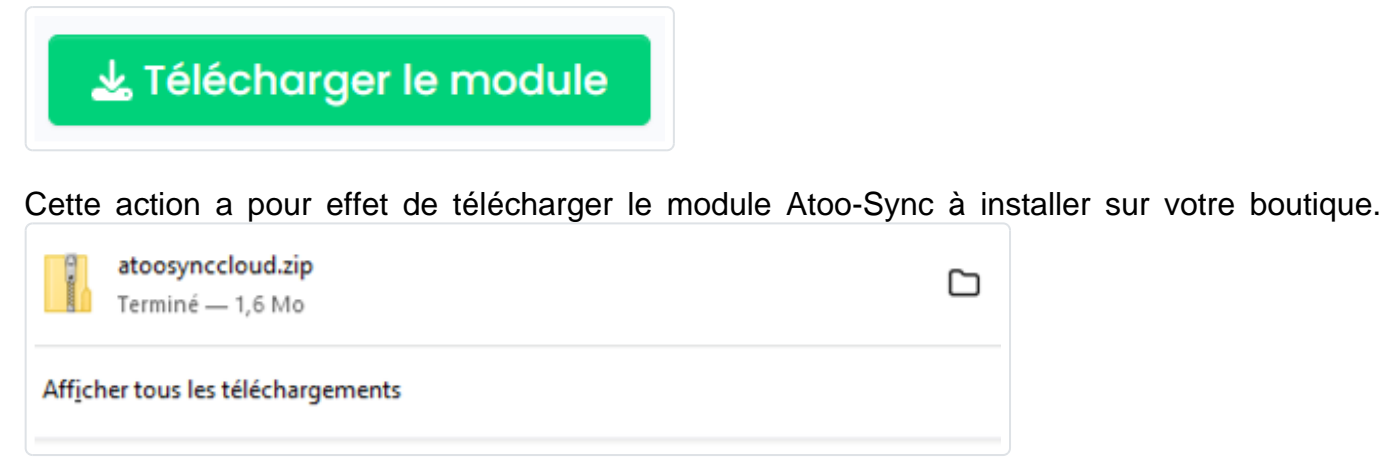

 Ouvrez un nouvel onglet web et connectez-vous au backoffice de votre boutique PrestaShop. Allez sur Modules et services et cliquez sur Installer un module (bouton en haut à droite). Cliquez sur sélectionnez un fichier et récupérez le fichier atoosyncloud.zip dans votre dossier Téléchargement.

# ATOO SYNC CLOUD EBP

| Since the PrestaShop 17.43               | Accès rapide 👻 🤇                       | Q Rechercher (ex. : r | référence produit, nom |                                                                                                    |    |                        |
|------------------------------------------|----------------------------------------|-----------------------|------------------------|----------------------------------------------------------------------------------------------------|----|------------------------|
| ✓ ✓                                      | Modules et services / M<br>Gérer les m | nodules installés     | stallés                | Installer un module                                                                                                    | ×  | ▲ Installer un module  |
| VENDRE                                   | Modules installés                      | Sélection             | Notifications          | •                                                                                                    |    | installer un module    |
| 🔂 Commandes                              |                                        |                       |                        | Clisson llarchive de vetre medule isi eu sélectionnes un fichier                                                                      |    | Categories             |
| 🖬 Catalogue                              |                                        |                       |                        |                                                                                                    |    | Voir tous les modules  |
| Clients                                  |                                        |                       |                        | Vous pouvez charger un fichier à la fois, au format .zip ou tarball (.tar, .tar.gz or .tgz). Votre module se<br>installé juste après. | ra | Voir tous les modules  |
| 🗐 SAV                                    |                                        |                       |                        |                                                                                                    |    |                        |
| 16 Statistiques                          |                                        |                       |                        | L                                                                                                    |    | Dernière utilisation 🗢 |
| PERSONNALISER                            |                                        | 21 modules            | installés 🔋            |                                                                                                    | _  |                        |
| Modules et services Catalogue de modules |                                        | Atoo<br>Sync          | Atoo-Sync Cloud        | l<br>t Connectez votre logiciel de gestion commerciale à votre PrestaShop                                                             |    |                        |

Le module Atoo-Sync va s'installer sur votre backoffice PrestaShop.

Dans un premier temps, copiez l'url de votre site web et collez-le dans votre configuration Atoo-Sync dans le champ : **url de votre site web** 

| Configuration de votre site web : PrestaShop |                       |  |  |  |  |  |
|----------------------------------------------|-----------------------|--|--|--|--|--|
| Url de votre site web                        | http://masociete.com/ |  |  |  |  |  |

## Section Script PHP Atoo-Sync

Dans la section Script PHP Atoo-Sync, cliquez sur le bouton compléter l'url.

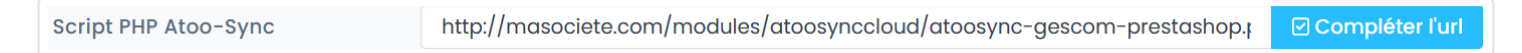

Atoo-Sync complétera lui-même l'url du script.

## Section Mot de passe

### Côté Backoffice PrestaShop

Une fois le module Atoo-Sync Cloud installé sur le backoffice de PrestaShop, cliquez sur le bouton **Configurer**.

Le premier onglet Accès au webservice Atoo-Sync, vous donne le mot de passe du module Atoo-Sync.

C'est ce mot de passe qui est demandé dans la section **Mot de passe** du profil Atoo-Sync Cloud. Dans l'exemple ci-dessous nous avons renseigné un texte pour illustrer.

| Accès       | Accès au Webservice Atoo-Sync |
|-------------|-------------------------------|
| Articles    |                               |
| Clients     | Mot de passe                  |
|             | motdepasseàrecopier           |
| 🖧 Groupe de |                               |

Copiez le mot de passe Atoo-Sync.

## Côté Configuration du module Atoo-Sync

• Collez le dans le champ mot de passe.

| Mot de passe                                                                                                    | ••••••                |
|----------------------------------------------------------------------------------------------------|-----------------------|
| <ul> <li>Cliquez sur le bouton Sauvegarder le profil</li> <li>Puis cliquez sur le bouton Tester la connexi</li> </ul> | Sauvegarder le profil |

**IMPORTANT** : N'oubliez pas de saisir un slash "/" à la fin de l'URL.

Que ce soit pour PrestaShop ou WooCommerce, le mot de passe demandé est celui du module Atoo-Sync Cloud que vous aurez installé sur le backoffice de votre boutique.

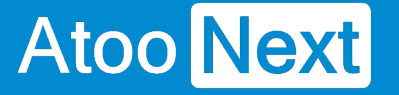

### Connexion à votre boutique PrestaShop

Ce bloc **Configuration de votre site web** permet de spécifier l'URL du site web qui sera connectée au profil **Atoo-Sync Cloud**.

Exemple de configuration avec le CMS PrestaShop

| Url de votre site web   | http://prestashop.atoo-sync.com/                               |                     |
|-------------------------|----------------------------------------------------------------|---------------------|
| Script PHP Atoo-Sync    | http://prestashop.atoo-sync.com/modules/atoosynccloud/atoosync | Compléter l'url     |
| Mot de passe            | ••••                                                           | Ø                   |
| 🛓 Télécharger le module | 2                                                              | Tester la connexion |

## Section URL de votre site web

La section URL de votre site web nécessite plusieurs actions :

1. Cliquez sur le bouton Télécharger le module

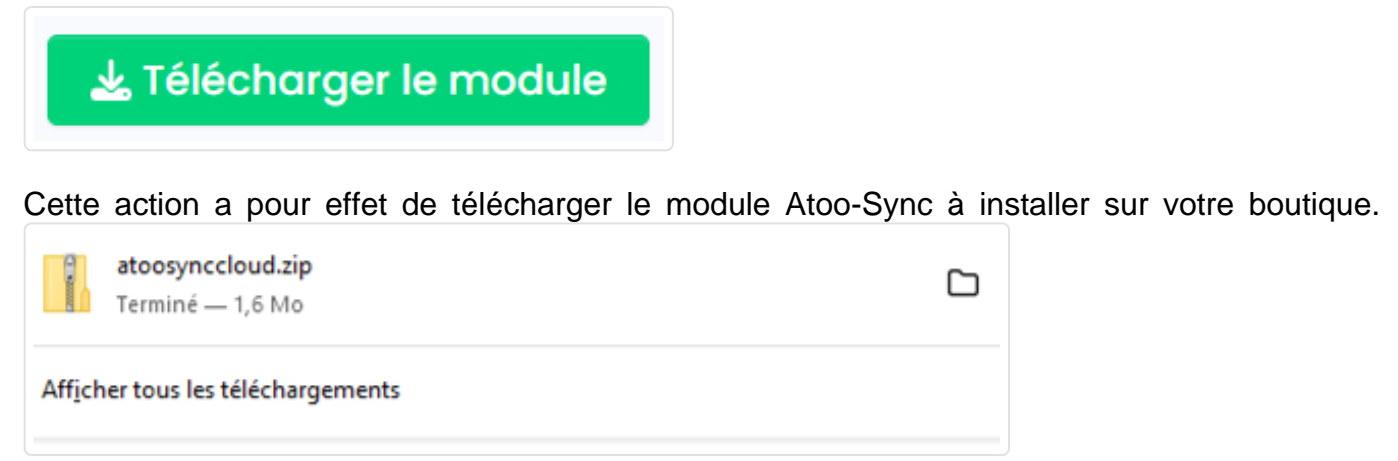

 Ouvrez un nouvel onglet web et connectez-vous au backoffice de votre boutique PrestaShop. Allez sur Modules et services et cliquez sur Installer un module (bouton en haut à droite). Cliquez sur sélectionnez un fichier et récupérez le fichier atoosyncloud.zip dans votre dossier Téléchargement.

# ATOO SYNC CLOUD EBP

| Since the PrestaShop 17.43                  | Accès rapide 👻 🤇                       | Q Rechercher (ex. : r | éférence produit, nom |                                                                                                    |   |                        |
|---------------------------------------------|----------------------------------------|-----------------------|-----------------------|----------------------------------------------------------------------------------------------------|---|------------------------|
| ✓ ✓                                         | Modules et services / M<br>Gérer les m | lodules installés     | stallés               | Installer un module                                                                                                    | × | ▲ Installer un module  |
| VENDRE                                      | Modules installés                      | Sélection             | Notifications         |                                                                                                    |   | installer un module    |
| 🔂 Commandes                                 |                                        |                       |                       | Cliesar llarchive de vetre medule ici eu célectionnes un fichier                                                                      |   | Categories             |
| 🖬 Catalogue                                 |                                        |                       |                       |                                                                                                    |   | Voir tous les modules  |
| Clients                                     |                                        |                       |                       | Vous pouvez charger un fichier à la fois, au format .zip ou tarball (.tar, .tar.gz or .tgz). Votre module se<br>installé juste après. | a | Voir tous les modules  |
| 🛱 SAV                                       |                                        |                       |                       |                                                                                                    |   |                        |
| 16 Statistiques                             |                                        |                       |                       | 1                                                                                                    |   | Dernière utilisation 🗢 |
| PERSONNALISER                               |                                        | 21 modules i          | installés 👔           |                                                                                                    |   |                        |
| Modules et services<br>Catalogue de modules |                                        | Atoo<br>Sync          | Atoo-Sync Cloud       | Connectez votre logiciel de gestion commerciale à votre PrestaShop                                                                    |   |                        |

Le module Atoo-Sync va s'installer sur votre backoffice PrestaShop.

Dans un premier temps, copiez l'url de votre site web et collez-le dans votre configuration Atoo-Sync dans le champ : **url de votre site web** 

| Configuration de votre site we | b : PrestaShop        |
|--------------------------------|-----------------------|
| Url de votre site web          | http://masociete.com/ |

## Section Script PHP Atoo-Sync

Dans la section Script PHP Atoo-Sync, cliquez sur le bouton compléter l'url.

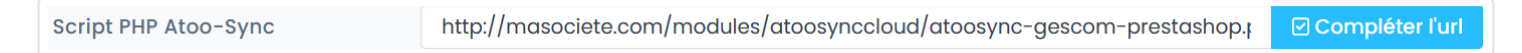

Atoo-Sync complétera lui-même l'url du script.

## Section Mot de passe

### Côté Backoffice PrestaShop

Une fois le module Atoo-Sync Cloud installé sur le backoffice de PrestaShop, cliquez sur le bouton **Configurer**.

Le premier onglet Accès au webservice Atoo-Sync, vous donne le mot de passe du module Atoo-Sync.

C'est ce mot de passe qui est demandé dans la section **Mot de passe** du profil Atoo-Sync Cloud. Dans l'exemple ci-dessous nous avons renseigné un texte pour illustrer.

| Accès       | Accès au Webservice Atoo-Sync |
|-------------|-------------------------------|
| Articles    | Mat da pages                  |
| Le Clients  |                               |
| 📇 Groupe de |                               |

Copiez le mot de passe Atoo-Sync.

## Côté Configuration du module Atoo-Sync

• Collez le dans le champ mot de passe.

| Mot de passe                                                                                                    | ••••••                |
|----------------------------------------------------------------------------------------------------|-----------------------|
| <ul> <li>Cliquez sur le bouton Sauvegarder le profil</li> <li>Puis cliquez sur le bouton Tester la connexion</li> </ul> | Sauvegarder le profil |

**IMPORTANT** : N'oubliez pas de saisir un slash "/" à la fin de l'URL.

Que ce soit pour PrestaShop ou WooCommerce, le mot de passe demandé est celui du module Atoo-Sync Cloud que vous aurez installé sur le backoffice de votre boutique.
### Configuration de votre site web Shopify

| <b>≡ebp</b> Saas ₹                        | Atoo Sync 🔄 💰 shopify            |
|-------------------------------------------|----------------------------------|
| Configuration de votre site web : Shopify |                                  |
| Url de votre site web                     | https://atoosync.myshopify.com/  |
| Mot de passe                              | 08decda7e9a6ce79f34de5b4d7lc5dd5 |
| Commandes sans client                     |                                  |
| Mise à jour des articles                  |                                  |
| Mettre à jour le stock de l'article       |                                  |
| Mettre à jour le code barre de l'article  |                                  |
| 🗌 Mettre à jour le nom de l'article       |                                  |
| Mettre à jour la description de l'article |                                  |
| Mise à jour des commandes                 |                                  |
|                                           | Lire les articles du cms         |
|                                           | Sauvegarder le profil            |

Dans le bloc **Configuration de votre site web : Shopify** vous allez tout d'abord spécifier l'URL du site web qui sera connectée au profil **Atoo-Sync Cloud** et indiquer le mot de passe.

Pour **Shopify**, les applications **Atoo-Sync** ont besoins d'une **clé API** et de son **mot de passe** pour pouvoir communiquer avec la boutique. La création de cette clé API se fait depuis la gestion des applications privées dans l'administration de votre boutique **Shopify**. Lien vers <u>FAQ Création d'une application privée dans Shopify</u>.

Recopiez le mot de passe de la zone de texte jeton d'accès à l'API.

**Commandes sans client**, indique un client par défaut pour les commandes effectuées en tant qu'invité.

Choisissez dans la liste déroulante le **compte client** par défaut à utiliser pour ce type de commandes invité.

Mise à jour des articles, cochez les cases des actions de mises à jour que vous souhaitez effectuer.

Mise à jour des commandes, cochez la case si vous souhaitez Notifier le client.

Cliquez sur le bouton Sauvegarder le profil

Cliquez sur le bouton Lire les articles du cms puis Tester la connexion pour lier les articles shopify avec notre base de données.

Il faut le faire dans le cas où les articles sont créés manuellement sur shopify sans Atoo-sync.

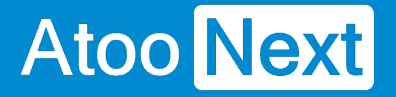

#### **Configuration de votre Gestion Commerciale**

Ce bloc **Configuration de votre ERP** permet de renseigner les informations relatives à la base de données EBP Saas à connecter.

## **Configuration de votre ERP : EBP Gestion Commerciale SaaS**

| Configuration de votre ERP : EBP Gestion Commerciale (Saas) |                                   |                           |  |  |  |  |  |
|-------------------------------------------------------------|-----------------------------------|---------------------------|--|--|--|--|--|
| CIé API                                                     |                                   | よ S'authentifier chez EBP |  |  |  |  |  |
| Numéro de dossier                                           |                                   |                           |  |  |  |  |  |
| 🛓 Télécharger les modèles d'imports 🛛 🛓 Té                  | lécharger les fichiers d'exemples | Tester la connexion       |  |  |  |  |  |

#### Clé API

Dans **Clé API**, renseignez la clé API communiquée par EBP. Puis cliquez sur le bouton **S'authentifier chez EBP**. La fenêtre de connexion à la plateforme EBP Saas va s'afficher. Renseignez vos informations de connexion, à savoir votre email et votre mot de passe. Une fois la connexion établie avec la plateforme EBP, le message suivant s'affiche :

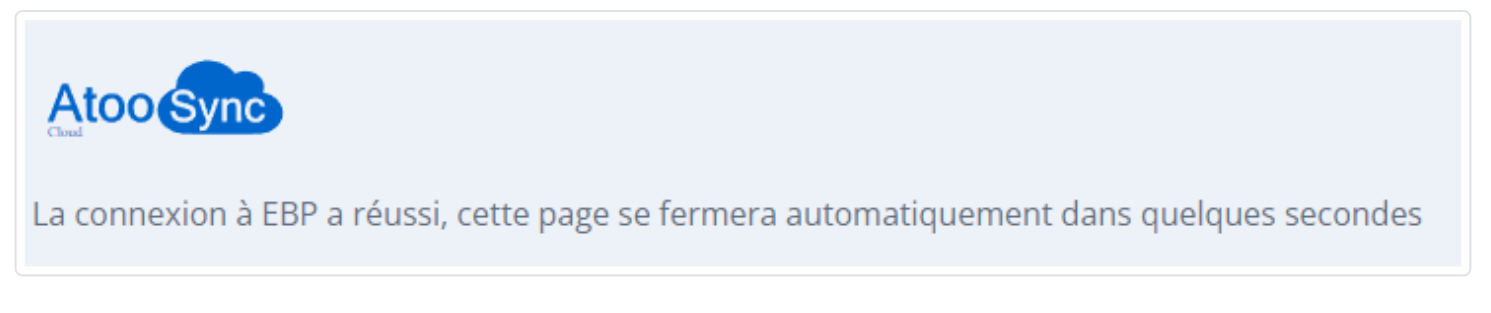

#### Numéro de dossier

Une fois authentifié auprès de EBP, rafraichissez la fenêtre Atoo-Sync Cloud, sur le champ **Numéro de dossier**, une liste déroulante sera disponible affichant les dossiers EBP Saas disponibles. Sélectionnez votre dossier gestion commerciale EBP à connecter.

| Numéro de dossier                   |                                       | 232416 - INV30               | ×                     |
|-------------------------------------|---------------------------------------|------------------------------|-----------------------|
| 🛓 Télécharger les modèles d'imports | 🛓 Télécharger les fichiers d'exemples | 184976 - INV30               | Tester la connexion   |
|                                     |                                       | 228394 - INV30_              |                       |
|                                     |                                       | 228396 - INV30_1000001000000 | Sauvegarder le profil |

Si vous n'avez pas votre clé API EBP et votre numéro de dossier, vous trouverez ci-dessous la procédure à suivre pour obtenir ces informations auprès d'EBP ou de votre revendeur EBP.

Cf section 'Configuration requise et prérequis', Prérequis obligatoires EBP : <u>https://docs.atoo-next.net/atoo-sync-cloud-ebp-mise-en-service-du-logiciel-atoo-sync-cloud-c180.html</u>

NB : La mise en service d'Atoo-Sync Cloud nécessite obligatoirement d'avoir les APIs EBP.

#### Télécharger les modèles d'imports

Le bouton **Télécharger les modèles d'imports** permet d'enregistrer sur votre dossier EBP Saas, les formats d'import utilisés par Atoo-Sync pour importer les commandes eCommerce dans EBP.

• Cliquez sur le bouton. Cette action déclenche la génération des formats d'import au format zippé, disponible dans le dossier de téléchargement.

EBP Atoo-Sync Import.zip Terminé — 21,6 Ko

• Connectez-vous à votre gestion commerciale EBP en ligne (Saas) et importez le dossier **EBP Atoo-Sync Import.zip** avec la fonction d'imports de EBP.

Depuis EBP, allez sur **Outils avancés / Import Export de la configuration** / Cochez **Import** / Sélectionnez le fichier **EBP Atoo-Sync Import**, cliquez sur **Ouvrir**, puis sur **Suivant**, Décochez tous les éléments et cochez uniquement l'élément **Formats d'imports et d'exports paramétrables**, puis cliquez sur **Suivant**, puis cliquez sur **Lancer**. Les formats Atoo-Sync des document de vente sont importés dans EBP.

#### Télécharger les fichiers d'exemples

Le bouton **Télécharger les fichiers d'exemples** permet de télécharger différents types de document de vente "exemple" à savoir : devis - bon de commande - bon de livraison - facture. Ces fichiers exemple permettent de tester les modèles d'imports Atoo-Sync. Les fichiers exemples sont utilisés lors de la mise en place de dossier EBP pour effectuer des tests d'import de commande dans EBP. Les documents "test" créés dans EBP doivent ensuite être supprimés.

Attention : Si vous créez une facture de "test", vous ne pourrez pas la supprimer. Vous devrez générer un avoir dans EBP.

• Cliquez sur le bouton **Télécharger les fichiers d'exemples**, le dossier suivant s'affiche dans le dossier de Téléchargement.

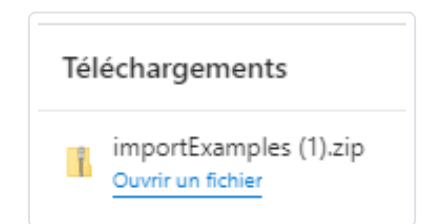

- Vous pouvez dé-zipper le dossier et enregistrer les fichiers exemple dans un dossier sur votre poste.
- Pour tester les formats, vous devez vous connecter à votre gestion commerciale EBP en ligne (Saas) et importer les documents de vente "test" souhaités.

L'objectif étant de s'assurer que les formats d'import Atoo-Sync fonctionne.

## ATOO SYNC CLOUD EBP

**Attention** : à chaque mise à jour EBP, vous devrez mettre à jour les formats d'import Atoo-Sync car des éléments de la base de données EBP peuvent avoir été modifié par EBP.

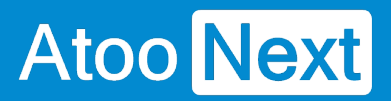

Configuration du profil - Mode debug

## Mode debug

Cliquez sur le bouton Activer le mode debug uniquement si un technicien d'Atoo Next vous y invite.

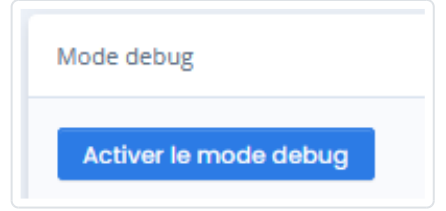

### **Onglet Articles**

L'onglet **Articles** vous permet de configurer les différentes options de paramétrage pour l'export ou la mise à jour des articles de votre **gestion commerciale** dans votre boutique **eCommerce**.

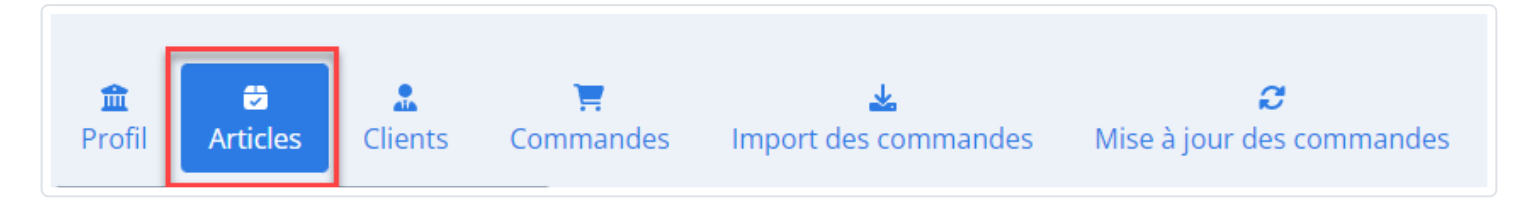

Cliquez sur l'onglet Articles. Différents sous-onglets vont également s'afficher. Ces sous-onglets correspondent aux différentes options de paramétrage disponibles par l'application.

| <b>☆</b><br>Profil | <b>₽</b><br>Articles | L<br>Clients  | Con | 📜<br>nmandes | k<br>Import des commandes | <b>K</b> ise à jour de | <b>)</b><br>s commandes | Notificat | 🔺<br>ion par ei | S<br>mail Tâches planifiées |
|--------------------|----------------------|---------------|-----|--------------|---------------------------|------------------------|-------------------------|-----------|-----------------|-----------------------------|
| Export             | des articles v       | ers la boutio | que | Catégories   | Déclinaisons / Variations | s Images               | Documents               | Stocks    | Prix            | Champs personnalisés        |

Nous allons vous présenter les différents sous-onglets.

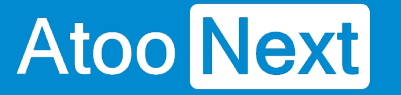

#### Onglet Articles - Export des articles vers la boutique

### **Section Export des articles**

L'application Atoo-Sync permet d'exporter les articles de la gestion commerciale EBP vers votre boutique eCommerce. Le flux de données articles envoyé est uniquement dans le sens gestion commerciale (ERP) vers boutique eCommerce (CMS).

| <b>童</b><br>Profil | <b>∂</b><br>Articles | <b>L</b><br>Clients | 📜<br>Command | es Import des commandes       | <b>ຂ</b><br>Mise à jour des com | mandes No   | <b>A</b><br>otification par em | S<br>ail Tâches planifiées |
|--------------------|----------------------|---------------------|--------------|-------------------------------|---------------------------------|-------------|--------------------------------|----------------------------|
| Export o           | des articles v       | ers la bouti        | que Caté     | gories Déclinaisons / Variati | ons Images Do                   | cuments Sto | ocks Prix                      | Champs personnalisés       |

Si vous souhaitez exporter vos articles EBP vers votre boutique eCommerce, il faut cocher la case **Créer les articles dans le site web.** 

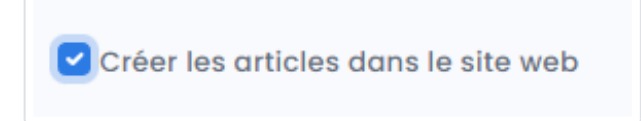

Cette fonction gère la création et la modification des articles.

Côté module Atoo-Sync sur le backoffice de votre boutique eCommerce, vous pourrez configurer les données de la fiche article que vous souhaitez mettre à jour.

## **Section Textes des articles**

Cette section permet de spécifier le mappage entre les champs texte de la boutique eCommerce et ceux de la gestion commerciale EBP.

Cliquez, en face de chaque nom sur la liste déroulante pour sélectionner le champ "texte" EBP pour l'associer avec le champ texte de votre eCommerce, ou laissez le champ vide (valeur : aucun). Depuis la liste déroulante, vous pouvez saisir les premières lettres du champ EBP à sélectionner.

## ATOO SYNC CLOUD EBP

| Textes des articles |                                  |   |             |
|---------------------|----------------------------------|---|-------------|
| Nom                 | Libellé                          | ~ |             |
| Description         | Description                      | ~ |             |
| Résumé              | Aucun                            | ~ |             |
| Meta Description    | Aucun                            | ~ |             |
| Meta Title          | Aucun                            | ~ |             |
| Meta Keywords       | Aucun                            | ~ |             |
| Url de l'article    | Aucun                            | ~ |             |
|                     | Mappage des langues des articles |   |             |
|                     |                                  |   | Sauvegarder |

Les différentes **listes déroulantes** affichent les champs standards et les champs personnalisés de la **gestion commerciale** EBP. Si vous avez utilisé l'outil de mise en page de texte dans EBP, Atoo-Sync est capable de convertir ces textes au format .rtf de EBP en format .html (attendu par les sites eCommerce).

#### Mappage des langues des articles

Cliquez sur ce bouton **Mappage des langues des articles**, si vous gérez sur votre boutique eCommerce les langues sur les fiches produits. Vous pouvez mettre en correspondance les champs de textes "langue" de la boutique avec les champs de texte "langue" EBP (champs standards ou personnalisés). Une fois paramétrés, cliquez sur le bouton **Sauvegarder** pour enregistrer votre configuration.

| Nom         |  |
|-------------|--|
| Description |  |

## **Section TVA des articles**

Cette section permet de configurer les TVA de la gestion commerciale EBP avec les TVA de la boutique.

Cliquez sur le bouton Mappage des taxes.

## ATOO SYNC CLOUD EBP

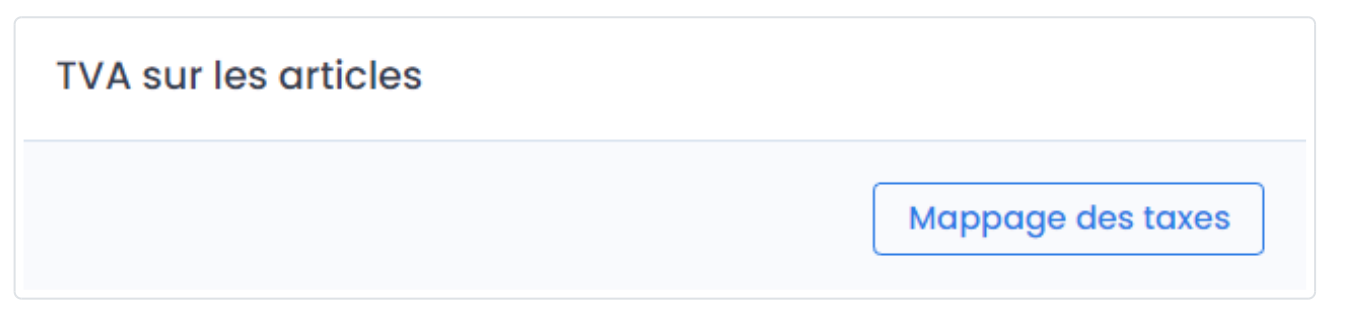

Le tableau de mappage affiche les TVA lues dans la gestion commerciale (colonne de gauche). La colonne de droite permet d'afficher la liste des TVA disponibles sur la boutique et de sélectionner la TVA à associer.

#### TVA par défaut

Vous devez en premier, renseigner votre TVA par défaut appliquée sur votre boutique eCommerce. Cliquez sur la flèche pour afficher la liste des TVA de la boutique et sélectionnez-en une. Si vous n'avez qu'un seul taux de TVA, vous pouvez cocher la case sur le tableau, toutes les lignes de TVA seront alors cochées.

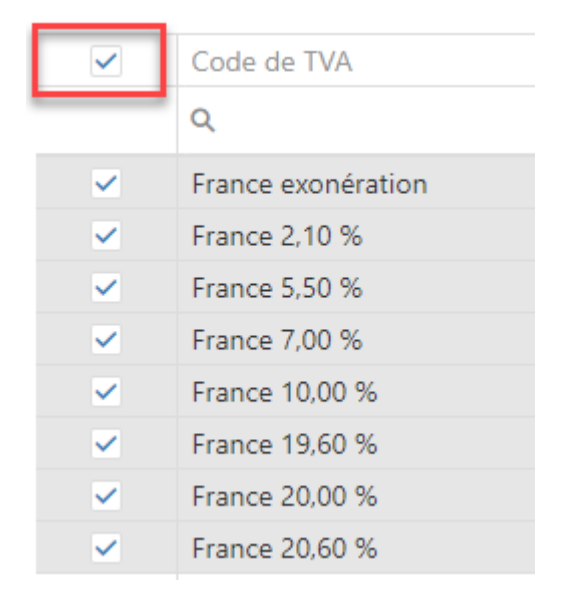

Puis cliquez sur le bouton **Appliquer aux valeurs sélectionnées**. La TVA par défaut sera appliquée aux autres TVA de la gestion commerciale.

Il est tout à fait possible d'ajuster le paramétrage, sur les lignes de TVA souhaitées.

| TVA par o                                                                                                    | défaut             | FR Taux standard (2 | 20%) |              | ~                      | Appliquer aux valeurs sélectionnées |
|----------------------------------------------------------------------------------------------------|--------------------|---------------------|------|--------------|------------------------|-------------------------------------|
|                                                                                                    |                    |                     |      |              |                        | Q Recherche                         |
| ~                                                                                                    | Code de TVA        | T                   | T    | Taux de taxe | Site web               | T                                   |
|                                                                                                    | ۹                  |                     | Q    |              | (tous)                 | -                                   |
| ~                                                                                                    | France exonération |                     |      | 0            | FR Taux standard (20%) |                                     |
| <ul> <li>Image: A set of the set of the</li></ul> | France 2,10 %      |                     |      | 2.1          | FR Taux standard (20%) |                                     |
| ~                                                                                                    | France 5,50 %      |                     |      | 5.5          | FR Taux standard (20%) |                                     |
| <ul> <li>Image: A set of the set of the</li></ul> | France 7,00 %      |                     |      | 7            | FR Taux standard (20%) |                                     |
| ~                                                                                                    | France 10,00 %     |                     |      | 10           | FR Taux standard (20%) |                                     |
| <ul> <li>Image: A set of the set of the</li></ul> | France 19,60 %     |                     |      | 19.6         | FR Taux standard (20%) |                                     |
| ~                                                                                                    | France 20,00 %     |                     |      | 20           | FR Taux standard (20%) |                                     |
| ~                                                                                                    | France 20,60 %     |                     |      | 20.6         | FR Taux standard (20%) |                                     |

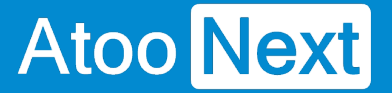

Validez la configuration avec le bouton **Sauvegarder**. Pour revenir à la page précédente sans sauvegarder, cliquer sur l'onglet Export des articles.

### **Section Fabricant / Marque**

Cette section permet de spécifier quel champ de la gestion commerciale sera utilisé pour renseigner le fabricant ou la marque dans le champ correspondant de votre boutique eCommerce. Vous pouvez sélectionner un champ de type "texte" dans la liste déroulante. Laissez le champ vide si vous ne voulez pas utiliser cette fonction.

| Fabricant / Marque     |        |             |
|------------------------|--------|-------------|
| Champ fabricant/marque | Marque | ~           |
|                        |        | Sauvegarder |

## **Section Filtre Produits**

Cette section permet de gérer des filtres d'export des articles, afin d'envoyer uniquement les articles souhaités de son ERP dans sa boutique eCommerce.

| Filtre produits                                          |             |
|----------------------------------------------------------|-------------|
| Utiliser 'Publié sur le web'                             | 🗿 Oui 🗌 Non |
| Filtre des produits                                      |             |
| Filtrer les articles créés ou modifiés depuis le dernier | transfert   |
| Date du dernier transfert                                | 01/01/2001  |

La case à cocher **Utiliser 'Publié sur le Web' :** indique à Atoo-Sync de lire uniquement les articles EBP qui sont cochés "Publier sur le web" (onglet Web).

## ATOO SYNC CLOUD EBP

| Détail       | Publier sur le web            |
|--------------|-------------------------------|
| Stock        | - ^ Oxatis                    |
| Facturation  | -^ Description détaillée      |
| TVA, taxes   | Microsoft Sans 💌 🛛 8 💌        |
| Fournisseurs |                               |
| Références   |                               |
| Comptabilité |                               |
| Tarifs       |                               |
| Paramètres   | - ^ Stock/Disponibilité       |
| Web          | Afficher une note quand l'art |

La zone de texte Filtre des produits permet de spécifier un critère de requête pour filtrer les articles

Filtre des produits

ID like 'ART001'

Exemple : ID like 'ART001' : indique à Atoo-Sync qu'il doit exporter dans la boutique web, l'article dont la référence article EBP est "ART001".

Ci-après, nous vous communiquons le lien vers la liste des requêtes EBP : <u>https://docs.atoo-next.net/faq-atoo-sync-gescom-31.html?search=filtre%20sql#faq-610</u>

La case à cocher **Filtrer les articles créés ou modifiés depuis le dernier transfert** indique à Atoo-Sync qu'il ne doit lire et mettre à jour que les articles dont la date de création ou de modification est **supérieure** ou **égale** à la date de dernier transfert.

"Date du dernier transfert" indique la dernière date de transfert exécutée par Atoo-Sync. Ce champ n'est pas à renseigner.

Le champ **Date du dernier transfert** est mis à jour automatiquement à chaque synchronisation des articles par l'application Atoo-Sync GesCom.

## Section Mise à jour des statuts des articles :

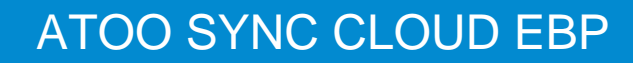

La case à cocher **"filtrer les articles modifiés depuis le dernier transfert"** indique à Atoo-Sync de filtrer par rapport à la dernière mise à jour des statuts des articles.

| Mise à jour des status des articles                       |                |             |
|-----------------------------------------------------------|----------------|-------------|
| Filtrer les articles modifiés depuis le dernier transfert | 01 / 01 / 2001 | Ø           |
|                                                           |                | Sauvegarder |

Ce paramétrage est lié avec le bouton de synchronisation "activer/désactiver". Cette fonction permet d'activer ou de désactiver les articles qui sont dans la gestion commerciale EBP en fonction des deux cases à cocher EBP :

- "publié sur le web"
- "mise en sommeil"

Si la case "publié sur le web" est cochée et que la case "mise en sommeil" est cochée : l'article est désactivé dans la boutique eCommerce.

Si la case "publié sur le web" est décochée et que la case "mise en sommeil" n'est pas cochée : l'article est désactivé dans la boutique eCommerce.

Si la case "publié sur le web" n'est pas cochée et que la case "mise en sommeil" est cochée : l'article est désactivé dans la boutique eCommerce.

Si la case "publié sur le web" est cochée et que la case "mise en sommeil" n'est pas cochée : l'article est activé dans la boutique eCommerce.

|                                                         | Profil : PrestaShop <> EBP 🝷 |                                |                        |                          |                                    |
|---------------------------------------------------------|------------------------------|--------------------------------|------------------------|--------------------------|------------------------------------|
| Espace Client     Nouveau profil                        | Synchronisation              | des                            |                        |                          |                                    |
| PrestaShop +> EBP                                       | Articles                     |                                |                        |                          |                                    |
| Configurer le profil                                    | <b>1</b>                     | <b>**</b>                      | 5                      | )ā                       | <b>•</b>                           |
| <ul> <li>Tâches planifiées</li> <li>Journaux</li> </ul> | Exporter les articles        | Exporter les nouveaux articles | Mettre à jour les prix | Mettre à jour les stocks | Activer ou désactiver les articles |

**NB** : Cette fonction "activer/désactiver" nécessite que les articles de la gestion commerciale existent bien dans la boutique eCommerce. La clé de contrôle est la référence article EBP. Sur la boutique eCommerce, sur la fiche produit dans le champ "Référence", on doit retrouver la référence article EBP à l'exact (en tenant compte de la casse, majuscule/minuscule, pas d'espace avant ou après).

### **Onglet Articles - Catégories**

Pour y accéder : depuis l'onglet "Configurer le profil", bouton Articles / sous-niveau Catégories.

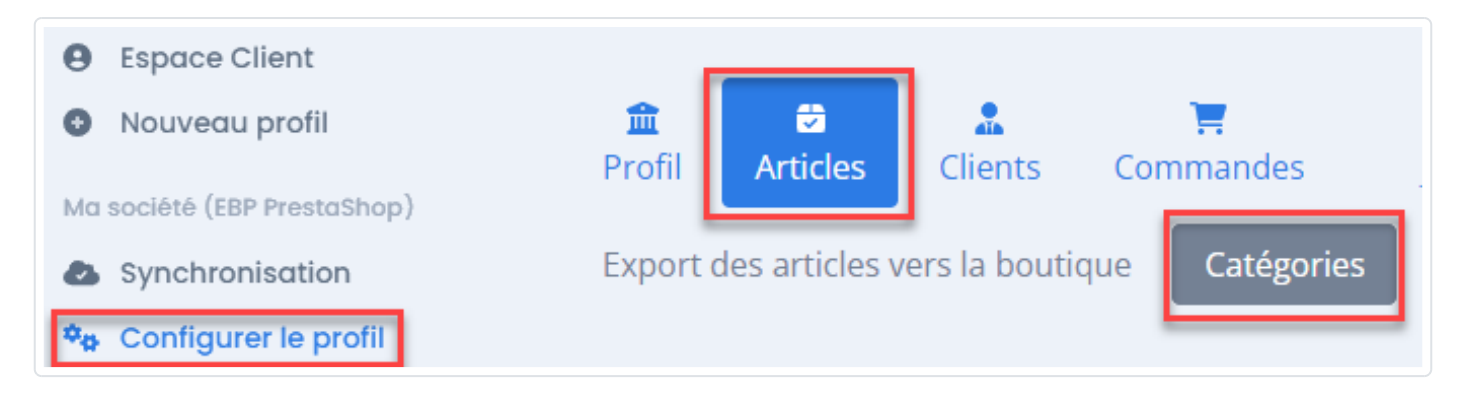

Cette section est organisée en deux blocs.

## Section Export des catégories

Le bloc Export des catégories, la case Créer les catégories des articles dans la boutique est disponible.

Si vous créez manuellement vos catégories dans votre boutique eCommerce, alors cette fonction ne vous sert pas.

Si vous souhaitez créer vos catégories à partir des données renseignées dans EBP, vous pouvez cocher cette case.

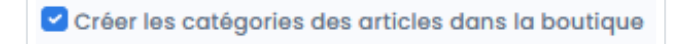

Cliquez sur le bouton Sauvegarder pour enregistrer votre paramétrage.

## Section Champs des catégories

Cette fonction gère la gestion des catégories "par défaut".

Une fois la case cochée, le bloc de paramétrage **Champs des catégories** s'affiche. Vous allez pouvoir définir par niveau de catégorie, quel champ de la fiche article EBP associer.

Cliquez au niveau de la ligne, sur la flèche pour afficher les champs EBP disponibles.

Dans l'exemple ci-dessous, nous avons paramétré l'arborescence de catégories suivante :

- Catégorie 1 = Groupe 1 (EBP)

- Sous la catégorie 1, on trouvera la catégorie 2 : Nom famille (EBP)

- Sous la catégorie 2, on trouvera la catégorie 3 : Nom de la sous-famille (EBP)

### Champs des catégories

|                   | Nom de la sous-famille          |
|-------------------|---------------------------------|
|                   | Nom de la famille               |
| Champ catégorie 6 | Nombre d'article dans le packet |
| enang earogene e  | Pays d'origine                  |
| Champ catégorie 5 | INTRASTAT/NC8                   |
| Champ catégorie 4 |                                 |
| Champ catégorie 3 | Nom de la sous-famille          |
| Champ catégorie 2 | Nom de la famille               |
| Champ catégorie 1 | Groupe 1                        |
|                   |                                 |

Cliquez sur le bouton **Sauvegarder** pour enregistrer votre paramétrage.

NB : Vous pouvez sélectionner les champs texte de la fiche article EBP que vous souhaitez. Vous pouvez même créer des champs EBP personnalisés qui seront spécifiquement associés aux catégories de votre boutique eCommerce. Vous pouvez créer jusqu'à 6 niveaux de catégories sur votre boutique.

## Section Catégories supplémentaires

Ce 2ème bloc permet d'ajouter l'article EBP créé dans la boutique eCommerce à des catégories "supplémentaires" en plus des catégories définies dans l'arborescence ci-dessus.

Exemple : Vous vendez des jouets et vous souhaitez que votre produit soit visible dans d'autres catégories que sa catégorie par défaut et catégories parentes, comme par exemple une catégorie "promotions".

Vous pouvez gérer l'affectation de vos produits à des catégories dites supplémentaires depuis EBP. Créez un champ personnalisé Catégories supplémentaires dans EBP. Sur chacun de vos produits EBP, renseignez dans ce champ le nom de la catégorie de votre boutique eCommerce. Le nom doit être renseigné à l'exact que celui présent sur votre boutique. Vous pouvez renseigner plusieurs catégories en les séparant par une virgule.

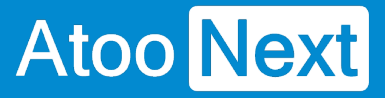

## ATOO SYNC CLOUD EBP

### Catégories supplémentaires

Catégories supplémentaires

xx\_Categories\_supplementaires

Cliquez sur le bouton **Sauvegarder** pour enregistrer votre paramétrage.

**NB** : Vous pouvez soit utiliser le nom de la catégorie soit l'ID de la catégorie (ce qui peut être plus simple et plus rapide, surtout si on a plusieurs catégories à renseigner). Les catégories supplémentaires ne remplacent pas la fonction des catégories "par défaut".

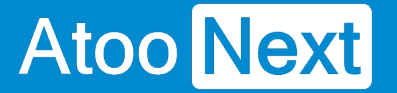

#### **Onglet Articles - Déclinaisons / Variations**

### Section Regroupement des articles en déclinaisons/variations

Cette **fonctionnalité** est à votre disposition si vous n'avez pas l'option Gamme dans votre Gestion Commerciale.

Elle permet de regrouper des articles simples de la gestion commerciale comme articles à déclinaisons (**PrestaShop**) ou à variations (**WooCommerce** ou **Magento**) dans la boutique eCommerce.

| Regroupement des articles en déclinaisons/variations |                      |   |  |
|------------------------------------------------------|----------------------|---|--|
| Champ référence maître                               | xx_REFERENCE_MAITRE  | · |  |
| Champ nom de l'attribut 1                            | xx_NOM_ATTRIBUT_1    | · |  |
| Champ valeur de l'attribut 1                         | xx_VALEUR_ATTRIBUT_1 | · |  |
| Champ nom de l'attribut 2                            | xx_NOM_ATTRIBUT_2    | · |  |
| Champ valeur de l'attribut 2                         | xx_VALEUR_ATTRIBUT_2 | · |  |
| Champ nom de l'attribut 3                            | xx_NOM_ATTRIBUT_3    | · |  |
| Champ valeur de l'attribut 3                         | xx_VALEUR_ATTRIBUT_3 | · |  |
| Champ nom de l'attribut 4                            | ~                    | · |  |
| Champ valeur de l'attribut 4                         | ~                    | · |  |
| Champ nom de l'attribut 5                            | ~                    | · |  |
| Champ valeur de l'attribut 5                         | ~                    | · |  |
|                                                      |                      |   |  |
|                                                      | Sauvegarder          |   |  |

Chacune des listes déroulantes affiche les champs personnalisés de la gestion commerciale.

Pour utiliser cette fonctionnalité, vous devez définir en premier le champ de la fiche article qui sera utilisé pour le regroupement des articles **Référence Maitre** et quels champs seront utilisés pour chaque couple **Attribut / Valeur**.

#### Exemple

Vous vendez des jeux de dame, des jeux d'échec et autres que vous souhaitez regrouper sous une référence maître "jeux de société".

Ces articles sont des articles de type standard, non gammés.

## ATOO SYNC CLOUD EBP

# Atoo Next

| EBP Gestion Commerciale PRO en ligne | EBP Gestion Commerciale PRO en ligne |                    |                            |          |            |                   |               |            |
|--------------------------------------|--------------------------------------|--------------------|----------------------------|----------|------------|-------------------|---------------|------------|
|                                      |                                      | 2                  |                            |          |            | ÷                 |               | *          |
| Produits   Stock                     | s                                    | Clients   Ventes   | Règlements   Compta        | abilité  | f          | =ournisseurs      | Achats        | Favoris    |
|                                      | Tou                                  | Biens Services Nom | enclatures commerciales    |          |            |                   |               |            |
| Articles                             | 0                                    | Rechercher         |                            |          |            |                   |               |            |
| Documents de stock                   |                                      |                    |                            |          |            |                   |               |            |
| Articles gammes                      | С                                    | 😌 Ajouter 🕶 🥒 🔳    | Consulter les mouvements d | le stock | Mettre à j | jour les articles | Plus d'action | s • Vues 🚦 |
| Familles articles                    |                                      | Code article 🔺     | Libellé                    | PV HT    | Unité      | Code barre        | Stock virtuel | Stock réel |
| Sous-familles articles               |                                      | B) JEU00001        | JEUX DE DAMES              | 13,25    |            |                   | 100,00        | 100,00     |
| Juus lainines articles               |                                      | B) JEU00002        | JEUX D'ECHECS              | 14,69    |            |                   | 120,00        | 120,00     |
|                                      |                                      | JEU00003           | MASTER MIND                | 10,00    |            |                   | 99,00         | 99,00      |

Pour créer des déclinaisons/variations dans la boutique e-commerce, il est nécessaire de créer des champs personnalisés dans EBP.

Sur chacun des articles, des champs personnalisés sont à renseigner pour spécifier la **Référence** Maître, le libellé de la Référence Maître et les couples Attribut / Valeur.

## ATOO SYNC CLOUD EBP

| Article [JEU00001] JEUX DE | E DAMES                             |                                              | - | ×     |
|----------------------------|-------------------------------------|----------------------------------------------|---|-------|
| Enregistrer - Consulter    | l'historique clients/articles       | Consulter l'historique fournisseurs/articles |   | ~     |
| Code JEU00001              | Lib                                 | ellé JEUX DE DAMES                           |   | Notes |
| Parnine DE0X30C            | JEO Pournis                         | seur                                         |   |       |
| Détail                     | Catégories supplémentaires          |                                              |   |       |
| Stock                      | REFERENCE MAITRE                    | JEUX123                                      |   |       |
| Facturation                | LIBELLE REF MAITRE                  | JEUX DE SOCIETE                              |   |       |
| TVA, taxes                 | NOM ATTRIBUT 1                      | ТҮРЕ                                         |   |       |
| Fournisseurs               | VALEUR ATTRIBUT 1                   | DAME                                         |   |       |
| Références                 | NOM ATTRIBUT 2<br>VALEUR ATTRIBUT 2 |                                              |   |       |
| Comptabilité               | NOM ATTRIBUT 3                      |                                              |   |       |
| Tarifs                     | VALEUR ATTRIBUT 3                   |                                              |   |       |
| Paramètres                 |                                     |                                              |   |       |
| Web                        |                                     |                                              |   |       |
| Image                      |                                     |                                              |   |       |
| Champs personnalisés       |                                     |                                              |   |       |
| 4                          |                                     |                                              |   | Þ     |

L'export de ces articles par **Atoo-Sync** créera dans la boutique e-commerce un article avec ses déclinaisons/variations.

|   | Déclinaisons   | Impact sur le prix | Prix final | Quantité |   | Décli | naison par défaut |
|---|----------------|--------------------|------------|----------|---|-------|-------------------|
| • | TYPE - DAME    | € 13.250000        | 13.250000€ | 100      | i | Î     | ۲                 |
|   | TYPE - ECHEC   | € 14.690000        | 14.690000€ | 120      | 1 | Î     | 0                 |
|   | TYPE - MEMOIRE | € 10.000000        | 10.000000€ | 99       | 1 | Î     | 0                 |

Attention : Il faut que toutes les combinaisons possibles existent. Le nombre d'articles est toujours un multiple des couples Attribut / Valeur.

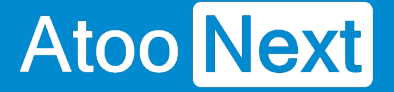

### **Onglet Articles - Images**

## **Section Images**

Cette section permet de configurer l'export des images des articles dans la boutique eCommerce.

| Images                                                                                               |             |
|----------------------------------------------------------------------------------------------------|-------------|
| <ul> <li>Créer les images</li> <li>Envoyer les images de la fiche article (si disponible)</li> </ul> |             |
|                                                                                                    | Sauvegarder |
| Options                                                                                              |             |
| Supprimer toutes les images de l'article avant d'envoyer les nouvelles images                        |             |
|                                                                                                    | Sauvegarder |

La case à cocher **Créer les images** permet d'activer l'export des images des articles dans la boutique.

La case à cocher **Envoyer l'image de la fiche article (si disponible)** indique au logiciel qu'il faut envoyer l'image si la fiche article dans la gestion commerciale contient une image.

## **Section Options**

Cette section permet d'activer une option permettant de supprimer toutes les images de l'article dans la boutique eCommerce avant de créer les nouvelles images.

Options

Supprimer toutes les images de l'article avant d'envoyer les nouvelles images

## ATOO SYNC CLOUD EBP

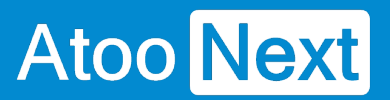

Le nombre d'images qu'**Atoo-Sync** peut synchroniser n'est limité que par le nombre d'images que peut gérer la boutique e-commerce.

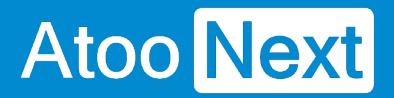

#### **Onglet Articles - Documents**

### **Section Documents**

Cette section permet de configurer l'export des documents contenus dans la fiche article dans la boutique eCommerce.

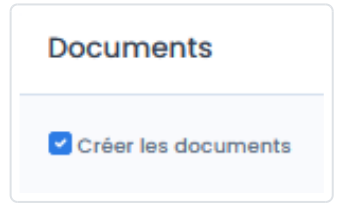

La case à cocher **Créer les documents** active l'export des documents des articles dans la boutique.

| Article [FIG00004] FIGUI        | RINE SAFARI                       |                                              |                  | -                               | n x     |
|---------------------------------|-----------------------------------|----------------------------------------------|------------------|---------------------------------|---------|
| Enregistrer - Consul            | ter l'historique clients/articles | Consulter l'historique fournisseurs/articles | Plus d'actions - | 🚍 🧕 📼 🚈 🖺 💼 < 🗲 Langue Français | ?:      |
| Code FIG0000<br>Famille FIGURIN | FIGURINES                         | Libellé FIGURINE SA<br>Fournisseur           | FARI             | Notes                           | + Notes |
| Détail                          | - Description commercia           | le                                           |                  | 🕍 Mode emploi.pdf               |         |
| Stock<br>Facturation            | Microsoft Sans  FIGURINE SAFARI   | ଃ▾ B <i>I</i> ⊻∓≣≣≣≣                         | ∎∣≔ ॼ ॼ   A      |                                 |         |

## ATOO SYNC CLOUD EBP

| Prestasnop 1.7.43            |                                                                                                    |                  |  |  |  |  |  |
|------------------------------|----------------------------------------------------------------------------------------------------|------------------|--|--|--|--|--|
| Tableau de bord              | FIGURINE SAFARI                                                                                                    | Produit standard |  |  |  |  |  |
| rendre                       | Essentiel Quantités Livraison Prix Référencement - SEO Options                                                                        |                  |  |  |  |  |  |
| Commandes                    |                                                                                                    |                  |  |  |  |  |  |
| Catalogue ^                  | Visibilité                                                                                                    |                  |  |  |  |  |  |
| Produits                     | Où le produit doit-il apparaître ?                                                                                                    |                  |  |  |  |  |  |
| Catégories                   | Partnut A                                                                                                    |                  |  |  |  |  |  |
| Attributs & caractéristiques | Stigues                                                                                                    |                  |  |  |  |  |  |
| Marques et fournisseurs      | Disponible à la vente     Exclusivité web (non vendu en magasin)                                                                      |                  |  |  |  |  |  |
| Promotions                   | Mots-clés                                                                                                    |                  |  |  |  |  |  |
| Stocks                       | Utilisez une virgule pour séparer les mots-clés. Ex. : "robe, coton, robe de soirée".                                                 |                  |  |  |  |  |  |
| Clients                      |                                                                                                    |                  |  |  |  |  |  |
| = SAV                        | Les mots-cles permettent d'aider vos clients a trouver vos produits via la barre de recherche.                                        | En savoir plus   |  |  |  |  |  |
| 16 Statistiques              |                                                                                                    |                  |  |  |  |  |  |
|                              | État et références                                                                                                    |                  |  |  |  |  |  |
| PERSONNALISER                | État 了                                                                                                    |                  |  |  |  |  |  |
| Modules                      | Nouveau $\diamondsuit$ Afficher l'état sur la fiche produit                                                                           |                  |  |  |  |  |  |
| Apparence                    | ISBN 7 Code-barres EAN-13 ou JAN 7                                                                                                    |                  |  |  |  |  |  |
| Livraison                    |                                                                                                    |                  |  |  |  |  |  |
| Paiement     International   | Code-barres UPC 17                                                                                                    |                  |  |  |  |  |  |
|                              |                                                                                                    |                  |  |  |  |  |  |
| CONFIGURER                   |                                                                                                    |                  |  |  |  |  |  |
| Daramàscas da la             | Barran Bartan                                                                                                    |                  |  |  |  |  |  |
| boutique                     | Personnalisation                                                                                                    |                  |  |  |  |  |  |
| Paramètres avancés           | Les clients peuvent personnaliser le produit en renseignant un texte ou en fournissant une image de leur choix.                       |                  |  |  |  |  |  |
|                              | Ajouter un champ de personnalisation                                                                                                  |                  |  |  |  |  |  |
| DÉTAILS                      |                                                                                                    |                  |  |  |  |  |  |
| 🛧 1-Click Upgrade            | Documents joints                                                                                                    |                  |  |  |  |  |  |
|                              | Ajoutez des fichiers que le client peut télécharger directement depuis la fiche produit (instructions, mode d'emploi, recette, etc.). |                  |  |  |  |  |  |
|                              | ☐ Titre Nom du fichier Type                                                                                                    |                  |  |  |  |  |  |
|                              | Mode emploi.pdf     Mode emploi.pdf     application/p                                                                                 | f                |  |  |  |  |  |
|                              |                                                                                                    |                  |  |  |  |  |  |
|                              | Joingle au goranieur                                                                                                    |                  |  |  |  |  |  |
|                              |                                                                                                    |                  |  |  |  |  |  |
|                              |                                                                                                    |                  |  |  |  |  |  |

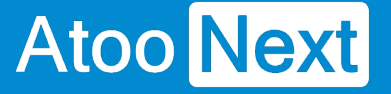

#### **Onglet Articles - Stocks**

Cette section permet de configurer les données de stock à exporter de EBP vers la boutique eCommerce.

Vous y accédez depuis l'onglet "Configurer le profil", onglet Articles, dans le sous-onglet Stocks.

|                                                      | Profil : PrestaShop <> EBP -                                                                                                    |                                                                                                    |                                           | Mon compte Langues Aide                |  |  |
|------------------------------------------------------|----------------------------------------------------------------------------------------------------|----------------------------------------------------------------------------------------------------|-------------------------------------------|----------------------------------------|--|--|
| Espace Client                                        |                                                                                                    |                                                                                                    | C Actualiser la configuration du site web | C Actualiser la configuration de l'ERP |  |  |
| Nouveau profil  Prestashon c2 ERP                    | main         main         main <th< th=""><th>C         A         O           se à jour des commandes         Notification par email         Tâches planifiée</th><th></th><th></th></th<> | C         A         O           se à jour des commandes         Notification par email         Tâches planifiée |                                           |                                        |  |  |
| Synchronisation                                      | Export des articles vers la boutique Catégories Déclinaisons / Variations                                                                                                    |                                                                                                    |                                           |                                        |  |  |
| Configurer le profil                                 | Stock des articles                                                                                                    | 13                                                                                                    |                                           |                                        |  |  |
| <ul><li>Tâches planifiées</li><li>Journaux</li></ul> | Dépôt                                                                                                    | X All warehouses                                                                                                |                                           | ×                                      |  |  |
|                                                      | Stock à utiliser                                                                                                    | Stock Réel                                                                                                    |                                           | ~                                      |  |  |
|                                                      | Quantité de stock par défaut                                                                                                    | 100                                                                                                    |                                           | 0                                      |  |  |
|                                                      | Poids à utiliser                                                                                                    | Pour les articles non suivi en stock uniquement Aucun                                                           | ~                                         |                                        |  |  |
|                                                      | Convertir en                                                                                                    | Gramme                                                                                                    |                                           | ~                                      |  |  |
|                                                      | Utiliser 'Publié sur le web' Oui O Non                                                                                                    |                                                                                                    |                                           |                                        |  |  |
|                                                      | Envoyer le stock négatif                                                                                                    |                                                                                                    |                                           |                                        |  |  |
|                                                      | Date du dernier transfert                                                                                                    | 01 / 01 / 2001                                                                                                  |                                           | ۵                                      |  |  |
|                                                      | Filtre des stocks                                                                                                    |                                                                                                    |                                           |                                        |  |  |
|                                                      |                                                                                                    |                                                                                                    |                                           | Sauvegarder                            |  |  |

## **Section Stock des articles**

Cette section indique les éléments à paramétrer afin d'exporter les stocks de EBP vers la boutique ecommerce : quel dépôt interroger, quel type de stock synchroniser etc.?

**Dépôt :** Cliquez dans le champ pour afficher les dépôts disponibles dans EBP. Sélectionnez le ou les dépôts souhaités. Si vous sélectionnez plusieurs dépôts, Atoo-Sync enverra le stock cumulé de ces dépôts. Si vous laissez le champ vide, alors Atoo-Sync n'effectuera pas de mise à jour de stock.

| Dépôt | × Principal × Secondaire | × |
|-------|--------------------------|---|
|       |                          |   |

Si vous laissez le champ **Dépôt** vide, alors Atoo-Sync n'effectuera pas de mise à jour de stock.

**Stock à utiliser** : Cliquez sur le champ pour afficher la liste déroulante des différents type de stock que vous pouvez envoyer sur votre boutique. Sélectionnez le type de stock souhaité puis cliquez sur

## ATOO SYNC CLOUD EBP

Sauvegarder pour enregistrer votre paramétrage.

| Stock à utiliser             | Stock Réel                                     | ~  |
|------------------------------|------------------------------------------------|----|
| Quantité de stock par défaut |                                                | ][ |
|                              | Aucun                                          |    |
| Poids à utiliser             | Stock Réel                                     |    |
| Convertir en                 | Stock Réel moins les commandes clients         |    |
| Utiliser 'Publié sur le web' | Stock à terme moins les commandes fournisseurs |    |

Quantité de stock par défaut : Ce champ permet de spécifier une quantité de stock "par défaut" qui sera envoyée dans la boutique e-commerce, pour les articles EBP qui ne sont pas suivis en stock. Sans ce paramétrage, à chaque mise à jour, Atoo-Sync envoie un stock à zéro sur ces articles.

| Quantité de stock par défaut | 100 |
|------------------------------|-----|
|                              |     |

**Poids à utiliser :** Cliquez sur le champ pour sélectionner le type de poids que vous souhaitez envoyer dans votre boutique.

| Poids à utiliser                                 | Aucun      | 1 |
|--------------------------------------------------|------------|---|
| Convertir en                                     |            |   |
| Utiliser 'Publié sur le web'                     | Aucun      |   |
| Envoyer le stock négatif                         | Poids net  |   |
| Utiliser la dernière date de transfert pour mett | Poids brut |   |

**Convertir en :** Cliquez sur la liste déroulante pour sélectionner le type de conversion à appliquer lors de l'envoi de vos articles EBP dans votre boutique eCommerce. Laissez le paramétrage par défaut, si vous n'êtes pas concerné.

| Convertir en | Kilogramme | ~ |
|--------------|------------|---|
|              |            |   |

**Utiliser 'Publié sur le Web' :** Cette fonction est un filtre pour indiquer au connecteur Atoo-Sync quels sont les articles à mettre à jour sur la boutique. Si vous cochez "oui", alors seuls les articles "actifs" qui dans EBP sont cochés "publié sur le web", auront leur stock mis à jour sur la boutique.

Cocher la case "non" indique à l'application Atoo-Sync GesCom qu'elle doit lire tous les articles qui ont un statut "actif" et pas seulement les articles cochés "Publié sur le Web". Les articles ayant tout autre statut (en sommeil, bloqué etc.) ne seront pas synchronisés.

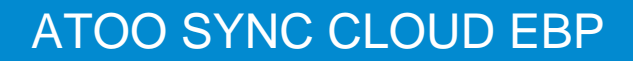

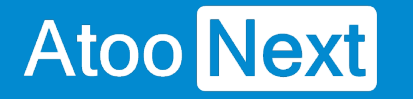

l

|--|

**Envoyer le stock négatif :** Cette case à cocher permet d'envoyer la quantité en stock de EBP même si elle est négative. En revanche, si la case n'est pas cochée, la valeur envoyée dans la boutique est zéro (comportement par défaut).

Envoyer le stock négatif

Utiliser la dernière date de transfert pour mettre à jour le stock : Cette case à cocher permet d'optimiser les temps de synchronisation. Si la case est cochée, Atoo-Sync lira et mettra à jour que le stock des articles dont la date de création ou de modification dans la gestion commerciale est supérieure à la date du dernier transfert du stock.

Utiliser la dernière date de transfert pour mettre à jour le stock

Cette case est liée à la suivante.

**Date du dernier transfert :** Ce champ indique la date du dernier transfert réalisé par Atoo-Sync. Par défaut, Atoo-Sync détecte la dernière date de transfert et la renseigne automatiquement. Vous pouvez modifier cette date manuellement si besoin.

Date du dernier transfert

01/01/2001

**Filtre :** Ce champ, de type texte, permet de spécifier un critère de requête pour filtrer les articles à mettre à jour. Vous retrouverez la liste des filtres disponibles dans notre FAQ.

Filtre des stocks

**Exemple** EBP : ID LIKE 'EM%', indique à Atoo-Sync qu'il mettre à jour uniquement le stock des articles dont la référence commence par "EM".

Cliquez à chaque paramétrage sur le bouton **Sauvegarder** pour bien enregistrer votre configuration.

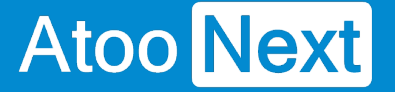

**Onglet Articles - Prix** 

## Section Export des prix

Cette section permet de configurer la mise à jour des prix des articles à exporter de EBP vers la boutique eCommerce.

Vous y accédez depuis l'onglet "Configurer le profil", onglet Articles, dans le sous-onglet Prix.

| Export des prix                                     |              |
|-----------------------------------------------------|--------------|
| Précision des prix                                  | 2 chiffres 🗸 |
| Utiliser 'Publié sur le web'                        | Oui ONon     |
| Envoyer les prix spécifiques des groupes de clients |              |
| Envoyer les prix spécifiques des clients            |              |
| Utiliser la dernière date de transfert              |              |
| Date du dernier transfert                           | 01/01/2000 © |
| Filtre des prix                                     |              |
|                                                     |              |
|                                                     | Sauvegarder  |

La liste déroulante **Précision des prix** permet définir le nombre de décimale après la virgule des prix à envoyer dans la boutique eCommerce.

**Utiliser 'Publié sur le Web' :** Cette fonction est un filtre pour indiquer au connecteur Atoo-Sync quels sont les articles à mettre à jour sur la boutique. Si vous cochez "oui", alors seuls les articles "actifs" qui dans EBP sont cochés "publié sur le web", auront leur prix mis à jour sur la boutique.

Cocher la case "non" indique à l'application Atoo-Sync GesCom qu'elle doit lire tous les articles qui ont un statut "actif" et pas seulement les articles cochés "Publié sur le Web". Les articles ayant tout autre statut (en sommeil, bloqué etc.) ne seront pas synchronisés.

La case à cocher **Envoyer les prix spécifiques des groupes de clients** permet d'envoyer dans la boutique, les différents tarifs correspondants aux groupes de clients. Les groupes doivent être existants dans la boutique (cf export des groupes clients).

## ATOO SYNC CLOUD EBP

| E           | EBP Gestion                                              | Co         | mm          | erci                                   | ale PRO en ligne                                                                                                    |                                                 |                                                                           |            |                     |                    |                             |                 |                  |
|-------------|----------------------------------------------------------|------------|-------------|----------------------------------------|----------------------------------------------------------------------------------------------------|-------------------------------------------------|---------------------------------------------------------------------------|------------|---------------------|--------------------|-----------------------------|-----------------|------------------|
| Ξ           | ↑ 100 (100 (100 (100 (100 (100 (100 (100                 | )          |             | Pn                                     | oduits   Stocks                                                                                                    |                                                 | Clients   Ve                                                              | entes      | Règlen              |                    |                             |                 |                  |
| (           | Documents cli<br>Clients   Prosj                         | ien<br>peo | ts<br>:ts   |                                        |                                                                                                    | 0<br>0                                          | Rechercher                                                                | le tiers ▲ | Mettre ;<br>Libellé |                    |                             |                 |                  |
| 1           | Familles clier                                           | nts        |             | pro                                    | spects                                                                                                    |                                                 | ECI 00001                                                                 |            | Grossistes          |                    |                             |                 |                  |
| (<br>-      | Gous-familles<br>Tarifs et nron                          | cli<br>not | ent<br>ion« | s  <br>s cli                           | prospects<br>ents                                                                                                    |                                                 | FCL00002                                                                  |            | Comptoir            |                    |                             |                 |                  |
| 3           | PrestaShop 1.7.8.                                        | ) Ac       | cès rap     | oide 🗸                                 | Q Rechercher                                                                                                    |                                                 |                                                                           |            |                     |                    | <ul> <li>Voir ma</li> </ul> | a boutique  🖞   | ç <sup>e</sup> 0 |
|             | « ^                                                      | Clie       | ents 🚣      | Groupe                                 | s                                                                                                    |                                                 |                                                                           |            |                     |                    |                             |                 | Aida             |
| ~           | Tableau de bord                                          | G          | rou         | pes                                    |                                                                                                    |                                                 |                                                                           |            | O Ajouter un gr     | roupe de clients   | Modules et services r       | ecommandes      | Aide             |
| VEN         | IDRE                                                     | CI         | ients       | G                                      | roupes Titres de civilité                                                                                                    |                                                 |                                                                           |            |                     |                    |                             |                 |                  |
|             | Commandes<br>Catalogue<br>Clients<br>SAV<br>Statistiques |            | 8           | Par déf<br>Visiteu<br>Invité<br>Client | aut, PrestaShop a trois groupes de (<br>r - Toutes les personnes n'ayant pa<br>- Toutes les personnes ayant passé (<br>- Toutes les personnes ayant créé un | clients :<br>s de comp<br>command<br>n compte : | te client ou n'étant pas identifi<br>e en tant qu'invité.<br>sur ce site. | ées.       |                     |                    |                             |                 | ×                |
|             |                                                          | 6          | iroup       | es (*                                  |                                                                                                    |                                                 |                                                                           |            |                     |                    |                             | 02              | >_ 8             |
| PER         | SONNALISER                                               |            |             | ID 🔻                                   | Nom du groupe                                                                                                    | Rédu                                            | ction (en %) 🔨                                                            | Membres 🗸  | Afficher            | les prix Date de c | réation 🔻 🔺                 |                 |                  |
| Ģ           | Apparence                                                |            |             |                                        |                                                                                                    |                                                 |                                                                           |            |                     | ▼ Du               |                             | Q Reche         | rcher            |
|             | Livraison                                                |            |             |                                        |                                                                                                    |                                                 |                                                                           |            |                     | Au                 | <b> </b>                    |                 |                  |
| ∎           | Paiement<br>International                                |            |             | 1                                      | Visiteur                                                                                                    | 0.00 9                                          | 6                                                                         | 1          | Ou                  | ui 03/12/202       | 1                           | Modifier        | •                |
| <b>ب</b> ار | Marketing                                                |            |             | 2                                      | Invitė                                                                                                    | 0.00 9                                          | 6                                                                         | 1          | Ou                  | ui 03/12/202       | 1                           | Modifier        | -                |
|             |                                                          |            |             | 3                                      | Client                                                                                                    | 0.00 9                                          | 6                                                                         | 1          | O                   | ui 03/12/202       | 1                           | Modifier        | -                |
| CON         | NFIGURER                                                 |            |             | 4                                      | Grossistes                                                                                                    | 0.00 9                                          | 6                                                                         | 0          | Ou                  | ui 06/12/202       | 1                           | Modifier        | -                |
| ¢           | boutique ^                                               |            | 0           | 5                                      | Détaillants                                                                                                    | 0.00 9                                          | 6                                                                         | 0          | Ou                  | ui 06/12/202       | 1                           | Modifier        | <b>_</b>         |
|             | Paramètres généraux<br>Commandes                         |            | 0           | 6                                      | Clients comptoir                                                                                                    | 0.00 9                                          | 6                                                                         | 0          | Ou                  | ui 06/12/202       | 1                           | Nodifier        | <b>•</b>         |
|             | Produits                                                 |            |             | 7                                      | Prix standard                                                                                                    | 0.00 9                                          | 6                                                                         | 0          | Ou                  | ui 06/12/202       | 1                           | Modifier        | •                |
|             | Contact                                                  |            | 0           | 8                                      | test cat tarifaire Sage Gpe PS                                                                                                    | 0.00 9                                          | 6                                                                         | 0          | Ou                  | ui 28/12/202       | 1                           | Modifier        | •                |
|             | Tratic et SEO<br>Rechercher                              |            |             | 9                                      | Comités d'entreprise                                                                                                    | 0.00 9                                          | 6                                                                         | 0          | Ou                  | ui 10/01/202       | 12                          | Modifier        | -                |
|             | Merchant Expertise                                       |            | -           | 10                                     | Autres                                                                                                    | 0.00 9                                          | 6                                                                         | 0          | Ou                  | ui 10/01/202       | 12                          | Modifier        | <b>•</b>         |
| \$          | Paramètres avancés                                       |            |             | 11                                     | Particuliers                                                                                                    | 0.00 9                                          | 6                                                                         | 0          | Ou                  | ui 10/01/202       | 2                           | Search Modifier | -                |

Sur la fiche article PrestaShop, la table des prix spécifiques est alimentée par les catégories tarifaires de l'ERP.

## ATOO SYNC CLOUD EBP

| Prix                         | c spéc | ifiques 🔵               |                    |               |                  |                                 |           |        |          |    |   |   |
|------------------------------|--------|-------------------------|--------------------|---------------|------------------|---------------------------------|-----------|--------|----------|----|---|---|
| • Ajouter un prix spécifique |        |                         |                    |               |                  |                                 |           |        |          |    |   |   |
| ID                           | Règle  | Déclinaison             | Devise             | Pays          | Groupe           | Client                          | Prix fixé | Impact | Période  | Du |   |   |
| 563                          |        | Toutes les déclinaisons | Toutes les devises | Tous les pays | Grossistes       | Tous les clients                |           | - 30 % | Illimité | 1  | Î | / |
| 564                          |        | Toutes les déclinaisons | Toutes les devises | Tous les pays | Détaillants      | Tous les clients                |           | - 5 %  | Illimité | 1  | Î | / |
| 565                          |        | Toutes les déclinaisons | Toutes les devises | Tous les pays | Clients comptoir | Tous les clients                | 83,33€    |        | Illimité | 1  | Î | / |
| 566                          |        | Toutes les déclinaisons | Toutes les devises | Tous les pays | Tous les groupes | LAIZOTRE PACOME LAIZOTRE PACOME | 95,00€    | -3%    | Illimité | 1  | Î | / |

La case à cocher **Envoyer les prix spécifiques des clients** permet d'envoyer dans la boutique, les tarifs d'exception des clients de la gestion commerciale (flèches bleues ci-dessous).

| ID  | Règle                       | Déclinaison | Devise             | Pays          | Groupe           | Client                          | Prix fixė | Impact | Période  | Du |
|-----|-----------------------------|-------------|--------------------|---------------|------------------|---------------------------------|-----------|--------|----------|----|
| 566 | 566 Toutes les declinaisons |             | Toutes les devises | Tous les pays | Tous les groupes | LAIZOTRE PACOME LAIZOTRE PACOME | 95,00€    | -3%    | Illimité | 1  |
|     |                             |             |                    |               |                  |                                 |           |        |          |    |

| -3% NOUVEAU PRODUIT | <b>BAGUE OR EQUITATION</b> |
|---------------------|----------------------------|
|                     | <del>200,00 €</del>        |
|                     | 194,00 € ÉCONOMISEZ 3%     |
|                     | ттс                        |
| ( and )             | Quantité                   |
|                     | 1 🔶 📜 AJOUTER AU PANIER    |
|                     | Partager 🛉 💓 🦻             |

La case à cocher **Utiliser la dernière date de transfert** pour mettre à jour le prix indique à Atoo-Sync qu'elle ne doit lire que les articles dont la date de création ou de modification est **supérieure** ou **égale** à la date du dernier transfert des prix. Elle est liée au champ suivant.

Le champ de sélection de **Date du dernier transfert** permet de spécifier la date de dernier transfert si besoin.

La zone de texte **Filtre des prix** permet de spécifier un critère de requête pour filtrer les prix.

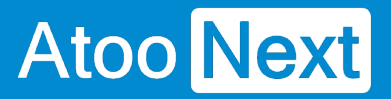

**Exemple** EBP : AR\_REF LIKE 'EM%', indique à Atoo-Sync qu'il doit ne doit sélectionner que les prix des articles dont la référence commence par "EM".

Cliquez à chaque paramétrage sur le bouton **Sauvegarder** pour bien enregistrer votre configuration.

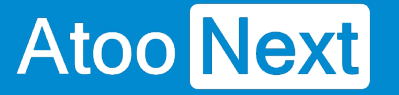

### **Onglet Articles - Champs Personnalisés**

## **Section Dimension de l'article**

Cette section permet de définir quels champs seront utilisés pour les dimensions (hauteur, largeur et profondeur) de l'article.

| Dimension de l'article |             |
|------------------------|-------------|
| Largeur                | ~ )         |
| Hauteur                | ~ _         |
| Profondeur             | · ·         |
|                        | Sauvegarder |

Choisir dans les listes déroulantes les champs de la gestion commerciale que vous souhaitez mapper. Il est possible de saisir les 1ers caractères pour accéder plus rapidement au champ voulu.

**Notes :** vous devez au préalable créer vos champs personnalisés dans la gestion commerciale.

La liste déroulante Largeur permet de spécifier quel champ sera utilisé pour la largeur de l'article.

La liste déroulante Hauteur permet de spécifier quel champ sera utilisé pour la hauteur de l'article.

La liste déroulante **Profondeur** permet de spécifier quel champ sera utilisé pour la profondeur de l'article.

## Section Champs Personnalisés des Articles

Cette section permet de définir l'association entre les caractéristiques de la boutique eCommerce et les champs personnalisés de la fiche article de la gestion commerciale.

#### Champs Personnalisés des Articles

✓ Créer les caractéristiques des articles sur le site web à partir des champs personnalisés

| Caractéristique | Champ personnalisé                            |        |
|-----------------|-----------------------------------------------|--------|
| Intérieur en mm | × Marque commerciale                          | •      |
| Extérieur en mm | 1ère commercialisation                        | ^      |
|                 | Marque commerciale<br>Objectif / Qtés vendues | ų      |
|                 | Pourcentage teneur en or                      |        |
|                 | Reférence Maitre                              |        |
|                 | Gamme 1                                       |        |
|                 | Gamme 1 Valeur                                | $\sim$ |
|                 |                                               |        |
|                 |                                               |        |
|                 |                                               |        |

Pour chacune des caractéristiques de la boutique eCommerce, sélectionnez en face le champ personnalisé de la gestion commerciale à associer.

Pour supprimer un mappage vous pouvez cliquer sur le **Aucun** dans la liste.

#### **Onglet Clients**

Atoo Next

Cet onglet vous permet de configurer les différentes options de paramétrage pour l'export et l'import des clients de la **gestion commerciale** dans la boutique **eCommerce**.

L'onglet **Clients** contient lui-même plusieurs sous-onglets correspondants aux différentes options de paramétrage possibles.

| Profil                                                                                   | : Prest                                                                             | aShop                                                                                  | ↔ EBP ▾                                                                   |                      |                                | Mon compte Langues Aide     |                        |                                           |                                        |  |  |  |  |
|------------------------------------------------------------------------------------------|-------------------------------------------------------------------------------------|----------------------------------------------------------------------------------------|---------------------------------------------------------------------------|----------------------|--------------------------------|-----------------------------|------------------------|-------------------------------------------|----------------------------------------|--|--|--|--|
|                                                                                          |                                                                                     |                                                                                        |                                                                           |                      |                                |                             |                        | C Actualiser la configuration du site web | C Actualiser la configuration de l'ERP |  |  |  |  |
| n<br>Profil                                                                              | Articles                                                                            | Clients                                                                                | Commandes                                                                 | Import des commandes | C<br>Mise à jour des commandes | A<br>Notification par email | C<br>Tâches planifiées |                                           |                                        |  |  |  |  |
| Export                                                                                   | Export des clients vers la boutique Import des clients de la boutique               |                                                                                        |                                                                           |                      |                                |                             |                        |                                           |                                        |  |  |  |  |
| Expor                                                                                    | Export des clients                                                                  |                                                                                        |                                                                           |                      |                                |                             |                        |                                           |                                        |  |  |  |  |
| <ul> <li>✓ Crée</li> <li>Crée</li> <li>✓ Crée</li> <li>Ø Crée</li> <li>O Crée</li> </ul> | r les clients o<br>r les contact<br>r les groupes<br>· les groupes<br>· les groupes | lans le site we<br>s dans le site<br>de clients da<br>à partir des f<br>à partir des c | nb<br>web<br>Ins le site web<br>amilles de clients<br>atégories tarifaire | 15                   |                                |                             |                        |                                           |                                        |  |  |  |  |
|                                                                                          |                                                                                     |                                                                                        |                                                                           |                      |                                |                             |                        |                                           | Sauvegarder                            |  |  |  |  |
| Filtre                                                                                   | des clien                                                                           | s                                                                                      |                                                                           |                      |                                |                             |                        |                                           |                                        |  |  |  |  |
| 🗌 Filtre                                                                                 | r les clients d                                                                     | réés ou modi                                                                           | fiés depuis le derr                                                       | ier transfert        |                                |                             |                        |                                           |                                        |  |  |  |  |
| Date d                                                                                   | u dernier t                                                                         | ransfert                                                                               |                                                                           |                      | 22 / 06 / 2022                 |                             |                        |                                           | ٥                                      |  |  |  |  |
| Filtre o                                                                                 | les clients                                                                         |                                                                                        |                                                                           |                      |                                |                             |                        |                                           |                                        |  |  |  |  |
|                                                                                          |                                                                                     |                                                                                        |                                                                           |                      |                                |                             |                        |                                           | Sauvegarder                            |  |  |  |  |
| Optio                                                                                    | ns                                                                                  |                                                                                        |                                                                           |                      |                                |                             |                        |                                           |                                        |  |  |  |  |
| Ne p                                                                                     | as envoyer le<br>as envoyer le<br>er les adress                                     | es adresses de<br>la contacts so<br>les du clients :                                   | es clients<br>ns adresse email<br>sur les contacts                        |                      |                                |                             |                        |                                           |                                        |  |  |  |  |
|                                                                                          |                                                                                     |                                                                                        |                                                                           |                      |                                |                             |                        |                                           | Sauvegarder                            |  |  |  |  |

#### Onglet Clients - Export des clients vers la boutique

## **Section Export des clients**

Atoo Next

Cette section permet d'activer ou non l'export des clients et des groupes de clients dans la boutique eCommerce.

| 🏦<br>Profil                                                                                                    | 🔁<br>Articles | 2<br>Clients | 📕<br>Commandes | 🛓<br>Import des commandes |  |  |  |
|----------------------------------------------------------------------------------------------------|---------------|--------------|----------------|---------------------------|--|--|--|
| Export des clients vers la boutique Import des clients de la boutique                                                                                                    |               |              |                |                           |  |  |  |
| Export des clients                                                                                                    |               |              |                |                           |  |  |  |
| <ul> <li>Créer les clients dans le site web</li> <li>Créer les contacts dans le site web</li> <li>Créer les groupes de clients dans le site web</li> <li>Créer les groupes à partir des familles de clients</li> </ul> |               |              |                |                           |  |  |  |
| O Créer les groupes à partir des catégories tarifaires                                                                                                    |               |              |                |                           |  |  |  |

La case à cocher **Créer les clients dans le site web** permet d'activer l'export des clients de la gestion commerciale dans la boutique eCommerce.

Lors de l'export des clients, les clients en sommeil sont ignorés et seuls les clients avec une adresse e-mail correctement renseignée sont envoyés.

La case à cocher **Créer les contacts des clients dans le site web** permet également d'envoyer les contacts de la fiche dans la boutique eCommerce, les contacts du client seront associés au même compte client.

La case à cocher **Créer les groupes de clients dans le site Web** active la création dans la boutique eCommerce des groupes de clients à partir des groupes de tarifs de la gestion commerciale.

Le fait d'exporter les groupes de clients permet à Atoo-Sync Cloud d'associer directement les clients dans leur "bon" groupe clients dans la boutique eCommerce. Puis, lors de la mise à jour des prix, l'application enverra les différents tarifs (catégories tarifaires) de la gestion commerciale associés aux groupes de clients de la boutique eCommerce.

## **Section Filtre des Clients**

Cette section permet de filtrer les clients à envoyer dans la boutique eCommerce.

## ATOO SYNC CLOUD EBP

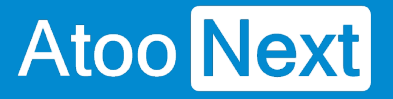

| Filtre des clients                                                |                |             |  |  |  |
|-------------------------------------------------------------------|----------------|-------------|--|--|--|
| Filtrer les clients créés ou modifiés depuis le dernier transfert |                |             |  |  |  |
| Date du dernier transfert                                         | 01 / 01 / 2001 | ۵           |  |  |  |
| Filtre des clients                                                |                |             |  |  |  |
|                                                                   |                |             |  |  |  |
|                                                                   |                | Sauvegarder |  |  |  |

La case à cocher **Filtrer les clients créés ou modifiés depuis le dernier transfert** indique à Atoo-Sync qu'il ne doit lire que les clients dont la date de création ou de modification est **supérieure** ou **égale** à la date du dernier export des clients.

Le champ de sélection de **Date du dernier transfert** permet de spécifier la date du dernier transfert si besoin.

La zone de texte **Filtre des clients** permet d'appliquer un critère de requête pour filtrer les clients et/ou les contacts.

Exemple CEGID : startswith( Customer 'M') indique à Atoo-Sync qu'il ne doit mettre à jour que les clients dont le code commence par "M".
Exemple EBP : ID LIKE 'B%', indique à Atoo-Sync qu'il ne doit sélectionner que les clients commençant par "B".

## **Section Options**

| Options                                                                                                    |             |
|----------------------------------------------------------------------------------------------------|-------------|
| <ul> <li>Ne pas envoyer les adresses des clients</li> <li>Ne pas envoyer les contacts sans adresse email</li> <li>Copier les adresses du clients sur les contacts</li> </ul> |             |
|                                                                                                    | Sauvegarder |

La case à cocher **Ne pas envoyer les adresses des clients** indique à l'application Atoo-Sync de ne pas envoyer les adresses de la fiche client.

La case à cocher **Ne pas envoyer les contacts sans adresses des clients** indique à l'application Atoo-Sync de ne pas envoyer les les contacts sans adresses de la fiche client.

La case à cocher **Copier les adresses du clients sur les contacts** indique à l'application Atoo-Sync de Copier les adresses du clients sur les contacts de la fiche client.

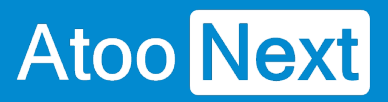
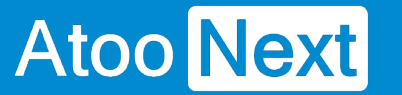

#### Onglet Clients - Import des clients de la boutique

### **Section Compte client**

Cette section permet de définir le mode de création des clients de la boutique eCommerce dans le logiciel de gestion commerciale.

Pour la création des clients dans la gestion commerciale, Atoo-Sync GesCom peut soit associer toutes les commandes sur un compte client unique, soit créer dans la gestion commerciale un client par client de la boutique eCommerce.

| Export des clients vers la boutique l'import des clients de la boutique                                                                                                    |                  |
|----------------------------------------------------------------------------------------------------|------------------|
| Compte client                                                                                                    |                  |
| Rechercher en premier le client par le SIRET                                                                                                    |                  |
| Rechercher en premier le client par son adresse email                                                                                                    |                  |
| Rechercher en premier le client par le numéro de TVA                                                                                                    |                  |
| O Utiliser un compte client unique                                                                                                    |                  |
| Oréer un compte différent pour chaque client                                                                                                    |                  |
| Préfixe                                                                                                    | WEB              |
| Longueur                                                                                                    | 8                |
| O Utiliser le même compte comptable pour tous les clients                                                                                                    |                  |
| Oréer un compte comptable client différent pour chaque client                                                                                                    |                  |
| O Ne pas renseigner le compte comptable du client                                                                                                    |                  |
| Préfixe                                                                                                    | 411W             |
| Longueur                                                                                                    | 8                |
|                                                                                                    |                  |
|                                                                                                    |                  |
|                                                                                                    | Sauvegarder      |
|                                                                                                    | Sauvegarder      |
| Options                                                                                                    | Sauvegarder      |
| Options                                                                                                    | Sauvegarder      |
| Options<br>Représentant                                                                                                    | Sauvegarder      |
| Options<br>Représentant<br>Famille clients                                                                                                    | Sauvegarder<br>~ |
| Options Représentant Famille clients Groupe de clients                                                                                                    | Sauvegarder      |
| Options<br>Représentant<br>Famille clients<br>Groupe de clients<br>Croupe de clients                                                                                                    | Sauvegarder<br>v |
| Options         Représentant         Famille clients         Groupe de clients            • Mettre à jour les adresses de livraison         • Mettre à jour les adresses de facturation                                                                                                    | Sauvegarder      |
| Options         Représentant         Famille clients         Groupe de clients            • Mettre à jour les adresses de livraison         • Mettre à jour les adresses de facturation         • Retirer les accents dans l'initiulé client et les adresses                                                                                                    | Sauvegarder      |
| Options         Représentant         Famille clients         Groupe de clients            • Mettre à jour les adresses de livraison             • Mettre à jour les adresses de facturation             • Retirer les accents dans l'intitulé client et les adresses             • Mettre l'intitulé client en majuscule                                                                                           | Sauvegarder      |
| Options         Représentant         Famille clients         Groupe de clients         * Mettre à jour les adresses de livraison         * Mettre à jour les adresses de facturation         * Retirer les accents dans l'intitulé client et les adresses         Mettre l'intitulé client en majuscule         Mettre les adresses en majuscule                                                                   | Sauvegarder      |
| Options         Représentant         Famille clients         Groupe de clients            • Mettre à jour les adresses de livraison         • Mettre à jour les adresses de facturation         • Retirer les accents dans l'intitulé client et les adresses         our des adresses en majuscule         Mettre les adresses en majuscule         • Utiliser la catégorie comptable / territorialité du document | Sauvegarder      |

## ATOO SYNC CLOUD EBP

## Atoo Next

La case à cocher **Rechercher en premier le client par le SIRET** indique à l'application Atoo-Sync GesCom qu'elle doit rechercher en premier dans la gestion commerciale si un client existe déjà avec la même adresse SIRET. Si Atoo-Sync trouve une correspondance, alors elle associe la commande au client identifié.

La case à cocher **Rechercher en premier le client par son adresse email** indique à l'application Atoo-Sync GesCom qu'elle doit rechercher en premier dans la gestion commerciale si un client existe déjà avec la même adresse email. Si Atoo-Sync trouve une correspondance, alors elle associe la commande au client identifié. Le cas échéant, Atoo-Sync créera le client en fonction du paramétrage des champs Préfixe - Longueur et modèle client appliqué.

La case à cocher **Rechercher en premier le client par son numéro de TVA** indique à l'application Atoo-Sync GesCom qu'elle doit rechercher en premier dans la gestion commerciale si un client existe déjà avec ce même numéro de TVA. Si Atoo-Sync trouve une correspondance, alors elle associe la commande au client identifié.

Le bouton **Utiliser un compte client unique** configure l'application Atoo-Sync pour qu'elle crée toutes les commandes sur un compte client unique spécifique. En cochant ce bouton, vous faites apparaître la zone de texte **Compte client unique** permet de sélectionner le compte client de la gestion commerciale qui sera utilisé.

Le bouton radio **Créer un compte client différent pour chaque client** configure l'application Atoo-Sync pour qu'elle crée toutes les commandes sur un compte client différent. La zone de texte **Préfixe** permet de spécifier un préfixe pour la création des numéros de comptes clients. La zone numéro **Longueur** permet de configurer la longueur finale du compte client dans la gestion commerciale.

Le bouton **Utiliser le même compte comptable pour tous les clients** configure l'application Atoo-Sync pour rassembler tous les clients dans un compte comptable unique. En cochant ce bouton, vous faites apparaître la zone de texte **Compte comptable** qui permet de spécifier le numéro de compte comptable.

Le bouton **Créer un compte comptable client différent pour chaque client** configure l'application Atoo-Sync pour qu'il crée un compte comptable par client. La zone de texte **Préfixe** permet de spécifier un préfixe pour la création de comptes comptables clients. La zone numéro **Longueur** permet de configurer la longueur finale du compte comptable client dans la gestion commerciale.

Le bouton radio **Ne pas renseigner le compte comptable du client** configure l'application Atoo-Sync afin de pas renseigner le compte comptable.

### **Section Options**

Cette section permet de définir les options de création des clients dans le logiciel de gestion commerciale.

## ATOO SYNC CLOUD EBP

# Atoo Next

| Options                                                      |             |
|--------------------------------------------------------------|-------------|
|                                                              |             |
| Représentant                                                 | ~           |
| Famille clients                                              | ×           |
| Groupe de clients                                            | ×           |
| Mettre à jour les adresses de livraison                      |             |
| Mettre à jour les adresses de facturation                    |             |
| Retirer les accents dans l'intitulé client et les adresses   |             |
| Mettre l'intitulé client en majuscule                        |             |
| Mettre les adresses en majuscule                             |             |
| Utiliser la catégorie comptable / territorialité du document |             |
|                                                              |             |
|                                                              | Sauvegarder |

La liste déroulante **Représentant** permet de définir par défaut le représentant qui sera associé au nouveau client.

La liste déroulante **Famille clients** permet de définir par défaut la famille clients qui sera associé au nouveau client.

La liste déroulante **Groupe de clients** permet de définir par défaut le groupe de clients qui sera associé au nouveau client.

La case à cocher **Mettre à jour les adresses de livraison** indique à l'application Atoo-Sync qu'elle doit mettre à jour les adresses de livraison du client si le client existe déjà.

La case à cocher **Mettre à jour les adresses de facturation** indique à l'application Atoo-Sync qu'elle doit mettre à jour les adresses de facturation du client si le client existe déjà.

La case à cocher **Retirer les accents dans l'intitulé client et les adresses** indique à l'application Atoo-Sync qu'elle doit retirer les accents du client et des adresses lors de la création de la fiche client dans la gestion commerciale.

La case à cocher **Mettre l'intitulé client en majuscule** indique à l'application Atoo-Sync qu'elle doit mettre en majuscule le nom (champ Intitulé) du client lors de la création de la fiche client dans la gestion commerciale.

La case à cocher **Mettre les adresses en majuscule** indique à l'application Atoo-Sync qu'elle doit mettre en majuscule les champs adresses de la fiche client lors de l'import des commandes dans la gestion commerciale.

La case à cocher **Utiliser la catégorie comptable / territorialité du document** indique à l'application Atoo-Sync qu'elle doit utiliser la catégorie comptable / territorialité indiqué sur le document.

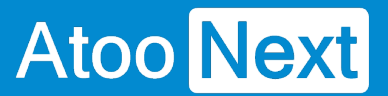

#### **Onglet Commandes**

Cet onglet vous permet de configurer les différentes options de paramétrage pour la création des commandes de la boutique eCommerce dans la **gestion commerciale.** 

L'onglet **Commandes** contient lui-même plusieurs sous-onglets correspondants aux différentes options de paramétrage possible.

| Création des commandes Articles Règlements Adresses                                      |                                 |
|------------------------------------------------------------------------------------------|---------------------------------|
| Création de la commande                                                                  |                                 |
| Date de la commande                                                                      | Date de la commande             |
| Précision des prix                                                                       | 2 chiffres V                    |
| Souche de vente                                                                          | N° Pièce 🗸                      |
| Dépôt à utiliser                                                                         | Principal                       |
| Référence de la commande                                                                 | Web %OL = %CE %CL Aiouter =     |
|                                                                                          | Exemple : Web 187 - John DOE    |
|                                                                                          | Mappage des commandes par pays  |
|                                                                                          | Mappage des taxes des commandes |
|                                                                                          | Mappage des modes de paiement   |
|                                                                                          | Mappage des frais de port       |
|                                                                                          | Mappage des devises             |
|                                                                                          |                                 |
|                                                                                          | Sauvegarder                     |
|                                                                                          |                                 |
| Options                                                                                  |                                 |
| Vérifier si la commande n'existe pas déjà dans la gestion commerciale                    |                                 |
| Créer les commandes en devise                                                            |                                 |
| Utiliser l'article "Divers" pour les articles qui n'existent pas dans la gestion commerc | iale                            |
| Utiliser le numéro de la commande/facture de la boutique (si possible)                   |                                 |
| Utiliser les désignations des articles dans la gestion commerciale                       |                                 |
| Renseigner la date de livraison sur le document                                          |                                 |
| Créer les commandes en T.T.C                                                             |                                 |
| Créer les frais de port comme une ligne d'article                                        |                                 |
| Ne pas créer les remises sur les lignes d'articles                                       |                                 |
| O Mettre à jour le stock des articles de la commande immédiatement                       |                                 |
| Affecter automatiquement un numéro de lot ou de série                                    |                                 |
| Créer une ligne d'écart s'il y a une différence sur les montants TTC                     |                                 |

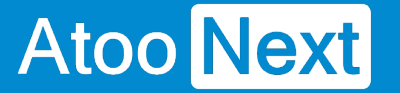

#### **Onglet Commandes - Création des commandes**

### Section Création de la commande

Cette section permet de définir les informations à renseigner dans l'entête du document de vente de la gestion commerciale, à savoir, la date de création du document, la souche de vente, le dépôt pour la sortie de stock et le champ Référence.

| Création des commandes Articles Règlem | ents Adresses                   |             |
|----------------------------------------|---------------------------------|-------------|
| Création de la commande                |                                 |             |
| Date de la commande                    | Date de la commande             | ~           |
| Précision des prix                     | 2 chiffres                      | ~           |
| Souche de vente                        | N° Pièce                        | ~           |
| Dépôt à utiliser                       | Principal                       | ~           |
| Référence de la commande               | Web %OI - %CF %CL               | Ajouter -   |
|                                        | Exemple : Web 187 - John DOE    |             |
|                                        | Mappage des commandes par pays  |             |
|                                        | Mappage des taxes des commandes |             |
|                                        | Mappage des modes de paiement   |             |
|                                        | Mappage des frais de port       |             |
|                                        | Mappage des devises             |             |
|                                        |                                 |             |
|                                        |                                 | Sauvegarder |

La liste déroulante **Date de la commande** permet de spécifier quelle date sera utilisée pour la création du document de vente dans la gestion commerciale (date de la commande ou date de la facture de la commande de la boutique eCommerce, date du jour)

La liste déroulante **Précision des prix** permet d'indiquer le nombre de décimales que vous souhaitez utiliser pour l'import des commandes.

La liste déroulante **Souche de vente** permet de choisir la souche de vente (numérotation) qui sera utilisée pour renseigner le numéro du document de vente créé dans la gestion commerciale.

La liste déroulante **Dépôt à utiliser** permet d'associer le dépôt au document de vente pour la sortie de stock des articles commandés.

La zone de texte **Référence de la commande** permet de formater une chaîne alphanumérique pour renseigner le champ "Référence" de la commande. Vous pouvez vous aider avec les champs disponibles dans la liste déroulante.

### Boutons des différents mappages

Les boutons de mappage permettent de configurer de façon plus précise la création des commandes.

### **Section Options**

Cette section permet de définir certaines options lors de la création des commandes.

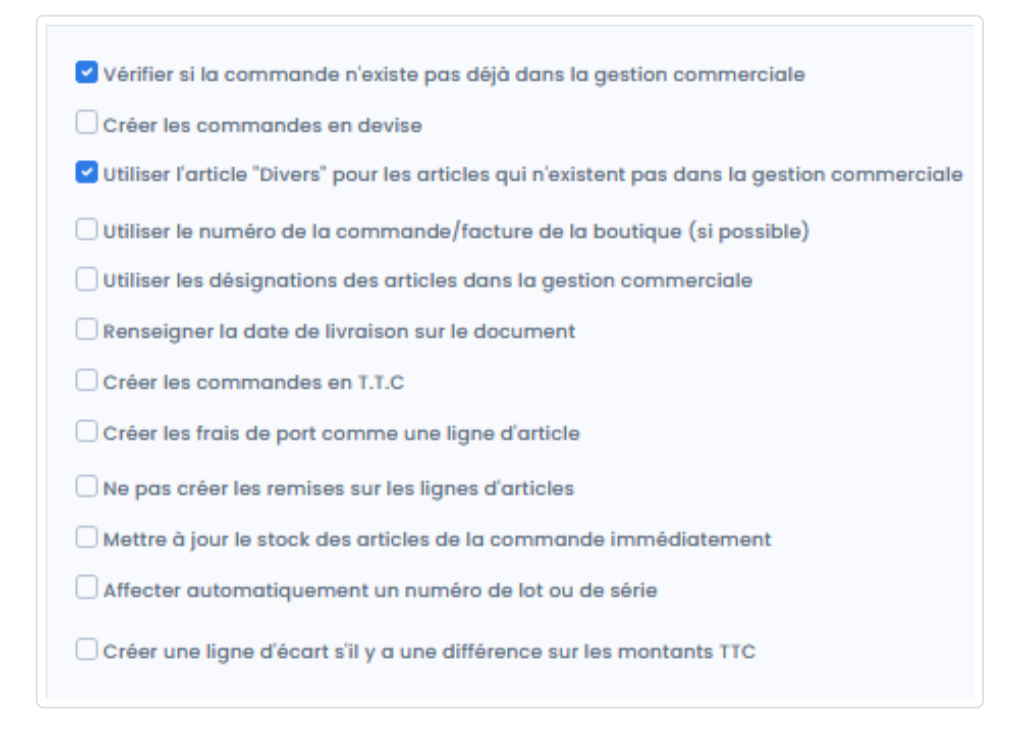

La case à cocher Vérifier si la commande n'existe pas déjà dans la gestion commerciale indique à l'application Atoo-Sync de vérifier en premier si une commande avec le même numéro de commande de la boutique n'existe pas déjà dans la gestion commerciale.

La case à cocher **Créer les commandes en devise** indique à l'application Atoo-Sync de créer les commandes en devise si la commande est passée sur une devise autre que celle de la gestion commerciale. Le taux de conversion de la commande de la boutique eCommerce est utilisé dans la gestion commerciale pour la conversion de la devise.

**Note** : Vous devez configurer le mappage des devises avant de cocher cette option.

## ATOO SYNC CLOUD EBP

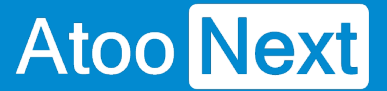

La case à cocher Utiliser l'article "Divers" pour les articles qui n'existent pas dans la gestion commerciale indique à l'application Atoo-Sync GesCom qu'elle doit utiliser l'article Divers spécifié dans l'onglet Articles si la référence de l'article de la commande de la boutique eCommerce n'a pas été trouvée dans la liste des articles de la gestion commerciale. Atoo-Sync recherche la référence sur l'article ou les déclinaisons si elles existent. Lors de la création de la ligne du document, la référence de l'article 'Divers' sera utilisée mais la désignation et le prix de vente seront ceux de la boutique eCommerce.

La case à cocher **Utiliser le numéro de la commande/facture de la boutique (si possible)** indique à l'application Atoo-Sync d'utiliser le numéro de commande de la boutique eCommerce pour créer le document dans la gestion commerciale.

La case à cocher **Utiliser les désignations des articles dans la gestion commerciale** indique à l'application Atoo-Sync d'utiliser le nom de l'article de la gestion commerciale comme désignation pour les lignes du document créé. Cette option ne fonctionne pas dans le cas des articles "Divers".

La case à cocher **Renseigner la date de livraison sur le document** indique à l'application Atoo-Sync de mettre la date de livraison connue sur le document de vente.

La case à cocher **Créer les commandes en TTC** indique à l'application Atoo-Sync d'utiliser le prix de vente TTC pour créer les lignes de documents. L'application de gestion commerciale recalculera le HT selon le taux de TVA.

La case à cocher **Créer les frais de port comme une ligne d'article** indique à l'application Atoo-Sync de créer les frais de port comme une ligne d'article dans le document de vente au lieu de renseigner les frais de port dans le pied du document. Le fonctionnement standard est de créer les frais de port dans le pied du document.

La case à cocher **Ne pas créer les remises sur les lignes d'article** indique à l'application Atoo-Sync de ne pas créer les remises si l'article vendu dans la boutique eCommerce avait une remise. Le prix net remisé de l'article sera utilisé sur la ligne du document.

La case à cocher **Mettre à jour le stock des articles de la commande immédiatement** indique à l'application Atoo-Sync de mettre à jour le stock des articles inclus dans la commande sur le site ecommerce dès l'import de la commande.

La case à cocher **Affecter automatiquement un numéro de lot ou de série** indique à l'application Atoo-Sync d'affecter un numéro de lot ou de série sur le document de vente s'il en existe un.

La case à cocher **Créez une ligne d'écart s'il y a une différence sur les montants TTC** indique à l'application Atoo-Sync de créer une ligne à part du montant de l'écart (s'il y a un écart entre le TTC de la boutique et celui de la gestion commerciale).

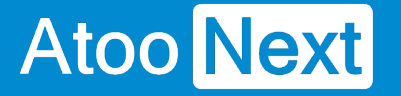

#### **Onglet Commandes - Mappage des commandes par Pays**

Cette fenêtre permet de définir le paramétrage comptable à utiliser pour la création du document de vente dans la gestion commerciale.

| м  | Mappage des commandes par pays |                     |       |                    |   |                    |   |                                     |
|----|--------------------------------|---------------------|-------|--------------------|---|--------------------|---|-------------------------------------|
| Pc | ır défau                       | ut avec taxe        |       | France             |   |                    | ~ | Appliquer quy valeurs sélectionnées |
| Po | ır défau                       | ut sans taxe        |       | Intracommunautaire |   |                    | ~ | Appliquer aux valeurs sélectionnées |
|    |                                |                     |       |                    |   |                    |   |                                     |
|    |                                |                     |       |                    |   |                    |   | Q Recherche                         |
|    |                                | Pays de la boutique | Y Ve  | entes avec taxe    | T | Ventes sans taxe   |   | Υ                                   |
|    |                                | (tous)              | • (to | ous)               | • | (tous)             |   | •                                   |
|    |                                | Allemagne           | Fr    | rance              |   | Intracommunautaire |   |                                     |
|    |                                | Belgique            | Fr    | rance              |   | Intracommunautaire |   |                                     |
|    |                                | France              | Fr    | rance              |   | France             |   |                                     |
|    |                                | Royaume-Uni         | In    | mport / Export     |   | Import / Export    |   |                                     |
|    |                                | États-Unis          | In    | mport / Export     |   | Import / Export    |   |                                     |
|    |                                |                     |       |                    |   |                    |   |                                     |
|    |                                |                     |       |                    |   |                    |   |                                     |
|    |                                |                     |       |                    |   |                    |   | Sauvegarder                         |

Cette fenêtre affiche une liste contenant les **pays** de la boutique eCommerce. Elle affiche également 2 colonnes **Ventes avec taxe** et **Ventes sans taxe** qui permet de définir pour chaque ligne, le paramétrage comptable à utiliser dans le cas d'une commande facturée avec ou sans taxe dans la boutique eCommerce.

Les listes déroulantes **Par défaut avec taxe** et **Par défaut sans taxe** permettent de définir une configuration par défaut à appliquer dans le cas ou le paramétrage n'est pas défini.

Cocher le **bouton** dans la 1ère colonne permet de recopier le paramétrage par défaut sur chaque ligne de la liste.

Le bouton **Sauvegarder** enregistre la configuration et ferme la fenêtre.

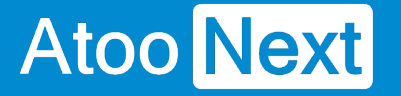

#### **Onglet Commandes - Mappage des taxes des commandes**

Cette fenêtre permet de définir la correspondance entre les différentes taxes de la boutique et les taxes de la gestion commerciale.

| A par dé | faut         |        | France 20,00 % |   | v                   | Appliqu | uer aux valeurs sélectionné |
|----------|--------------|--------|----------------|---|---------------------|---------|-----------------------------|
|          |              |        |                |   |                     |         | Q Recherche                 |
|          | Taux de taxe | Taxe   |                | T | Gestion commerciale |         |                             |
|          | ۹            | (tous) |                | • | (tous)              |         |                             |
|          | 10           | TVA F  | R 1096         |   | France 10,00 %      |         |                             |
|          | 5.5          | TVA F  | R 5.5%         |   | France 5,50 %       |         |                             |
|          | 2.1          | TVA F  | 8 2.1%         |   | France 20,00 %      |         |                             |
|          | 20           | USt. A | F 20%          |   | France 20,00 %      |         |                             |
|          | 21           | TVA B  | E 21%          |   | France 20,00 %      |         |                             |
|          | 20           | ддс в  | IG 20%         |   | France 20,00 %      |         |                             |
|          | 19           | ΦΠΑ (  | CY 19%         |   | France 20,00 %      |         |                             |
|          | 21           | DPH 0  | Z 21%          |   | France 20,00 %      |         |                             |
|          | 19           | MwSt.  | DE 19%         |   | France 20,00 %      |         |                             |
|          | 25           | moms   | DK 25%         |   | France 20,00 %      |         |                             |
|          | 20           | km EE  | 20%            |   | France 20,00 %      |         |                             |

Cette fenêtre affiche une liste contenant les taxes de la boutique (nom + taux) et les taxes de la gestion commerciale, afin de mettre en correspondance pour chaque taxe de la boutique le taux de taxe de la gestion commerciale correspondant.

La liste déroulante **TVA par défaut** permet de définir le taux de TVA de la gestion commerciale à appliquer si le paramétrage n'est pas défini.

Le bouton **Appliquer aux valeurs sélectionnées** recopie le paramétrage par défaut sur chaque ligne de la liste qui a la case de la 1ère colonne du tableau cochée.

Le bouton **Sauvegarder** enregistre la configuration et ferme la fenêtre.

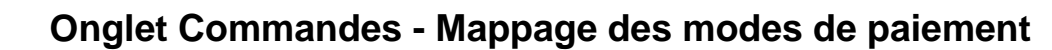

Cette fenêtre permet de définir la correspondance entre les modes de règlement de la boutique eCommerce avec les modes de règlement de la gestion commerciale.

| Création o | réation des commandes Articles Règlements |                                                 |                     |                    |                        |   |                   |                                     |                   |
|------------|-------------------------------------------|-------------------------------------------------|---------------------|--------------------|------------------------|---|-------------------|-------------------------------------|-------------------|
| Марра      | lappage des règlements/paiements          |                                                 |                     |                    |                        |   |                   |                                     |                   |
| Règlement  | par défaut                                |                                                 |                     | Comptant           |                        |   | ~                 | Appliquer aux valeurs selectionnées |                   |
| Paiement p | oar défaut                                | Check   Check   Appliquer aux valeurs selection |                     |                    | Check                  |   |                   | Appliquer aux valeurs selectionnées |                   |
|            |                                           |                                                 |                     |                    |                        |   |                   |                                     | Q Recherche       |
|            | Site web                                  | Devise 🝸                                        | Mode de règlement 🝸 | Mode de paiement 🝸 | Compte de trésorerie   | T | Compte client 🛛 🍸 | Compte comptable 🍸                  | Créer le règlemer |
|            | (tous) 🔹                                  | (tous) 👻                                        | (tous) 👻            | (tous) 👻           | (tous)                 | • | Q                 | ۹                                   | (tous)            |
|            | chèque                                    | Euro                                            | Comptant            | Check              | 512400 PI - PI_BNP_EUR |   |                   |                                     |                   |
|            | chèque                                    | Livre sterling                                  | Comptant            | Check              |                        |   |                   |                                     |                   |
|            | chèque                                    | Dollar des États-Unis                           | Comptant            | Check              |                        |   |                   |                                     |                   |
|            | ps_checkpayment                           | Euro                                            | Comptant            | СВ                 | 531000 PI - Caisse PI  |   |                   |                                     |                   |
|            | ps_checkpayment                           | Livre sterling                                  | Comptant            | Check              |                        |   |                   |                                     |                   |
|            | ps_checkpayment                           | Dollar des États-Unis                           | Comptant            | Check              |                        |   |                   |                                     |                   |
|            | ps_wirepayment                            | Euro                                            | Comptant            | Check              |                        |   |                   |                                     |                   |
|            | ps_wirepayment                            | Livre sterling                                  | Comptant            | Check              |                        |   |                   |                                     |                   |
|            | ps_wirepayment                            | Dollar des États-Unis                           | Comptant            | Check              |                        |   |                   |                                     |                   |
|            | stripe_official                           | Euro                                            | Comptant            | Check              |                        |   |                   |                                     |                   |
|            | stripe_official                           | Livre sterling                                  | Comptant            | Check              |                        |   |                   |                                     |                   |
|            | ctring official                           | Dollar des États Unis                           | Comptant            | Chark              |                        |   |                   |                                     |                   |
|            |                                           |                                                 |                     |                    |                        |   |                   |                                     | Sauvegarder       |

Cette fenêtre affiche une liste contenant les différents modes de paiement de la boutique. Pour chaque mode de paiement, il faut associer le mode de règlement et le journal de banque de la gestion commerciale correspondant.

La (dernière) colonne **Créer le règlement** permet d'indiquer à Atoo-Sync s'il doit créer le règlement dans la gestion commerciale. Cocher les cases des modes de règlement à synchroniser.

Les colonnes **Compte Client** et **Compte Comptable** et **Compte payeur** permettent de spécifier un compte client et/ou compte comptable de la gestion commerciale par mode de paiement de la boutique. Si les champs **Compte client** et/ou **Compte comptable** et/ou **Compte payeur** sont renseignés, alors cela remplacera le paramétrage effectué dans les options de configuration du Client.

**Exemple:** Associer toutes les commandes dont le mode de paiement est **AMAZON** au client **WEBAMAZON**.

La liste déroulante **Mode de Règlement/de paiement** permet de définir le mode de règlement/de paiement de la gestion commerciale à appliquer si le paramétrage n'est pas défini.

La liste déroulante **Devise** permet de définirla devise utilisée.

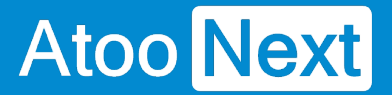

Le bouton **Appliquer aux valeurs sélectionnes** recopie le paramétrage par défaut sur chaque ligne de la liste qui a la case de la 1ère colonne du tableau cochée.

Le bouton **Sauvegarder** enregistre la configuration et ferme la fenêtre.

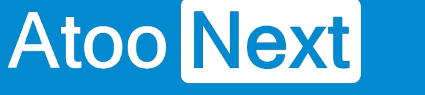

#### Onglet Commandes - Mappages des frais de port

Cette fenêtre permet de mettre en correspondance les **transporteurs** de la boutique eCommerce avec les **modes d'expédition** de la gestion commerciale.

| N | labba                | ge des frais de port |                    |                |                                         |          |                               |
|---|----------------------|----------------------|--------------------|----------------|-----------------------------------------|----------|-------------------------------|
| т | Transport par défaut |                      |                    | Frais Chronopo | ost                                     | ~ Appliq | uer aux valeurs sélectionnées |
| т | rouver p             | bar                  |                    | Son ID 🔘 Se    | on nom                                  |          |                               |
|   |                      |                      |                    |                |                                         |          | Q Recherche                   |
|   |                      | ID <b>T</b>          | Transporteur       | T              | Gestion commerciale                     |          | Y                             |
|   |                      | Q                    | (tous)             | -              | (tous)                                  |          | -                             |
|   |                      | 1                    | PrestaShop 1.7.4.3 |                | Frais Chronopost                        |          |                               |
|   | ~                    | 2                    | My carrier         |                | Frais de Port Poste                     |          | *                             |
|   |                      |                      |                    |                | Frais Chronopost<br>Frais de Port Poste |          |                               |
|   |                      |                      |                    |                | Frais Fret Aérien                       |          |                               |
|   |                      |                      |                    |                |                                         |          |                               |
|   |                      |                      |                    |                |                                         |          |                               |
|   |                      |                      |                    |                |                                         |          |                               |
|   |                      |                      |                    |                |                                         |          |                               |
|   |                      |                      |                    |                |                                         |          | Sauvegarder                   |

Cette fenêtre affiche une liste contenant les différents **transporteurs** de la boutique eCommerce. Pour chaque transporteur de la boutique, il faut configurer un mode d'expédition de la gestion commerciale.

La recherche des transporteurs peut se faire soit par **Son ID (clé unique)** soit par **Son Nom**.

La liste déroulante **gestion commerciale** permet de sélectionner un mode d'expédition de la gestion commerciale par défaut.

Le bouton **Appliquer aux valeurs sélectionnées** recopie le paramétrage par défaut sur chaque ligne de la liste. Pour cela, il est nécessaire de cocher la case de la 1ère colonne du tableau.

Le bouton **Sauvegarder** enregistre la configuration et ferme la fenêtre.

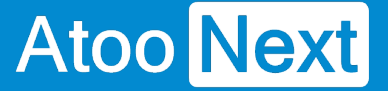

#### **Onglet Commandes - Mappages des devises**

Cette fenêtre permet de mettre en correspondance les devises de la boutique eCommerce avec les devises de la gestion commerciale. Elle a pour but également de permettre à l'application Atoo-Sync de reconnaitre lorsqu'une commande est en devise ou non dans la boutique eCommerce.

| Mappage des devises   |                     |             |  |  |
|-----------------------|---------------------|-------------|--|--|
| Devise de la boutique |                     | Euro        |  |  |
|                       |                     | Q Recherche |  |  |
| Boutique <b>Y</b>     | Gestion commerciale | Y           |  |  |
| (tous) 👻              | (tous)              | -           |  |  |
| Livre sterling        | Livre               |             |  |  |
| Dollar des États-Unis | Dollar              |             |  |  |
|                       |                     |             |  |  |
|                       |                     |             |  |  |
|                       |                     |             |  |  |
|                       |                     |             |  |  |
|                       |                     |             |  |  |
|                       |                     |             |  |  |
|                       |                     |             |  |  |
|                       |                     |             |  |  |
|                       |                     | Sauvegarder |  |  |

Cette fenêtre affiche une liste contenant les différentes **devises** de la boutique eCommerce. Pour chaque devise de la boutique, il faut associer la devise correspondante de la gestion commerciale.

La liste déroulante **Devise de la boutique** *(non éditable)* affiche la devise par défaut configurée dans la boutique.

Le bouton **Sauvegarder** enregistre la configuration et ferme la fenêtre.

**Notes :** Si aucune devise n'est configurée dans la boutique, la liste sera vide.

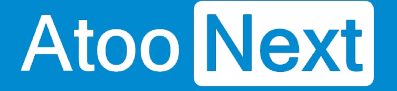

#### **Onglet Commandes - Articles**

### **Section Autres articles**

Cette section permet de configurer les différents articles qui seront utilisés pour créer les frais de port, les emballages et les remises.

| Création des commandes | Articles Règlements Adresses |             |
|------------------------|------------------------------|-------------|
| Autres articles        |                              |             |
|                        |                              |             |
| Article Divers         | ZDIV0001 - ZDIVERS           | ~           |
| Article Ecart          | ZECART - ZECART              | ~           |
| Article Emballage      | ZEMBAL - ZEMBAL              | ~           |
| Article Frais de port  | ZPORT - ZPORT                | ~           |
|                        | Mappage des articles Remises |             |
|                        |                              | Sauvegarder |
|                        |                              | oddvogarder |

La zone de texte **Article Divers** affiche et permet de sélectionner la référence de l'article de la gestion commerciale qui sera utilisée pour l'article Divers (dans le cas ou la référence de l'article de la commande n'existe pas dans la gestion commerciale).

La zone de texte **Article Écart** affiche et permet de sélectionner la référence de l'article de la gestion commerciale qui sera utilisée pour l'article écart dans le cas où il y aurait un écart de prix lors de l'import d'une commande.

La zone de texte **Article Emballage** affiche et permet de sélectionner la référence de l'article qui sera utilisée pour l'option Emballage cadeau de la boutique eCommerce.

La zone de texte **Article Frais de port** affiche et permet de sélectionner la référence de l'article qui sera utilisée pour les frais de port (dans le cas où Atoo-Sync GesCom est configuré pour créer les frais de port en ligne d'article).

Le bouton **Mappage des articles remises** permet de sélectionner les différents articles à utiliser lorsque la commande contient des remises en pied de page.

Le bouton **Sauvegarder** enregistre la configuration et ferme la fenêtre.

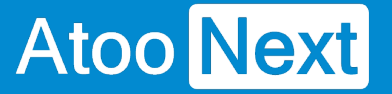

### Mappage des articles remises

Dans le cas où la commande de la boutique possède une ou des remises et que les lignes de la commandes sont associés à plusieurs taux de TVA, alors **Atoo-Sync** peut affecter automatiquement un ratio de remise en fonction de la base HT de chaque TVA. Cela permet d'affecter correctement les montants de remise sur chaque taux de TVA.

La Fenêtre **Mappage des articles remises par TVA** affiche les codes et noms de TVA et la colonne Article pour la sélection de l'article remise.

| I | Mappa     | ge des articles i    | remises par TVA  | A                          |   |                                     |
|---|-----------|----------------------|------------------|----------------------------|---|-------------------------------------|
| A | rticle pa | r défaut             | ZREMISES20 - ZRE | MISES 20%                  | ~ | Appliquer aux valeurs selectionnées |
|   |           |                      |                  |                            |   | Q Recherche                         |
|   | ~         | Code TVA             | Y                | Article                    |   | Y                                   |
|   |           | Q                    |                  | (tous)                     |   | -                                   |
|   | ~         | TVA taux Normal Déb  | it France        |                            |   |                                     |
|   | ~         | TVA taux Réduit Débi | it 10% France    |                            |   |                                     |
|   |           | TVA Taux réduit Débi | t 5,5% France    | ZRE                        |   | •                                   |
|   | ~         | TVA immobilisations  | Débit            | ZREMISES - ZREMISES        |   |                                     |
|   | ~         | TVA Intracommunaut   | aire taux Normal | ZREMISES20 - ZREMISES 20%  |   |                                     |
|   | ~         | TVA taux Nornal Déb  | it Import DOM    |                            |   |                                     |
|   | ~         | TVA taux Réduit Débi | it Import DOM    | ZREMISES55 - ZREMISES 5.5% |   |                                     |
|   | ~         | TVA taux Nornal Enca | aissement        |                            |   |                                     |
|   | ~         | TVA taux Réduit Enca | issement         |                            |   |                                     |
|   | ~         | Exonéré de TVA       |                  |                            |   |                                     |
|   | ~         | Prorata 10%          |                  |                            |   |                                     |
|   |           |                      |                  |                            |   |                                     |
|   |           |                      |                  |                            |   | Sauvegarder                         |

La fenêtre affiche une liste contenant les différents codes de TVA de la gestion commerciale. Pour chaque code de TVA, il faut sélectionner l'article Remise correspondant.

La ligne "Article par défaut" va appliquer la sélection de la liste déroulante (saisir les trois 1eres lettres pour que la liste s'affiche). Puis sélectionner la case en haut à gauche du tableau pour sélectionner toutes les lignes. Cette sélection s'appliquera alors à toutes les lignes des cases sélectionnées.

De plus, lors de la création d'une nouvelle ligne, la sélection de l'article par défaut s'appliquera.

Le bouton **Sauvegarder** enregistre la configuration et ferme la fenêtre.

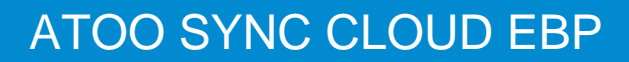

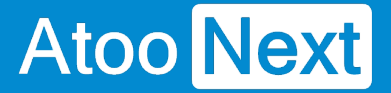

**Notes:** Si vous n'avez qu'un seul article ZREMISE, renseignez-le dans Article par défaut et cliquer sur Appliquer à tous.

**Attention** : Il est obligatoire de renseigner les articles demandés Divers - Emballage - Frais de port et Remise. Ils sont attendus dans le fonctionnement de l'application. S'ils ne sont pas renseignés, l'import des commandes ne pourra pas fonctionner.

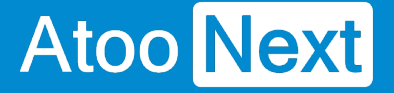

#### **Onglet Commandes - Règlements**

### **Section Règlements**

Cette section permet de configurer le mode de création des règlements des commandes de la boutique eCommerce dans la gestion commerciale.

| Création des commandes Articles Règlements Adr             | esses                    |  |  |  |
|------------------------------------------------------------|--------------------------|--|--|--|
| Règlements                                                 |                          |  |  |  |
| Créer le règlement de la commande                          |                          |  |  |  |
| Utiliser le total                                          | Total de la commande     |  |  |  |
| Date du règlement                                          | Date de la commande      |  |  |  |
| Intitulé du règlement                                      | %CF %CL - %OI Ajouter -  |  |  |  |
|                                                            | Exemple : John DOE - 187 |  |  |  |
|                                                            | Sauvegarder              |  |  |  |
| Options                                                    |                          |  |  |  |
| Créer les règlements à partir des paiements de la commande |                          |  |  |  |
| Créer les écarts de règlements                             |                          |  |  |  |

La case à cocher **Créer le règlement de la commande** active le processus de création des règlements dans la gestion commerciale.

**Notes :** Pour créer les règlements, il faut que la case **Créer** soit cochée pour le mode de paiement souhaité dans la fenêtre de **mappage des modes de paiement**.

| Création des commandes Articles Règlements |                 |                       |                     |                    |                        |   |               |                  |   |                                     |
|--------------------------------------------|-----------------|-----------------------|---------------------|--------------------|------------------------|---|---------------|------------------|---|-------------------------------------|
| Mappage des règlements/paiements           |                 |                       |                     |                    |                        |   |               |                  |   |                                     |
|                                            |                 |                       |                     |                    |                        |   |               |                  |   |                                     |
| Reglement                                  | par defaut      |                       |                     | Comptant           |                        |   |               |                  | ~ | Appliquer aux valeurs selectionnées |
| Paiement p                                 | ar défaut       |                       |                     | Check              |                        |   |               |                  | ~ | Appliquer aux valeurs selectionnées |
|                                            |                 |                       |                     |                    |                        |   |               |                  |   |                                     |
|                                            |                 |                       |                     |                    |                        |   |               |                  |   | Q Recherche                         |
|                                            | Site web        | Devise 🝸              | Mode de règlement 🝸 | Mode de paiement 🝸 | Compte de trésorerie   | T | Compte client | Compte comptable | T | Créer le règlemer                   |
|                                            | (tous) 🔹        | (tous) 👻              | (tous) 👻            | (tous) 👻           | (tous)                 | • | ۹             | Q                |   | (tous)                              |
|                                            | chèque          | Euro                  | Comptant            | Check              | 512400 PI - PI_BNP_EUR |   |               |                  |   |                                     |
|                                            | chèque          | Livre sterling        | Comptant            | Check              |                        |   |               |                  |   |                                     |
|                                            | chèque          | Dollar des États-Unis | Comptant            | Check              |                        |   |               |                  | - |                                     |
|                                            | ps_checkpayment | Euro                  | Comptant            | СВ                 | 531000 PI - Caisse PI  |   |               |                  |   |                                     |
|                                            | ps_checkpayment | Livre sterling        | Comptant            | Check              |                        |   |               |                  |   |                                     |
|                                            | ps_checkpayment | Dollar des États-Unis | Comptant            | Check              |                        |   |               |                  |   |                                     |
|                                            | ps_wirepayment  | Euro                  | Comptant            | Check              |                        |   |               |                  |   |                                     |
|                                            | ps_wirepayment  | Livre sterling        | Comptant            | Check              |                        |   |               |                  |   |                                     |
|                                            | ps_wirepayment  | Dollar des États-Unis | Comptant            | Check              |                        |   |               |                  |   |                                     |
|                                            | stripe_official | Euro                  | Comptant            | Check              |                        |   |               |                  |   |                                     |
|                                            | stripe_official | Livre sterling        | Comptant            | Check              |                        |   |               |                  |   |                                     |
|                                            | string official | Dollar des États Unis | Comptant            | Charle             |                        |   |               |                  |   |                                     |
|                                            |                 |                       |                     |                    |                        |   |               |                  |   |                                     |
|                                            |                 |                       |                     |                    |                        |   |               |                  |   | Sauvegarder                         |
|                                            |                 |                       |                     |                    |                        |   |               |                  |   |                                     |

La liste déroulante **Utiliser le total** permet de sélectionner le montant à utiliser à la création du règlement dans la gestion commerciale.

La liste déroulante **Date du règlement** permet de choisir la date à utiliser à la création du règlement dans la gestion commerciale.

La zone de texte **Intitulé du règlement** permet de renseigner l'intitulé souhaité pour l'enregistrement du règlement dans la gestion commerciale. Des champs de fusion sont disponibles dans la liste déroulante.

## **Section Options**

Cette section permet de configurer certaines options pour la création des règlements.

La case à cocher **Créer les règlements à partir des paiements de la commande** indique à l'application Atoo-Sync d'utiliser les différents paiements de la commande au lieu du total de la commande.

La case à cocher **Créer les écarts de règlement** active la création des écarts de règlements lorsque le total de la commande est différent de celui trouvé dans la gestion commerciale.

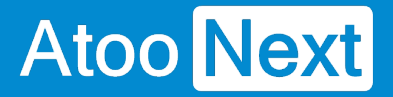

#### **Onglet Commandes - Adresses**

### **Section Adresses**

Cette section permet de configurer les adresses des documents de la gestion commerciale.

| Création des commandes Articles Règlem | ents Adresses                                            |   |  |  |  |  |  |  |
|----------------------------------------|----------------------------------------------------------|---|--|--|--|--|--|--|
| Adresses de livraison                  |                                                          |   |  |  |  |  |  |  |
|                                        |                                                          |   |  |  |  |  |  |  |
| Devis                                  | Adresse de livraison de la commande dans le site web     |   |  |  |  |  |  |  |
| Commande                               | Adresse de livraison de la commande dans le site web     | • |  |  |  |  |  |  |
| Préparation de livraison               | Adresse de livraison de la commande dans le site web     | , |  |  |  |  |  |  |
| Bon de livraison                       | Adresse de livraison de la commande dans le site web     | , |  |  |  |  |  |  |
| Facture                                | Adresse de livraison de la commande dans le site web     | • |  |  |  |  |  |  |
|                                        |                                                          |   |  |  |  |  |  |  |
|                                        | Sauvegarder                                              |   |  |  |  |  |  |  |
| Adresses de facturation                |                                                          |   |  |  |  |  |  |  |
| Devis                                  | Adresse de facturation de la commande dans le site web   |   |  |  |  |  |  |  |
| Commande                               | Adverse de facturation de la commande dans le site web   | 5 |  |  |  |  |  |  |
| Communde                               |                                                          |   |  |  |  |  |  |  |
| Préparation de livraison               | Adresse de facturation de la commande dans le site web 🗸 | _ |  |  |  |  |  |  |
| Bon de livraison                       | Adresse de facturation de la commande dans le site web   | · |  |  |  |  |  |  |
| Facture                                | Adresse de facturation de la commande dans le site web   | , |  |  |  |  |  |  |
|                                        |                                                          |   |  |  |  |  |  |  |
|                                        | Sauvegarder                                              |   |  |  |  |  |  |  |

La liste déroulante pour chaque document **Devis, Commande, Préparation de livraison, Bon de livraison et Facture** permet de sélectionner l'adresse à utiliser à la création du document dans la gestion commerciale.

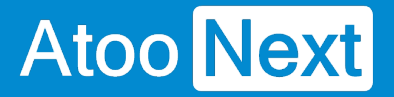

#### **Onglet Import des commandes**

Cet onglet vous permet de configurer le mode opératoire de lecture des commandes dans la boutique **e-Commerce**.

| ndes Imp                                                                                                    | 🛃<br>ort des commandes | 💋<br>Mise à jour des commandes | Noti | fication par email | S<br>Tâches planifiées |                  |                     |                           |              |
|----------------------------------------------------------------------------------------------------|------------------------|--------------------------------|------|--------------------|------------------------|------------------|---------------------|---------------------------|--------------|
| Import d                                                                                                    | les commandes          |                                |      |                    |                        |                  |                     |                           |              |
| Période par défaut Les 15 derniers jours Periode par défaut pour importer les co Boutiques à importer X PrestaShop 1.7.4.3 Importer les commandes des boutique |                        | commar<br>25                   | ndes |                    |                        |                  |                     | ~<br>×                    |              |
| lana ant la                                                                                                    | Sauvegarder            |                                |      |                    |                        |                  |                     |                           |              |
| Importie                                                                                                    | s commandes qu         | n ont le statut                |      |                    |                        |                  |                     |                           | 0. Berlander |
| Id                                                                                                    | T Statut               |                                | T    |                    | sélectionné            | Type de document | Statut du documen 🍸 | Changer le statut en      | Y Recherche  |
| Q                                                                                                    | (tous)                 |                                | -    | (tous)             | •                      | (tous) •         | (tous) •            | (tous)                    | •            |
| 1                                                                                                    | En attente du pa       | aiement par chèque             |      |                    |                        | Commande         | Accepté             | Ne pas modifier le statut |              |
| 2                                                                                                    | Paiement accep         | té                             |      |                    |                        | Commande         | Accepté             | Ne pas modifier le statut |              |
| 3                                                                                                    | En cours de pré        | paration                       |      |                    |                        | Commande         | Accepté             | Ne pas modifier le statut |              |
| 4                                                                                                    | Expédié                |                                |      |                    |                        | Commande         | Accepté             | Ne pas modifier le statut |              |
| 5                                                                                                    | Livré                  |                                |      |                    |                        | Commande         | Accepté             | Ne pas modifier le statut |              |
| 6                                                                                                    | Annulé                 |                                |      |                    |                        | Commande         | Accepté             | Ne pas modifier le statut |              |
| 7                                                                                                    | Remboursé              |                                |      |                    |                        | Devis            | Accepté             | Ne pas modifier le statut |              |
| 8                                                                                                    | Erreur de paiem        | ent                            |      |                    |                        | Devis            | Accepté             | Ne pas modifier le statut |              |
| 9                                                                                                    | En attente de ré       | approvisionnement (payé)       |      |                    |                        | Commande         | Accepté             | Ne pas modifier le statut |              |
| 10                                                                                                    | En attente de vi       | rement bancaire                |      |                    |                        | Commande         | Accepté             | Ne pas modifier le statut |              |
| 11                                                                                                    | Paiement à dista       | ance accepté                   |      |                    | <b>V</b>               | Commande         | Accepté             | Ne pas modifier le statut |              |
| 10                                                                                                    |                        | 11 IV N                        |      |                    |                        | e 1              | *                   | a                         |              |
|                                                                                                    |                        |                                |      |                    |                        |                  |                     |                           |              |
|                                                                                                    |                        |                                |      |                    |                        |                  |                     |                           | Sauvegarder  |

### Section Période par défaut pour importer les commandes

Cette section permet de définir une période par défaut pour la lecture des commandes dans la boutique eCommerce.

Sélectionnez la Période par défaut dans la liste déroulante.

## ATOO SYNC CLOUD EBP

| Import des commandes |                                     |             |  |  |  |  |
|----------------------|-------------------------------------|-------------|--|--|--|--|
|                      |                                     |             |  |  |  |  |
| Période par défaut   | Les 15 derniers jours<br>Ce mois-ci | ~           |  |  |  |  |
| Boutiques à importer | Le mois dernier                     |             |  |  |  |  |
| bouliques a importer | Les 3 derniers mois                 | ×           |  |  |  |  |
|                      | Les 6 derniers mois                 |             |  |  |  |  |
|                      | Cette année                         |             |  |  |  |  |
|                      | L'année dernière                    |             |  |  |  |  |
|                      | Toutes les commandes                | sauvegarder |  |  |  |  |

## Section boutiques à importer

Cette section permet de spécifier à l'application **Atoo-Sync GesCom**, les boutiques e-commerce dont elle devra lire les commandes.

Cochez la ou les boutiques à importer dans la liste **Boutiques à importer**.

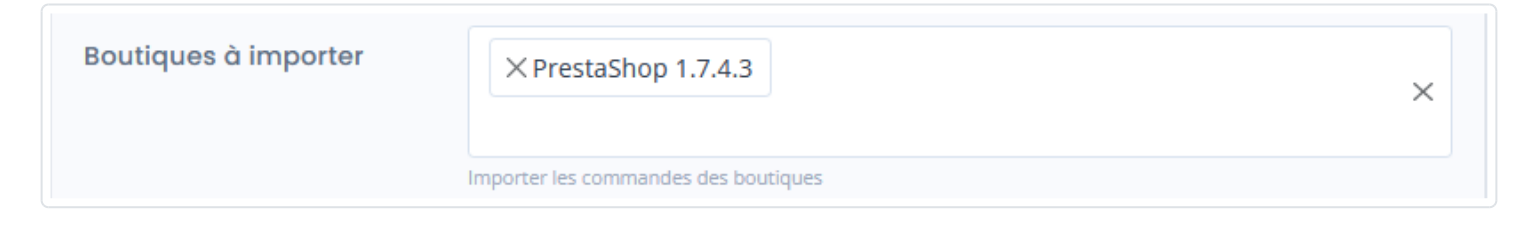

### Section Import des commandes qui ont un statut

Cette section permet de cocher les statuts des commandes à importer et de spécifier quel type de document sera créé dans la gestion commerciale.

Pour chaque statut des commandes qui doivent être importées dans la gestion commerciale, cochez la case dans la colonne **Sélectionnée**. Dans la colonne Type de document, sélectionnez le type de document de vente qui sera créé dans la gestion commerciale. Dans la colonne **Changer le statut en**, sélectionner le statut qui sera mis à jour sur le document qui sera envoyé dans la boutique e-Commerce.

## ATOO SYNC CLOUD EBP

| Id 🛛 🍸 | Statut <b>T</b>                          | Sélectionné \Upsilon | Type de document | Statut du document 🛛 🍸 | Changer le statut en 🛛 🍸  |
|--------|------------------------------------------|----------------------|------------------|------------------------|---------------------------|
| Q      | (tous) 👻                                 | (tous) 👻             | (tous) 👻         | (tous) 👻               | (tous) 👻                  |
| 1      | En attente du paiement par chèque        | $\checkmark$         | Commande         | Accepté                | Ne pas modifier le statut |
| 2      | Paiement accepté                         | $\checkmark$         | Commande         | Accepté                | Ne pas modifier le statut |
| 3      | En cours de préparation                  |                      | Commande         | Accepté                | Ne pas modifier le statut |
| 4      | Expédié                                  | $\checkmark$         | Commande 🔹       | Accepté                | Ne pas modifier le statut |
| 5      | Livré                                    |                      | Devis            | Accepté                | Ne pas modifier le statut |
| 6      | Annulé                                   | $\checkmark$         | Commande         | Accepté                | Ne pas modifier le statut |
| 7      | Remboursé                                |                      | Bon de livraison | Accepté                | Ne pas modifier le statut |
| 8      | Erreur de paiement                       |                      | Facture          | Accepté                | Ne pas modifier le statut |
| 9      | En attente de réapprovisionnement (payé) |                      | Commande         | Accepté                | Ne pas modifier le statut |
| 10     | En attente de virement bancaire          | $\checkmark$         | Commande         | Accepté                | Ne pas modifier le statut |
| 11     | Paiement à distance accepté              |                      | Commande         | Accepté                | Ne pas modifier le statut |

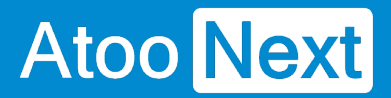

#### Onglet Mise à jour des commandes

Cet onglet vous permet de configurer le changement des statuts des commandes dans la boutique, à chaque changement du document de vente dans la gestion commerciale.

L'onglet Mise à jour des commandes contient lui-même plusieurs sous-onglets correspondants aux différentes options de paramétrages disponibles.

| Mise à jour des commandes                                                   |                                               |             |  |  |  |  |  |  |
|-----------------------------------------------------------------------------|-----------------------------------------------|-------------|--|--|--|--|--|--|
| Mise à jour des statuts des commandes                                       |                                               |             |  |  |  |  |  |  |
|                                                                             |                                               |             |  |  |  |  |  |  |
| Devis                                                                       | Ne pas modifier le statut                     | ~           |  |  |  |  |  |  |
| Commande                                                                    | Ne pas modifier le statut                     | ~           |  |  |  |  |  |  |
| Préparation de livraison                                                    | En cours de préparation                       | ~           |  |  |  |  |  |  |
| Livraison                                                                   | Expédié                                       | ~           |  |  |  |  |  |  |
|                                                                             |                                               |             |  |  |  |  |  |  |
|                                                                             |                                               | Sauvegarder |  |  |  |  |  |  |
| Numéro de suivi                                                             |                                               |             |  |  |  |  |  |  |
| Envoyer le numéro de suivi dans la boutique                                 |                                               |             |  |  |  |  |  |  |
| Champ numéro de transporteur                                                |                                               | ~           |  |  |  |  |  |  |
| Changer le statut en                                                        | Ne pas modifier le statut                     | ~           |  |  |  |  |  |  |
| O Mettre à jour le numéro de suivi dans la commande à partir de la boutique |                                               |             |  |  |  |  |  |  |
|                                                                             |                                               |             |  |  |  |  |  |  |
|                                                                             |                                               | Sauvegarder |  |  |  |  |  |  |
| Options                                                                     |                                               |             |  |  |  |  |  |  |
| Envoyer le numéro de la pièce dans la boutique                              |                                               |             |  |  |  |  |  |  |
| Envoyer la date de livraison dans la boutique                               | Envoyer la date de livraison dans la boutique |             |  |  |  |  |  |  |
|                                                                             |                                               | Sauvegarder |  |  |  |  |  |  |

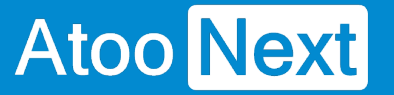

#### Onglet Mise à jour des commandes - Mise à jour des commandes

#### Section Mise à jour des statuts des commandes

Cette section permet de configurer le changement des statuts des commandes dans la boutique, à chaque changement de statut du document de vente dans la gestion commerciale.

Exemple ci dessous : quand le statut d'une **commande** passe en **Préparation de livraison** dans la gestion commerciale, alors l'action de '**Mise à jour des statuts des commandes**' indique à la boutique que le statut sera modifié '**En cours de préparation**' dans la boutique e-commerce.

| Mise à jour des statuts des commandes |                           |             |  |  |  |  |
|---------------------------------------|---------------------------|-------------|--|--|--|--|
|                                       |                           |             |  |  |  |  |
| Commande                              | Ne pas modifier le statut | ~           |  |  |  |  |
| Préparation de livraison              | En cours de préparation   | ~           |  |  |  |  |
| Livraison                             | Expédié                   | ~           |  |  |  |  |
| Facture                               | Livré                     | ~           |  |  |  |  |
|                                       |                           |             |  |  |  |  |
|                                       |                           | Sauvegarder |  |  |  |  |

Plus généralement, pour chaque liste déroulante correspondant au différent **type de document** de vente de la gestion commerciale, vous pouvez sélectionner le **nouveau statut** de commande souhaité. Ainsi, lors de l'exécution du traitement "Mise à jour des commandes", l'application Atoo-Sync modifiera les statuts des commandes de la boutique eCommerce en fonction de ce paramétrage.

#### Section Numéro de suivi

La case à cocher **Envoyer le numéro de suivi du transporteur dans la boutique** indique à l'application Atoo-Sync qu'elle doit envoyer le numéro de suivi du transporteur. Ce numéro est renseigné lors du processus de mise à jour des commandes.

Dans le **Champ numéro de transporteur**, la liste déroulante propose le champ à mapper de la gestion commerciale. En cas de multi colis sur une expédition, Atoo-Sync ne récupère que le 1er numéro de suivi de de la gestion commerciale.

## ATOO SYNC CLOUD EBP

# Atoo Next

| Numéro de suivi                                                             |           |             |  |  |  |  |  |
|-----------------------------------------------------------------------------|-----------|-------------|--|--|--|--|--|
| C Envoyer le numéro de suivi dans la boutique                               |           |             |  |  |  |  |  |
| Champ numéro de transporteur                                                | Reference | ~           |  |  |  |  |  |
| Changer le statut en Ne pas modifier le statut                              |           |             |  |  |  |  |  |
| 🗹 Mettre à jour le numéro de suivi dans la commande à partir de la boutique |           |             |  |  |  |  |  |
|                                                                             |           |             |  |  |  |  |  |
|                                                                             |           | Sauvegarder |  |  |  |  |  |

Dans notre exemple, le **Champ numéro de transporteur** est renseigné par le champ **Référence** de la commande EBP.

| 🗠 Commande [CM00000013] du 15/06/2022 (Modifié) |                    |                        |                  |                                 |             |  |  |  |
|-------------------------------------------------|--------------------|------------------------|------------------|---------------------------------|-------------|--|--|--|
| 📑 Enregistrer 🔹                                 | Transformer en     | Livrer la commande     | Plus d'actions - |                                 |             |  |  |  |
| Numéro CM                                       | 40000013           |                        |                  |                                 |             |  |  |  |
| Code tiers                                      | WEB00053 🔹 🗸       | Civilité               | • /              | Nom CONCOR Middae               | - /         |  |  |  |
| Adresse                                         | 1626 route du prés | ident Salvador Alliend |                  |                                 |             |  |  |  |
| Code postal                                     | 30000 🔹 🗸          | Ville Nîmes            |                  |                                 | - /         |  |  |  |
| Référence AF                                    | 132                |                        |                  | N° de commande du client Web 10 | - Notael DO |  |  |  |

La liste déroulante **Changer le statut en** permet de changer le statut de la commande dans le site eboutique lors de la mise à jour du suivi de la commande.

| En cours de préparation                  |
|------------------------------------------|
| Expédié                                  |
| Livré                                    |
| Annulé                                   |
| Remboursé                                |
| Erreur de paiement                       |
| En attente de réapprovisionnement (payé) |

## **Section Options**

Cette section permet d'activer l'envoi du numéro du document de vente et du numéro de suivi du transporteur de la gestion commerciale dans la boutique eCommerce.

## ATOO SYNC CLOUD EBP

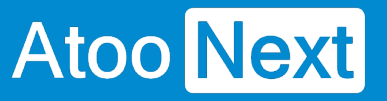

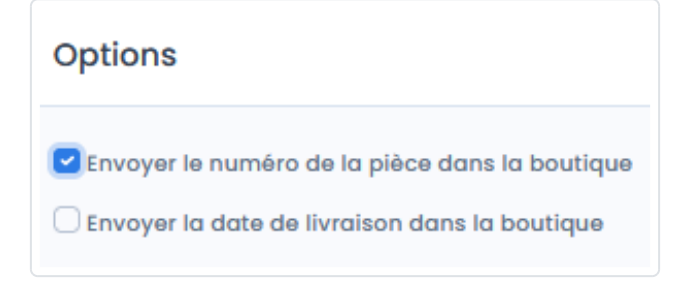

La case à cocher **Envoyer le numéro de la pièce dans la boutique** indique à l'application Atoo-Sync qu'elle doit envoyer le numéro de pièce du document de vente de la gestion commerciale dans la boutique lors du processus de mise à jour des commandes.

La case à cocher **Envoyer la date de livraison dans la boutique** indique à l'application Atoo-Sync d'envoyer la date connue de livraison sur la boutique e-commerce.

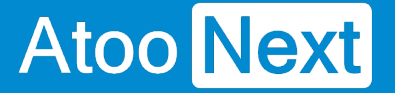

#### Onglet Notification par email.

Cet onglet vous permet de configurer les différentes options de paramétrage pour les notifications par mail.

| <b>童</b><br>Profil                    | 🔁<br>Articles  | <b>C</b> lients | Terminandes       | k<br>Import des commandes | C<br>Mise à jour des commandes | Devis | A<br>Notification par email |
|---------------------------------------|----------------|-----------------|-------------------|---------------------------|--------------------------------|-------|-----------------------------|
| Notific                               | cation pa      | r email         |                   |                           |                                |       |                             |
| Sujet d                               | le l'emgil     |                 |                   | Notification fin de       | e traitement d'Atoo-Sync Cloud |       |                             |
| Sujeru                                | le remai       |                 |                   | Notifieddorf fir d        | s traitement a Atoo syne cloud |       |                             |
| Destin                                | ataires        |                 |                   |                           |                                |       |                             |
| Envo                                  | yer un email   | après la créc   | ation des command | des                       |                                |       |                             |
| Envo                                  | yer un email   | après la créc   | ation des devis   |                           |                                |       |                             |
| Envo                                  | yer un email   | si la tâche a   | réussi            |                           |                                |       |                             |
| Envoyer un email si la tâche a échoué |                |                 |                   |                           |                                |       |                             |
| Joind                                 | ire le journal | à l'email       |                   |                           |                                |       |                             |

Dans le champs **Sujet de l'email** vous pouvez saisir un objet pour les notifications qui seront envoyées. Si vous laissez le champs vide, un sujet par défaut sera automatiquement attribué.

Dans le champs **Destinataires** vous pouvez choisir le(s) adresse(s) email à qui vous souhaitez envoyer les notifications. Séparés par des point virgules.

La case à cocher **Envoyer un email après la création des commandes** permet d'envoyer une notification après la synchronisation de la création des commandes dans le logiciel de gestion commerciale.

La case à cocher **Envoyer un email après la création des devis** permet d'envoyer une notification après la synchronisation de la création des devis dans le logiciel de gestion commerciale.

La case à cocher **Envoyer un email si la tâche a réussi** permet d'envoyer une notification si la tâche planifiée a réussi.

La case à cocher **Envoyer un email si la tâche a échoué** permet d'envoyer une notification si la tâche planifiée a échoué.

La case à cocher **Joindre le journal à l'email** permet d'envoyer de joindre le journal d'erreur au mail de notification.

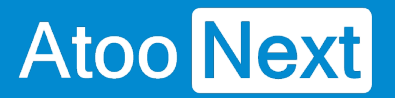

NB : N'oubliez pas que si vous faites une tâche planifiée pour les stocks, une pour les commandes etc ... et cela toutes les heures selon les cases cochées vous recevrez des dizaines de mails de notifications par jour.

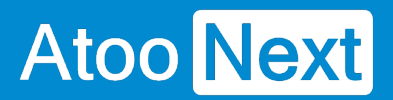

#### Onglet tâches planifiées

Cette onglet vous permet d'automatiser des tâches de synchronisation.

Nous allons détailler les blocs qui le compose dans le chapitre suivant.

| Ajouter des tâches planifiées |                              |                 |            |                                   |             |  |  |  |
|-------------------------------|------------------------------|-----------------|------------|-----------------------------------|-------------|--|--|--|
| Tâche à réa                   | aliser                       |                 | Import des | commandes                         | ~           |  |  |  |
| Créneau horaire               |                              |                 | 12:00      |                                   | ~           |  |  |  |
| Répéter cet                   | tte tâche tous(tes) les      |                 | 30 minutes |                                   | ~           |  |  |  |
|                               |                              |                 |            |                                   | Ajouter     |  |  |  |
| Tâches pl                     | lanifiées                    |                 |            |                                   |             |  |  |  |
| Supprimer                     | r                            |                 |            |                                   | Q Recherche |  |  |  |
|                               | import T                     | Créneau horaire | T          | Répéter cette tâche tous(tes) les | Y           |  |  |  |
| (1                            | (tous) -                     | (tous)          | -          | (tous)                            | •           |  |  |  |
| E                             | Export des nouveaux articles | 7:00            |            | 1 mois                            |             |  |  |  |
|                               |                              |                 |            |                                   |             |  |  |  |
|                               |                              |                 |            |                                   |             |  |  |  |
|                               |                              |                 |            |                                   |             |  |  |  |
|                               |                              |                 |            |                                   |             |  |  |  |
|                               |                              |                 |            |                                   |             |  |  |  |
|                               |                              |                 |            |                                   |             |  |  |  |
|                               |                              | Sauvegarder     |            |                                   |             |  |  |  |

#### Onglet tâches planifiées - tâches planifiées

## Ajouter des tâches planifiées

C'est ici que vous allez créer les tâches de synchronisation à automatiser.

| Ajouter des tâches planifiés      |                      |           |
|-----------------------------------|----------------------|-----------|
| Tâche à réaliser                  | Mise à jour des prix | ~         |
| Créneau horaire                   | 21:30                | ~         |
| Répéter cette tache tous(tes) les | 1 jour               | ~         |
|                                   |                      | + Ajouter |

Le champ tâche à réaliser permet de sélectionner dans une liste le type de tâche à synchroniser.

Le champ créneau horaire permet de sélectionner l'heure de la première exécution.

Le champ répéter cette tâche toutes les permet de sélectionner la fréquence de synchronisation.

La fréquence de synchronisation intègre le temps de nécessaire à l'exécution des tâches. Par exemple, si l'exécution de la tâche prend 7 minutes, que la fréquence de mise à jour est chaque 5 minutes, alors Atoo-Sync va exécuter la tâche (7 minutes) et ne pourra synchroniser qu'au prochain passage, soit chaque 10 minutes (et non 5). Il est donc important de calibrer le temps des tâches afin de définir des temps de synchronisations voulues pour qu'Atoo-Sync puisse synchroniser à la fréquence voulue. Prenons une image pour illustrer ce concept : pour aller travailler, vous prenez le train. Et il y a un train chaque 5 minutes. Si votre temps de trajet pour arriver à la gare est de 7 minutes, alors vous ne pourrez pas attraper le 1er train qui est dans 5 minutes, mais plutôt le suivant qui est 5 minutes plus tard.

Afin de respecter la fréquence de synchronisation, le temps d'exécution de tâche doit être inférieur à la fréquence de synchronisation.

Attention : une tâche planifiée créée ne peut plus être modifiée. Il faudra la supprimer puis la recréer.

## Tâches planifiées

Les tâches planifiées créés vont se retrouver dans la liste les tâches planifiées.

C'est ici qu'il sera possible de supprimer la ou les tâches en sélectionnant la ou les lignes et appuyer sur le bouton supprimer.

| Supprimer Q. Recherche |                              |   |                 |   |                                   |   |
|------------------------|------------------------------|---|-----------------|---|-----------------------------------|---|
|                        | Import                       | T | Créneau horaire | Y | Répéter cette tache tous(tes) les | T |
|                        | (tous)                       | • | (tous)          | • | (tous)                            | • |
| ~                      | Mise à jour des prix         |   | 21:30           |   | 1 jour                            |   |
|                        | Export des clients           |   | 21:00           |   | 12 heures                         |   |
|                        | Export des nouveaux articles |   | 20:45           |   | 1 semaine                         |   |
|                        |                              |   |                 |   |                                   |   |

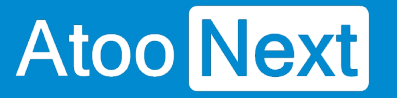

## Configurer le module dans PrestaShop

#### Accès

La section Accès permet de définir le mot de passe utilisé entre l'application **Atoo-Sync GesCom** installé sur le poste (PC ou serveur) et le module Atoo-Sync dans la boutique **PrestaShop**.

(cf section configuration de votre site web).

| <b>⇔</b> ₿ ACCÈS |                                                                                                    |
|------------------|----------------------------------------------------------------------------------------------------|
| Mot de passe     | Entrer un mot de passe pour protéger l'accès                                                                                                    |
| Adresses IP      | Les adresses IP pouvant accèder au script Atoo-Sync. Utiliser une virgule (',') pour séparer (ex.: 42.24.4.2,127.0.0.1,99.98.97.96).<br>Laisser vide si vous ne souhaitez pas activer cette option. |
| Hôtes            | Laisser vide si vous ne souhaitez pas activer cette option.                                                                                                    |
|                  | Sauvegarder                                                                                                    |

La zone de texte **Mot de passe** permet de définir un mot de passe

Attention : Le mot de passe est obligatoire et ne peut être vide.

La zone de texte **Adresses IP** permet de renseigner une ou plusieurs adresses IP qui seront autorisées à se connecter au module **Atoo-Sync**.

La zone de texte **Hôtes** permet de renseigner un ou plusieurs nom d'hôtes qui seront autorisés à se connecter au module **Atoo-Sync**.

**Notes** : Vous pouvez séparer les adresses IP et les noms d'hôtes par des virgules pour en spécifier plusieurs.

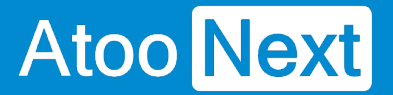

#### Création des produits

Cette section permet de configurer le mode de création des articles dans la boutique eCommerce.

| CRÉATION DES PRODUITS |                                                                                                    |
|-----------------------|----------------------------------------------------------------------------------------------------|
| Etat des produits     | OUI NON<br>Activer ou désactiver les nouveaux produits.                                             |
| Id de la catégorie    | Laisser vide pour utiliser la catégorie Accueil si Atoo-Sync ne trouve pas la catégorie par défaut. |
|                       | Sauvegarder                                                                                         |

Le bouton **État des produits** permet d'indiquer si les nouveaux articles de la gestion commerciale seront créés dans la boutique eCommerce avec un état actif ou inactif.

La zone de texte **Id de la catégorie** permet de renseigner un identifiant de catégorie pour spécifier au module Atoo-Sync qu'il doit créer les nouveaux articles dans cette catégorie.

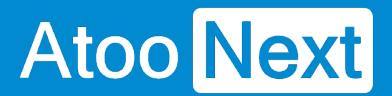

#### **Modification des produits**

Cette section permet de configurer les données de la fiche produit de la boutique eCommerce qui doivent ou non être modifiées lors de la mise à jour des articles par l'application **Atoo-Sync GesCom** (Bouton Exporter les articles).

## ATOO SYNC CLOUD EBP

| <b>C</b> MODIFICATION DES PRODUITS |                                                                                                    |
|------------------------------------|----------------------------------------------------------------------------------------------------|
| Nom du produit                     | OUI     NON       Remplacer le nom des produits lors de la mise à jour.                                                            |
| Description courte des produits    | OUI NON<br>Remplacer la description courte des produits lors de la mise à jour.                                                    |
| Description des produits           | OUI NON<br>Remplacer la description des produits lors de la mise à jour.                                                           |
| Balise Meta et URL Simplifié       | OUI NON<br>Remplacer les champs META et l'url simplifié des produits lors de la mise à jour.                                       |
| Prix des produits                  | OUI NON<br>Remplacer le prix des produits lors de la mise à jour.                                                                  |
| Prix spécifiques                   | OUI NON<br>Remplacer les prix spécifiques des produits lors de la mise à jour.                                                     |
| Quantité des produits              | OUI NON<br>Remplacer les quantités des produits lors de la mise à jour.                                                            |
| Poids des produits                 | OUI NON<br>Remplacer le poids des produits lors de la mise à jour.                                                                 |
| Taille des articles                | OUI NON<br>Remplacer les champs largeur, hauteur et profondeur des produits lors de la mise à jour.                                |
| EAN/UPC des produits               | OUI NON<br>Remplacer l'EAN/UPC des produits lors de la mise à jour.                                                                |
| Fabricant des produits             | OUI NON<br>Remplacer le fabricant/marque des produits lors de la mise à jour.                                                      |
| Fournisseur des produits           | OUI NON<br>Remplacer le fournisseur des produits lors de la mise à jour.                                                           |
| Images des produits                | OUI NON<br>Remplacer les images des produits lors de la mise à jour.                                                               |
| Documents des produits             | OUI NON<br>Remplacer les documents des produits lors de la mise à jour.                                                            |
| Caractéristiques des produits      | OUI NON<br>Remplacer les caractéristiques des produits lors de la mise à jour.                                                     |
| Catégorie des produits             | OUI NON<br>Remplacer les catégories des produits lors de la mise à jour.                                                           |
| Créer dans les catégories parentes | OUI NON<br>Cocher l'article dans toutes les catégories parentes (hors accueil) lors de la création ou la mise à jour de l'article. |
| Réindexation des produits          | OUI NON<br>Réindexer les produits après la mise à jour.                                                                            |
| Modifier toutes les langues        | OUI NON<br>Changer les textes dans toutes les langues de la boutique.                                                              |
|                                    |                                                                                                    |
|                                    | Sauvegarder                                                                                                    |

Le bouton **Nom du produit** indique au module Atoo-Sync de remplacer le nom du produit pendant la mise à jour des articles.

Le bouton **Description courte des produits** indique au module Atoo-Sync de remplacer la description courte (résumé) du produit pendant la mise à jour des articles.

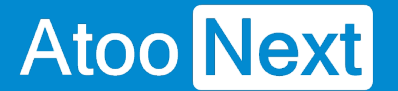

Le bouton **Description des produits** indique au module Atoo-Sync de remplacer la description (longue) du produit pendant la mise à jour des articles.

Le bouton **Balise Meta et URL simplifié** indique au module Atoo-Sync de remplacer les balises META et l'URLsimplifié du produit pendant la mise à jour des articles.

Le bouton **Prix des produits** indique au module Atoo-Sync de remplacer le prix du produit pendant la mise à jour des articles.

Le bouton **Prix spécifiques** indique au module Atoo-Sync de remplacer les différentes prix spécifiques du produit pendant la mise à jour des articles.

Le bouton **Quantité des produits** indique au module Atoo-Sync de remplacer les quantités disponibles du produit pendant la mise à jour des articles.

Le bouton **Poids des produits** indique au module Atoo-Sync de remplacer le poids du produit pendant la mise à jour des articles.

Le bouton **Taille des produits** indique au module Atoo-Sync de remplacer les champs **Largeur**, **Hauteur** et **Profondeur** du produit pendant la mise à jour des articles.

Le bouton **EAN/UPC des produits** indique au module Atoo-Sync de remplacer le code barre du produit pendant la mise à jour des articles.

Le bouton **Fabricant des produits** indique au module Atoo-Sync de remplacer le fabricant du produit pendant la mise à jour des articles. Vous devez au préalable configurer l'**option fabricant** dans la configuration du profil **Atoo-Sync GesCom**.

Le bouton **Fournisseur des produits** indique au module Atoo-Sync de remplacer le fournisseur principal du produit pendant la mise à jour des articles.

Le bouton **Images des produits** indique au module Atoo-Sync de remplacer toutes les images du produit pendant la mise à jour des articles même si elles existent déjà..

Le bouton **Documents des produits** indique au module Atoo-Sync de remplacer les documents du produit pendant la mise à jour des articles même si ils existent déjà.

Le bouton **Caractéristiques des produits** indique au module Atoo-Sync de remplacer toutes les caractéristiques du produit configurées dans Atoo-Sync pendant la mise à jour des articles même si elles existent déjà.

Le bouton **Catégorie des produits** indique au module Atoo-Sync de remplacer la catégorie par défaut du produit pendant la mise à jour des articles.

Le bouton **Créer dans les catégories parentes** indique au module Atoo-Sync d'associer l'article dans toutes les catégories parentes de la catégorie par défaut pendant la mise à jour des articles.

Le bouton **Reindexation des produits** indique au module Atoo-Sync de lancer un réindexation de l'article après la mise à jour des articles.
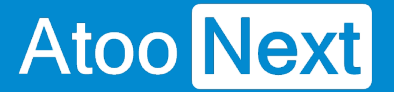

Le bouton **Modifier toutes les langues** indique au module Atoo-Sync de remplacer les données de texte (nom , description...) dans toutes les langues de la boutique. Si l'option est décochée alors la modification ne se fera que sur la langue principale de la boutique.

Le bouton **Mettre à jour le nom public des attributs** indique au module Atoo-Sync dans les attributs de mettre à jour le nom public des attributs.

Notes : Lors de la création des articles, toutes les données sont modifiées.

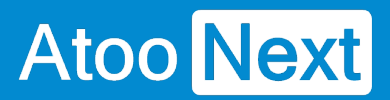

#### Catégories supplémentaires

Cette section permet d'indiquer au module comment identifier les catégories supplémentaires pour les articles lors de l'export.

Dans le menu déroulant, vous avez deux possibilités :

Vous pouvez rechercher la catégorie par son ID ou par son nom

| Catégories supplémentaires de l'article |                                                                                                    |  |  |  |
|-----------------------------------------|----------------------------------------------------------------------------------------------------|--|--|--|
| Trouver les catégories<br>par           | Trouver par le nom                                                                                    |  |  |  |
|                                         | Configurer comment trouver les catégories supplémentaires des articles pour les associer à l'article. |  |  |  |
| Séparateur des<br>catégories            |                                                                                                    |  |  |  |
|                                         | Spécifiez le séparateur des catégories, laissez ce champ vide pour utiliser la virgule par défaut.    |  |  |  |
|                                         | Enregistrer                                                                                           |  |  |  |

#### Packs

Cette section permet d'activer la création des articles en Packs lorsque l'article est à nomenclature dans la gestion commerciale.

| Ø₿ PACKS       |                                                                                                 |                         |
|----------------|-------------------------------------------------------------------------------------------------|-------------------------|
| Créer les pack | 5 OUI NON<br>Créer les packs de produits lors de la création ou de la modification de l'article |                         |
|                |                                                                                                 | <b>B</b><br>Sauvegarder |

Activer simplement l'option si vous désirez afficher les détails des articles à nomenclature dans la boutique.

**Notes** : Pour pouvoir créer les **Packs**, il faut que tous les articles qui composent la nomenclature soient présents dans la boutique eCommerce. Seules les nomenclatures commerciales/composés et fabrication peuvent être créées.

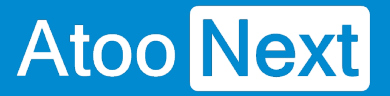

#### **Groupes de clients**

Cette section permet de configurer le mode de création des groupes de clients dans la boutique eCommerce.

| <b>C</b> GROUPE DE CLIENTS         |                                                                                                    |             |
|------------------------------------|----------------------------------------------------------------------------------------------------|-------------|
| Autoriser pour tous les modules    | OUI NON<br>Ajouter le groupe de clients pour tous les modules de la boutique en création et modification.    |             |
| Activez dans toutes les catégories | OUI NON<br>Ajouter le groupe de clients pour tous les catégories de la boutique en création et modification. |             |
|                                    |                                                                                                    | Sauvegarder |

Autoriser pour tous les modules indique à Atoo-Sync qu'il doit autoriser tous les modules pour le nouveau groupe de clients.

Activez dans toutes les catégories indique à Atoo-Sync qu'il doit activer le groupe de clients dans toutes les catégories de la boutique.

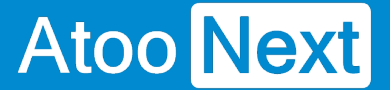

#### Création des clients

Cette section permet de configurer le mode de création des clients issus de la gestion commerciale dans la boutique eCommerce.

| CRÉATION DES CLIENTS                      |                                                                                                    |
|-------------------------------------------|----------------------------------------------------------------------------------------------------|
| Mot de passe pour les nouveaux<br>clients | Mot de passe aléatoire (dix caractères          Configurer le mode de création du mot de passe pour les nouveaux clients |
| Newsletter                                | OUI NON<br>Les clients recevront votre newsletter par email.                                                             |
| Opt-In                                    | OUI     NON       Les clients recevront vos pubs par email.                                                              |
| Email de notification                     | OUI NON<br>Envoyer un email au client à la création de son compte.                                                       |
|                                           | Sauvegarder                                                                                                    |

Mot de passe pour les nouveaux clients permet de sélectionner le mode de création du mot de passe qui sera associé au client.

Newsletter permet d'ajouter ou non la fiche client créée à la Newsletter par défaut.

Opt-In permet d'associer directement le client à la création de sa fiche client à l'Opt-In.

**Email de notification** indique à Atoo-Sync d'envoyer un émail contenant les accès du client après la création de sa fiche dans la boutique eCommerce. Le modèle d'émail envoyé est le même que celui utilisé pour la création des comptes clients dans la boutique eCommerce.

**Notes** : Attention à respecter la mise en conformité avec la loi pour les options **Newsletter** et **Opt-in**.

#### Modification du client

Cette section permet de configurer les différentes options de configuration lors de la modification du client.

| C MODIFICATION DU CLIENT     |                                                                               |
|------------------------------|-------------------------------------------------------------------------------|
| mail                         | OUI NON<br>Remplacer l'email du client lors de la mise à jour.                |
| Prénom et Nom                | OUI NON<br>Remplacer le prénom et le nom du client lors de la mise à jour.    |
| Groupe de clients            | OUI NON<br>Remplacer le groupe de clients lors de la mise à jour.             |
| Groupe de clients par défaut | OUI NON<br>Associer également le client au groupe de clients par défaut.      |
| Adresses                     | OUI NON<br>Remplacer les adresses des clients lors de la mise à jour.         |
| Notes - Observations         | OUI NON<br>Remplacer les notes/observations du client lors de la mise à jour. |
| Données B2B                  | OUI NON<br>Remplacer les données B2B du client lors de la mise à jour.        |
|                              | Sauvegarder                                                                   |

Le bouton **Email** indique au module Atoo-Sync de remplacer l'adresse email du client pendant la mise à jour des clients. (A ne pas cocher par défaut, sinon le client ne pourra plus se connecter).

Le bouton **Prénom et Nom** indique au module Atoo-Sync de remplacer le prénom et le nom du client pendant la mise à jour des clients.

Le bouton **Groupe de clients** indique au module Atoo-Sync de remplacer l'affectation à un groupe de clients pendant la mise à jour des clients. Cette option est utile lorsque le client change de groupe de clients dans la gestion commerciale.

Le bouton **Groupe de clients par défaut** indique au module Atoo-Sync qu'il doit également associer le client au groupe de clients par défaut pendant la mise à jour des clients.

Le bouton **Adresses** indique au module Atoo-Sync qu'il doit modifier les adresses du client pendant la mise à jour des clients.

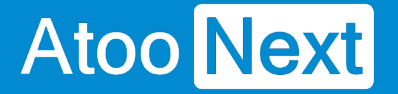

Le bouton **Notes - Observations** indique au module Atoo-Sync qu'il doit remplacer les notes du client pendant la mise à jour des clients.

Le bouton **Données B2B** indique au module Atoo-Sync qu'il doit modifier les informations B2B disponibles sur la fiche client pendant la mise à jour des clients.

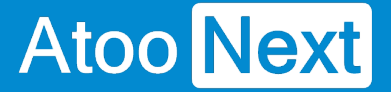

#### **Export des clients**

Cette option permet de sélectionner une date limite pour la lecture des clients lors du processus d'import des clients de la boutique eCommerce par l'application **Atoo-Sync GesCom**.

| C EXPORT DES CLIENTS         |                                                       |         |
|------------------------------|-------------------------------------------------------|---------|
| Export les clients depuis le | 2017-01-01                                            |         |
|                              | Sélectionner une date de départ pour lire les clients |         |
|                              |                                                       |         |
|                              | Sauv                                                  | egarder |

L'export des clients permet d'importer dans la gestion commerciale les clients qui n'ont pas commandé dans la boutique eCommerce mais qui ont créé leur compte.

Sélectionnez simplement une date dans la zone de sélection de la date **Export les clients depuis le** pour exporter tous les clients créés ou modifiés à partir de cette date.

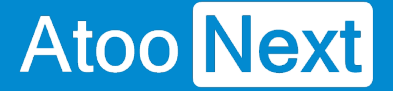

#### Lecture des commandes

Cette section permet d'indiquer au module Atoo-Sync le mode de lecture des commandes dans la boutique afin de les créer dans la gestion commerciale.

| COMMANDES                         |                                                                                                    |
|-----------------------------------|----------------------------------------------------------------------------------------------------|
| Entête HTTP                       | Content-type: text/xml        Sélectionnez l'en-tête HTTP qui sera utilisé pour les commandes.               |
| Trouver la commande par           | Date de la commande     >       Sélectionner la date à utiliser pour trouver les commandes.                  |
| Messages                          | Le premier message du client                                                                                 |
| Arrondi des prix                  | 2 décimales après la virgule                                                                                 |
| Compte client Invité              | Entrer ici le code client pour le client Invité. Laisser vide si vous ne souhaitez pas activer cette option. |
| Liste des modes de paiement       | Modules de paiement installés dans P                                                                         |
| Module de paiements personnalisés | Utiliser une virgule ',' pour séparer (ex.: EBAY, CDISCOUNT, PRICEMINISTER)                                  |
|                                   | Sauvegarder                                                                                                  |

La liste déroulante **Entête HTTP** permet de sélectionner le type d'entête HTTP qui sera utilisé lors de la lecture des commandes.

La liste déroulante **Trouver la commande par** permet de configurer le type de date des commandes le **module Atoo-Sync** lira les commandes dans la boutique.

La liste déroulante **Messages** permet de configurer quels messages de la commande seront envoyés dans la gestion commerciale.

La liste déroulante **Arrondi des prix** permet de spécifier la précision des prix des articles lors de la lecture des commandes.

La zone de texte **Compte client invité** sert à spécifier le numéro de compte client qui sera utilisé lorsque le **module Atoo-Sync** trouvera des commandes en mode invité (sans compte client dans la boutique).

La liste déroulante **Liste des modes de paiements** permet de configurer quelle information de paiement de la commande est utilisée pour trouver le mode de paiement de la commande.

La zone de texte **Module de paiements personnalisés** sert à renseigner des modes de paiements supplémentaire si besoin. Cette option est utile dans le cas des commandes venant des places de marchés et permet à l'application Atoo-Sync de configurer correctement les paiements dans le logiciel de gestion commerciale.

#### ATOO SYNC CLOUD EBP

#### **Caisse KerAwen**

Cette section est spécifique à l'utilisation du module Atoo-Sync avec le logiciel de caisse KerAwen.

| ¢ <sup>®</sup> CAISSE KERAWEN          |                                                                                                    |
|----------------------------------------|----------------------------------------------------------------------------------------------------|
| Grouper les commandes par jour         | OUI NON<br>Regrouper toutes les commandes anonymes par jour et envoyez-les dans votre ERP le lendemain.                            |
| Grouper les articles des commandes     | OUI NON<br>Regrouper les articles des commandes du jour par références et prix identiques.                                         |
| Grouper les paiements des<br>commandes | OUI NON<br>Regrouper tous les paiements des commandes groupées par modes de paiements.                                             |
| Compte client KerAwen                  | Entrer ici le code client utilisé pour les commandes anonymes KerAwen. Laisser vide si vous ne souhaitez pas activer cette option. |
|                                        | Sauvegarder                                                                                                    |

Le bouton **Grouper les commandes par jour** indique au module Atoo-Sync qu'il doit dans le cas des commandes **KerAwen** regrouper toutes les commandes d'une même journée dans un document de vente unique dans la gestion commerciale. Cette option implique que les commandes du jour ne seront lues que le lendemain puisque les commandes de la journée en cours ne peuvent pas être groupées tant que la journées n'est pas finie. Le regroupement des commandes se fait uniquement sur les commandes anonymes, les commandes avec un client nommé ne sont pas regroupées.

Le bouton **Grouper les articles de commandes** indique au module Atoo-Sync qu'il doit également regrouper en plus tous les articles identiques. Le regroupement des articles se fait sur la référence, le prix de vente HT et la remise identique.

Le bouton **Grouper les paiements des commandes** indique au module Atoo-Sync qu'il doit également regrouper en plus tous les paiements identiques. Le regroupement des paiements se fait uniquement sur le mode de paiement.

La zone de texte **Compte client KerAwen** permet de spécifier quel numéro de compte client sera utilisé pour les commandes anonymes.

#### Mise à jour des status

Cette section permet de configurer des options lors du processus de mise à jour des statuts des commandes.

| STATUTS À JOUR DES STATUTS |                                                                                                    |
|----------------------------|----------------------------------------------------------------------------------------------------|
| Remplacer la référence     | OUI NON<br>Copier le numéro du document de la gestion commerciale dans la référence de la commande dans PrestaShop lors de la mise à<br>jour des statuts de commandes. |
|                            | Sauvegarder                                                                                                    |

Lors de la mise à jour des statuts des commandes, l'application Atoo-Sync peut envoyer le numéro de pièce du document de vente correspondant à la commande de la boutique.

Le bouton **Remplacer la référence** indique au module Atoo-Sync qu'il doit recopier le numéro de pièce du document de vente de la gestion commerciale dans le champ **Référence** de la commande de la boutique eCommerce. Ce qui permet de suivre plus facilement les commandes de la boutique eCommerce avec les documents de vente créés dans la gestion commerciale.

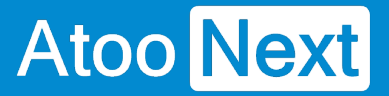

#### Réinitialiser les commandes transférées

Cette section permet de réinitialiser la ou les commandes de la boutique déjà importées dans la gestion commerciale.

| 📽 RÉINITIALISER LES COMMANDES TRANSFERÉES |                                                                                                    |                             |
|-------------------------------------------|----------------------------------------------------------------------------------------------------|-----------------------------|
| ID des commandes                          |                                                                                                    |                             |
|                                           | Entrez les ID des commandes à réinitialiser. Vous pouvez les séparer par une virgule (par exemple 124,3,48) ou entrez ALL pour<br>réinitialiser toutes les commandes. |                             |
| <b>R</b> éparer les clés Atoo Sync        |                                                                                                    | Réinitialiser les commandes |

La zone de texte **ID des commandes** permet de saisir un identifiant de commande (ID) ou plusieurs identifiants séparés par des virgules. Pour lancer le traitement, il suffit de cliquer sur le bouton Réinitialiser les commandes.

#### Configurer le plug-in dans WooCommerce

#### **Onglet - Accès**

Atoo Next

La section Accès permet de définir le mot de passe utilisé entre l'application **Atoo-Sync GesCom** installé sur le poste et le plug-in Atoo-Sync installé dans la boutique **WooCommerce** 

| Atoo-Sy | nc GesCo     | m / WooC                                 | commerce                                                                                     |                                                       |                                                                   |
|---------|--------------|------------------------------------------|----------------------------------------------------------------------------------------------|-------------------------------------------------------|-------------------------------------------------------------------|
| Accès   | Articles     | Clients                                  | 📽 Groupes des clients                                                                        | Te Commandes                                          | Sector Configurations                                             |
| Accès a | au Webserv   | vice Atoo-S                              | Sync                                                                                         |                                                       |                                                                   |
|         | Mot de passe |                                          | and the first state                                                                          |                                                       |                                                                   |
|         |              | Veuillez sa                              | isir un mot de passe pour p                                                                  | rotéger l'accès au We                                 | ebservice Atoo-Sync.                                              |
|         | Adresses IPs |                                          |                                                                                              |                                                       |                                                                   |
|         |              | Veuillez sa<br>virgule (,)<br>si vous ne | iisir les adresses IP autorisé<br>pour séparer (Exemple 42.2<br>voulez pas activer cette opt | es à accéder Webser<br>4.4.2,127.0.0.1,99.98<br>tion. | vice Atoo-Sync. Utilisez une<br>3.97.96). Laissez le champ vide   |
|         | Nom d'Hôtes  |                                          |                                                                                              |                                                       |                                                                   |
|         |              | Veuillez sa<br>(,) pour sé<br>voulez pas | isir les hôtes autorisés à ac<br>parer (exemple: localhost, n<br>s activer cette option.     | céder au Webservice<br>nypc.dyndns.org). Lai          | Atoo-Sync. Utilisez une virgule<br>issez le champ vide si vous ne |
|         |              | 🕒 Enregis                                | strer les modifications                                                                      |                                                       |                                                                   |

La zone de texte **Mot de passe** permet de définir un mot de passe.

Attention : Le mot de passe est obligatoire et ne peut être vide.

La zone de texte **Adresses IPs** permet de renseigner une ou plusieurs adresses IP qui seront autorisées à se connecter au module **Atoo-Sync**.

La zone de texte **Nom d'hôtes** permet de renseigner un ou plusieurs noms d'hôtes qui seront autorisés à se connecter au module **Atoo-Sync**.

**Notes** : Vous pouvez séparer les adresses IP et les noms d'hôtes par des virgules pour en spécifier plusieurs.

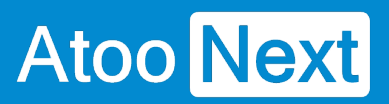

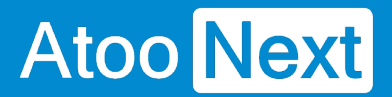

#### **Onglet - Catégories**

Cette section indique au module atoosync ce qu'il peut modifier lors de l'export des catégories.

| Modification des catégories |                                                                           |  |
|-----------------------------|---------------------------------------------------------------------------|--|
| Nom de la catégorie         | Oui<br>Modifier le nom et le Slug de la catégorie lors de la mise à jour. |  |
|                             | Enregistrer les modifications                                             |  |

Le bouton Nom de la catégorie permet d'autoriser la modification du nom et du slug de la catégorie lors de la mise à jour de la catégorie.

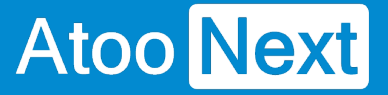

#### **Onglet - Articles**

Cet onglet permet de configurer les options de création et de modification des articles dans la boutique.

| <ul> <li>Accès</li> <li>Catégories</li> </ul> | Articles             | Clients 🛛 🔮 Groupes des clients                   | 🃜 Commandes                  | <b>o</b> <sup>®</sup> Autres configurations          |
|-----------------------------------------------|----------------------|---------------------------------------------------|------------------------------|------------------------------------------------------|
| Création des articles                         | 3                    |                                                   |                              |                                                      |
|                                               | Activer les articles | Oui<br>Activer ou désactiver les nouveau          | x articles lors de la cre    | éation dans WooCommerce.                             |
| Catégorie pour le                             | es nouveaux articles | Non classé<br>Spécifiez la catégorie par défaut d | Ƴ<br>du nouveau produit, lor | sque la catégorie n'a pas été trouvée par Atoo-Sync. |

#### Section Création des articles

Cette section permet de configurer le mode de création des articles dans la boutique eCommerce.

Le bouton **Activer les articles** permet de spécifier si les nouveaux articles de la gestion commerciale seront créés avec un état actif ou inactif dans la boutique.

La liste déroulante **Catégorie pour les nouveaux articles** permet de renseigner l'ID d'une catégorie pour indiquer au module Atoo-Sync qu'il doit associer les nouveaux articles dans cette catégorie.

#### **Section Modification des articles**

Cette section permet de configurer les options de configuration des articles dans la boutique.

#### ATOO SYNC CLOUD EBP

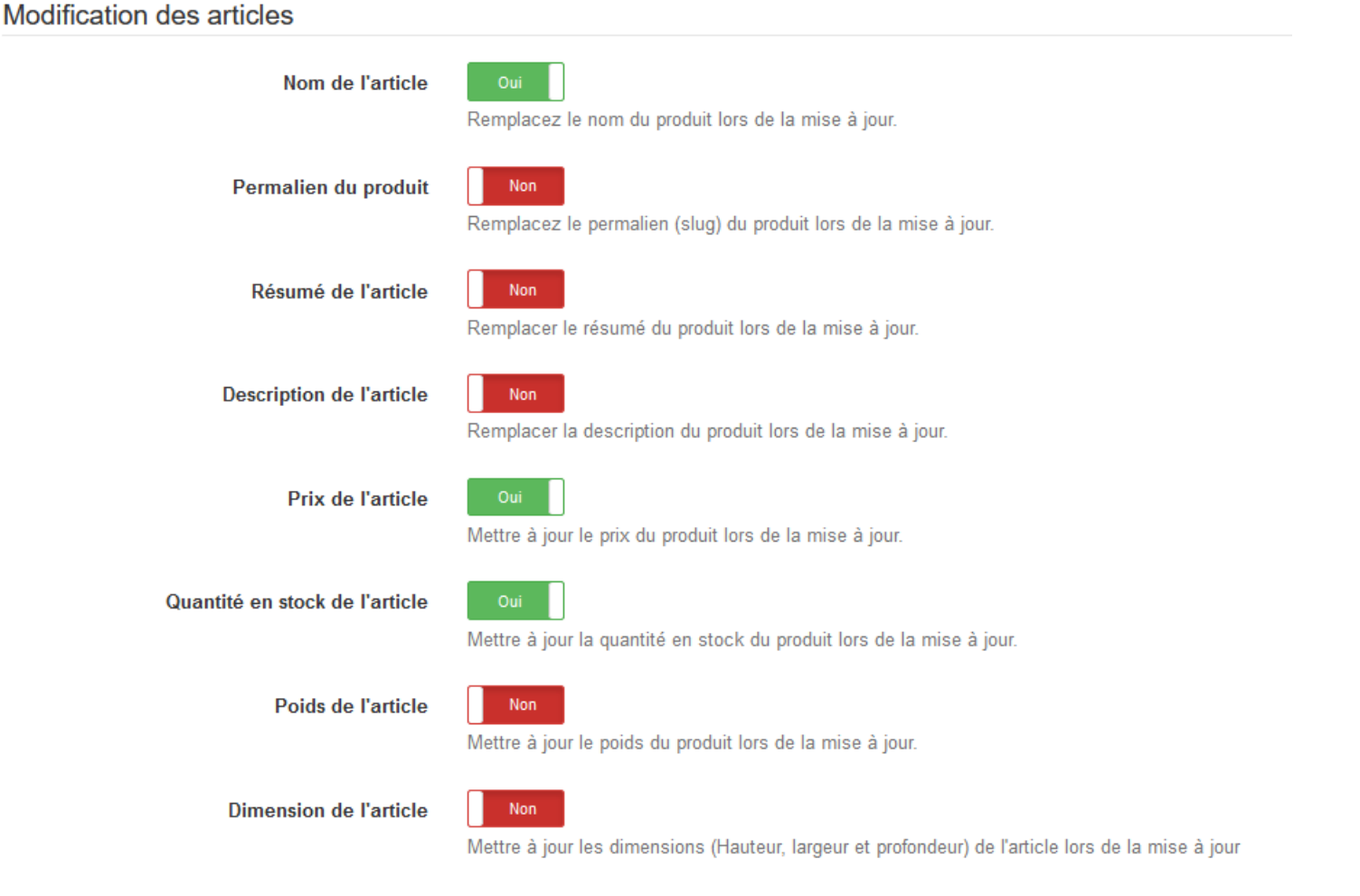

Le bouton **Nom du l'article** indique au module Atoo-Sync de remplacer le nom du produit pendant la mise à jour des articles.

Le bouton **Permalien du produit** indique au module Atoo-Sync de remplacer le permalien du produit pendant la mise à jour des articles.

Le bouton **Résumé de l'article** indique au module Atoo-Sync de remplacer le résumé du produit pendant la mise à jour des articles.

Le bouton **Description de l'article** indique au module Atoo-Sync de remplacer la description (longue) du produit pendant la mise à jour des articles.

Le bouton **Prix de l'article** indique au module Atoo-Sync de remplacer le prix du produit pendant la mise à jour des articles.

**ATTENTION** : Pour utiliser la fonctionnalité d'envoi des prix spécifiques, par clients ou par groupes tarifaires, il faut avoir le module **Woocommerce Customer Spécific Price** (CSP) disponible à l'adresse suivante :

https://wisdmlabs.com/woocommerce-user-specific-pricing-extension/

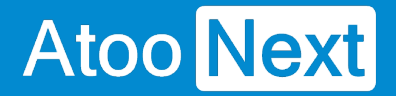

Le bouton **Quantité en stock de l'article** indique au module Atoo-Sync de remplacer les quantités disponible du produit pendant la mise à jour des articles.

Le bouton **Poids de l'article** indique au module Atoo-Sync de remplacer le poids du produit pendant la mise à jour des articles.

Le bouton **Dimension de l'article** indique au module Atoo-Sync de remplacer les champs **Largeur**, **Hauteur** et **Profondeur** du produit pendant la mise à jour des articles.

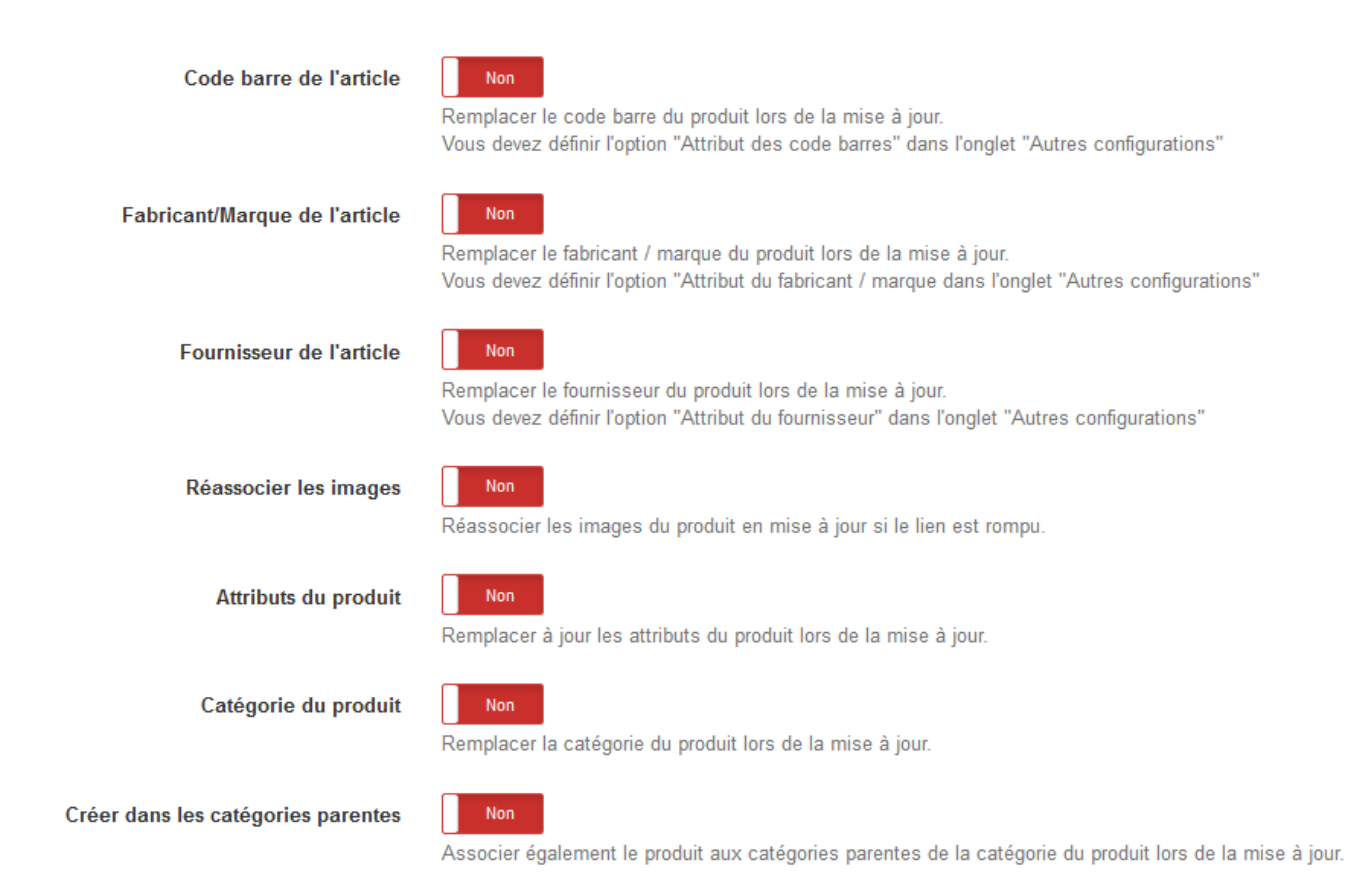

Le bouton **Code barre de l'article** indique au module Atoo-Sync de remplacer le code barre du produit pendant la mise à jour des articles.

Le bouton **Fabricant/marque de l'article** indique au module Atoo-Sync de remplacer le fabricant du produit pendant la mise à jour des articles. Vous devez au préalable configurer l'**option fabricant** dans la configuration du profil **Atoo-Sync GesCom**.

**ATTENTION** : Il faut installer le module **Perfect brands** si vous souhaitez utiliser cette fonctionnalité de **fabriquant/marque**.

Le bouton **Fournisseur de l'article** indique au module Atoo-Sync de remplacer le fournisseur principal du produit pendant la mise à jour des articles.

Le bouton **Ré-associer les Images** indique au module Atoo-Sync de réassocier les images de la bibliothèque avec l'article si le lien est rompu

Le bouton **Attributs du produit** indique au module Atoo-Sync de remplacer toutes les caractéristiques du produit configurées dans Atoo-Sync pendant la mise à jour des articles.

Le bouton **Catégorie du produit** indique au module Atoo-Sync de remplacer la catégorie par défaut du produit pendant la mise à jour des articles.

Le bouton **Créer dans les catégories parentes** indique au module Atoo-Sync d'associer l'article dans toutes les catégories parentes de la catégorie par défaut pendant la mise à jour des articles.

Le bouton **Fabricant/marque de l'article** indique au module Atoo-Sync de remplacer le fabricant du produit pendant la mise à jour des articles. Vous devez au préalable configurer l'**option fabricant / marque** dans la configuration du profil **Atoo-Sync GesCom**.

#### **Section Produit lié**

| Cette sec | Produit lié                |                                               |
|-----------|----------------------------|-----------------------------------------------|
|           | Créer les produits liés    | Oui<br>Lier un produit avec d'autres produits |
|           | Type de liaison du produit | Produit suggéré 🗸 🗸                           |
|           |                            | Produit suggéré                               |
|           |                            | Vente croisée                                 |

Le bouton **créer des produits liés** indique au module Atoo-Sync de lier le produit avec les autres produits qui lui sont liés, lors de la mise à jour des articles.

La liste déroulante **Type de liaison** du produit indique à Atoo-Sync la configuration du lien à prendre : produit suggéré ou vente croisée.

#### Section Catégories supplémentaires des articles

Cette section permet de configurer les options de Catégories supplémentaires des articles dans la boutique.

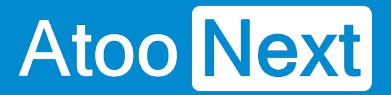

#### Catégories supplémentaires des articles

```
Trouver les catégories par
```

Le nom de la catégorie

Configurez comment rechercher des catégories supplémentaires des produits.pplémentaires.

 $\sim$ 

La liste déroulante **Trouver les catégories par** le nom ou l'identifiant de la catégorie des produits supplémentaires, indique à Atoo-Sync comment rechercher les catégories supplémentaires des produits supplémentaires.

**Note** : pour indiquer plusieurs noms ou ID de catégorie, séparez les éléments par une virgule ",".

#### Section Regroupement des articles

Cette section permet de configurer les options de regroupement des articles dans la boutique.

# Mise à jour du produit maitre Oui Mage du produit maitre Oui Copier l'image de la variation si le produit maitre n'a pas d'image.

Le bouton **Mise à jour du produit maître** indique au module Atoo-Sync de mettre à jour le produit maître, lors de la mise à jour des articles à variations.

Le bouton **Image du produit maître** indique au module Atoo-Sync de copier l'image de la variation le produit maître, lors de la mise à jour des articles à déclinaisons.

#### Section Mise à jour du stock des articles

Cette section permet de mettre à jour le stock des articles dans la boutique.

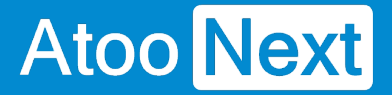

#### ATOO SYNC CLOUD EBP

#### Mise à jour du stock des articles

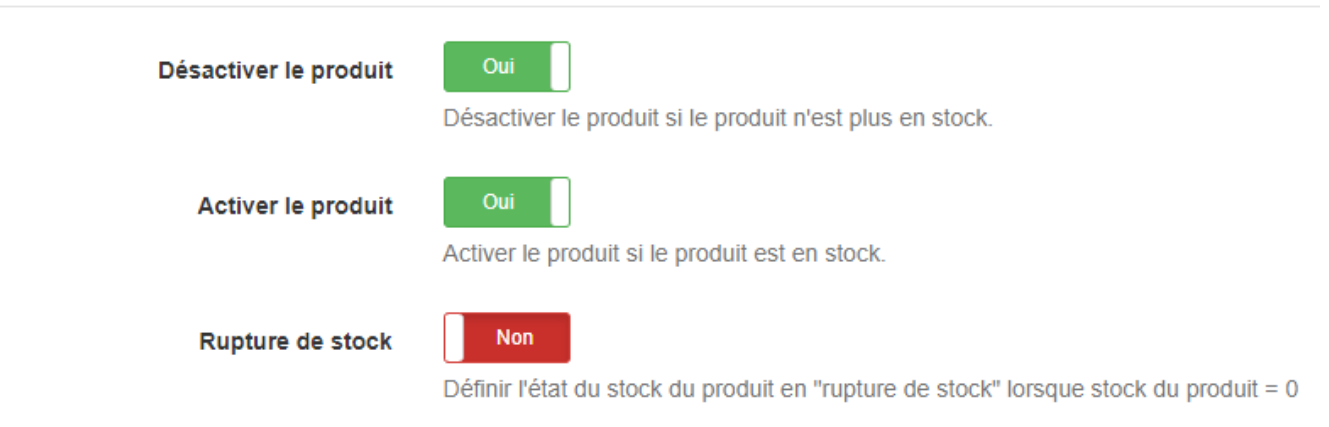

Le bouton **Désactiver le produit** indique au module Atoo-Sync de désactiver le produit dès qu'il est en rupture de stock.

Le bouton **Activer le produit** indique au module Atoo-Sync d'activer le produit dès qu'il est à nouveau en stock.

Le bouton **Rupture de stock** indique à Atoo-Sync d'afficher une étiquette en front sur le produit si le stock atteint 0.

#### **Section Extensions tierces**

Cette section permet de configurer les options des extensions tierces.

| Extensions tierces         |                                                                                                    |
|----------------------------|----------------------------------------------------------------------------------------------------|
| Yoast SEO                  | Non<br>Remplacez le SEO (Requête cible, SEO Title et Meta Description) du produit lors de la mise à jour. |
| WPML                       | Non<br>Créez les produits dans chaque langue configurée dans WPML.                                        |
| Perfect-woocommerce-brands | Non<br>Créer le fabricant/marque si il n'eviste pas                                                       |

Le bouton **Yoast SEO** indique au module Atoo-Sync de remplacer le SEO du produit lors de la mise à jour.

Le bouton **WPML** indique au module Atoo-Sync de créer les produits dans chaque langue configurée dans le WPML lors de la mise à jour.

Le bouton **Perfect-woocommerce-brands** indique au module Atoo-Sync de créer le fabricant ou la marque du produit s'il n'existe pas encore lors de la mise à jour.

#### **Onglet - Clients**

Cet onglet permet de configurer les options de création et de modification des clients dans la boutique.

| Atoo-Syr                                                                                        | nc GesCo                                                                         | m / WooC    | Commerce                                 |                          |                                           |  |  |  |  |
|-------------------------------------------------------------------------------------------------|----------------------------------------------------------------------------------|-------------|------------------------------------------|--------------------------|-------------------------------------------|--|--|--|--|
| Accès                                                                                           | Articles                                                                         | E Clients   | Groupes des clients                      | 📜 Commandes              | <b>Autres configurations</b>              |  |  |  |  |
| Création                                                                                        | n des clien                                                                      | ts          |                                          |                          |                                           |  |  |  |  |
| Envoye                                                                                          | er un email au                                                                   | client Env  | Non<br>oyer un email avec le lien d      | e modification du mot c  | de passe au client.                       |  |  |  |  |
| Modifica                                                                                        | Modification des clients                                                         |             |                                          |                          |                                           |  |  |  |  |
|                                                                                                 | Adresse email Non<br>Remplacer l'adresse email du client lors de la mise à jour. |             |                                          |                          |                                           |  |  |  |  |
| Nom et prénom du client Non<br>Mettre à jour le nom le prénom du client lors de la mise à jour. |                                                                                  |             |                                          |                          |                                           |  |  |  |  |
| Adr                                                                                             | esse de factu                                                                    | ration Met  | Dui 📕                                    | ration du client lors de | la mise à jour.                           |  |  |  |  |
| Export of                                                                                       | des clients                                                                      |             |                                          |                          |                                           |  |  |  |  |
| Export d                                                                                        | es clients dep                                                                   | jj /<br>Pen | mm / aaaa<br>net de sélectionner la date | à partir de quand expo   | rter les clients n'ayant jamais commandé. |  |  |  |  |
|                                                                                                 |                                                                                  |             | Enregistrer les modifications            |                          |                                           |  |  |  |  |

#### Section Création des clients

Cette section permet de configurer les options de création des clients dans la boutique.

Le bouton **Envoyer un email au client** indique à Atoo-Sync d'envoyer un email au client après la création du nouveau client. Le modèle d'email envoyé est celui utilisé dans la configuration de la boutique, il envoie le mot de passe de connexion au client.

#### **Section Modification des clients**

Cette section permet de configurer les différentes options de configuration lors de la modification des clients.

Le bouton **Adresse email** indique au module Atoo-Sync de remplacer l'adresse email du client pendant la mise à jour des clients. (A ne pas cocher par défaut sinon le client ne pourra plus se connecter)

Le bouton **Nom et prénom du client** indique au module Atoo-Sync de remplacer le prénom et le nom du client pendant la mise à jour des clients.

Le bouton **Adresse de facturation** indique au module Atoo-Sync de modifier les adresses du client pendant la mise à jour des clients.

#### **Section Export des clients**

Cette option permet de sélectionner une date limite pour lire les clients lors du processus d'import des clients dans l'application **Atoo-Sync GesCom.** 

L'export des clients permet d'importer dans la gestion commerciale les clients sans commande de la boutique eCommerce.

Sélectionnez simplement une date dans la zone de sélection de la date **Export les clients depuis le** pour exporter tous les clients créés ou modifiés après cette date.

#### **Onglet - Groupes de clients**

Cet onglet permet de configurer les options de modification des groupes des clients dans la boutique eCommerce.

Atoo-Sync GesCom / WooCommerce

| Accès                     | Articles                          | Clients               | 嶜 Groupes des clients          | T Commandes         | <b>Q</b> <sup>®</sup> Autres configurations |
|---------------------------|-----------------------------------|-----------------------|--------------------------------|---------------------|---------------------------------------------|
| Groupe                    | client                            |                       |                                |                     |                                             |
| L'utilisatio<br>Wholesale | on des groupes<br>e Prices Premiu | de clients néce<br>im | essite un module tiers. Atoo-  | Sync GesCom est con | npatible avec ce module:                    |
| Gi                        | roupe du clier                    | nt Non<br>Remplac     | er le groupe du client lors de | e la mise à jour.   |                                             |
|                           |                                   | 🕒 Enreg               | gistrer les modifications      |                     |                                             |

Le bouton **Groupe du client** indique à Atoo-Sync de modifier le groupe du client lors de la mise à jour des clients.

**Notes** : WooCommerce ne gère pas nativement les groupes de clients, Atoo-Sync GesCom est compatible avec le module <u>Groups</u>

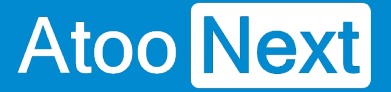

#### **Onglet - Commandes**

Cette section permet d'indiquer au plug-in Atoo-Sync le mode de lecture des commandes dans la boutique.

#### Section Lecture des commandes

Cette section permet de configurer l'entête HTTP utilisé ainsi que la lecture des messages de la commande.

#### Atoo-Sync GesCom / WooCommerce

| <ul> <li>Accès</li> </ul> | Catégories | Articles        | E Clients                  | 🖀 Groupes des clients     | 🏲 Commandes            | S Autres configurations |
|---------------------------|------------|-----------------|----------------------------|---------------------------|------------------------|-------------------------|
| Lecture                   | des comma  | ndes            |                            |                           |                        |                         |
|                           |            | Entête HTTP     | Content-t<br>Sélectionn    | ype: text/html v          | isé pour la lecture de | s commandes.            |
|                           | Message de | e la commande   | Aucun me<br>Cocher le e    | essage v                  | upe de client par défa | ut                      |
|                           | No         | om de l'adresse | Utilisez l'o<br>Sélectionn | entreprise de l'adresse 🗸 | bour le nom de l'adres | sse.                    |

La liste déroulante **Entête HTTP** permet de spécifier sélectionner le type d'entête HTTP qui sera utilisé lors de la lecture des commandes.

La liste déroulante **Messages** permet de sélectionner le ou les message(s) de la commande qui seront envoyés dans la gestion commerciale.

La liste déroulante **Nom de l'adresse** permet de renseigner l'intitulé de l'adresse, dans la gestion commerciale.

#### Section Compte invité

Cette section permet de spécifier le numéro de compte client à utiliser pour les commandes en mode Invité.

#### ATOO SYNC CLOUD EBP

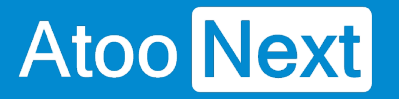

| Compte invité        |                                                                                                  |
|----------------------|--------------------------------------------------------------------------------------------------|
| Compte client invité | Veuillez saisir le compte client qui sera utilisé pour les commandes passées sans compte client. |

La zone de texte **Compte client invité** sert à spécifier le numéro de compte client de la gestion commerciale à utiliser lorsque le **plug-in Atoo-Sync** trouvera des commandes en mode invité (sans compte client identifié dans la boutique).

#### Section Grouper les commandes par jour

Cette section permet de configurer le plug-in Atoo-Sync pour qu'il regroupe par jour toutes les commandes de la boutique.

| Grouper les commandes pa                | ar jour                                                                                                    |
|-----------------------------------------|----------------------------------------------------------------------------------------------------|
| Grouper les commandes                   | Non<br>Regrouper toutes les commandes (invités ou non) de la boutique par jour et envoyez-les dans votre ERP le lendemain.  |
| Grouper les commandes invités           | Non<br>Regrouper seulement les commandes invités par jour et envoyez-les dans votre ERP le lendemain                        |
| Compte client des commandes<br>groupées | Entrer ici le code client utilisé pour les commandes anonymes . Laisser vide si vous ne souhaitez pas activer cette option. |

Le bouton **Grouper les commandes** indique au **plug-in Atoo-Sync** de regrouper toutes les commandes de la boutique eCommerce d'une même journée dans un document de vente unique dans la gestion commerciale.

Cette option implique que les commandes du jour ne seront lues que le lendemain (J+1) puisque les commandes de la journée ne peuvent pas être groupées tant que la journée n'est pas terminée. Le regroupement des commandes prend en compte toutes les commandes de la boutique.

Le bouton **Grouper les commandes invités** indique au **plug-in Atoo-Sync** qu'il doit regrouper toutes les commandes associées à un client **Invité** d'une même journée dans un document de vente unique dans la gestion commerciale.

Cette option implique que les commandes du jour ne seront lues que le lendemain puisque les commandes de la journée ne peuvent pas être regroupées tant que la journée n'est pas terminée. Le regroupement des commandes s'applique uniquement sur les commandes **invités**, les commandes associées à un **client nommé** ne sont pas regroupées.

La zone de texte **Compte client des commandes groupées** permet de spécifier le numéro de compte client de la gestion commerciale à utiliser pour les commandes groupées.

#### Section Réinitialiser les commandes

Cette section permet de réinitialiser la ou les commandes de la boutique déjà importées dans la gestion commerciale.

| Réinitialiser les commandes | éinitialiser les commandes                                                                                                    |  |  |  |
|-----------------------------|----------------------------------------------------------------------------------------------------|--|--|--|
| Réinitialiser les commandes |                                                                                                    |  |  |  |
|                             | Entrez les ID des commandes à réinitialiser. Vous pouvez les séparer par une virgule (par exemple 124,3,48) ou entrez ALL pour réinitialiser toutes les commandes. |  |  |  |

La zone de texte **Réinitialiser les commandes** permet des saisir un identifiant de commande (ID) ou plusieurs identifiants de commande séparés par des virgules. Pour lancer le traitement, il suffit de cliquer sur le bouton **Réinitialiser les commandes**.

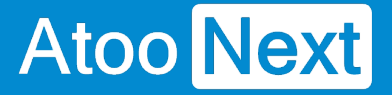

#### **Onglet - Autres configurations**

Cet onglet permet de configurer certaines options qui ne sont pas liées aux onglets précédents.

Atoo-Sync GesCom / WooCommerce

| Accès     | Articles        | Clients    | 📽 Groupes des clients                 | 🐂 Commandes              | Section 24 Autres configurations |                                                 |
|-----------|-----------------|------------|---------------------------------------|--------------------------|----------------------------------|-------------------------------------------------|
| Attributs | 5               |            |                                       |                          |                                  |                                                 |
| Attril    | but du fabrica  | nt/marque  | Veuillez spécifier l'attribut qu      | i sera utilisé pour le t | äbricant / marque. Laissez la    | liste vide si vous ne voulez pas utiliser cette |
| At        | ttribut des fou | irnisseurs | '<br>Veuillez spécifier l'attribut qu | i sera utilisé pour le t | ournisseur. Laissez la liste vi  | de si vous ne voulez pas utiliser cette option. |
| Д         | Attribut des co | de barres  | Veuillez spécifier l'attribut qu      | i sera utilisé pour le   | code barre. Laissez la liste vio | Je si vous ne voulez pas utiliser cette option. |
|           |                 |            | Enregistrer les modificati            | ons                      |                                  |                                                 |

#### **Section Attributs**

Cette section permet de configurer les attributs des articles nécessaires pour la création ou la mise à jour des articles.

**WooCommerce** ne gère pas nativement certaines données, le **plug-in Atoo-Sync** permet cependant de les gérer en configurant les attributs des articles destinés à recevoir ces informations.

La liste déroulante **Attribut du fabricant/marque** permet de sélectionner l'attribut de la fiche article dans lequel sera envoyé la donnée correspondante issue de la gestion commerciale.

La liste déroulante **Attribut des fournisseurs** permet de sélectionner l'attribut de la fiche article dans lequel sera envoyé le nom du fournisseur principal de l'article de la gestion commerciale.

La liste déroulante **Attribut des codes barres** permet de sélectionner l'attribut de la fiche article dans lequel sera envoyé le code barre de l'article de la gestion commerciale.

**Notes** : Avant d'utiliser ces options, il est impératif de créer les attributs correspondant dans WooCommerce.

#### **Configurer Atoo-Sync Cloud dans Shopify**

#### Configurer Atoo-Sync Cloud dans une boutique Shopify

#### Installer Atoo-Sync Cloud dans une boutique Shopify

**Atoo-Sync Cloud** fonctionne comme une application privée dans la boutique Shopify, qui doit être créée à partir du back office admin. Il est donc nécessaire d'avoir les droits requis pour créer une application privée dans votre compte Shopify.

# Création de l'application privée Atoo-Sync Cloud dans Shopify.

Se connecter au BO Shopify avec les codes administrateur.

Vous devez avoir sur le menu de gauche Applications >

#### ATOO SYNC CLOUD EBP

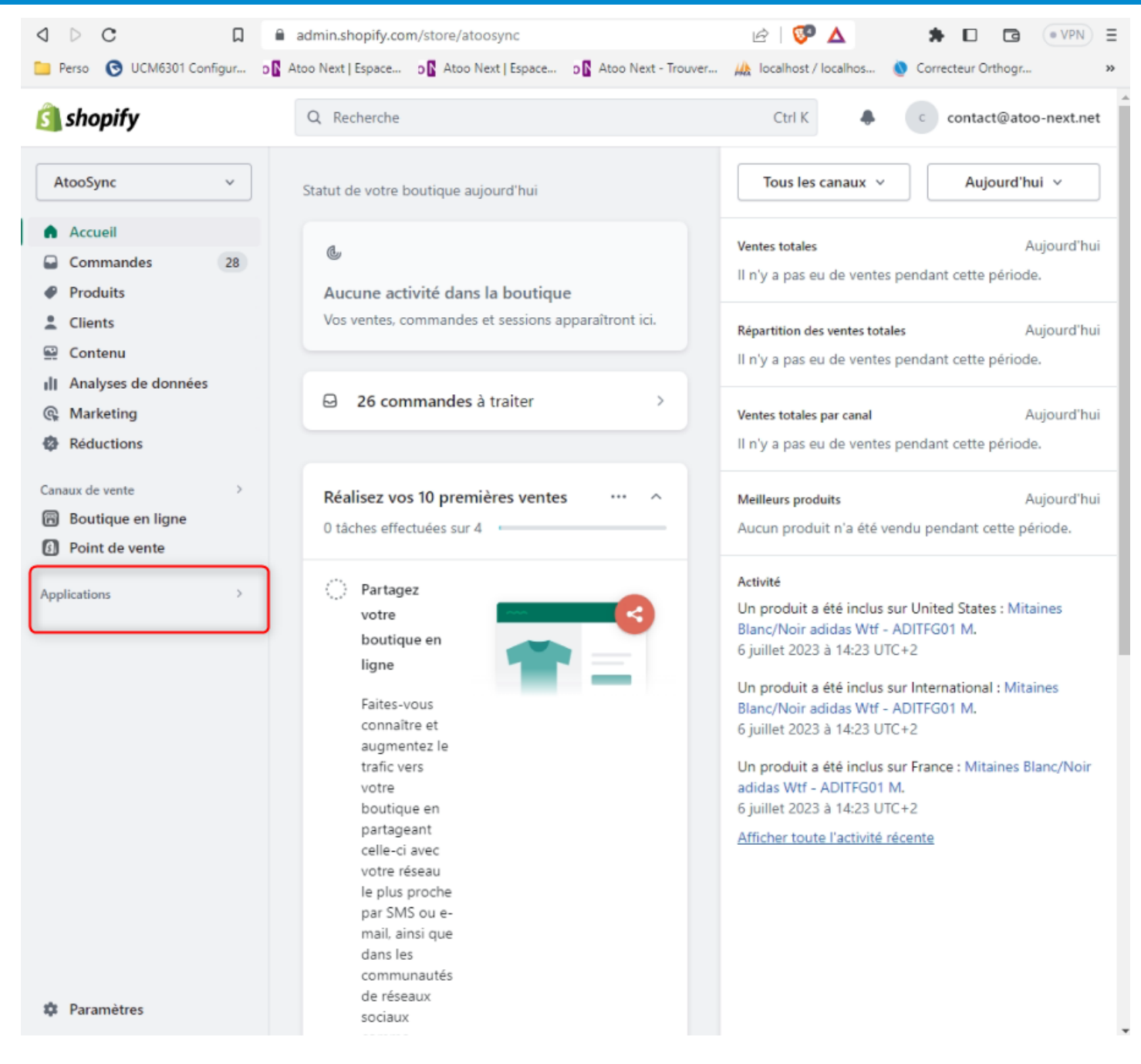

Cliquez sur **Applications**, une pop up s'ouvre.

#### ATOO SYNC CLOUD EBP

| 🚞 Perso 💿 UCM6301 Co                                   | onfigur o 🖪 Al                | too Next   Espace D 🕻 Atoo Next   Espace D 🕻 Atoo Next - Trouver     | 🦗 localhost / localhos 🧕                         | Correcteur Orthogr                     |
|--------------------------------------------------------|-------------------------------|----------------------------------------------------------------------|--------------------------------------------------|----------------------------------------|
| 🛐 shopify                                              | 88 Applica                    | tions × Rechercher ici des applications                              |                                                  | contact@atoo-next.ne                   |
| AtooSync                                               | Applications in<br>Ba Shopify | stallées<br>y GraphiQL App                                           |                                                  | Aujourd'hui v                          |
| Accueil                                                | 🕀 Geoloc                      | cation                                                               |                                                  | Aujourd'h                              |
| <ul> <li>Produits</li> </ul>                           | 85 Applica                    | ations recommandées                                                  |                                                  | lant cette période.                    |
| 2 Clients                                              | ණි Paramé                     | êtres des applications et des canaux de vente                        |                                                  | Aujourd'hı<br>lant cette période.      |
| II Analyses de donnée<br>@ Marketing                   | S                             | ☑ 26 commandes à traiter >                                           | Ventes totales par canal                         | Aujourd'hi                             |
| Réductions                                             |                               |                                                                      | ll n'y a pas eu de ventes pe                     | ndant cette période.                   |
| Canaux de vente<br>Boutique en ligne<br>Point de vente | >                             | Réalisez vos 10 premières ventes ···· ^<br>O tâches effectuées sur 4 | Meilleurs produits<br>Aucun produit n'a été vend | Aujourd'hi<br>u pendant cette période. |
| Applications                                           | >                             | Partagez                                                             | Activité                                         |                                        |

Cliquez sur Paramètre des applications et des canaux de ventes.

Une nouvelle fenêtre s'ouvre.

#### ATOO SYNC CLOUD EBP

×

#### 🕸 Paramètres

Atoo Next

| Ato<br>atoo | oSync<br>nsync.myshopify.com    | Applications et canaux de Développer des applications App Store de Sho | pify |
|-------------|---------------------------------|------------------------------------------------------------------------|------|
| 8           | Informations sur la boutique    |                                                                        |      |
| å           | Forfait                         | Installée Désinstallée                                                 |      |
| 5           | Facturation                     |                                                                        |      |
| <b>.</b>    | Utilisateurs et autorisations   | 4 applications et canaux de vente Trier par Dernier accès              | 0    |
| Ŧ           | Moyens de paiement              | Boutique en ligne                                                      |      |
| 1           | Page de paiement                |                                                                        |      |
| :           | Comptes clients                 | H Shopify GraphiQL App                                                 | •••  |
| 70          | Expédition et livraison         | Point de vente                                                         |      |
| ø           | Taxes et frais de douane        |                                                                        |      |
| <u>0</u>    | Emplacements                    | Geolocation                                                            | •••  |
| *           | Cartes-cadeaux                  | En savoir plus sur applications.                                       |      |
| €ŝ          | Marchés                         | ·                                                                      |      |
| ::          | Applications et canaux de vente |                                                                        |      |
| ¢,          | Domaines                        |                                                                        |      |
| 滍           | Événements clients              |                                                                        |      |
| 2           | Marque                          |                                                                        |      |
| ۰           | Notifications                   |                                                                        |      |
| -           | Données personnalisées          |                                                                        |      |
| <b>F</b>    | Langues                         |                                                                        |      |

Cliquez sur Développer des applications.

Une nouvelle fenêtre se charge.

#### ATOO SYNC CLOUD EBP

| 鐐 | Paramètres                                                                    | ×                                                                                                    |  |  |  |  |  |  |
|---|-------------------------------------------------------------------------------|----------------------------------------------------------------------------------------------------|--|--|--|--|--|--|
|   | AtooSync<br>atoosync.myshopify.com                                            | ← Développeurs d'applications                                                                                                    |  |  |  |  |  |  |
|   | <ul> <li>Informations sur la boutique</li> <li>Forfait</li> </ul>             | <ul> <li>① Les applications privées ont été automatiquement converties en applications × personnalisées</li> </ul>                                                                                                    |  |  |  |  |  |  |
|   | Facturation     Utilisateurs et autorisations                                 | Vos applications continueront à fonctionner comme avant.                                                                                                    |  |  |  |  |  |  |
|   | Page de paiement Comptes clients                                              | Q Filtrer articles                                                                                                    |  |  |  |  |  |  |
|   | <ul> <li>Expédition et livraison</li> <li>Taxes et frais de douane</li> </ul> | Image: Note of the second second s |  |  |  |  |  |  |
|   | Emplacements     Cartes-cadeaux                                               | 日本                                                                                                    |  |  |  |  |  |  |
|   | <ul><li>Marchés</li><li>Applications et canaux de vente</li></ul>             | atooKareen                                                                                                    |  |  |  |  |  |  |

Une nouvelle pop up fait son apparition.

| Créer une applications |                                                                                                    |  |  |  |  |  |  |  |  |
|------------------------|----------------------------------------------------------------------------------------------------|--|--|--|--|--|--|--|--|
| opify.com              |                                                                                                    |  |  |  |  |  |  |  |  |
| ations sur la boutique |                                                                                                    |  |  |  |  |  |  |  |  |
|                        | ① Les applications privées ont été automatiquement converties en applications ×                                          |  |  |  |  |  |  |  |  |
| tion                   | Créer une application ×                                                                                                  |  |  |  |  |  |  |  |  |
| eurs et autorisa       |                                                                                                    |  |  |  |  |  |  |  |  |
| s de paiement          | Nom de l'application                                                                                                    |  |  |  |  |  |  |  |  |
| e paiement             | Atoo-Sync Cloud                                                                                                    |  |  |  |  |  |  |  |  |
|                        | Développeur(se) d'applications                                                                                           |  |  |  |  |  |  |  |  |
| es clients             | AtooSync Admin (contact@atoo-next.net)                                                                                   |  |  |  |  |  |  |  |  |
| ion et livraison       | Ne peut être attribué qu'aux employés et aux collaborateurs autorisés à développer des                                   |  |  |  |  |  |  |  |  |
| t frais de douan       | applications. Nous les contacterons au sujet des nouveaux développements (changements apportés aux API Shopify, p. ex.). |  |  |  |  |  |  |  |  |
| ements                 | Les applications sont assujetties aux Licence et conditions d'utilisation de l'API Shopify.                              |  |  |  |  |  |  |  |  |
| cadeaux                |                                                                                                    |  |  |  |  |  |  |  |  |
| s                      | Annuler Créer une application                                                                                            |  |  |  |  |  |  |  |  |
| tions et canaux d      | e vente                                                                                                    |  |  |  |  |  |  |  |  |

#### ATOO SYNC CLOUD EBP

Indiquez le nom de l'application privée à créer (par exemple Atoo-Sync Cloud).

Puis cliquez sur Créer une application pour valider.

La fenêtre d'avant s'actualisera avec l'application créée.

| ŝ | Paramètres                                                                                                    |                                                                                                    |                                |                          |                         | × |
|---|----------------------------------------------------------------------------------------------------|----------------------------------------------------------------------------------------------------|--------------------------------|--------------------------|-------------------------|---|
|   | AtooSync<br>atoosync.myshopify.com                                                                                                    | Développement d'ap<br>Atoo-Sync Cloud Da                                                                                                    | plications >                   |                          | Installer l'application | Î |
|   | <ul> <li>Informations sur la boutique</li> <li>Forfait</li> <li>Facturation</li> <li>Utilisateurs et autorisations</li> <li>Moyens de paiement</li> </ul>                                                                                                    | Aperçu       Configuration       Identifiants d'API       Paramètres d'application         Sélectionnez vos portées d'accès pour démarrer       Sélectionnez vos portées d'accès pour démarrer         Image: Mécupérez et synchronisez les données de la boutique avec l'API Admin.       Image: Mécupérez des expériences d'achat uriques avec l'API Storefront.         Configurer les champs de l'API Admin       Image: Metopoper des champs de l'API Storefront.         Historique du développement       Toutes les heures sont exprimées en UTC. |                                |                          |                         |   |
|   | <ul> <li>Page de paiement</li> <li>Comptes clients</li> <li>Expédition et livraison</li> <li>Taxes et frais de douane</li> <li>Emplacements</li> </ul>                                                                                                    |                                                                                                    |                                |                          |                         |   |
|   | <ul> <li>Cartes-cadeaux</li> <li>Marchés</li> </ul>                                                                                                    | Event                                                                                                    | User                           | Date                     | 023 à 13-58             |   |
|   | Image: Application set canaux de vente       Application creee       Contact@atoo-next.net       10 Jule         Image: Application set canaux de vente       Explorez la documentation pour accélérer le développement       Image: Accédez aux données de la boutique avec l'API Admin |                                                                                                    |                                | ent                      |                         |   |
|   |                                                                                                    |                                                                                                    |                                | PI Admin                 |                         |   |
|   | <ul> <li>Données personnalisées</li> <li>Langues</li> </ul>                                                                                                    | Développez des ex                                                                                                    | périences d'achat personnalisé | es avec l'API Storefront | i.                      |   |

La fenêtre s'actualise sur l'onglet Configuration.

C'est dans ce menu que vous allez paramétrer les droits d'accès de l'application.

**Note** : Pour éviter tout problème de droits de fonctionnement de l'API, il est recommandé de cocher toutes les options. Cette étape peut être fastidieuse en raison du grand nombre de cases à sélectionner.

#### ATOO SYNC CLOUD EBP

| 錼 | Paramètres                                                                                                    |                                                                                                    | ×                                                                       |  |  |  |  |
|---|----------------------------------------------------------------------------------------------------|----------------------------------------------------------------------------------------------------|-------------------------------------------------------------------------|--|--|--|--|
|   | <ul> <li>Informations sur la boutique</li> <li>Forfait</li> <li>Facturation</li> <li>Utilisateurs et autorisations</li> <li>Moyens de paiement</li> </ul> | Aperçu Configuration Identifiants d'API Paramètres d'application<br>Configuration > Intégration de l'API de l'interface administrateur                                 |                                                                         |  |  |  |  |
|   | <ul> <li>Page de paiement</li> <li>Comptes clients</li> <li>Expédition et livraison</li> </ul>                                                            | Portées d'accès de l'interface admin                                                                                                    | nistrateur de l'API                                                     |  |  |  |  |
|   | <ul> <li>Taxes et frais de douane</li> <li>Emplacements</li> <li>Cartes-cadeaux</li> </ul>                                                                | ais de douane<br>ents<br>leaux                                                                                                    |                                                                         |  |  |  |  |
| I | <ul> <li>Marchés</li> <li>Applications et canaux de vente</li> <li>Domaines</li> </ul>                                                                    | Analytics View store metrics read_analy                                                                                                    | <pre>read_analytics</pre>                                               |  |  |  |  |
|   | <ul> <li>Événements clients</li> <li>Marque</li> <li>Notifications</li> </ul>                                                                             | Assigned fulfillment orders<br>View or manage fulfillment orders                                                                                                    | <pre>write_assigned_fulfillment_orders</pre>                            |  |  |  |  |
|   | <ul> <li>Données personnalisées</li> <li>Langues</li> <li>Politiques</li> </ul>                                                                           | Browsing behavior<br>① Comprend des informations permette<br>View or manage online-store browsing be<br>including page views, cart updates, prod<br>views and searches | ant d'identifier les personnes<br>ehavior 🔲 read_customer_events<br>uct |  |  |  |  |
## ATOO SYNC CLOUD EBP

| 袋 Paramètres                                                                                                    |                                                                                                    |
|----------------------------------------------------------------------------------------------------|----------------------------------------------------------------------------------------------------|
| <ul> <li>Taxes et frais de douane</li> <li>Emplacements</li> <li>Cartes-cadeaux</li> <li>Marchés</li> <li>Applications et canaux de vente</li> <li>Domaines</li> <li>Événements clients</li> </ul> | Tous       108 sélectionné(s)         Q Filtrer les portées d'accès         customer_merge         ① Comprend des informations permettant d'identifier les personnes         ✓ wrîte_customer_merge         ✓ read_customer_merge |
| <ul> <li>Marque</li> <li>Notifications</li> <li>Données personnalisées</li> <li>Langues</li> </ul>                                                                                                 | <pre>delivery_customizations</pre>                                                                                                    |
| 但 Politiques                                                                                                    | <pre>fulfillment_constraint_rules</pre>                                                                                                    |
|                                                                                                    | gates<br>✓ write_gates<br>✓ read_gates                                                                                                    |
|                                                                                                    | sqlite_bulk_data_transfer <ul> <li>write_sqlite_bulk_data_transfer</li> <li>read_sqlite_bulk_data_transfer</li> </ul>                                                                                                    |

Il y a en tout une centaine de cases à cocher, bien que ce nombre puisse varier en fonction de la version de Shopify et du CMS utilisé.

Une fois toutes les cases sélectionnées, remontez dans la fenêtre et cliquez sur le bouton vert **Sauvegarder**.

## ATOO SYNC CLOUD EBP

| 袋 F | Paramètres                                                                                                    |                                                                                                    | × |
|-----|----------------------------------------------------------------------------------------------------|----------------------------------------------------------------------------------------------------|---|
|     | <ul> <li>Informations sur la boutique</li> <li>Forfait</li> <li>Facturation</li> <li>Utilisateurs et autorisations</li> <li>Moyens de paiement</li> </ul>                                       | Aperçu       Configuration       Identifiants d'API       Paramètres d'application         Configuration       > Intégration de l'API de l'interface administrateur         Annuler       Sauvegarder |   |
|     | <ul> <li>Page de paiement</li> <li>Comptes clients</li> <li>Expédition et livraison</li> <li>Taxes et frais de douane</li> <li>Emplacements</li> <li>Cartes-cadeaux</li> <li>Marchés</li> </ul> | Portées d'accès de l'interface administrateur de l'API         Tous       108 sélectionné(s)         Q. Filtrer les portées d'accès         Analytics                                                 |   |
|     | <ul> <li>Applications et canaux de vente</li> <li>Domaines</li> <li>Événements clients</li> <li>Marque</li> <li>Notifications</li> </ul>                                                        | View store metrics<br>Assigned fulfillment orders View or manage fulfillment orders View arms and fulfillment_orders read_assigned_fulfillment_orders                                                 |   |
|     | <ul> <li>Données personnalisées</li> <li>Langues</li> <li>Politiques</li> </ul>                                                                                                    | Browsing behavior  Comprend des informations permettant d'identifier les personnes  View or manage online-store browsing behavior including page views, cart updates, product views and searches      |   |

Après avoir cliqué sur Sauvegarder, le bouton Installer l'application apparait.

## ATOO SYNC CLOUD EBP

| \$<br>Paramètres                                                                                                    |                                                                                                    | × |
|----------------------------------------------------------------------------------------------------|----------------------------------------------------------------------------------------------------|---|
| AtooSync<br>atoosync.myshopify.com                                                                                                    | Développement d'applications > Installer l'application Atoo-Sync Cloud Dashboard                                                                                                    |   |
| <ul> <li>Informations sur la boutique</li> <li>Forfait</li> <li>Facturation</li> <li>Utilisateurs et autorisations</li> <li>Moyens de paiement</li> </ul>                                       | Aperçu       Configuration       Identifiants d'API       Paramètres d'application         Configuration       > Intégration de l'API de l'interface administrateur                           |   |
| <ul> <li>Page de paiement</li> <li>Comptes clients</li> <li>Expédition et livraison</li> <li>Taxes et frais de douane</li> <li>Emplacements</li> <li>Cartes-cadeaux</li> <li>Marchés</li> </ul> | Portées d'accès de l'interface administrateur de l'API         Tous       108 sélectionné(s)         Q. Filtrer les portées d'accès         Analyses de données                               |   |
| <ul> <li>Applications et canaux de vente</li> <li>Domaines</li> <li>Événements clients</li> <li>Marque</li> <li>Notifications</li> </ul>                                                        | Afficher les statistiques de la boutique vead_analytics Balises de script Afficher ou gérer le code JavaScript de la boutique en ligne ou des pages de statut de la commande vead_script_tags |   |
| <ul> <li>Données personnalisées</li> <li>Langues</li> </ul>                                                                                                    | Canaux de vente<br>Afficher ou gérer les canaux de vente                                                                                                    |   |

Cliquez dessus, une pop up apparaitra pour vous demander de valider.

Cliquez sur Installer

## ATOO SYNC CLOUD EBP

| ŝ | Para       | mètres                    |                                                                                                    |                         |
|---|------------|---------------------------|----------------------------------------------------------------------------------------------------|-------------------------|
|   | Atoo       | oSync                     | Développement d'applications >                                                                       | Installer l'application |
|   | atoo:      | <u>sync.myshopify.com</u> | Atoo-Sync Cloud Dashboard                                                                            |                         |
|   | 8          | Informations sur la bout  | ique                                                                                                 |                         |
|   | đ          | Forfait                   | Aperçu Configuration Identifiants d'API Paramètres d'applicat                                        | ion                     |
|   | ß          | Facturation               |                                                                                                    |                         |
|   | <b>.</b>   | Utilisateurs et autorisat | Installer Atoo-Sync Cloud Dashboard sur AtooSync ? ×                                                 |                         |
|   | Ŧ          | Moyens de paiement        |                                                                                                    |                         |
|   | X          | Page de paiement          | d'accès limité aux champs d'application de l'API que vous avez sélectionnés. Vérifiez que vous       |                         |
|   | *          | Comptes clients           | n'avez selectionne que les champs d'application dont votre application a besoin pour<br>fonctionner. |                         |
|   | <b>3</b> 0 | Expédition et livraison   | ① Atoo-Sync Cloud Dashboard pourra accéder à des informations personnelles identifiables             |                         |
|   | ð          | Taxes et frais de douan   | Cette application est soumise à Licence et conditions d'utilisation de l'API Shopify.                |                         |
|   | 2          | Emplacements              |                                                                                                    |                         |
|   | 83         | Cartes-cadeaux            | Annuler Installer                                                                                    |                         |
|   | €ŝ         | Marchés                   | Analyses de données                                                                                  |                         |
|   | =          | Applications et canaux d  | e vente Afficher les statistiques de la boutique read_analytics                                      |                         |
|   | ¢.         | Domaines                  |                                                                                                    |                         |

La fenêtre de derrière s'actualise et vous dirige sur Identifiants d'API.

## ATOO SYNC CLOUD EBP

🕸 Paramètres

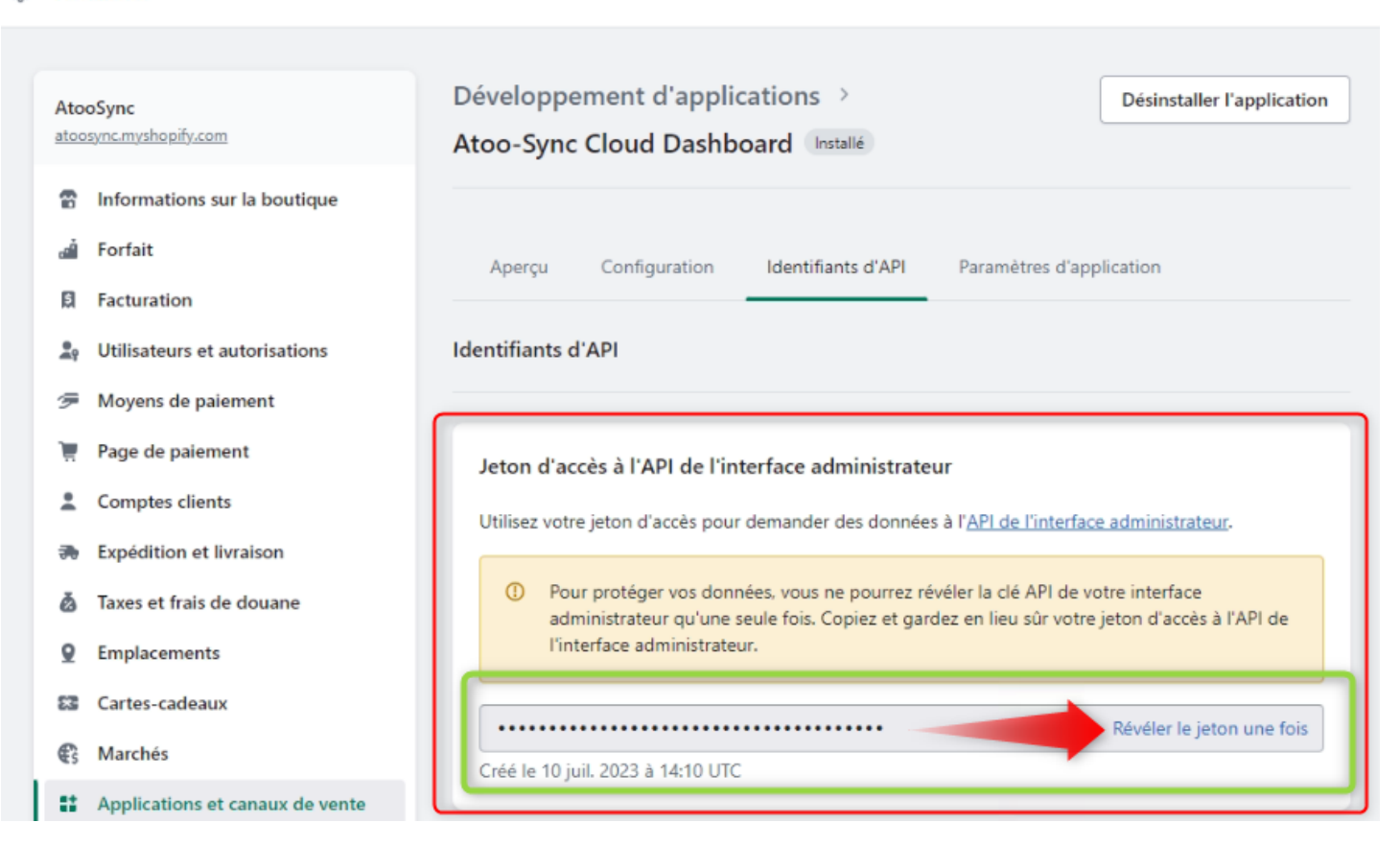

**Attention** ici à ne pas faire d'erreur, bien sauvegarder le jeton. Le jeton ne peut être révélé qu'une seule fois.

Cliquez sur Révéler le jeton une fois.

Le jeton s'affiche, copiez le jeton.

Retournez sur la configuration du Atoo-Sync Cloud.

### ATOO SYNC CLOUD EBP

| ■ Atoo Next                 | Atoo-Sync Dashboards                                                                 |  |  |  |
|-----------------------------|--------------------------------------------------------------------------------------|--|--|--|
| 설크 Accueil                  | Retour à l'espace client / Tableaux de bords / Fournisseurs de données / Fournisseur |  |  |  |
| Tableaux de bords           | Editer le fournisseur de données                                                     |  |  |  |
| e Clients v<br>와 PRODUITS v | Fournisseur de données                                                               |  |  |  |
| 로 TEST 🗸 🗸                  | Nom du fournisseur de données                                                        |  |  |  |
| 술 VENTES 🗸 🗸                | https://atoosync.myshopify.com/admin                                                 |  |  |  |
|                             | Type de fournisseur de données                                                       |  |  |  |
|                             | Shopify                                                                              |  |  |  |
|                             | Options                                                                              |  |  |  |
|                             | URL du site web                                                                      |  |  |  |
|                             | https://atoosync.myshopify.com/admin/                                                |  |  |  |
|                             | Token shopify                                                                        |  |  |  |
|                             | shpat_                                                                               |  |  |  |
|                             | Clef privé shopify                                                                   |  |  |  |
|                             | D         C Tester la connexion                                                      |  |  |  |
|                             |                                                                                      |  |  |  |
|                             | ✓ Enregistrer le fournisseur de données     × Annuler                                |  |  |  |
|                             |                                                                                      |  |  |  |
|                             |                                                                                      |  |  |  |

Puis collez le jeton dans le champ Token Shopify.

Revenez dans Le Back Office Shopify.

Scrollez un peut vers le bas pour voir le bloc **Clé API et clé secrète**. Copiez la clé API.

## ATOO SYNC CLOUD EBP

| 🕄 Paramètres                                                                                      |                                                                                                    |
|---------------------------------------------------------------------------------------------------|----------------------------------------------------------------------------------------------------|
| <ul> <li>Taxes et frais de douane</li> <li>Emplacements</li> </ul>                                | Pour protéger vos données, vous ne pourrez révéler la clé API de votre interface<br>administrateur qu'une seule fois. Copiez et gardez en lieu sûr votre jeton d'accès à l'API de<br>l'interface administrateur. |
| Cartes-cadeaux                                                                                    | shpat_     Créé le 10 juil. 2023 à 14:10 UTC                                                                                                    |
| <ul> <li>Applications et canaux de vente</li> <li>Domaines</li> <li>Événements clients</li> </ul> | Protégez vos jetons d'accès. Ne les communiquez qu'aux développeurs de confiance auxquels vous donnez accès à vos données.                                                                                       |
| <ul><li>Marque</li><li>Notifications</li></ul>                                                    | Authentifier avec des jetons d'accès                                                                                                    |
| <ul> <li>Données personnalisées</li> <li>Langues</li> <li>Politiques</li> </ul>                   | Commencer à utiliser l'API Admin Commencer à utiliser l'API Storefront                                                                                                    |
|                                                                                                   | Clé API et clé secrète<br>Clé API<br>8f<br>Clé secrète de l'API<br>                                                                                                    |
|                                                                                                   | Créé le 10 juil. 2023 à 13:58 UTC                                                                                                    |

#### Allez de nouveau sur la configuration Atoo-Sync Cloud.

| Configuration de votre site web : Shopify |                                                  | Options Shopify |
|-------------------------------------------|--------------------------------------------------|-----------------|
| Url de votre site web                     | https://atoonext.myshopify.com/                  |                 |
| Jeton d'accès                             |                                                  | Ø               |
| CIÉ API                                   | fe8c46fa0                                        |                 |
|                                           |                                                  |                 |
|                                           | Sauvegarder le profil 🖉 Lire les articles du cms | a connexion     |

Collez la clé API dans le champ Clef privé Shopify.

Puis cliquez sur **Tester la connexion** à droite de la clé API.

Félicitations ! Atoo-Sync Cloud est installé dans votre boutique Shopify.

### Configurer LeNew Black dans Atoo-Sync Gescom

Configuration de la boutique Le New Black dans Atoo-Sync Cloud.

### Configurer Le New Black dans Atoo-Sync :

La configuration de Le New Black dans Atoo-Sync Cloud est assez simple.

Lors de la création d'un nouveau profil sélectionnez le bloc Le New Black.

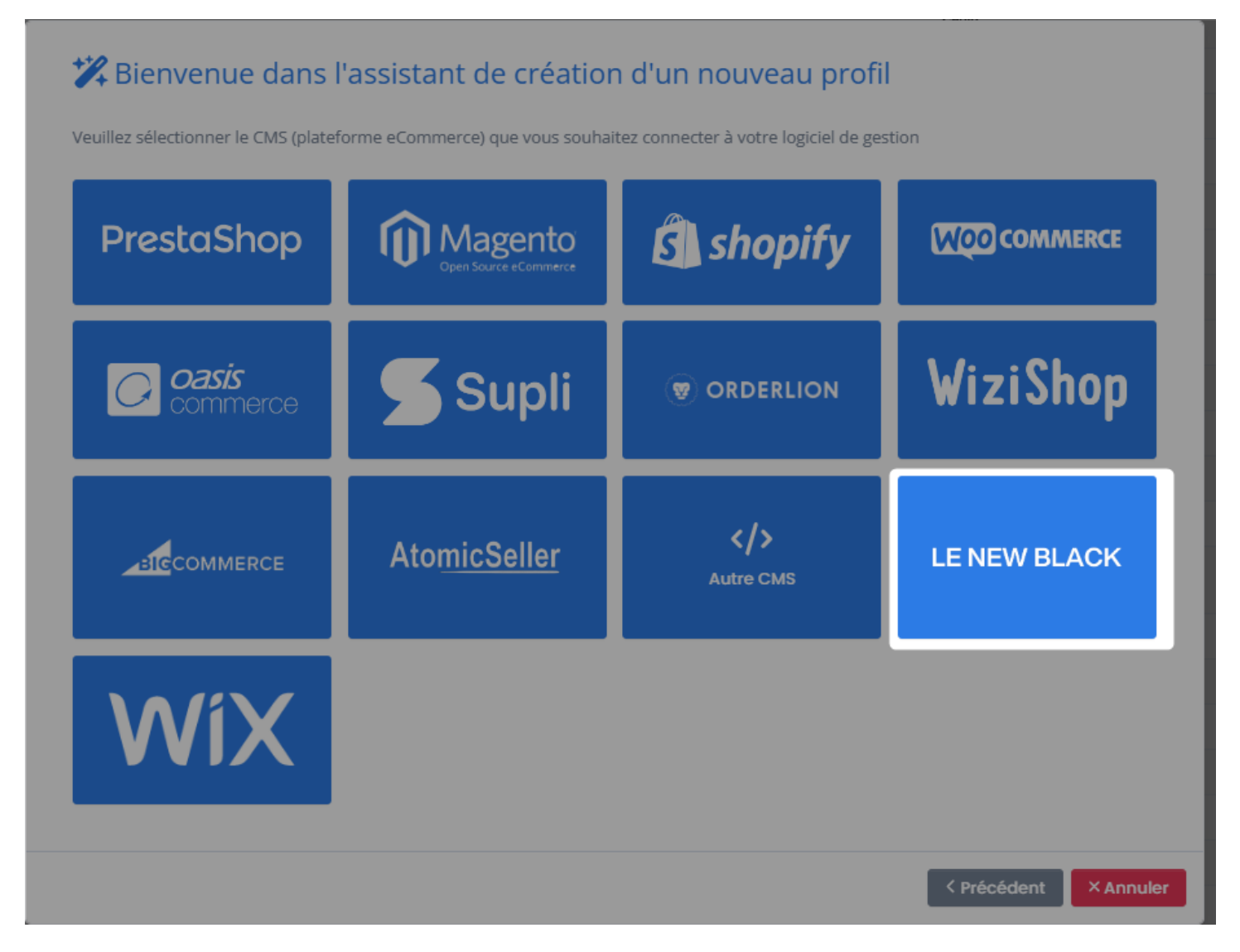

Faites vos sélections jusqu'à arriver à la configuration du profil.

## ATOO SYNC CLOUD EBP

| <b>X Bienvenue dans</b><br>Activez les fonctionnalités que vou                                                                                                    | l'assistant de création d'un nouveau<br>s souhaitez utiliser avec Atoo-Sync Cloud                                        | u profil                                                                                                    |
|----------------------------------------------------------------------------------------------------|----------------------------------------------------------------------------------------------------|----------------------------------------------------------------------------------------------------|
| Gestion des articles<br>optimisez la gestion des articles<br>synchronisant ces derniers entre<br>et le eCommerce.<br>Plus de détails<br>Gestion des devis<br>provenance de la boutique dans<br>Plus de détails | <ul> <li>Gestion des clients et clients et leurs informations entre le CMS et l'ERP.</li> <li>Plus de détails</li> </ul> | <ul> <li>Cestion des commandes commandes passées par les clients depuis la boutique en ligne vers l'ERP.</li> <li>Plus de détails</li> </ul> |
|                                                                                                    |                                                                                                    | < Précédent Suivant > X Annuler                                                                                                    |
| Configuration de votre site web : Le                                                                                                    | NewBlack                                                                                                    | Options LeNewBlack                                                                                                    |
| Url de votre site web                                                                                                    | https://www.lenewblack.com                                                                                               |                                                                                                    |
| Client ID                                                                                                    | maevy                                                                                                    |                                                                                                    |
| Client Secret                                                                                                    |                                                                                                    | 2                                                                                                    |
|                                                                                                    |                                                                                                    | Sauvegarder le profil                                                                                                    |

Une nouvelle fenêtre s'ouvre, avec plusieurs champs à renseigner. URL du site web + Clients ID + Clients secret.

### ATOO SYNC CLOUD EBP

| Modifier le site web    |                            | ×                   |
|-------------------------|----------------------------|---------------------|
| Le New Black Options HT | P                          |                     |
| URL du site web :       | http://sandbox.lnbstage.io |                     |
| Clients ID:             | maev;                      |                     |
| CLients Secret:         |                            |                     |
|                         |                            | Tester la connexion |
|                         |                            |                     |
|                         |                            |                     |
|                         |                            |                     |
|                         |                            |                     |
|                         |                            |                     |
|                         |                            |                     |
|                         |                            |                     |
|                         |                            |                     |
|                         |                            |                     |
|                         | Enregistrer                | Annuler             |
|                         |                            |                     |
|                         |                            |                     |

**Note** : pour ces champs si vous ne les avez pas, renseignez vous auprès de votre prestataire web.

Une fois les informations renseignées, Sauvegardez puis testez la connexion.

| Configuration de votre site web : LeNewBlack       ✓ Tester la connexion         Url de votre site web       https://www.len         Client ID       mœevy.llo0eade         Client Secret       etest de connexion à votre site web a réussi. | Sauvegarder le profil            | 💩 Tester la connexion |                                                         |
|----------------------------------------------------------------------------------------------------|----------------------------------|-----------------------|---------------------------------------------------------|
| Url de votre site web     https://www.len       Client ID     maevy.11a0ea6r       Client Secret                                                                                                    | Configuration do votro sito wake | - LeNewPlack          |                                                         |
| Url de votre site web     https://www.len       Client ID     maevy.11a0ea6a       Client Secret     Fermer                                                                                                    | Configuration de votre site wer  |                       | 🖌 🕑 Tester la connexion                                 |
| Client ID maevy.11a0ea6a                                                                                                    | Url de votre site web            | https://www           | Mlen<br>Le test de connexion à votre site web a réussi. |
| Client Secret                                                                                                    | Client ID                        | maevy.11a0            | ea6(                                                    |
|                                                                                                    | Client Secret                    |                       | Fermer                                                  |

Si tout est bon, vous obtenez ce message :

Félicitation! Vous venez de paramétrer votre boutique Le New black dans Atoo-Sync Cloud.

### **Options Le New Black**

Dans la configuration du Profil, sur la section Configuration de votre site web, il y a un lien Options LeNewBlack :

| Configuration de votre site w | eb : LeNewBlack            | Options LeNewBlack    |
|-------------------------------|----------------------------|-----------------------|
| Url de votre site web         | https://www.lenewblack.com |                       |
| Client ID                     | maevy.11a0ea6d132d1cfed4   |                       |
| Client Secret                 | •••••                      | 8                     |
|                               |                            |                       |
|                               |                            | Sauvegarder le profil |

Une option permet de réinitialiser les commandes dans le but de pouvoir les transférer à nouveau vers votre ERP.

| Profil: LENEWBLACK <> EBP   | SAAS - Administration ? 888 CP                                                                                                    |
|-----------------------------|----------------------------------------------------------------------------------------------------|
| Options LeNewBlack          | Retourner à la configuration du profil                                                                                                    |
| Réinitialiser les commandes | transferées                                                                                                    |
| ID des commandes            | Réinitialiser les commandes transferées                                                                                                    |
|                             | Entrez les ID des commandes à réinitialiser. Vous pouvez les séparer par une virgule (par exemple 124,3,48) ou entrez ALL pour réinitialiser toutes les<br>commandes. |
|                             | Sauvegarder                                                                                                    |

Indiquez le N° de la commande à récupérer de nouveau, puis cliquez sur **Réinitialiser les** commandes transférées pour valider.

Enfin pour sortir e cette fenêtre Cliquez sur le lien en haut à droite **Retourner à la configuration du profil.** 

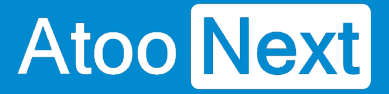

### **Connecter Atoo-Sync Cloud à BigCommerce**

### **Création API BigCommerce**

### Introduction

BigCommerce est une plateforme d'e-commerce qui repose sur une architecture SaaS (Software as a Service) permettant de créer une boutique en ligne.

### **Création d'un compte API**

Afin d'utiliser les fonctionnalités de BigCommerce, il est nécessaire de se créer un compte API.

Pour ce faire, il faut se rendre dans l'onglet "Paramètres" du Sandbox Store :

## ATOO SYNC CLOUD EBP

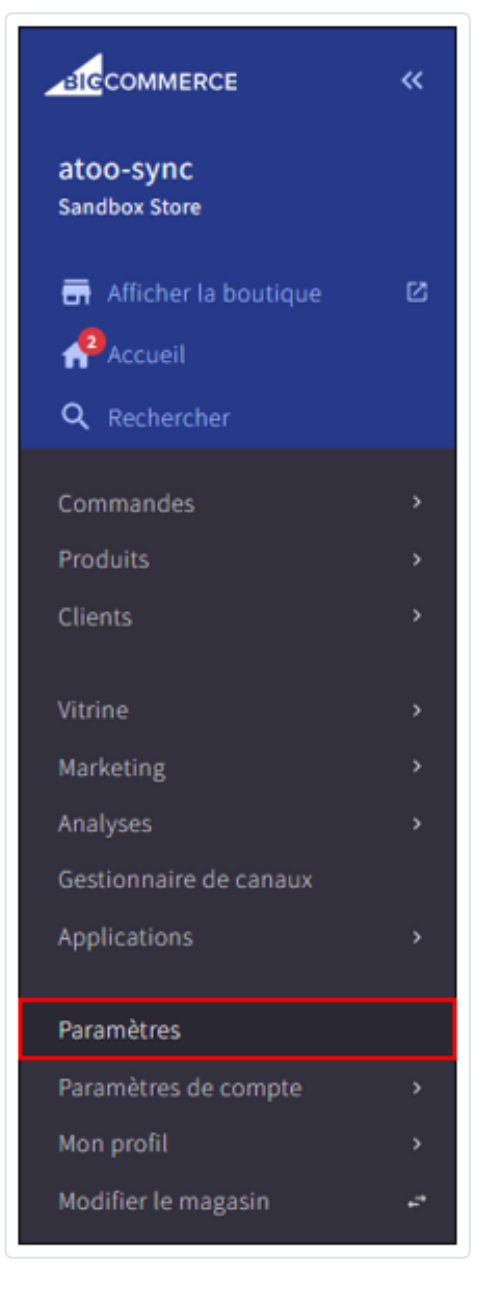

Il faut ensuite descendre en bas de page et se rendre à la section "API".

Une fois que ceci est fait, vous apercevrez l'image ci-dessous, puis cliquez sur "Jetons API de la boutique" :

| Application d'apprentissage pour<br>l'API de la boutique | Exemples de requêtes API et informations supplémentaires                          | > |
|----------------------------------------------------------|-----------------------------------------------------------------------------------|---|
| Comptes API au niveau de la boutique                     | Créer des autorisations spécifiques pour certaines applications et intégrations   | > |
| Comptes API au niveau du compte 7                        | Créer des autorisations spécifiques pour certaines opérations au niveau du compte | > |

### ATOO SYNC CLOUD EBP

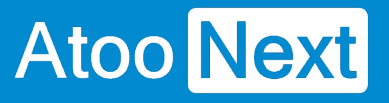

#### + Créer un compte API

Apparaitra ensuite un déroulé d'informations dans lequel il faudra inscrire le "**Nom**" de votre API, ainsi que passer les différents champs à "**modifier**", "**connexion**", "**créer**", "**lecture seule**", ou "**gérer**", autrement dit, il faut tout activer :

| Type de jet                 | ton                                       |                                  |
|-----------------------------|-------------------------------------------|----------------------------------|
| Jeton API                   | V2/V3                                     |                                  |
| Nom                         |                                           |                                  |
| Connexio                    |                                           |                                  |
| Chemin d'a                  | accès API                                 |                                  |
| https://ar                  | oi.bigcommerce.co                         | om/stores/uws                    |
|                             |                                           |                                  |
| Champs d'                   | application OAut                          | h                                |
| A quelles re<br>En savoir p | essources API votr<br>lus sur les ressour | e application o<br>ces API ici 🗹 |
| Contenu                     |                                           |                                  |
| Aucun                       | lecture seule                             | modifier                         |
| Contonu d                   | nalament                                  |                                  |
| Contenu d                   | u patement                                |                                  |
| Aucun                       | mounter                                   |                                  |
| Clients                     |                                           |                                  |
| Aucun                       | lecture seule                             | modifier                         |
| Connexion                   | client                                    |                                  |
| Aucun                       | Connexion                                 |                                  |
| Informatio                  | ns et paramètres                          |                                  |
| Aucun                       | lecture seule                             | modifier                         |
| Marketing                   |                                           |                                  |
| Aucun                       | lecture seule                             | modifier                         |
|                             |                                           |                                  |
| Command                     | es                                        |                                  |
| Aucun                       | lecture seule                             | modifier                         |
| Transactio                  | ns de commande                            | 5                                |
| Aucun                       | lecture seule                             | modifier                         |

## ATOO SYNC CLOUD EBP

| Aucun       créer         Obtenir des modes de paiement         Aucun       lecture seule         Modes de paiement enregistrés         Aucun       lecture seule         Modes de paiement enregistrés         Aucun       lecture seule         Produits       modifier         Aucun       lecture seule       modifier         Produits       modifier         Aucun       lecture seule       modifier         Painers       modifier       Paiements         Aucun       lecture seule       modifier         Paiements       modifier       Sites et itinéraires         Aucun       lecture seule       modifier         Paramètres de canaux       Aucun       lecture seule       modifier         Listes de canaux       Aucun       lecture seule       modifier         Jetons API de la vitrine       Aucun       gérer       Jetons d'usurpation d'identité des client                                                                                                    | Créer des p   | aiements         |                  |
|----------------------------------------------------------------------------------------------------|---------------|------------------|------------------|
| Obtenir des modes de paiement         Aucun       lecture seule         Modes de paiement enregistrés         Aucun       lecture seule         Produits         Aucun       lecture seule         Mucun       lecture seule         Mucun       lecture seule         Modifier         Produits         Aucun       lecture seule         Mucun       lecture seule         Mucun       lecture seule         Paniers       modifier         Aucun       lecture seule         Mucun       lecture seule         Aucun       lecture seule         Mucun       lecture seule         Mucun       lecture seule         Mucun       lecture seule         Mucun       lecture seule         Mucun       lecture seule         Mucun       lecture seule         Mucun       lecture seule         Mucun       lecture seule         Mucun       lecture seule         Mucun       lecture seule         Mucun       gérer         Jetons API de la vitrine         Aucun       gérer                                                                                                    | Aucun         | créer            |                  |
| Aucun       lecture seule         Modes de paiement enregistrés         Aucun       lecture seule       modifier         Produits       Modeifier       modifier         Aucun       lecture seule       modifier         Thèmes       Modeifier       modifier         Aucun       lecture seule       modifier         Paniers       Modeifier       Modifier         Aucun       lecture seule       modifier         Paiements       Modeifier       Modifier         Aucun       lecture seule       modifier         Sites et itinéraires       Modifier       Modifier         Paramètres de canaux       Mocun       lecture seule       modifier         Aucun       lecture seule       modifier       Modifier         Listes de canaux       Aucun       lecture seule       modifier         Jetons API de la vitrine       Aucun       gérer       Jetons d'usurpation d'identité des client         Aucun       gérer       Mocun       gérer       Mocun                                                                                                    | Obtenir des   | s modes de paier | ment             |
| Modes de paiement enregistrés         Aucun       lecture seule       modifier         Produits                                                                                                    | Aucun         | lecture seule    |                  |
| Aucun       lecture seule       modifier         Produits       Aucun       lecture seule       modifier         Thèmes       Mucun       lecture seule       modifier         Paniers       Aucun       lecture seule       modifier         Paiements       Mucun       lecture seule       modifier         Paiements       Mucun       lecture seule       modifier         Sites et itinéraires       Aucun       lecture seule       modifier         Paramètres de canaux       Aucun       lecture seule       modifier         Listes de canaux       Aucun       lecture seule       modifier         Jetons API de la vitrine       Aucun       gérer       Jetons d'usurpation d'identité des client         Aucun       gérer       Mucun       gérer       Mucun       Mucun                                                                                                    | Modes de p    | aiement enregis  | trés             |
| Produits         Aucun       lecture seule       modifier         Thèmes       modifier         Aucun       lecture seule       modifier         Paniers       modifier       Paniers         Aucun       lecture seule       modifier         Paiements       modifier       Paiements         Aucun       lecture seule       modifier         Sites et itinéraires       modifier       Paramètres de canaux         Aucun       lecture seule       modifier         Paramètres de canaux       Aucun       lecture seule       modifier         Listes de canaux       Aucun       lecture seule       modifier         Jetons API de la vitrine       Aucun       gérer       Jetons d'usurpation d'identité des client         Aucun       gérer       Mucun       gérer       Mucun       gérer                                                                                                    | Aucun         | lecture seule    | modifier         |
| Aucun       lecture seule       modifier         Thèmes       Aucun       lecture seule       modifier         Paniers       Aucun       lecture seule       modifier         Paiements       Aucun       lecture seule       modifier         Sites et itinéraires       Aucun       lecture seule       modifier         Paramètres de canaux       Aucun       lecture seule       modifier         Listes de canaux       Aucun       lecture seule       modifier         Jetons API de la vitrine       Aucun       gérer       Jetons d'usurpation d'identité des client         Aucun       gérer       Aucun       gérer       Aucun       Aucun                                                                                                    | Produits      |                  |                  |
| Thèmes         Aucun       lecture seule       modifier         Paniers       Modifier         Aucun       lecture seule       modifier         Paiements       Modifier       Modifier         Sites et itinéraires       Modifier       Modifier         Aucun       lecture seule       modifier         Paramètres de canaux       Modifier       Modifier         Aucun       lecture seule       modifier         Listes de canaux       Modifier       Modifier         Jetons API de la vitrine       Aucun       gérer         Jetons d'usurpation d'identité des client       Aucun       Modifier                                                                                                    | Aucun         | lecture seule    | modifier         |
| Aucun       lecture seule       modifier         Paniers       Aucun       lecture seule       modifier         Paiements       Aucun       lecture seule       modifier         Sites et itinéraires       Modifier       Sites et itinéraires       Modifier         Aucun       lecture seule       modifier         Paramètres de canaux       Modifier       Modifier         Listes de canaux       Modifier       Modifier         Jetons API de la vitrine       Modifier       Modifier         Jetons d'usurpation d'identité des client       Aucun       gérer                                                                                                    | Thèses        |                  |                  |
| Aucun     lecture seule     modifier       Paiements     modifier       Aucun     lecture seule     modifier       Sites et itinéraires     modifier       Aucun     lecture seule     modifier       Paramètres de canaux     modifier       Aucun     lecture seule     modifier       Paramètres de canaux     modifier       Aucun     lecture seule     modifier       Listes de canaux     modifier       Jetons API de la vitrine     modifier       Jetons d'usurpation d'identité des client     Aucun                                                                                                    | Themes        | locture coule    | modifier         |
| Paniers         Aucun       lecture seule       modifier         Paiements       modifier         Aucun       lecture seule       modifier         Sites et itinéraires       modifier         Aucun       lecture seule       modifier         Paramètres de canaux       modifier         Aucun       lecture seule       modifier         Listes de canaux       modifier         Aucun       lecture seule       modifier         Jetons API de la vitrine       Aucun       gérer         Jetons d'usurpation d'identité des client       Aucun       gérer                                                                                                    | Aucun         | iecture seule    | modifier         |
| Aucun       lecture seule       modifier         Paiements       Mucun       lecture seule       modifier         Sites et itinéraires       Mucun       lecture seule       modifier         Aucun       lecture seule       modifier         Paramètres de canaux       Mucun       lecture seule       modifier         Listes de canaux       Mucun       lecture seule       modifier         Jetons API de la vitrine       Mucun       gérer       Jetons d'usurpation d'identité des client         Aucun       gérer       Mucun       gérer       Mucun       Mucun                                                                                                    | Paniers       |                  |                  |
| Paiements         Aucun       lecture seule       modifier         Sites et itinéraires                                                                                                    | Aucun         | lecture seule    | modifier         |
| Aucun     lecture seule     modifier       Sites et itinéraires                                                                                                    | Paiements     |                  |                  |
| Sites et itinéraires          Aucun       lecture seule       modifier         Paramètres de canaux       Mucun       lecture seule       modifier         Aucun       lecture seule       modifier       Mucun         Listes de canaux       Mucun       lecture seule       modifier         Jetons API de la vitrine       Aucun       gérer       Mucun       Mucun         Jetons d'usurpation d'identité des client       Aucun       Mucun       Mucun | Aucun         | lecture seule    | modifier         |
| Aucun     lecture seule     modifier       Paramètres de canaux     Mucun     lecture seule     modifier       Listes de canaux     Mucun     lecture seule     modifier       Jetons API de la vitrine     Aucun     gérer       Jetons d'usurpation d'identité des client     Aucun     gérer                                                                                                    | Sites et itin | éraires          |                  |
| Paramètres de canaux         Aucun       lecture seule       modifier         Listes de canaux       modifier       modifier         Aucun       lecture seule       modifier         Jetons API de la vitrine       modifier         Jetons d'usurpation d'identité des client       Aucun       gérer                                                                                                    | Aucun         | lecture seule    | modifier         |
| Aucun     lecture seule     modifier       Listes de canaux                                                                                                    | Paramètres    | de canaux        |                  |
| Listes de canaux<br>Aucun lecture seule modifier<br>Jetons API de la vitrine<br>Aucun gérer<br>Jetons d'usurpation d'identité des client<br>Aucun gérer                                                                                                    | Aucun         | lecture seule    | modifier         |
| Aucun     lecture seule     modifier       Jetons API de la vitrine       Aucun     gérer       Jetons d'usurpation d'identité des client       Aucun     gérer                                                                                                    | Listes de ce  | naux             |                  |
| Jetons API de la vitrine<br>Aucun gérer<br>Jetons d'usurpation d'identité des client<br>Aucun gérer                                                                                                    | Aucun         | lecture seule    | modifier         |
| Jetons API de la vitrine<br>Aucun gérer<br>Jetons d'usurpation d'identité des client<br>Aucun gérer                                                                                                    | Aucuit        | recture seule    | mounter          |
| Aucun gérer<br>Jetons d'usurpation d'identité des client<br>Aucun gérer                                                                                                    | Jetons API    | de la vitrine    |                  |
| Jetons d'usurpation d'identité des client<br>Aucun gérer                                                                                                    | Aucun         | gérer            |                  |
| Aucun gérer                                                                                                    | Jetons d'us   | urpation d'ident | tité des clients |
|                                                                                                    | Aucun         | gérer            |                  |

| Journaux d  | le la boutique    |          |
|-------------|-------------------|----------|
| Aucun       | lecture seule     |          |
| Emplaceme   | ents des boutique | s        |
| Aucun       | lecture seule     | modifier |
| Stock de la | boutique          |          |
| Aucun       | lecture seule     | modifier |
| Modes de d  | listribution      |          |
| Aucun       | lecture seule     | modifier |
| Traitement  | des commandes     |          |
| Aucun       | lecture seule     | modifier |
|             |                   |          |
|             |                   |          |
|             |                   |          |

### ATOO SYNC CLOUD EBP

<u>Note</u> : Bien entendu l'activation de tous les champs **n'est pas obligatoire** mais est nécessaire si vous souhaitez qu'Atoo-Sync Cloud utilise toutes les fonctionnalités.

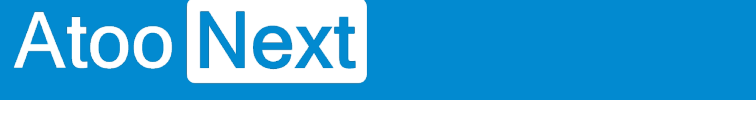

### Configuration de Connexion Atoo-Sync Cloud à BigCommerce

### Connexion au site web

Une fois le nom que vous souhaitez donner à votre API renseigné, et les champs tous activé, il suffit de cliquer sur "**Enregistrer**" comme le montre l'image ci-dessus.

Apparaîtra par la suite un fichier **.txt** lorsque votre API sera enregistré, qui contiendra tous les éléments nécessaires à la connexion de votre boutique.

| ACCESS TOKEN:                                 |  |
|-----------------------------------------------|--|
| CLIENT NAME: Atoo Sync 1                      |  |
| CLIENT ID:                                    |  |
| CLIENT SECRET:                                |  |
| NAME: Atoo Sync 1                             |  |
| API PATH: https://api.bigcommerce.com/stores/ |  |

Pour des raisons de confidentialité certains éléments ont été flouté, mais on peut observer qu'après l'enregistrement de votre API, vous obtiendrez un fichier **.txt** tel que ci-dessus.

<u>WARNING</u> : Il faut faire ATTENTION à ce que donne l'"**API PATH**" car la **version** (v3) sera à supprimer, et le "/" à rajouter !

En effet, les éléments nécessaires à la connexion de votre boutique seront l'"ACCESS TOKEN" ainsi que l'"API PATH" (sans la version (v3) et le rajout du "/").

| Configuration de votre site web : BigCommerce |                                     |  |
|-----------------------------------------------|-------------------------------------|--|
| Chemin d'accès à l'api<br>Token d'accès       | https://api.bigcommerce.com/stores/ |  |
|                                               | Tester la connexion                 |  |
|                                               | Sauvegarder le profil               |  |

Il suffira d'utiliser ces informations afin de remplir les champs "**Chemin d'accès à l'api**" et "**Token d'accès**" dans Atoo-Sync Cloud afin d'établir la connexion avec votre site web.

Une fois ces champs remplis, cliquez sur "**Sauvegarder le profil**", puis sur "**Tester la connexion**", ce message devrait apparaître :

## ATOO SYNC CLOUD EBP

# Atoo Next

| Configuration de votre site web : BigCommo | ✓ Tester la connexion                           |                   |
|--------------------------------------------|-------------------------------------------------|-------------------|
| Chemin d'accès à l'api<br>Token d'accès    | Le test de connexion à votre site web a réussi. |                   |
|                                            | Fermer                                          | Tester la connex  |
|                                            |                                                 | Sauvegarder le pr |

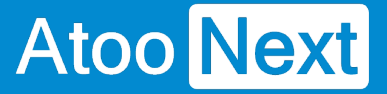

### **Spécificités pour BigCommerce**

#### Multiple adresses de livraison

Sur BigCommerce, il est possible de créer une commande avec plusieurs adresses de livraison. Or, un ERP ne peut posséder qu'une seule adresse de facturation et une seule adresse de livraison pour une seule et même commande.

Ainsi, si l'on décide d'importer notre commande BigCommerce et qu'elle a, par exemple, trois adresses de livraison, le connecteur Atoo-Sync va créer une commande **PAR** adresse de livraison. On retrouvera alors sur l'ERP **trois** commandes au lieu d'une seule.

Ce type de commande est uniquement réalisable via le **back-office** de BigCommerce, si l'on décide de créer une commande pour un client manuellement.

Lors de l'ajout d'une commande, lorsque l'on arrive dans la section "**Distribution**", il faut choisir l'option "**Nouvelles adresses**".

| Ajouter une commande                                                                                                    |                                                        |        |
|----------------------------------------------------------------------------------------------------|--------------------------------------------------------|--------|
| Informations client Articles Distribution Finaliser                                                                                                    |                                                        |        |
| Distribution                                                                                                    |                                                        |        |
| Destination                                                                                                    |                                                        |        |
| Adresse de facturation spécifiée Nouvelle adresse                                                                                                    | Nouvelles adresses                                     |        |
| Sélectionner les produits à attribuer aux destinations de livraison                                                                                            |                                                        |        |
|                                                                                                    |                                                        |        |
| Produit                                                                                                    | Quantité non attribuée                                 | Action |
| Produit Jeu de cartes (54 cartes)                                                                                                    | Quantité non attribuée<br>1                            | Action |
| Produit         Jeu de cartes (54 cartes)         Jeu de cartes (54 cartes)                                                                                    | Quantité non attribuée<br>1<br>1                       | Action |
| Produit         Jeu de cartes (54 cartes)         Jeu de cartes (54 cartes)         Jeu de cartes (54 cartes)                                                  | Quantité non attribuée       1       1       1       1 | Action |
| Produit         Jeu de cartes (54 cartes)         Jeu de cartes (54 cartes)         Jeu de cartes (54 cartes)         Sélectionner la destination des produits | Quantité non attribuée       1       1       1       1 | Action |

On peut maintenant sélectionner une destination différente pour chacun des produits de la commande :

## ATOO SYNC CLOUD EBP

| Action              |       |       |
|---------------------|-------|-------|
| •••                 |       |       |
| Sélectionner une de | stina | ation |
|                     |       |       |
| 000                 |       |       |
|                     |       |       |

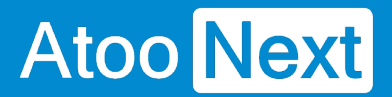

#### Taux de taxes cumulés

Dans BigCommerce, il est également possible de cumuler plusieurs taux de taxes sur les produits.

Il faut aller dans "Paramètres" puis sélectionner "Taxes" :

| Configurer            |                                                                                  |   |
|-----------------------|----------------------------------------------------------------------------------|---|
| Profil de la boutique | Informations de base concernant votre entreprise                                 | > |
| Devises               | Devises que les clients verront et qui seront disponibles dans votre boutique    | > |
| Paiement              | Modes de paiement pour les devises que vous prenez en charge dans votre boutique | > |
| Expédition            | Adresse d'origine de la boutique, zones de livraison et services de livraison    | > |
| Taxes                 | Vos propres règles fiscales et services recommandés                              | > |

Dans la section "Règles fiscales" il faut cliquer sur "Modifier" :

| Règles fiscales                                                                                                    |                                                                                               |                                                 |         |
|----------------------------------------------------------------------------------------------------|-----------------------------------------------------------------------------------------------|-------------------------------------------------|---------|
| Taxe de base ACTIVE<br>L'option « Taxe de base » vous permet de configurer vos<br>secours si vous avez activé un service de taxe et qu'il n'e | propres classes, taux et zones de taxes. Vous pouvez éj<br>st pas joignable pendant un achat. | galement utiliser la taxe de base comme taxe de | Activer |
| 7<br>Classes fiscales                                                                                                    | 2<br>Zones de taxation                                                                        | 3<br>Taux de taxe                               |         |

Vous pouvez créer vos classes de taxes :

## ATOO SYNC CLOUD EBP

### Taxes

Général Classes fiscales Taux et zones de taxes

### Configurer des classes fiscales

| Classe fiscale par défaut | 0    |
|---------------------------|------|
| Non-Taxable Products      | ⊕ ∈  |
| Shipping                  | ⊕ ∈  |
| Gift Wrapping             | ⊕ ∈  |
| FR TVA 20%                | ⊕ ∈  |
| FR TVA 10%                | ⊕ ∈  |
| FR 20 + parafiscal        | ⊕ (= |

Dans l'onglet **"Taux et zones de taxes**", on peut créer une zone de taxation et la configurer en cliquant sur **"Modifier les paramètres**" ou bien **"Modifier les taux**" :

| Général     Classes fiscales       Configurer des taux et zones fiscales       Ajouter une zone de taxation |                                                                 |                     |                    |        |                                         |        |
|----------------------------------------------------------------------------------------------------|-----------------------------------------------------------------|---------------------|--------------------|--------|-----------------------------------------|--------|
|                                                                                                    | Nom de la zone                                                  | Type de zone        | Affichage des prix | Statut | Action                                  |        |
|                                                                                                    | Default Zone (Partout ailleurs - Qu'est-ce que cela signifie ?) | global              | Hors taxe          |        | ***                                     |        |
|                                                                                                    | France                                                          | En fonction du pays | Hors taxe          | 0      |                                         |        |
|                                                                                                    |                                                                 |                     |                    |        | Modifier les param<br>Modifier les taux | nètres |
|                                                                                                    |                                                                 |                     |                    |        | Dupliquer la zone                       |        |
|                                                                                                    |                                                                 |                     |                    |        | Supprimer                               | _      |

Pour la zone France, nous avons deux taux de taxes qui sont appliqués : VAT et parafiscale

## ATOO SYNC CLOUD EBP

| Parametres de la zone                                                                      | Taux de taxe |                            |      |                    |        |        |
|--------------------------------------------------------------------------------------------|--------------|----------------------------|------|--------------------|--------|--------|
| Ajoutez un nouveau taux de taxe à cette zone ou modifiez-en un.<br>Ajouter un taux de taxe |              |                            |      |                    |        |        |
|                                                                                            | Nom          | Nom de la classe           | Taux | Priorité de calcul | Statut | Action |
|                                                                                            | VAT          | Classe fiscale par défaut: | 20%  | 1                  | 0      |        |
|                                                                                            |              | Gift Wrapping:             | 20%  |                    |        |        |
|                                                                                            |              | Non-Taxable Products:      | 0%   |                    |        |        |
|                                                                                            |              | Shipping:                  | 20%  |                    |        |        |
|                                                                                            |              | FR TVA 20%:                | 20%  |                    |        |        |
|                                                                                            |              | FR TVA 10%:                | 10%  |                    |        |        |
|                                                                                            |              | FR 20 + parafiscal:        | 20%  |                    |        |        |
|                                                                                            | parafiscale  | Classe fiscale par défaut: | 0%   | 0                  | 0      | •••    |
|                                                                                            |              | Non-Taxable Products:      | 0%   |                    |        |        |
|                                                                                            |              | Shipping:                  | 0%   |                    |        |        |
|                                                                                            |              | Gift Wrapping:             | 0%   |                    |        |        |
|                                                                                            |              | FR TVA 20%:                | 0%   |                    |        |        |
|                                                                                            |              | FR TVA 10%:                | 0%   |                    |        |        |
|                                                                                            |              | FR 20 + parafiscal:        | 3.2% |                    |        |        |
|                                                                                            |              |                            |      |                    |        |        |

Remarquons, dans notre cas, que seuls les produits associés à la classe fiscale "FR 20 + parafiscal" seront concernés par le cumul des taux de taxes puisque la parafiscale applique un taux de 0% de taxe aux autres classes fiscales.

On peut modifier la taxe et appliquer un taux différent selon la classe fiscale. Il est également possible d'activer ou de désactiver une taxe.

## ATOO SYNC CLOUD EBP

### Modifier le taux de taxe

|         | AT            |                                                                                                    |  |  |  |
|---------|---------------|----------------------------------------------------------------------------------------------------|--|--|--|
| Faux d  | e clas        | ise fiscale                                                                                                    |  |  |  |
| 20      | ^<br>~        | % pour les produits marqués comme Classe fiscale par défaut                                                                       |  |  |  |
| 20      | <b>^</b> >    | % pour les produits marqués comme Gift Wrapping                                                                                   |  |  |  |
| 0       | <b>^ &gt;</b> | % pour les produits marqués comme Non-Taxable Products                                                                            |  |  |  |
| 20      | ^<br>~        | % pour les produits marqués comme Shipping                                                                                        |  |  |  |
| 20      | <b>^</b> >    | % pour les produits marqués comme FR TVA 20%                                                                                      |  |  |  |
| 10      | <             | % pour les produits marqués comme FR TVA 10%                                                                                      |  |  |  |
| 20      | ~             | % pour les produits marqués comme FR 20 + parafiscal                                                                              |  |  |  |
| Vous p  | pouve         | ez ajouter d'autres classes fiscales à partir de <b>Paramètres &gt; Taxes &gt; Modifier la taxe de base &gt; Classes fiscal</b> e |  |  |  |
| Priorit | é de c        | alcul                                                                                                    |  |  |  |
| 1       |               |                                                                                                    |  |  |  |

Enfin, une option un peu spéciale, la "**priorité de calcul**", si plusieurs taxes sont en vigueur dans une zone, et si elles possèdent la même priorité de calcul, elles seront additionnées (par exemple si on a une taxe de **20%** et une de **3,2%**, le produit se verra appliquées une taxe finale de **23,2%**). En revanche, si la priorité de calcul est différente d'une taxe à l'autre, les taxes seront combinées par ordre décroissant de priorité (une priorité de 0 est appliquée en première, puis 1, 2, 3...).

Par exemple pour un produit de 100€ soumis à deux taxes (VAT à 20% et parafiscale à 3,2%), si la parafiscale à une priorité de calcul inférieure à VAT, nous allons la calculer en première : 100€ + 100€ \* 3,2% = 103,2€.

Nous appliquons ensuite la VAT : 103,2€ + 103,2€ \* 20% = 123,84€.

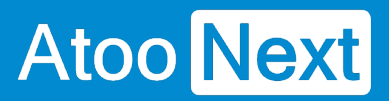

Notons que si la **VAT** et la **parafiscale** avaient eu la même priorité de calcul : 100€ + 100€ \* (20% + 3,2%) = 100€ + 100€ \* 23,2% = 123,2€.

## ATOO SYNC CLOUD EBP

### **Prix spécifiques**

Sur BigCommerce, les prix spécifiques se retrouvent dans la section "Listes des prix" :

| < | Produits                                   |
|---|--------------------------------------------|
|   | Afficher                                   |
|   | Ajouter                                    |
|   | Rechercher                                 |
|   | Importer BETA                              |
|   | Exportation BETA                           |
|   |                                            |
|   | Catégories de produits<br>NOUVEAU          |
|   | Options du produit                         |
|   | Filtrage par produit                       |
|   | Avis sur les produits                      |
|   | Listes des Prix                            |
|   | Marques                                    |
|   | Importer des SKU de<br>produits            |
|   | Exportation des références<br>des produits |

**Note** : Sur BigCommerce, l'attribution des prix spécifiques n'est pas possible par client, elle peut seulement être faite par groupes de clients.

Si on décide d'exporter un produit et qu'il possède un prix spécifique associé à un groupe de clients, alors le connecteur Atoo-Sync va créer une liste de prix qui portera le nom du groupe de clients, et le prix spécifique sera alors attribué au produit sur BigCommerce.

### **Configurer Wix Dans Atoo-Sync Cloud**

### Configurer votre site web : Wix Store

### Configuration de Wix dans Atoo-Sync Cloud :

Lors de la création du profil dans Atoo-Sync Cloud, il vous sera demandé quel CMS connecter :

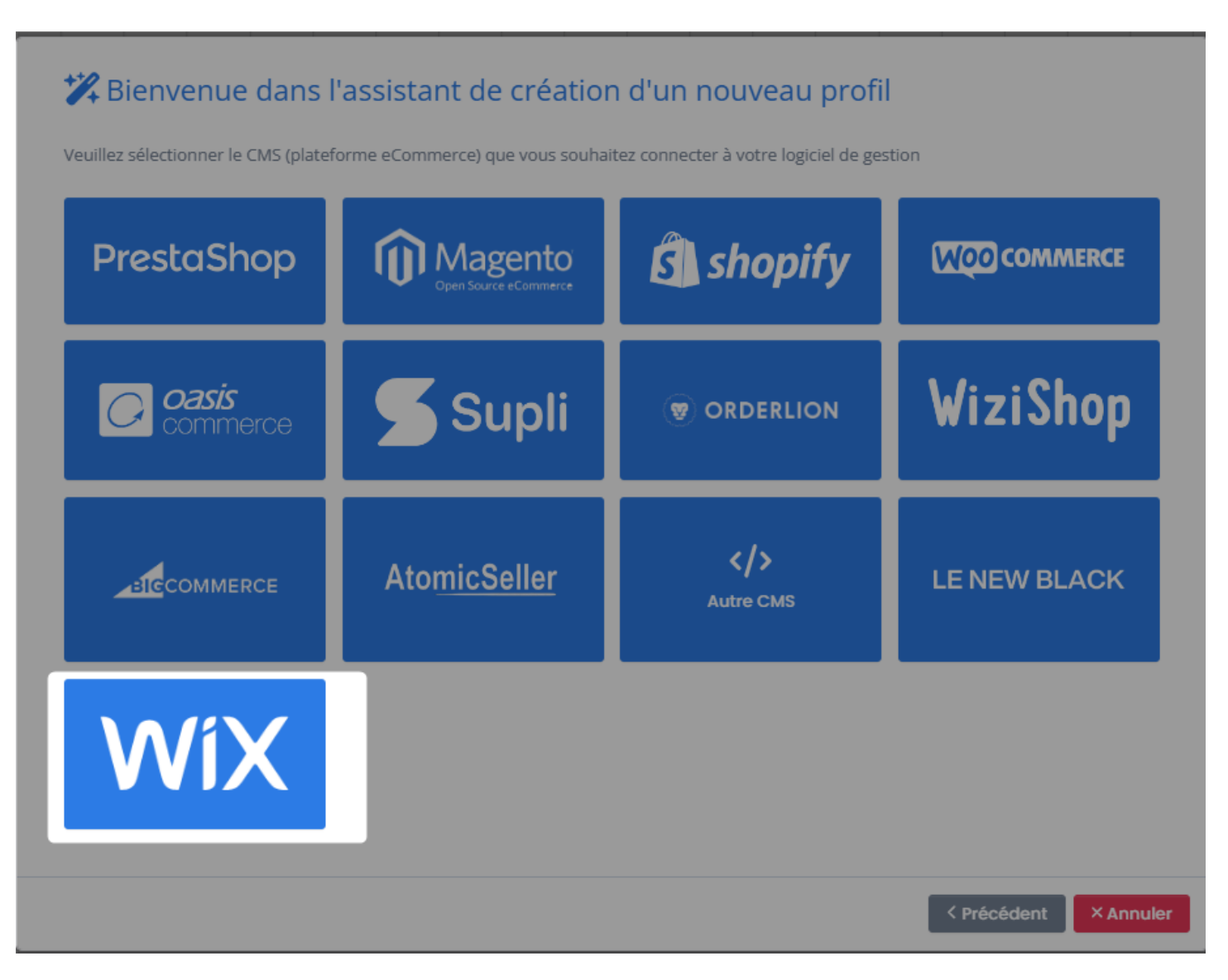

Sélectionnez Wix dans la liste. Puis cliquez sur le bouton **Suivant** et sélectionnez les options proposées jusqu'à atteindre la page de configuration de profil :

### ATOO SYNC CLOUD EBP

| Atoo | Next |
|------|------|
|------|------|

| ■ Atoo Next                           | Profil: WIX <> EBPSAAS * Administration ? *** ***                                |
|---------------------------------------|----------------------------------------------------------------------------------|
| Espace Client                         | C Actualiser la configuration du site web C Actualiser la configuration de l'ERP |
| Tâches planifiées                     |                                                                                  |
| Journaux                              | Profil Articles Clients Commandes Import des commandes Notification par email    |
| Imports comptables     Nouveau profil | Configuration du profil Options avancées                                         |
| WIX <> EBPSAAS                        |                                                                                  |
| Synchronisation                       | Nom du profil WIX <> EBPSAAS                                                     |
| ¢₀ Configurer le profil               | Faire de ce profil mon profil par défaut                                         |
| ¶ Fonctionnalités                     |                                                                                  |
|                                       | Dupliquer ce profil     Supprimer ce profil     Sauvegarder le profil            |
|                                       | Configuration de votre site web : Wix Store Options Wix Store                    |
|                                       | CIÉ API                                                                          |
|                                       | Url de votre site web                                                            |
|                                       |                                                                                  |
|                                       | Sauvegarder le profil                                                            |
|                                       | Configuration de votre ERP : EBP Gestion Commerciale (Saas)                      |
|                                       | Clé API                                                                          |
|                                       | Sauvegarder le profil                                                            |
|                                       | Mode debug                                                                       |
|                                       | Activer le mode debug                                                            |
|                                       | Devue perdecile confil                                                           |

Pour configurer Wix dans Atoo-Sync GesCom, Récupère le lien **URL du Dashboard** de la boutique, exemple :

https://manage.wix.com/dashboard/\*\*\*\*\*\*\*\*\*\*\*\*\*\*\*\*\*\*\*\*/

#### La clé API.

Copiez collez les informations dans les champs dédiés, URL Dashboard Wix et Clé API

**Note** : ces informations sont à obtenir auprès de votre prestataire Web.

## ATOO SYNC CLOUD EBP

| Configuration de votre site web : Wix Store |                                         | Options Wix Store     |                   |
|---------------------------------------------|-----------------------------------------|-----------------------|-------------------|
| Clé API<br>Url de votre site web            | IS<br>https://manage.wix.com/dashboard_ |                       |                   |
|                                             |                                         | Sauvegarder le profil | ster la connexion |

#### Cliquez Sur enregistrer, puis Tester la connexion.

| Configuration de vo  | Contexter la connexion                          | Options Wix Store                                |
|----------------------|-------------------------------------------------|--------------------------------------------------|
| Clé API              | Le test de connexion à votre site web a réussi. | 0.eyJkYXRhljoielwiaWRcljpcImYyZTRjYTVjLTJjYTAtND |
| on de voire site web | Fermer                                          | -#248-odd0-07d20D35D0dd                          |
|                      |                                                 | Sauvegarder le profil                            |

Si tout est correct la connexion site web indiquera que le test de connexion au site web a réussi.

Félicitation ! vous venez de configurer Wix dans le connecteur Atoo-Sync Cloud.

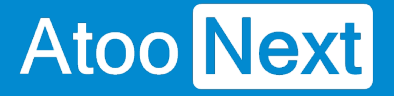

### **Lien Options Wix Store**

### **Options Wix Store Dans Atoo-Sync Cloud :**

| Clé API IST.eyJraWQiOiJQb3pIX2FDMiIsImFsZyI6IIJTMjU2In0.eyJkYXRhljoie1wiaWRcljpcIm |                                                                       |
|------------------------------------------------------------------------------------|-----------------------------------------------------------------------|
| Url de votre site web                                                              | https://manage.wix.com/dashboard/583309b6-c048-4248-8aa0-67d20b95b6aa |

Le bouton **Options Wix Store** Permet de paramétrer les élément autorisés à la modification. et de réinitialiser le statut "transféré" coté site web, d'une ou plusieurs commandes.

| Profil: WIX <> EBPSAAS -                                                                                                    | Administration ? 🗱 😁                   |
|----------------------------------------------------------------------------------------------------|----------------------------------------|
| Options Wix Store                                                                                                    | Retourner à la configuration du profil |
| Produits<br>Mettre à jour le nom de l'article<br>Mettre à jour la description de l'article<br>Mettre à jour le fabriquant de l'article                            |                                        |
| <ul> <li>Mettre à jour les prix de l'article</li> <li>Mettre à jour le stock de l'article</li> <li>Client pour les commandes an</li> <li>Compte client</li> </ul> | ionymes                                |
|                                                                                                    | Sauvegarder                            |

#### Produits :

Sélectionnez parmi la liste des options ce que vous souhaitez mettre à jour sur Wix lorsqu'un article est exporté par Atoo-Sync :

Mettre à jour le nom de l'article Indique à atoo-sync de mettre à jour le nom des articles coté Wix lors de l'exports des articles.

Mettre à jour la description de l'article Indique à atoo-sync de mettre à jour la description des articles coté Wix lors de l'exports des articles.

Mettre à jour le fabriquant de l'article Indique à atoo-sync de mettre à jour le fabriquant des articles coté Wix lors de l'exports des articles.

### ATOO SYNC CLOUD EBP

# Atoo Next

Mettre à jour les prix de l'article Indique à atoo-sync de mettre à jour le prix des articles coté Wix lors de l'exports des articles.

Mettre à jour le stock de l'article Indique à atoo-sync de mettre à jour la quantité des articles coté Wix lors de l'exports des articles.

### **Client pour les commandes anonymes**

Compte client est un champ qui indique vers quel compte client coté ERP, pour associer les commandes crées en invité.

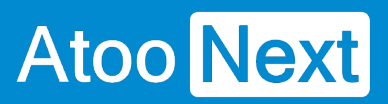